# **OpenManage Integration for VMware vCenter Version 5.0**

Benutzerhandbuch

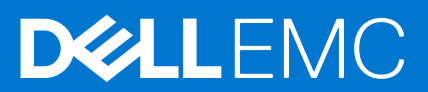

#### Anmerkungen, Vorsichtshinweise und Warnungen

(i) ANMERKUNG: Eine ANMERKUNG macht auf wichtige Informationen aufmerksam, mit denen Sie Ihr Produkt besser einsetzen können.

VORSICHT: Ein VORSICHTSHINWEIS warnt vor möglichen Beschädigungen der Hardware oder vor Datenverlust und zeigt, wie diese vermieden werden können.

WARNUNG: Mit WARNUNG wird auf eine potenziell gefährliche Situation hingewiesen, die zu Sachschäden, Verletzungen oder zum Tod führen kann.

© 2010 – 2019 Dell Inc. oder ihre Tochtergesellschaften. Alle Rechte vorbehalten. Dell, EMC und andere Marken sind Marken von Dell Inc. oder Tochterunternehmen. Andere Markennamen sind möglicherweise Marken der entsprechenden Inhaber.

# Inhaltsverzeichnis

| Kapitel 1: Einführung                                                                  | 10 |
|----------------------------------------------------------------------------------------|----|
| Neues in dieser Version                                                                |    |
| Wichtige Hinweise                                                                      | 10 |
| OpenManage Integration for VMware vCenter-Funktionen                                   | 10 |
| Kapitel 2: Informationen zur Verwaltungskonsole                                        | 13 |
| Neuen vCenter-Server registrieren                                                      |    |
| vCenter Server durch einen Nicht-Administratorbenutzer registrieren                    | 14 |
| Erforderliche Berechtigungen für Nicht-Administrator-Benutzer                          |    |
| Dell Berechtigungen vorhandener Rolle zuweisen                                         | 15 |
| SSL-Zertifikate für registrierte vCenter-Server aktualisieren                          |    |
| vCenter-Anmeldeinformationen ändern                                                    |    |
| Registrierung von Dell OpenManage Integration for VMware vCenter aufheben              | 16 |
| Lizenz auf das Administration-Portal hochladen                                         |    |
| OMIVV-Gerät verwalten                                                                  | 17 |
| Globale Alarme einrichten                                                              | 24 |
| Informationen zur OMIVV VM-Konsole                                                     | 24 |
| Kapitel 3: Hosts und Gehäuse über das Dashboard überwachen                             | 34 |
|                                                                                        |    |
| Kapitel 4: Hosts mit Host-Anmeldeprofil verwalten                                      |    |
| Host-Anmeldeinformationenprofil                                                        |    |
| Host-Anmeldeinformationenprofil erstellen                                              |    |
| Anmeldeinformationenprofil bearbeiten                                                  |    |
| Host-Anmeldeinformationenprofil anzeigen                                               |    |
| Host-Anmeldeinformationenprofil testen                                                 | 40 |
| Host-Anmeldeinformationenprofil löschen                                                |    |
| Kapitel 5: Gehäuse mit Chassis-Anmeldeprofil verwalten                                 | 42 |
| Gehäuse-Anmeldeinformationenprofil                                                     |    |
| Gehäuse-Anmeldeinformationenprofil erstellen                                           | 42 |
| Gehäuse-Anmeldeinformationenprofil bearbeiten                                          |    |
| Gehäuse-Anmeldeinformationenprofil anzeigen                                            |    |
| Gehäuse-Anmeldeinformationenprofil testen                                              |    |
| Gehäuse-Anmeldeinformationenprofil löschen                                             | 45 |
| Kanitel 6: Firmware- und Treiber-Repositorys mithilfe des Repository-Profils verwalter | 46 |
| Repository-Profil                                                                      | 46 |
| Repository-Profil erstellen                                                            |    |
| Repository-Profil bearbeiten                                                           | 47 |
| Dell Standardkatalog bearbeiten oder anpassen                                          | 48 |
| Validierten MX-Stapel-Katalog bearbeiten                                               |    |
| Mit Repository-Speicherort synchronisieren                                             | 49 |
| Repository-Profil anzeigen                                                             |    |
|                                                                                        |    |

| Repository-Profil löschen                                                  |    |
|----------------------------------------------------------------------------|----|
|                                                                            |    |
| Kapitel 7: Basiskonfiguration mit Clusterprofil erfassen                   | 51 |
| Clusterprofil                                                              | 51 |
| Clusterprofil erstellen                                                    | 51 |
| Clusterprofil bearbeiten                                                   |    |
| Clusterprofil anzeigen                                                     |    |
| Clusterprofil löschen                                                      | 53 |
| Kapitel 8: Bereitstellung                                                  |    |
| Bare-Metal-Server anzeigen                                                 | 54 |
| Geräteerkennung                                                            | 55 |
| Auto-Ermittlung                                                            | 55 |
| Voraussetzungen für Auto Discovery (Automatische Ermittlung)               | 55 |
| Verwaltungskonten auf iDRAC aktivieren und deaktivieren                    |    |
| PowerEdge-Server manuell für die automatische Ermittlung konfigurieren     | 57 |
| Manuelle Ermittlung von Bare-Metal-Servern                                 | 57 |
| Bare-Metal-Server entfernen                                                | 58 |
| Bare-Metal-Server aktualisieren                                            | 58 |
| iDRAC-Lizenz erwerben oder erneuern                                        | 58 |
| Bereitstellung                                                             |    |
| Systemprofil bereitstellen (Konfiguration der Hardware)                    |    |
| ISO-Profil bereitstellen (ESXi Installation)                               | 60 |
| Systemprofil und ISO-Profil bereitstellen                                  | 61 |
| Voraussetzungen für die Bereitstellung von Hosts mit zwei Netzwerkadaptern |    |
| VLAN-Support                                                               |    |
| Festlegen der Zeit für den Bereitstellungs-Job                             |    |
| Systemprofil                                                               |    |
| Systemprofil erstellen                                                     | 64 |
| Systemprofil bearbeiten                                                    | 65 |
| Systemprofil anzeigen                                                      | 66 |
| Systemprofil löschen                                                       | 66 |
| ISO-Profil                                                                 | 66 |
| ISO-Profil erstellen                                                       |    |
| ISO-Profil bearbeiten                                                      | 67 |
| Ein ISO-Profil anzeigen                                                    | 67 |
| ISO-Profil löschen                                                         | 68 |
| Benutzerdefinierte Dell EMC ISO-Images herunterladen                       | 68 |
| Kapitel 9: Konformität                                                     | 69 |
| Verwaltungs-Compliance                                                     |    |
| Nicht konforme Hosts anzeigen                                              |    |
| Nicht konformen Host reparieren                                            | 70 |
| iDRAC-Lizenz-Compliance korrigieren                                        | 71 |
| Support für OEM-Server                                                     | 71 |
| Konfigurationsübereinstimmung                                              | 72 |
| Konfigurationskompatibilität anzeigen                                      | 72 |
| Abweichungsbericht anzeigen                                                |    |

| Kapitel 10: Verwalten von Jobs                                                  |    |
|---------------------------------------------------------------------------------|----|
| Bereitstellungs-Jobs                                                            | 74 |
| Gehäuse-Firmwareaktualisierungs-Jobs                                            |    |
| Host-Firmwareaktualisierungs-Jobs                                               | 75 |
| Systemsperrmodus-Jobs                                                           |    |
| Abweichungserkennungsjob                                                        |    |
| Host-Bestandsaufnahme-Job anzeigen                                              |    |
| Bestandsaufnahme-Job ausführen                                                  | 77 |
| Host-Bestandsaufnahme-Job ändern                                                |    |
| Gehäuse-Bestandsaufnahme-Job anzeigen                                           |    |
| Gehäuse-Bestandsaufnahme-Job ausführen                                          |    |
| Host-Service anzeigen                                                           |    |
| Host Service-Job ändern                                                         |    |
| Gehäuseservice anzeigen                                                         | 80 |
| Kapitel 11: Protokolle verwalten                                                | 81 |
| Protokollverlauf anzeigen                                                       | 81 |
| Kapitel 12: OMIVV-Geräteeinstellungen verwalten                                 | 82 |
| Nehrere Geräte verwalten                                                        | 82 |
| Serviceablaufbenachrichtigung einrichten                                        |    |
| Benachrichtigung über aktuelle Geräteversion konfigurieren                      |    |
| Konfigurieren von Anmeldeinformationen für die Bereitstellung                   |    |
| Funktionszustand der Hardware-Komponentenredundanz – Proaktive HA               |    |
| Proaktive HA-Ereignisse                                                         |    |
| Proactive HA für Rack- und Tower-Server konfigurieren                           | 85 |
| Proactive HA auf Clustern aktivieren                                            | 86 |
| Schweregrad der Funktionszustands-Aktualisierungsbenachrichtigung überschreiben |    |
| Erstkonfiguration                                                               |    |
| Status der Erstkonfiguration anzeigen                                           |    |
| Lizenzinformationen anzeigen                                                    |    |
| OpenManage Integration for VMware vCenter-Lizenzierung                          | 89 |
| Eine Softwarelizenz erwerben                                                    |    |
| Auf Support-Informationen zugreifen                                             |    |
| Fehlerbehebungsdatei erstellen und herunterladen                                |    |
| iDRAC zurücksetzen                                                              | 91 |
| Kapitel 13: vCenter-Einstellungen verwalten                                     | 92 |
| Informationen zu Ereignissen und Alarmen                                        |    |
| Konfigurieren von Ereignissen und Alarmen                                       |    |
| Gehäuseereignisse anzeigen                                                      |    |
| Gehäusealarme anzeigen                                                          |    |
| Alarm- und Ereigniseinstellungen anzeigen                                       |    |
| Ereignisse im Zusammenhang mit der Virtualisierung                              |    |
| Planung für Routinejobs                                                         |    |
| Einen Bestandsaufnahme-Job planen                                               |    |
| Serviceabfrage-Jobs planen                                                      |    |

| Kapitel 14: Gehäuseverwaltung                                                 | 04  |
|-------------------------------------------------------------------------------|-----|
| Dell EMC Gehäuseinformationen anzeigen1                                       | 04  |
| Gehäuse-Bestandsinformationen anzeigen1                                       | 04  |
| Anzeigen von Informationen zur Hardware-Bestandsliste für Gehäuse             | 05  |
| Firmwarebestandsinformationen anzeigen1                                       | 07  |
| Management Controller-Informationen anzeigen1                                 | 07  |
| Bestandsinformationen anzeigen1                                               | 80  |
| Serviceinformationen anzeigen1                                                | 09  |
| Zugeordneten Host für Gehäuse anzeigen1                                       | 09  |
| Zugehörige Gehäuseinformationen anzeigen                                      | 110 |
| PowerEdge MX Gehäuse verwalten1                                               | 110 |
| Gehäuse- und Host-Management mithilfe der einheitlichen Gehäuse-Management-IP | 111 |
| PowerEdge MX Gehäuse hinzufügen                                               | 111 |
| MX-Gehäuse-Firmwareaktualisierung                                             | 112 |

| Kapitel 15: Hostverwaltung                                                                 | 114 |
|--------------------------------------------------------------------------------------------|-----|
| OMIVV-Hosts anzeigen                                                                       | 114 |
| Einen einzelnen Host überwachen                                                            | 114 |
| Anzeigen der Hostzusammenfassungsinformationen                                             |     |
| OMIVV Hostinformationen anzeigen                                                           | 116 |
| Hosts auf Clustern und in Rechenzentren überwachen                                         | 121 |
| Firmware-Aktualisierung                                                                    | 126 |
| Firmware und Treiber auf vSAN-Host aktualisieren                                           | 127 |
| Firmware und Treiber auf vSAN-Cluster aktualisieren                                        |     |
| Firmware auf vSphere-Host aktualisieren                                                    | 131 |
| Firmware auf vSphere-Cluster aktualisieren                                                 |     |
| Firmware-Komponenten des gleichen Typs aktualisieren                                       |     |
| Blinkanzeigelicht einrichten                                                               |     |
| Systemsperrmodus konfigurieren                                                             | 136 |
| Kapitel 16: Sicherheitsrollen und Berechtigungen                                           | 137 |
| Datenintegrität                                                                            |     |
| Zugangskontrollauthentifizierung, -autorisierung und -rollen                               |     |
| Dell Vorgangsrolle                                                                         |     |
| Dell-Infrastrukturbereitstellungsrolle                                                     |     |
| Informationen zu Berechtigungen                                                            | 138 |
| Kapitel 17: Häufig gestellte Fragen – FAQs                                                 | 140 |
| Häufig gestellte Fragen – FAQs                                                             | 140 |
| iDRAC-Lizenztyp und -Beschreibung werden für nicht konforme vSphere Hosts falsch angezeigt | 140 |
| Dell Anbieter wird nicht als Anbieter für Funktionszustandsaktualisierung angezeigt        | 140 |

Aufgrund einer ungültigen oder unbekannten iDRAC-IP-Adresse ist die Host-Bestandsaufnahme oder

Dell Berechtigungen, die beim Registrieren des OMIVV-Geräts zugewiesen wurden, werden nach dem

Bei der Ausführung eines Fix-Assistenten für nicht konforme vSphere Hosts wird der Status eines

Wie behebe ich den Fehlercode 2000000, der von der VMware Zertifizierungsstelle – VMCA –

Testverbindung fehlgeschlagen......140

spezifischen Hosts als "Unknown" angezeigt......141

Aufheben der Registrierung von OMIVV nicht entfernt......141

verursacht wird?......141

| In der Verwaltungskonsole ist nach dem Zurücksetzen des Geräts auf die werksseitigen Einstellungen Aktualisierungs-Repository-Pfad nicht auf den Standard-Pfad eingestellt                                                                                                | 142   |
|----------------------------------------------------------------------------------------------------|-------|
| Was soll ich tun, wenn ein Web-Kommunikationsfehler im vCenter HTML-5-Client nach dem Ändern der DNS-Einstellungen in OMIVV angezeigt wird?                                                                                                    | 142   |
| Das Installationsdatum wird für einige Firmware-Versionen auf der Firmware-Seite als 31.12.1969 angezeigt                                                                                                    | 142   |
| Warum wird das OpenManage Integration Symbol im HTML-5 Client nicht angezeigt, selbst wenn die Registrierung des Plug-ins im vCenter erfolgreich war?                                                                                                    | 142   |
| Warum werden DNS-Konfigurationseinstellungen nach dem Neustart des Geräts auf die ursprünglichen<br>Einstellungen zurückgesetzt, wenn die IP- und DNS-Einstellungen des Geräts mit DHCP-Werten<br>überschrieben werden?                                                   | 143   |
| Wenn die Firmwareaktualisierung ausgeführt wird, wird möglicherweise die Fehlermeldung angezeigt,<br>dass die Firmware-Repository-Datei nicht vorhanden oder ungültig ist                                                                                                 | 143   |
| Die Verwendung von OMIVV zum Aktualisieren einer Intel-Netzwerkkarte mit der Firmwareversion<br>13.5.2 wird nicht unterstützt                                                                                                    | 143   |
| Die Verwendung von OMIVV zum Aktualisieren einer Intel Netzwerkkarte von 14.5 oder 15.0 auf 16.x schlägt aufgrund der Bereitstellungsanforderung von DUP fehl                                                                                                    | 143   |
| Warum zeigt das Administrationsportal einen nicht erreichbaren Aktualisierungs-Repository-Speicherort an?                                                                                                    | 144   |
| Warum wechselt das System bei der Durchführung einer 1:n-Firmware-Aktualisierung nicht in den<br>Servicemodus?                                                                                                    | 144   |
| Die globale Gehäuse-Integrität ist immer noch funktionsfähig, obwohl sich einige der Netzteil-Status zu kritisch geändert haben                                                                                                    | 144   |
| Die Prozessor-Version wird auf der Seite "System-Überblick" als "Nicht verfügbar" angezeigt                                                                                                    | 144   |
| Unterstützt OMIVV vCenter im verknüpften Modus?                                                                                                    | 144   |
| Erforderliche Porteinstellungen für OMIVV                                                                                                    | . 144 |
| Das Passwort für den Benutzer, der für die Bare-Metal-Erkennung verwendet wird, wird nach der<br>erfolgreichen Anwendung des Systemprofils nicht geändert, das über den gleichen Benutzer mit<br>neuen geänderten Anmeldeinformationen in der iDRAC-Benutzerliste verfügt | 146   |
| Die auf der Seite vCenter Hosts und Clusters aufgelisteten neuen iDRAC-Versionsdetails können nicht angezeigt werden                                                                                                    | 147   |
| Unterstützt OMIVV ESXi mit aktiviertem Sperrmodus?                                                                                                    | 147   |
| Beim Verwenden des Sperrmodus tritt ein Fehler auf                                                                                                    | 147   |
| Versuch schlägt fehl, ESXi bei einem Serverausfall bereitzustellen                                                                                                    | 147   |
| Automatisch ermittelte Systeme werden ohne Modellinformationen im Bereitstellungsassistenten angezeigt                                                                                                    | 147   |
| Die NFS-Freigabe wurde mit dem ESXi-ISO-Image eingerichtet, die Bereitstellung schlägt jedoch mit<br>Fehlern beim Laden des Freigabeortes fehl                                                                                                    | 148   |
| So wird ein OMIVV-Gerät zwangsweise aus dem vCenter entfernt                                                                                                    | 148   |
| Beim Eingeben eines Kennworts im Bildschirm "Jetzt sichern" wird eine Fehlermeldung angezeigt                                                                                                    | 148   |
| Was mache ich, wenn eine Aktualisierung fehlschlägt?                                                                                                    | 148   |
| Was kann ich tun, wenn die vCenter Registrierung fehlgeschlagen ist?                                                                                                    | 148   |
| Die Leistung ist während des Tests der Anmeldeinformationen im Host-Anmeldeprofil langsam oder die<br>Anwendung reagiert nicht.                                                                                                    | 149   |
| Unterstützt OMIVV die VMware vCenter Server Appliance?                                                                                                    | 149   |
| Ein Server kann als nicht konform mit dem CSIOR-Status "unbekannt" angezeigt werden                                                                                                    | 149   |
| Der Firmware-Level wird nicht aktualisiert, obwohl ich eine Firmware-Aktualisierung mit der Option<br>Beim nächsten Neustart anwenden" ausgeführt und das System neu gestartet habe                                                                                       | 149   |
| Der Host wird auch nach dem Entfernen des Hosts aus der vCenter Struktur weiterhin unter dem Gehäuse angezeigt                                                                                                    | 120   |
| Nach der Sicherung und Wiederherstellung von OMIV/V wurden die Alermeinstellungen nicht                                                                                                    |       |
| wiederhergestellt                                                                                                    | . 150 |

| Die BS-Bereitstellung schlägt fehl, wenn NPAR auf einem Zielknoten aktiviert und im Systemprofil deaktiviert ist                                                                                                   | .150  |
|----------------------------------------------------------------------------------------------------|-------|
| Die verfügbare OMIVV-Geräteversion zeigt falsche Informationen an, wenn die verfügbare Version niedriger ist als die aktuelle Version                                                                              | . 150 |
| Ausnahme 267027 wird beim Hinzufügen eines Bare-Metal-Servers der 12. Generation und höher ausgelöst                                                                                                    | . 150 |
| Während der Bereitstellung schlägt das Anwenden des Systemprofils aufgrund eines iDRAC-Fehlers fehl                                                                                                    | . 150 |
| OMIVV RPM-Upgrade schlägt fehl, wenn Proxy mit Domain-Benutzerauthentifizierung konfiguriert ist                                                                                                    | . 150 |
| Ein Systemprofil kann nicht angewendet werden, das eine PCIe-Erweiterungskarte im FX-Gehäuse hat                                                                                                    | 151   |
| Die Abweichungserkennung zeigt nicht kompatible modulare Server an, die im FX-Gehäuse über eine PCIe-Karte verfügen                                                                                                | 151   |
| Auf PowerEdge-Servern kann kein Betriebssystem bereitgestellt werden, wenn iDRAC die MAC-<br>Adresse des ausgewählten NIC nicht anzeigt                                                                            | 151   |
| Beim Erstellen eines neuen Host-Anmeldeinformationenprofils für den Host mit ESXi 6.5U1 wird die Service-Tag-Nummer des Hosts nicht auf der Seite der ausgewählten Hosts angezeigt                                 | 151   |
| Das Dell EMC Symbol wird nach der Sicherung und Wiederherstellung einer früheren zu einer späteren OMIVV-Version nicht angezeigt                                                                                   | 151   |
| Beim Aktualisieren oder Zurückstufen einiger iDRAC-Firmwareversionen über OMIVV meldet OMIVV möglicherweise, dass der Auftrag fehlgeschlagen ist, obwohl die Firmwareaktualisierung erfolgreich durchgeführt wurde | 152   |
| Beim Konfigurieren des Systems im Sperrmodus auf Cluster-Ebene wird gelegentlich die Meldung "Kein<br>Host unter dem Cluster verfügt über eine erfolgreiche Bestandsaufnahme" angezeigt                            | . 152 |
| Manchmal werden bei der nachträglichen RPM-Aktualisierung des OMIVV-Geräts mehrere Einträge in den letzten Aufgaben des vCenter angezeigt                                                                          | 152   |
| Nach der Registrierung von vCenter wird das Dell EMC Logo von OMIVV nicht auf der Startseite von VMware angezeigt                                                                                                  | 153   |
| Nicht konforme 11G-PowerEdge-Server werden im OMIVV-Bestand nach der Sicherung und Wiederherstellung beibehalten                                                                                                   | . 153 |
| VCenter kann nach dem Upgrade des OMIVV-Geräts vom Flex-Client nicht gestartet werden                                                                                                    | . 153 |
| Beim Hinzufügen oder Entfernen von Netzwerkadaptern zu OMIVV verschwinden die vorhandenen NIC von der OMIVV-Konsole                                                                                                | . 153 |
| Nach dem Hinzufügen oder Entfernen des zweiten NIC werden auf der Seite "Netzwerkkonfiguration" drei NIC angezeigt                                                                                                 | . 154 |
| Ein Server mit unbekanntem Status in der älteren Version ist auf der Bare-Metal-Server-Seite nach der Sicherung und Wiederherstellung auf eine neueste OMIVV-Version nicht aufgeführt                              | . 154 |
| Nach der BS-Bereitstellung konnte OMIVV ESXi-Host nicht zu vCenter hinzufügen oder ein Host-Profil konnte nicht hinzugefügt werden oder der Wartungsmodus für den Host ist fehlgeschlagen                          | 154   |
| Bei der Durchführung von Sicherungen und Wiederherstellungen ist die angezeigte Fehlermeldung im Admin-Portal nicht informativ, wenn der ungültige Benutzername eingegeben wurde                                   | .154  |
| Der iDRAC-Lizenzstatus wird auf der Seite "Verwaltungs-Compliance" als konform angezeigt, wenn die IP-Adresse des iDRAC nicht erreichbar ist                                                                       | .154  |
| ESXi-Host ist nach erfolgreicher BS-Bereitstellung unter Verwendung von OMIVV entweder getrennt<br>oder antwortet nicht                                                                                            | . 155 |
| Zeitüberschreitung bei der Bereitstellung, wenn die Netzwerkschnittstellenkarte (NIC) von OMIVV<br>nicht mit dem ESXi-Host-Netzwerk verbunden ist                                                                  | 155   |
| Service-Job für bestimmte Hosts wird nicht ausgeführt                                                                                                    | . 155 |
| Die Seite "Verwaltungs-Compliance" zeigt den Namen eines falschen Anmeldeinformationenprofils für<br>Hosts an, die über das Gehäuse-Anmeldeinformationenprofil verwaltet werden                                    | . 155 |
| Die proaktive HA-Initialisierung erfolgt nach der Durchführung von Sicherungen und Wiederherstellungen nicht                                                                                                    | . 155 |
| OMIVV-Seite zeigt ungültige Sitzung oder Zeitüberschreitungs-Ausnahmefehler oder 2-Millionen-Fehler<br>im Firefox-Browser an                                                                                       | .156  |

| Der Systemprofil-Konfigurationsvorschau-Task schlägt beim Hinzufügen eines neuen iDRAC-Benutzers<br>fehl                            | . 156 |
|----------------------------------------------------------------------------------------------------|-------|
| Attribut wird nach erfolgreicher Systemprofil-RAID-Bereitstellung nicht angewendet                                                  | 156   |
| OMIVV listet die virtuelle IP-Adresse des Hauptgehäuses auf, wenn versucht wird, das                                                |       |
| Mitgliedsgehäuse im Gehäuse-Anmeldeinformationenprofil hinzuzufügen                                                                 | .156  |
| Gehäuse-Bestandsaufnahme schlägt in OMIVV nach der Heraufstufung des Backup Lead zu Lead fehl                                       | .156  |
| In vCenter wird im Bereich "Letzte Tasks" die Spalte "Details" für einige OMIVV-Task-<br>Repachrichtigungen nicht angezoigt         | 157   |
| Eablardataila wordan in OMIV// Protokallan für fahlgasahlagana MX Cabäusa Eirmwaraaktualisiorunga                                   | . 107 |
| Jobs nicht angezeigt                                                                                                    | .157  |
| Host-Firmwareaktualisierung schlägt fehl, wenn ein abgebrochener Firmwareaktualisierungs-Job des zugehörigen Gehäuses vorhanden ist | . 157 |
| Auf der Konfigurationsvorschau-Seite des Bereitstellungsassistenten wird eine Fehlermeldung angezeigt                               | .157  |
| Probleme bei der Bare-Metal-Bereitstellung                                                                                          | . 157 |
| Aktivieren der automatischen Ermittlung auf einem neu erworbenen System                                                             | .158  |
| Anhang A: Systemspezifische Attribute                                                                                               | 159   |
| Anhang B: Weitere Informationen                                                                                                    | .163  |
| Anhang C: Anpassungsattribute                                                                                                    | 164   |
| Anhang D: Vergleich von Komponenten- und Baseline-Version - Matrix                                                                  | 165   |

# Einführung

IT-Administratoren verwenden VMware vCenter als primäre Konsole zur Verwaltung und Überwachung von VMware vSphere-ESX/ESXi-Hosts. Mit OpenManage Integration for VMware vCenter (OMIVV) können Sie die Komplexität bei der Verwaltung Ihres Rechenzentrums reduzieren, indem Sie die Tasks rund um die Verwaltung und Überwachung der Dell EMC Serverinfrastruktur in der vSphere-Umgebung rationalisieren.

## **Neues in dieser Version**

Diese Version von OpenManage Integration for VMware vCenter bietet die folgenden Funktionen:

- Unterstützung für HTML-5-Client
- Unterstützung für PowerEdge R6515- und PowerEdge R7515-Server
- Erweiterung des Systemprofils, um Folgendes zu unterstützen:
- Systemprofiltypen grundlegend und erweitert
  - Bearbeitung des Systemprofils
- PowerEdge-Server der 12. und 13. Generation
- Unterstützung für vSphere 6.7 U3, vSphere 6.7 U2 und vSphere 6.5 U3 hinzugefügt
- Verbesserungen in der Bereitstellung, um Folgendes zu unterstützen:
  - Systemprofil-Baselining basierend auf dem zugehörigen Clusterprofil für Cluster
  - Vorschau für die Systemprofilkonfiguration
- Verbesserung der Konfigurations-Compliance:
  - Unterstützung für Firmware-und Hardware-Baselining für vSphere-Cluster
- Ansicht der Abweichungsdetails auf Cluster-Ebene mit vCenter-Kontext
- Unterstützung für kontextabhängige Hilfe
- Erweiterung des Repository-Profils zur Unterstützung von Online-Repositories Dell EMC Standardkatalog und validierter MX-Stapel-Katalog
- Unterstützung für Firmware-Aktualisierung des MX-Gehäuse-Managementmoduls
- Erweiterung der Admin-Konsole zur Unterstützung des Zurücksetzens der Backup-Einstellungen
- Erweiterung im Bereitstellungsmodus zur Unterstützung von 2000 Hosts im extragroßen Modus
- Unterstützung für Dual-Netzwerkadapter für OMIVV
- Dashboard zum Überwachen von Host und Gehäuse

## Wichtige Hinweise

Die folgenden wichtigen Punkte sollten vor dem Upgrade auf OMIVV 5.0 beachtet werden:

- 1. Ab OMIVV 5.0 wird nur der VMware vSphere Client (HTML-5) unterstützt und der vSphere Web Client (FLEX) wird nicht unterstützt.
- 2. 11G-Server werden nicht unterstützt. Nur 12G-Server oder spätere Generationen bleiben nach der Wiederherstellung erhalten.
- 3. Hardware Profile und Bereitstellungsvorlagen werden nicht unterstützt. Systemprofile haben jetzt zwei Typen, wobei "Basis" die gleichen Einstellungen ersetzen soll, die im Hardwareprofil erfasst wurden. Für die Bereitstellung fragt der Bereitstellungsprozess, welche Systemprofile (Konfiguration) und welches ISO-Repository (Hypervisor-Image) Sie für die Bereitstellung verwenden möchten.

## OpenManage Integration for VMware vCenter-Funktionen

Im Folgenden werden die Funktionen des OpenManage Integration for VMware vCenter (OMIVV) Geräts genannt:

#### **Tabelle 1. OMIVV-Funktionen**

#### Tabelle 1. OMIVV-Funktionen (fortgesetzt)

| Funktionen                                                     | Beschreibung                                                                                                    |  |  |
|----------------------------------------------------------------|----------------------------------------------------------------------------------------------------|--|--|
| Bestandsaufnahme                                               | <ul> <li>Die Bestandsaufnahmefunktion bietet Folgendes:</li> <li>PowerEdge-Serverdetails wie Speicher – Menge und Typ, NIC, PSU, Prozessoren und RAC</li> <li>Serviceinformationen auf Server-, Cluster-und Rechenzentrumsebene</li> <li>Gehäusedetails, z. B. Informationen zum Gehäuse-<br/>Verwaltungscontroller (CMC) oder Managementmodul, Gehäusenetzteil, KVM-Status, Lüfter-/Wärmeinformationen, Serviceinformationen, Informationen zu Switches/Server oder Speicher.</li> <li>Unterstützung für eine MX-Gehäuse-Beziehung in der MCM-(Multi-Chassis-Management-) Konfiguration.</li> <li>Fabric-Informationen zu einer MCM-Konfiguration für ein MX-Gehäuse</li> <li>QuickSync-Hardwareinformationen für ein MX-Gehäuse</li> </ul> |  |  |
| Überwachen und Senden von Warnungen                            | <ul> <li>Die Überwachung und die Warnmeldungen umfassen folgende<br/>Funktionalitäten:</li> <li>Erkennen wichtiger Hardware-Fehler und Durchführen<br/>virtualisierungsbezogener Maßnahmen. Zum Beispiel das<br/>Migrieren von Arbeitslasten oder das Versetzen von Hosts in<br/>den Wartungsmodus.</li> <li>Bereitstellung von zusätzlichen Informationen wie z. B. zum<br/>Bestand, zu Ereignissen und zu Alarmen zur Diagnose von<br/>Server- und Gehäuseproblemen.</li> <li>Unterstützung für die Funktion VMware HA Proactive.</li> </ul>                                                                                                    |  |  |
| Firmware-Aktualisierungen                                      | <ul> <li>Die clusterfähige Server-Firmwareaktualisierung umfasst</li> <li>Folgendes:</li> <li>Aktualisieren der unterstützten Server auf die aktuellste</li> <li>Version des BIOS und der Firmware</li> </ul>                                                                                                    |  |  |
| Abweichungserkennung für Cluster                               | <ul> <li>Firmware-Compliance für Cluster</li> <li>Treiber-Compliance für vSAN-Cluster</li> <li>Hardware-Konformität         <ol> <li>ANMERKUNG: Hardware-Konformität wird nicht<br/>für Hosts unterstützt, die über das Gehäuse-<br/>Anmeldeinformationenprofil verwaltet werden.</li> </ol> </li> </ul>                                                                                                    |  |  |
| Treiberaktualisierungen                                        | Treiberaktualisierungen für vSAN-Cluster                                                                                                    |  |  |
| Bereitstellung                                                 | <ul> <li>Die Bereitstellung umfasst Folgendes:</li> <li>Erstellen und Bereitstellen von Systemprofilen.</li> <li>Remote-Bereitstellung eines Betriebssystems auf Bare-Metal-<br/>Servern mithilfe von VMware vCenter ohne Verwendung von<br/>PXE.</li> </ul>                                                                                                    |  |  |
| Service-Informationen                                          | Abrufen von Serviceinformationen für Dell EMC Server und deren<br>Gehäuse aus der Dell Servicedatenbank und Ermöglichen einer<br>einfachen Online-Serviceaktualisierung.                                                                                                    |  |  |
| Sicherheitsrollen und Berechtigungen<br>Support für OEM-Server | <ul> <li>Sicherheitsrollen und Berechtigungen umfassen die folgenden<br/>Funktionen:</li> <li>Integration mit Standardauthentifizierung, -rollen und -<br/>berechtigungen von vCenter.</li> <li>Unterstützung für iDRAC-Sperrmodus auf Servern der 14.<br/>Generation.</li> </ul>                                                                                                    |  |  |
|                                                                |                                                                                                    |  |  |

#### Tabelle 1. OMIVV-Funktionen

| Funktionen                        | Beschreibung                                                                                                    |  |
|-----------------------------------|----------------------------------------------------------------------------------------------------|--|
|                                   | <ul> <li>Bestandsaufnahme</li> <li>Überwachen und Senden von Warnungen.</li> <li>Firmware-Aktualisierung</li> <li>Bereitstellung</li> <li>Service-Informationen</li> <li>Sicherheitsrollen und Berechtigungen</li> </ul> |  |
| MX-Gehäuse-Firmwareaktualisierung | Bietet eine Option zum Aktualisieren der Managementmodul-<br>Firmware für MX-Gehäuse.                                                                                                    |  |

(i) ANMERKUNG: Ab OMIVV 5.0 wird nur der VMware vSphere Client (HTML-5) unterstützt und der vSphere Web Client (FLEX) wird nicht unterstützt.

# Informationen zur Verwaltungskonsole

Sie können OpenManage Integration für VMware vCenter und seine virtuelle Umgebung über eines der beiden unten genannten Administrationsportale verwalten:

- Web-basierte Administration Console
- Konsolenansicht für einen individuellen Server die Konsole der virtuellen Maschine des OMIVV-Geräts

## Neuen vCenter-Server registrieren

Ihr Konto sollte über die erforderlichen Berechtigungen zum Erstellen eines Servers verfügen. Weitere Informationen über die erforderlichen Berechtigungen finden Sie unter Erforderliche Berechtigungen für Nicht-Administrator-Benutzer auf Seite 14.

Sie können das OMIVV-Gerät nach der Installation des OMIVV registrieren. Die OMIVV verwendet ein Administrator- oder anderes Benutzerkonto mit den erforderlichen Berechtigungen für vCenter Operations. Eine einzelne OMIVV-Geräteinstanz unterstützt bis zu 15 vCenter-Server und bis zu 2.000 ESXi-Hosts.

Führen Sie folgende Schritte durch, um den neuen vCenter-Server zu registrieren:

- 1. Navigieren Sie zu https://<AppliancelP/hostname/>.
- 2. Klicken Sie auf der Seite VCENTER-REGISTRIERUNG im rechten Fensterbereich auf Neuen vCenter-Server registrieren. Die Seite NEUES vCENTER REGISTRIEREN wird angezeigt.
- 3. Führen Sie im Dialogfeld NEUES VCENTER REGISTRIEREN unter vCenter-Name die folgenden Schritte aus:
  - a. Geben Sie die vCenter-IP-Adresse oder den FQDN des Hosts in das Feld vCenter-Server-IP-Adresse oder Hostname ein.
    - (i) ANMERKUNG: Dell EMC empfiehlt, OMIVV beim VMware vCenter unter Verwendung eines FQDN (Fully Qualified Domain Name) zu registrieren. In allen Registrierungen muss der Hostname von vCenter vom DNS-Server korrekt auflösbar sein. Für DNS-Server werden die folgenden Vorgehensweisen empfohlen:
      - Weisen Sie eine statische IP-Adresse und einen Hostnamen zu, wenn Sie ein OMIVV-Gerät mit einer g
        ültigen DNS-Registrierung bereitstellen. Bei einer statischen IP-Adresse ist sichergestellt, dass die IP-Adresse des OMIVV-Ger
        äts beim Neustart des Systems gleich bleibt.
      - Stellen Sie sicher, dass die OMIVV-Hostnamen-Informationen in der Vorwärts- und Rückwärtssuche Ihres DNS-Servers vorhanden sind.
  - b. Geben Sie im Feld Beschreibung eine Beschreibung ein optional.
- 4. Unter vCenter Benutzerkonto führen Sie die folgenden Schritte aus:
  - a. Geben Sie im Feld vCenter Benutzername den Benutzernamen des Administrators oder eines Nicht-Administrator-Benutzers mit ausreichenden Berechtigungen an.
  - b. Geben Sie das Kennwort in das Feld Kennwort ein.
  - c. Geben Sie das Kennwort zur Bestätigung in das Feld Kennwort bestätigen ein.

#### 5. Klicken Sie auf Registrieren.

Nach der Registrierung des vCenter-Servers wird OMIVV als vCenter-Plug-in registriert und das Symbol "Dell EMC OpenManage Integration" wird im vSphere WebClient angezeigt, über den Sie die OMIVV-Funktionen aufrufen können.

**ANMERKUNG:** Für alle vCenter Operations verwendet OMIVV die Berechtigungen des registrieren Benutzers und nicht die Berechtigungen des angemeldeten Benutzers.

Benutzer X verfügt über die nötigen Berechtigungen und registriert OMIVV im vCenter. Benutzer Y verfügt nur über die Dell Berechtigungen. Benutzer Y kann sich nun bei VCenter anmelden und ein Firmware-Update von OMIVV auslösen. Während die Aktualisierung durchgeführt wird, nutzt OMIVV die Berechtigungen von Benutzer X, um das Gerät in den Wartungsmodus zu setzten oder den Host neu zu starten.

# (i) ANMERKUNG: Wenn Sie ein benutzerdefiniertes CSR (Certificate Signing Request) zu OMIVV hochladen möchten, stellen Sie sicher, dass Sie das neue Zertifikat vor der vCenter-Registrierung hochladen. Wenn Sie das neue benutzerdefinierte Zertifikat nach der vCenter-Registrierung hochladen, werden im WebClient Kommunikationsfehler angezeigt. Um dieses Problem zu beheben, müssen Sie die Registrierung des Geräts bei vCenter rückgängig machen und es erneut registrieren.

## vCenter Server durch einen Nicht-Administratorbenutzer registrieren

Um die folgenden Aufgaben durchzuführen, stellen Sie sicher, dass Sie über vCenter-Administratorrechte verfügen.

Sie können vCenter Server für das OMIVV Gerät mit vCenter Administrator-Anmeldeinformationen oder mit einem Nicht-Administrator-Benutzer mit den Dell Berechtigungen registrieren.

Um einen Nicht-Administrator-Benutzer mit den erforderlichen Berechtigungen für die Registrierung eines vCenter Servers auszustatten, führen Sie folgende Schritte durch:

 Erstellen Sie eine Rolle oder ändern Sie eine vorhandene Rolle mit den erforderlichen Berechtigungen für die Rolle.
 Weitere Informationen über die Liste der Berechtigungen, die für die Rolle erforderlich sind, erhalten Sie unter Erforderliche Berechtigungen für Nicht-Administrator-Benutzer.

Die erforderlichen Schritte zum Erstellen oder Ändern einer Rolle und zum Auswählen von Berechtigungen im vSphere Client (HTML-5) finden Sie in der Dokumentation zu VMware vSphere.

2. Weisen Sie einen Benutzer zu der neu erstellten Rolle zu, nachdem Sie eine Rolle definiert und Berechtigungen für die Rolle ausgewählt haben.

Weitere Informationen zum Zuweisen einer Rolle zu Berechtigungen finden Sie in der Dokumentation zu VMware vSphere.

Ein Nicht-Administrator-Benutzer von vCenter Server mit den erforderlichen Berechtigungen kann jetzt vCenter registrieren und/oder die Registrierung aufheben, Anmeldeinformationen ändern oder das Zertifikat aktualisieren.

- 3. Registrieren Sie einen vCenter Server mit einem Nicht-Administrator-Benutzer mit den erforderlichen Berechtigungen.
- 4. Weisen Sie nach Abschluss der Registrierung der in Schritt 1 erstellten oder bearbeiteten Rolle Dell Berechtigungen zu. Informationen dazu finden Sie unter Dell Berechtigungen vorhandener Rolle zuweisen auf Seite 15.

Jetzt können Nicht-Administrator-Benutzer mit den erforderlichen Berechtigungen die OMIVV-Funktionen mit Dell EMC Hosts nutzen.

## Erforderliche Berechtigungen für Nicht-Administrator-Benutzer

Zum Registrieren von OMIVV mit vCenter benötigt ein Nicht-Administrator-Benutzer die folgenden Berechtigungen:

Beim Registrieren eines vCenter Servers mit OMIVV durch einen Nicht-Administrator-Benutzer wird eine Meldung angezeigt, wenn die folgenden Berechtigungen nicht zugewiesen wurden.

- Alarme
  - Erstellen von Alarmen
  - Ändern von Alarmen
  - Entfernen von Alarmen
- Erweiterung
  - Registrieren von Erweiterungen
  - Aufheben der Registrierung von Erweiterungen
  - Aktualisieren von Erweiterungen
- Global
  - Abbrechen von Tasks
  - Protokollereignis
  - Einstellungen

ANMERKUNG: Weisen Sie die folgenden Berechtigungen für die Funktionszustandsaktualisierung zu, wenn Sie VMware vCenter
 6.5 verwenden oder auf vCenter 6.5 oder höher aktualisieren:

- Funktionszustand-Update-Anbieter
- Registrieren
- Registrierung aufheben
- Aktualisierung
- Host
  - o CIM
    - CIM-Interaktion
  - Konfiguration
    - Erweiterte Einstellungen
    - Einstellungen ändern
    - Verbindung
    - Wartung
    - Netzwerkkonfiguration

- Abfragen von Patches
- Sicherheitsprofil und Firewall
- (i) ANMERKUNG: Wenn Sie vCenter 6.5 verwenden oder ein Upgrade auf vCenter 6.5 oder höher durchführen, stellen Sie sicher, dass Sie die Berechtigung "Cluster ändern" vergeben.
  - Host-Konfig.
    - Erweiterte Einstellungen
    - Verbindung
    - Wartung
    - Netzwerkkonfiguration
    - Abfragen von Patches
  - Sicherheitsprofil und Firewall
- Bestandsaufnahme
  - Hinzufügen von Hosts zu einem Cluster
  - Hinzufügen von eigenständigen Hosts
  - Cluster ändern

(i) ANMERKUNG: Wenn Sie vCenter 6.5 verwenden oder ein Upgrade auf vCenter 6.5 oder höher durchführen, stellen Sie sicher, dass Sie die Berechtigung "Cluster ändern" vergeben.

- Hostprofil
  - Bearbeiten
  - Ansicht
- Berechtigungen
  - Ändern von Berechtigungen
  - Ändern einer Rolle
- Sitzungen
  - Validieren einer Sitzung
- Task
  - Erstellen von Tasks
  - Aktualisieren von Tasks
- ANMERKUNG: Wenn ein vCenter-Server unter Verwendung eines Benutzers, der kein Administrator ist, registriert wird, um auf OMIVV-Funktionen zuzugreifen, muss der Benutzer, der kein Administrator ist, über Dell Berechtigungen verfügen. Weitere Informationen über das Zuweisen von Dell Berechtigungen finden Sie unter Dell Berechtigungen vorhandener Rolle zuweisen auf Seite 15.

## Dell Berechtigungen vorhandener Rolle zuweisen

Wenn auf bestimmte Seiten von OMIVV ohne zugewiesene Dell Berechtigungen des angemeldeten Benutzers zugegriffen wird, wird Fehler 2000000 angezeigt.

Sie können zum Zuweisen der Dell Berechtigungen zur Rolle eine vorhandene Rolle bearbeiten.

- 1. Melden Sie sich mit Administratorrechten am vSphere Client (HTML-5) an.
- 2. Erweitern Sie im vSphere Client (HTML-5) Menü und klicken Sie auf Administration → Rollen.
- 3. Wählen Sie aus der Dropdownliste Rollenanbieter einen vCenter-Server aus.
- 4. Wählen Sie in der Liste Rollen Dell Betrieb aus und klicken Sie dann auf BERECHTIGUNGEN.
- Um die Dell Berechtigungen zuzuweisen, klicken Sie auf das Bearbeitungssymbol [
   I. Die Seite Rolle bearbeiten wird angezeigt.
- 6. Klicken Sie im linken Bereich auf **Dell**, wählen Sie dann die folgenden Dell Berechtigungen für die ausgewählte Rolle aus und klicken Sie dann auf **WEITER**:
  - Dell.Configuration
  - Dell.Deploy-Provisioning
  - Dell.Inventory
  - Dell.Monitoring
  - Dell.Reporting

Weitere Informationen über die verfügbaren OMIVV-Rollen in vCenter finden Sie unter Sicherheitsrollen und Berechtigungen im .

- 7. Bearbeiten Sie den Rollennamen und geben Sie falls erforderlich eine Beschreibung für die ausgewählten Rolle ein.
- Klicken Sie auf FERTIGSTELLEN. Melden Sie sich ab und dann über das vCenter an. Der Benutzer mit erforderlichen Berechtigungen kann nun die OMIVV-Vorgänge durchführen.

### SSL-Zertifikate für registrierte vCenter-Server aktualisieren

Dell OpenManage Integration for VMware vCenter erstellt mithilfe der OpenSSL API das CSR (Certificate Signing Request) mit dem RSA-Verschlüsselungsstandard und einer Schlüssellänge von 2048 Bit.

Das von OMIVV generierte CSR ruft ein digital signiertes Zertifikat von einer vertrauenswürdigen Zertifizierungsstelle ab. Mit dem digitalen Zertifikat aktiviert OMIVV auf dem Webserver SSL für die sichere Datenübertragung.

Wenn das SSL-Zertifikat auf einem vCenter-Server geändert wird, führen Sie die folgenden Schritte durch, um das neue Zertifikat für OMIVV zu importieren.

- 1. Navigieren Sie zu https://<AppliancelP/hostname/>.
- 2. Klicken Sie im linken Fensterbereich auf VCENTER REGISTRIERUNG. Die registrierten vCenter-Server werden im Arbeitsbereich angezeigt.
- 3. Zum Aktualisieren des Zertifikats für eine vCenter Server-IP-Adresse oder den Hostnamen klicken Sie auf Aktualisierung.

## vCenter-Anmeldeinformationen ändern

Sie können die vCenter Anmeldeinformationen mit Administratorrechten oder einem Nicht-Administrator-Benutzer mit den erforderlichen Berechtigungen ändern.

Wenn eine proaktive Hochverfügbarkeitsfunktion für einen Cluster aktiviert ist, dürfen Sie den ihr zugeordneten Benutzer nicht ändern. Das Ändern der Registrierung mit einem anderen vCenter-Benutzer führt zum Verlust der proaktiven Hochverfügbarkeitsfunktionalität. Wenn die Anmeldeinformationen geändert werden müssen, heben Sie die Registrierung der alten Anmeldeinformationen auf und registrieren Sie sich mit den neuen Anmeldeinformationen.

- 1. Navigieren Sie zu https://<AppliancelP/hostname/>.
- 2. Geben Sie im Dialogfeld Anmeldung das Kennwort ein und klicken Sie dann auf Anmeldung.
- **3.** Klicken Sie im linken Fensterbereich auf **VCENTER REGISTRIERUNG**. Die registrierten vCenter-Server werden im Arbeitsbereich angezeigt.
- 4. Um das Fenster Modify USER Acct unter Anmeldeinformationen zu öffnen, klicken Sie für ein registriertes vCenter auf Ändern.
- 5. Wenn falsche Anmeldeinformationen eingegeben werden, wird eine Meldung angezeigt. Geben Sie den gültigen vCenter-Benutzernamen und das Kennwort ein. Geben Sie das Kennwort zur Bestätigung dann erneut ein.
- 6. Um das Kennwort zu ändern, klicken Sie auf Anwenden. Um eine Aktualisierung abzubrechen, klicken Sie auf Abbrechen.

# Registrierung von Dell OpenManage Integration for VMware vCenter aufheben

Stellen Sie sicher, dass Sie die Registrierung der OMIVV vom vCenter-Server nicht aufheben, wenn ein Job für die Bestandsaufnahme-/ Serviceliste oder ein Bereitstellungsauftrag ausgeführt wird.

Deaktivieren Sie Proaktive HA auf Clustern, falls es aktiviert ist. Greifen Sie zum Deaktivieren der proaktiven HA auf den Bildschirm **Proaktive HA-Ausfälle und Antworten** eines Clusters zu, indem Sie **Konfigurieren** > **Dienste** > **vSphere-Verfügbarkeit** auswählen und dann auf **Bearbeiten**klicken. Um "Proaktive HA" zu deaktivieren, entfernen Sie im Bildschirm **Proaktive HA-Ausfälle und Antworten** die Markierung aus dem Kontrollkästchen des **Dell Inc** Anbieters.

Um Dell OpenManage Integration for VMware vCenter zu deinstallieren, müssen Sie die Registrierung von OMIVV auf dem vCenter Server unter Verwendung der Administrationskonsole aufheben.

- 1. Navigieren Sie zu https://<AppliancelP/hostname/>.
- 2. Klicken Sie auf der Seite VCENTER REGISTRIERUNG in der Tabelle vCenter Server IP- oder Hostname auf Registrierung aufheben.

(i) ANMERKUNG: Achten Sie darauf, das richtige vCenter auszuwählen, da OMIVV mehr als einem vCenter zugeordnet sein kann.

- 3. Klicken Sie zur Bestätigung der Aufhebung der Registrierung auf den ausgewählten vCenter Server auf das Dialogfeld VCENTER REGISTRIERUNG AUFHEBEN und anschließend auf Registrierung aufheben.
  - () ANMERKUNG: Nachdem Sie die Registrierung von OMIVV aufgehoben haben, melden Sie sich am vSphere Client (HTML-5) ab und wieder an. Wenn das OMIVV-Symbol weiterhin angezeigt wird, starten Sie die Clientservices für vSphere Client (HTML-5) und Web Client (FLEX) neu.

## Lizenz auf das Administration-Portal hochladen

Sie können diese Option verwenden, um die OMIVV-Hostlizenz hochzuladen.

- 1. Navigieren Sie zu https://<AppliancelP/hostname/>.
- 2. Geben Sie im Anmelde-Dialogfeld Ihr Kennwort ein.
- **3.** Klicken Sie im linken Fensterbereich auf **VCENTER REGISTRIERUNG**. Die registrierten vCenter-Server werden im Arbeitsbereich angezeigt.
- 4. Klicken Sie auf Lizenz hochladen.
- Klicken Sie im Dialogfeld LIZENZ HOCHLADEN auf Durchsuchen, um zur Lizenzdatei zu navigieren, und klicken Sie auf Upload. Wenn die Lizenzdatei geändert oder bearbeitet wird, betrachtet sie das OMIVV-Gerät als beschädigt und die Datei wird nicht akzeptiert.

### **OMIVV-Gerät verwalten**

Das Verwalten des OMIVV-Geräts ermöglicht Ihnen, das Netzwerk, die NTP- und die HTTPS-Informationen für Dell OpenManage Integration for VMware vCenter zu verwalten und ermöglicht einem Administrator, folgende Aktionen auszuführen:

- Starten Sie die OMIVV-Appliance neu, Informationen dazu finden Sie unter Neustarten des OMIVV-Geräts auf Seite 17.
- Das OMIVV-Gerät aktualisieren und einen Speicherort für die Repository-Aktualisierung konfigurieren. Siehe . OMIVV-Gerät und Repository-Speicherort aktualisieren auf Seite 18
- OMIVV-Gerät über RPM aktualisieren. Informationen dazu finden Sie unter OMIVV-Gerät über RPM aktualisieren auf Seite 18.
- OMIVV-Gerät durch Sichern und Wiederherstellen aktualisieren. Informationen dazu finden Sie unter OMIVV-Gerät durch Sichern und Wiederherstellen aktualisieren auf Seite 19.
- Erstellen und Herunterladen des Fehlerbehebungspakets. Informationen dazu finden Sie unter Erstellen und Herunterladen des Fehlerbehebungsbündels auf Seite 22.
- HTTP-Proxy einrichten. Informationen dazu finden Sie unter HTTP-Proxy einrichten auf Seite 22.
- Network Time Protocol (NTP)-Server einrichten. Informationen dazu finden Sie unter Network Time Protocol (NTP)-Server einrichten auf Seite 22.
- Bereitstellungsmodus konfigurieren. Informationen dazu finden Sie unter Bereitstellungsmodus konfigurieren auf Seite 22.
- Erweiterte Überwachung; siehe Erweiterte Überwachung auf Seite 23.
- Zertifikatsignierungsanforderung (CSR) erstellen. Informationen dazu finden Sie unter Zertifikatsignierungsanforderung (CSR) erstellen auf Seite 23.
- HTTPS-Zertifikat hochladen. Informationen dazu finden Sie unter HTTPS-Zertifikat hochladen auf Seite 24.
- Globale Alarme einrichten. Informationen dazu finden Sie unter Globale Alarme einrichten auf Seite 24.

#### Auf das Gerätemanagement zugreifen

Führen Sie in OpenManage Integration for VMware vCenter die folgenden Schritte aus, um Zugriff auf die Seite **GERÄTEMANAGEMENT** über das Administration-Portal zu erlangen:

- 1. Navigieren Sie zu https://<AppliancelP/hostname/>.
- 2. Geben Sie im Anmelde-Dialogfeld Ihr Kennwort ein.
- 3. Für die Konfiguration des Geräts klicken Sie im Managementabschnitt im linken Fensterbereich auf GERÄTEVERWALTUNG.

#### Neustarten des OMIVV-Geräts

- 1. Klicken Sie auf der Seite GERÄTE-MANAGEMENT auf Virtuelles Gerät neu starten.
- 2. Klicken Sie zum Neustarten des OMIVV-Geräts im Dialogfeld Virtuelles Gerät neu starten auf Anwenden.

#### **OMIVV-Gerät und Repository-Speicherort aktualisieren**

- Um sicherzustellen, dass alle Daten geschützt sind, führen Sie vor dem Aktualisieren des OMIVVGeräts eine Sicherung der OMIVV-Datenbank aus. Informationen dazu finden Sie unter Backups und Wiederherstellungen verwalten auf Seite 20.
- Das OMIVV-Gerät benötigt eine Internetverbindung, um verfügbare Aktualisierungsmechanismen anzuzeigen und die RPM-Aktualisierung durchzuführen. Stellen Sie sicher, dass das OMIVV-Gerät über eine Internetverbindung verfügt. Wenn Sie ein Proxy-Netzwerk auf Basis der Netzwerk-Umgebungseinstellungen benötigen, aktivieren Sie die Proxy-Einstellungen und geben Sie die Proxydaten ein. Siehe das Thema Einrichten des HTTP-Proxy.
- Stellen Sie sicher, dass Repository-Pfad aktualisieren gültig ist.
- Stellen Sie sicher, dass Sie sich von allen vSphere Client (HTML-5)-Sitzungen an den registrierten vCenter-Servern abmelden.
- Stellen Sie vor der Anmeldung an einem registrierten vCenter-Server sicher, dass Sie alle Geräte gleichzeitig unter dem gleichen Platform Service Controller (PSC) aktualisieren. Andernfalls werden möglicherweise inkonsistente Informationen in den OMIVV-Instanzen angezeigt.
- 1. Im Abschnitt **GERÄTEAKTUALISIERUNG** der Seite **GERÄTEVERWALTUNG** überprüfen Sie die aktuelle und verfügbare OMIVV-Version.

Für die verfügbare Version des OMIVV-Geräts werden die entsprechenden RPM- und OMIVV-Aktualisierungsmechanismen mit einem

Häkchen angezeigt [ 🚩 ].

Im Folgenden werden die verfügbaren Optionen des Aktualisierungsmechanismus dargestellt. Sie können eine dieser Optionen für den Aktualisierungsmechanismus durchführen:

| Option | Beschreibung                                                                                                    |
|--------|----------------------------------------------------------------------------------------------------|
| 1      | Wenn ein Häkchen neben RPM angezeigt wird, können Sie eine RPM-Aktualisierung von der vorhandenen Version auf die<br>neueste verfügbare Version durchführen. Informationen dazu finden Sie unter OMIVV-Gerät über RPM aktualisieren auf<br>Seite 18.                                                                               |
| 2      | Wenn ein Häkchen neben OVF angezeigt wird, können Sie eine Sicherungskopie der OMIVV-Datenbank von der vorhandenen Version erstellen und die Wiederherstellung in der neuesten verfügbaren Geräteversion ausführen. Informationen dazu finden Sie unter OMIVV-Gerät durch Sichern und Wiederherstellen aktualisieren auf Seite 19. |
| 3      | Wenn ein Häkchen neben RPM und OVF angezeigt wird, können Sie eine der genannten Optionen zur Aktualisierung Ihres<br>Geräts ausführen. In diesem Szenario ist die empfohlene Option die RPM-Aktualisierung.                                                                                                    |

2. Zur Aktualisierung des OMIVV-Geräts führen Sie die genannten Aufgaben für die Upgrade-Mechanismen durch, je nach Version von OMIVV.

#### OMIVV-Gerät über RPM aktualisieren

Stellen Sie sicher, dass Sie ein Upgrade auf eine Version des Geräts durchführen, die größer als die aktuelle ist.

1. Aktivieren Sie auf der Seite **GERÄTEMANAGEMENT** die Option "Proxy" entsprechend Ihren Netzwerkeinstellungen und rufen Sie bei Bedarf die die Proxy-Einstellungen auf. Siehe das Thema Einrichten des HTTP-Proxy.

Für die verfügbare Version des OMIVV-Geräts werden die entsprechenden RPM- und OMIVV-Aktualisierungsmechanismen mit einem

Häkchen angezeigt [ 🚩 ].

- 2. Zum Aktualisieren des OMIVV-Plug-ins von einer vorhandenen Version auf die verfügbare Version führen Sie einen der folgenden Schritte durch:
  - Für die Aktualisierung unter Verwendung von RPM, das unter Repository-Pfad aktualisieren verfügbar ist, stellen Sie sicher, dass Repository-Pfad aktualisieren auf folgenden Pfad eingestellt ist: https://linux.dell.com/repo/hardware/vcenter-pluginx64/latest/

Klicken Sie andernfalls im Fenster **Gerätemanagement** im Bereich **Geräteaktualisierung** auf **Bearbeiten**, um den Pfad im Textfeld **Aktualisierungs-Repository-Pfad** in https://linux.dell.com/repo/hardware/vcenter-plugin-x64/latest/ zu ändern, und klicken Sie auf **Übernehmen**.

- 3. Vergleichen Sie die verfügbare OMIVV-Geräteversion und die aktuelle OMIVV-Geräteversion.
- 4. Klicken Sie unter Geräteeinstellungen auf Virtuelles Gerät aktualisieren, um die Aktualisierung des OMIVV-Geräts zu übernehmen.
- Klicken Sie im Dialogfeld GERÄTEAKTUALISIERUNG auf Aktualisieren.
   Nachdem Sie auf Aktualisieren geklickt haben, werden Sie vom Fenster der VERWALTUNGSKONSOLE abgemeldet.

#### 6. Schließen Sie den Internet-Browser.

Nachdem der Geräte-RPM aktualisiert wurde, stellen Sie sicher, dass Sie den Browser-Cache leeren, bevor Sie sich beim Dell Administratorportal anmelden.

(i) ANMERKUNG: Während des Upgrade-Vorgangs wird das Gerät ein- oder zweimal neu gestartet.

 ANMERKUNG: Nach Abschluss der RPM-Aktualisierung wird der Anmeldebildschirm in der OMIVV Konsole angezeigt. Öffnen Sie einen Browser, geben Sie den Linkhttps:\\<AppliancelP|Hostname> ein und navigieren Sie zum Bereich GERÄTEAKTUALISIERUNG. Prüfen Sie, ob die Versionen der verfügbaren und aktuellen OMIVV-Geräte gleich sind. Wenn Sie die proaktive HA auf Clustern aktiviert haben, hebt OMIVV die Registrierung des Dell Inc. Providers für diese Cluster auf und registriert den Dell Inc. Provider nach dem Aktualisieren erneut. Funktionszustandaktualisierungen für Dell EMC Hosts stehen erst dann zur Verfügung, wenn die Aktualisierung abgeschlossen ist.

#### **OMIVV-Gerät durch Sichern und Wiederherstellen aktualisieren**

Dell EMC empfiehlt, Cluster oder Hosts, die von OMIVV verwaltet werden, nach dem Backup und vor der Wiederherstellung der Backupdatei nicht zu ändern oder zu entfernen. Wenn die von OMIVV verwalteten Cluster oder Hosts geändert oder entfernt werden, konfigurieren Sie nach der Wiederherstellung die Profile (z. B. Host-Anmeldeinformationen-Profil, Clusterprofil), die mit diesen Clustern und Hosts verknüpft sind.

Heben Sie die Registrierung des OMIVV-Plug-ins von vCenter nicht auf. Durch das Aufheben der Registrierung des Plug-ins von vCenter wird der Dell Funktionszustand-Update-Anbieter für proaktive HA-Cluster entfernt, die durch das OMIVV-Plug-in auf vCenter registriert sind.

Führen Sie die folgenden Schritte aus, um das OMIVV-Gerät von einer älteren Version auf die aktuelle Version zu aktualisieren:

- 1. Sichern Sie die Daten früherer Versionen.
- 2. Deaktivieren Sie das ältere OMIVV-Gerät im vCenter.
- 3. Stellen Sie das neue OpenManage Integration-Gerät OVF bereit.
- 4. Starten Sie das neue OpenManage Integration-Gerät.
- 5. Richten Sie das Netzwerk und die Zeitzone für das neue Gerät ein.
  - (i) ANMERKUNG: Dell EMC empfiehlt, die Identität (IP oder FQDN) der älteren OMIVV-Appliance für die neue OMIVV-Appliance beizubehalten.
  - () ANMERKUNG: Wenn die IP-Adresse für die neue Appliance sich von der IP-Adresse der älteren Appliance unterscheidet, kann die Funktion "Proaktive HA" möglicherweise nicht ordnungsgemäß ausgeführt werden. Deaktivieren und aktivieren Sie in einem solchen Fall die proaktive HA für alle Cluster, in denen der Dell EMC Host vorhanden ist.
- 6. Im Lieferumfang des OMIVV-Geräts ist ein Standardzertifikat enthalten. Wenn Sie ein benutzerdefiniertes Zertifikat für Ihr Gerät möchten, aktualisieren Sie dasselbe. Siehe Zertifikatsignierungsanforderung (CSR) erstellen auf Seite 23 und HTTPS-Zertifikat hochladen auf Seite 24. Andernfalls überspringen Sie diesen Schritt.
- 7. Stellen Sie die Datenbank auf dem neuen OMIVV-Gerät wieder her. Siehe Wiederherstellen der OMIVV-Datenbank aus einem Backup.
- 8. Überprüfen des Geräts. Weitere Informationen finden Sie unter . das Thema Überprüfen der Installation imInstallationshandbuch
- 9. Nach dem Upgrade empfiehlt Dell EMC, die Bestandsaufnahme auf allen Hosts erneut durchzuführen, die das OMIVV-Plugin verwaltet.

Die Einstellungen für Ereignisse und Alarme werden nach der Wiederherstellung des Geräts nicht aktiviert. Sie können die Einstellungen für Ereignisse und Alarme über die Registerkarte **Einstellungen** erneut aktivieren.

Wenn Sie ein Upgrade von einer früheren Version von OMIVV auf die verfügbare Version durchführen, werden alle geplanten Jobs weiterhin ausgeführt.

(i) ANMERKUNG: Wenn die Identität (IP oder FQDN) der neuen OMIVV-Version Y von der OMIVV-Version X geändert wird, konfigurieren Sie das Trap-Ziel für die SNMP-Traps, sodass es auf die neue Appliance verweist. Für Server der 12. Generation und höher wird die Identitätsänderung durch Ausführung der Bestandsaufname auf diesen Hosts korrigiert. Während der Ausführung der Bestandsaufname auf die neue IP verweisen, als "nicht konform" aufgelistet. Informationen zur Behebung von Problemen mit der Host-Konformität finden Sie im Abschnitt Nicht konformen Host reparieren auf Seite 70.

Wenn Sie nach dem Sichern und Wiederherstellen von einer früheren OMIVV-Version auf eine aktualisierte Version feststellen, dass die Meldung 200000 angezeigt wird, das Dell EMC Logo nicht auf der vCenter-UI erscheint oder die OMIVV-Benutzeroberfläche nicht reagiert, gehen Sie wie folgt vor:

- Starten Sie die vSphere Client-Services f
  ür vSphere Client (HTML-5) und vSphere Web Client (FLEX) auf dem vCenter-Server neu.
- Wenn das Problem weiterhin besteht:
  - Navigieren Sie für VMware vCenter-Server-Geräte zu /etc/vmware/vsphere-client/vc-packages/ vsphere-client-serenity. Navigieren Sie für Windows vCenter zu den folgenden Ordnern in der vCenter-Appliance und überprüfen Sie, ob die alten Daten, die der früheren Version entsprechen, vorhanden sind: C:\ProgramData\VMware\vCenterServer\cfg\vsphere-client\vc-packages\vsphereclient-serenity.

Ein Beispiel für alte Daten: com.dell.plugin.OpenManage com.dell.plugin.OpenManage\_Integration\_for\_VMware\_vCenter\_WebClient-X.0.0.XXX.

• Löschen Sie den Ordner, der der früheren OMIVV-Version entspricht, manuell und starten Sie die vSphere Client-Services für vSphere Client (HTML-5) und Web Client (FLEX) neu.

#### **Backups und Wiederherstellungen verwalten**

Mit der Administrator-Konsole können Sie Sicherungs- und Wiederherstellungsaufgaben durchführen.

- Backup und Wiederherstellung konfigurieren
- Automatische Backups planen
- Sofortiges Backup durchführen
- Datenbank aus einem Backup wiederherstellen
- Sicherungs- und Wiederherstellungseinstellungen zurücksetzen auf Seite 21

Führen Sie folgende Schritte in OpenManage Integration for VMware vCenter durch, um die Seite **EINSTELLUNGEN ZU BACKUP UND ZUR WIEDERHERSTELLUNG** über die Administrationskonsole aufzurufen.

- 1. Navigieren Sie zu https://<ApplianceIP/hostname>.
- 2. Geben Sie im Anmelde-Dialogfeld Ihr Kennwort ein.
- 3. Klicken Sie im linken Fensterbereich auf BACKUP UND WIEDERHERSTELLUNG.

#### Backup und Wiederherstellung konfigurieren

Die Backup- und Wiederherstellungsfunktion dient zum Sichern der OMIVV-Datenbank an einem Remote-Speicherort (NFS und CIFS), von dem aus sie später wiederhergestellt werden kann. Die Profile, Konfiguration und Host-Informationen sind im Backup enthalten. Dell EMC empfiehlt, dass Sie zum Schutz gegen Datenverlust automatische Backups planen.

(i) ANMERKUNG: Die NTP-Einstellungen werden nicht gespeichert und wiederhergestellt.

- 1. Klicken Sie auf der Seite EINSTELLUNGEN ZUM BACKUP UND ZUR WIEDERHERSTELLUNG auf Bearbeiten.
- 2. Führen Sie im markierten Bereich EINSTELLUNGEN UND DETAILS die folgenden Schritte aus:
  - a. Geben Sie in Sicherungsverzeichnis den Pfad der Sicherungsdateien an.
  - b. Geben Sie im Feld Benutzername den Benutzernamen ein.
  - c. Geben Sie in Kennwort das Kennwort ein. Das %-Zeichen wird am Ende des Kennworts nicht unterstützt.
  - d. Geben Sie das Verschlüsselungskennwort in das Feld Kennwort für die Verschlüsselung von Backups ein.
  - Das Verschlüsselungskennwort darf alphanumerische Zeichen und Sonderzeichen wie "!, @, #, \$, % und \*" enthalten.
  - e. Geben Sie das Verschlüsselungskennwort im Feld Kennwort bestätigen erneut ein.
- 3. Klicken Sie auf Anwenden, um diese Einstellungen zu speichern.
- 4. Konfigurieren Sie den Backup-Zeitplan. Weitere Informationen finden Sie unter Planen von automatischen Backups

Konfigurieren Sie nach diesem Verfahren einen Backup-Zeitplan.

#### Automatische Backups planen

Weitere Informationen zum Konfigurieren des Backup-Speicherorts und des Berechtigungsnachweises finden Sie unter Konfigurieren von Backup und Wiederherstellung.

- 1. Auf der Seite EINSTELLUNGEN FÜR BACKUP UND WIEDERHERSTELLUNG klicken Sie auf Bearbeiten automatisch geplanter Backup.
  - Die relevanten Felder sind aktiviert.
- 2. Klicken Sie auf Aktiviert, um Backups zu aktivieren.
- 3. Aktivieren Sie die Kontrollkästchen Tage, an denen ein Backup durchgeführt werden soll für die Tage, an denen eine Backup-Aufgabe durchgeführt werden soll.
- 4. Geben Sie die Zeit in dem Format SS: MM in Uhrzeit f
  ür Backup (24 Stunden, SS: MM) ein. Das Feld Nächster Backup wird mit dem Datum und der Uhrzeit f
  ür den n
  ächsten geplanten Backup ausgef
  üllt.
- 5. Klicken Sie auf Anwenden.

#### Sofortiges Backup durchführen

- 1. Klicken Sie auf der Seite EINSTELLUNGEN ZUM BACKUP UND ZUR WIEDERHERSTELLUNG auf Jetzt sichern.
- 2. Aktivieren Sie im Dialogfeld JETZT SICHERN das Kontrollkästchen Speicherort und Verschlüsselungskennwort aus den Sicherungseinstellungen verwenden, um den angezeigten Speicherort und das Verschlüsselungskennwort zu verwenden.
- **3.** Geben Sie die Werte für **Sicherungsverzeichnis**, **Benutzername**, **Kennwort** und **Kennwort für Verschlüsselung** ein. Das Verschlüsselungskennwort darf alphanumerische Zeichen und Sonderzeichen wie "!, @, #, \$, % und \*" enthalten. Es gibt keine Längenbeschränkung für ein Passwort.
- 4. Klicken Sie auf Sichern.

#### **OMIVV-Datenbank aus Backup wiederherstellen**

Nach der Wiederherstellung von OMIVV von einer früheren Version gilt Folgendes:

- 11G-Bare-Metal-Server werden nicht unterstützt. Nur 12G-Server oder spätere Generationen bleiben nach der Wiederherstellung erhalten.
- Hardware Profile und Bereitstellungsvorlagen werden nicht unterstützt. Dell EMC empfiehlt, ein Systemprofil für die Bereitstellung zu verwenden.
- Bereitstellungsaufgaben, die auf 11G-Servern geplant sind und/oder Hardwareprofil-basierte Bereitstellungsvorlagen verwenden, werden abgebrochen.
- Alle 11G-Server werden aus den Berechtigungsprofilen entfernt und verbrauchte Lizenzen werden freigegeben.
- Repository-Profile verwenden nur 64-Bit-Pakete.

() ANMERKUNG: Wenn Sie Backups und Wiederherstellungen von 4.x auf 5.x durchführen, wird beim Namen des Clusterprofils ein Warnsymbol angezeigt, da OMIVV das 32-Bit-Firmware-Paket in 5.x nicht unterstützt. Um die neuesten Änderungen für das Clusterprofil zu verwenden, bearbeiten Sie das Clusterprofil.

- Firmwareaktualisierungs-Jobs, die auf 11G-Servern geplant sind, werden abgebrochen.
- Bei einer Wiederherstellung wird das OMIVV-Gerät nach Abschluss der Wiederherstellung neu gestartet.

#### 1. Klicken Sie auf der Seite EINSTELLUNGEN ZUM BACKUP UND ZUR WIEDERHERSTELLUNG auf Jetzt wiederherstellen.

- 2. Geben Sie im Dialogfeld JETZT WIEDERHERSTELLEN einen Pfad für den Dateispeicherort zusammen mit der Datei backup .gz im CIFS oder NFS-Format ein.
- Geben Sie den Benutzernamen, das Kennwort und das Verschlüsselungskennwort für die Backup-Datei ein. Das Verschlüsselungskennwort darf alphanumerische Zeichen und Sonderzeichen wie "!, @, #, \$, % und \*" enthalten.
- 4. Klicken Sie auf Anwenden, um Ihre Änderungen zu speichern. Das Gerät wird neu gestartet. Informationen zum Überprüfen der Installation finden Sie unter . das Thema Überprüfen der Installation im Installationshandbuch

Schließen Sie nach Abschluss der Wiederherstellung den Browser und löschen Sie den Browser-Cache, bevor Sie sich beim Admin-Portal anmelden.

#### Sicherungs- und Wiederherstellungseinstellungen zurücksetzen

Mithilfe der Funktion zum Zurücksetzen von Einstellungen können Sie Einstellungen auf den unkonfigurierten Status zurücksetzen.

- 1. Klicken Sie auf der Seite EINSTELLUNGEN ZUR SICHERUNG UND WIEDERHERSTELLUNG auf Einstellungen zurücksetzen.
- Klicken Sie im Dialogfeld Einstellungen zurücksetzen auf Anwenden. Das Gerät wird neu gestartet.

#### Erstellen und Herunterladen des Fehlerbehebungsbündels

Um das Fehlerbehebungspaket zu erzeugen, stellen Sie sicher, dass Sie sich beim Administratorportal anmelden.

Das Fehlerbehebungspaket enthält Protokollierungsinformationen von OMIVV, die zur Unterstützung bei der Behebung von Problemen verwendet oder an den technischen Support gesendet werden können.

- 1. Klicken Sie auf der Seite GERÄTEMANAGEMENT auf Fehlerbehebungspaket erstellen.
- 2. Klicken Sie auf Fehlerbehebungspaket herunterladen.

#### **HTTP-Proxy einrichten**

- 1. Scrollen Sie auf der Seite GERÄTEVERWALTUNG bis zu HTTP-PROXY-EINSTELLUNGEN, und klicken Sie dann auf Bearbeiten.
- 2. Wählen Sie Aktiviert, um die Verwendung der HTTP-Proxy-Einstellungen zu aktivieren.
- 3. Geben Sie die Proxy-Serveradresse in das Feld Proxy-Serveradresse ein.
- 4. Geben Sie den Proxyserver-Port in Proxyserver-Port ein.
- 5. Wählen Sie Ja aus, um die Proxy-Anmeldeinformationen zu verwenden.
- 6. Bei der Verwendung von Proxy-Anmeldeinformationen geben Sie den Benutzernamen in Benutzername ein.
- 7. Geben Sie das Kennwort in Kennwort ein.
- 8. Klicken Sie auf Anwenden.

#### **Network Time Protocol (NTP)-Server einrichten**

Sie können das Network Time Protocol (NTP) zum Synchronisieren der Uhren der OMIVV-Geräte mit der Uhr eines NTP-Servers verwenden.

- 1. Klicken Sie auf der Seite GERÄTE-MANAGEMENT auf Bearbeiten im Bereich NTP-Einstellungen.
- 2. Wählen Sie Aktiviert aus. Geben Sie den Hostnamen oder die IP-Adresse eines bevorzugten und eines sekundären NTP-Server ein und klicken Sie auf Anwenden.
- 3. Nachdem Sie NTP konfiguriert haben, starten Sie die Terminalkonsole und aktivieren Sie das Kontrollkästchen Datum und Uhrzeit über das Netzwerk synchronisieren.

(i) ANMERKUNG: Es kann etwa 10 Minuten dauern, bis die OMIVV-Uhren mit dem NTP-Server synchronisieren.

#### Bereitstellungsmodus konfigurieren

Stellen Sie für jeden der genannten Bereitstellungsmodi sicher, dass Sie genügend Speicherressourcen für das OMIVV-Gerät zurückstellen, indem Sie Reservierungen verwenden. In der Dokumentation zu vSphere finden Sie die Schritte zum Reservieren von Speicherressourcen.

Stellen Sie sicher, dass die folgenden Systemvoraussetzungen für die erforderlichen Bereitstellungsmodi erfüllt sind, indem Sie diese Ressourcen der virtuellen OMIVV-Maschine zuweisen:

#### Tabelle 2. Systemanforderungen für Bereitstellungsmodi

| Bereitstellungsmodi | Anzahl der Hosts | Anzahl der CPUs | Speicher (GB) | Mindestspeichergröße |
|---------------------|------------------|-----------------|---------------|----------------------|
| Klein               | Bis zu 250       | 2               | 8             | 95 GB                |
| Mittel              | Bis 500          | 4               | 16            | 95 GB                |
| Groß                | Bis zu 1000      | 8               | 32            | 95 GB                |
| Extragroßer Modus   | Bis zu 2.000     | 12              | 32            | 95 GB                |

() ANMERKUNG: Die MX-Gehäuse-Firmwareaktualisierungsfunktion wird nur in den Bereitstellungsmodi "Mittel", "Groß" und "Extragroß" unterstützt.

Sie können einen geeigneten Bereitstellungsmodus auswählen, um OMIVV so zu skalieren, dass es der Anzahl der Knoten in Ihrer Umgebung entspricht.

1. Scrollen Sie auf der Seite GERÄTEMANAGEMENT hinunter zu Bereitstellungsmodus.

Die Konfigurationswerte des Bereitstellungsmodus wie Klein, Mittel, Groß und Extragroß werden angezeigt. Standardmäßig ist dieser Wert auf Klein gesetzt.

- 2. Um einen Bereitstellungsmodus basierend auf einer Umgebung zu bearbeiten, klicken Sie auf Bearbeiten.
- **3.** Stellen Sie im **Bearbeiten**-Modus sicher, dass die Voraussetzungen erfüllt sind, und wählen Sie den gewünschten Bereitstellungsmodus aus.
- 4. Klicken Sie auf Anwenden.
  - Die zugewiesene CPU und der Speicher werden mit der erforderlichen CPU und dem Speicher für die Einstellung des Bereitstellungsmodus verglichen und überprüft, und eines oder mehrere der folgenden Situationen treten ein:
    - Wenn die Überprüfung fehlschlägt, wird eine Fehlermeldung angezeigt.
    - Wenn die Überprüfung erfolgreich ist, wird das OMIVV-Gerät neu gestartet und der Bereitstellungsmodus geändert, nachdem Sie die Änderung bestätigt haben.
    - Wenn der erforderliche Bereitstellungsmodus bereits eingestellt ist, wird eine Meldung angezeigt.
- 5. Wenn der Bereitstellungsmodus geändert wird, müssen Sie die Änderungen bestätigen. Die OMIVV-Appliance wird anschließend neu gestartet, damit der Bereitstellungsmodus aktualisiert wird.

ANMERKUNG: Während das OMIVV-Gerät gestartet wird, wird die zugewiesene Systemressource mit dem eingestellten Bereitstellungsmodus verglichen und dahingehend geprüft. Wenn die zugewiesenen Systemressourcen unter dem Bereitstellungsmodus liegen, wird das OMIVV-Gerät nicht bis zur Anzeige der Anmeldeseite gestartet. Zum Starten des OMIVV-Geräts muss es geschlossen, die Systemressourcen auf die vorhandene Einstellung des Bereitstellungsmodus aktualisiert und die Aufgabe Bereitstellungsmodus zurückstufen abgeschlossen werden.

#### Bereitstellungsmodus zurückstufen

- 1. Melden Sie sich bei der Administratorkonsole an.
- 2. Ändern Sie den Bereitstellungsmodus im erforderlichen Maße.
- **3.** Fahren Sie das OMIVV-Gerät herunter und ändern Sie die Systemressourcen im erforderlichen Maße.
- 4. Schalten Sie das OMIVV-Gerät ein.

#### Bereitstellungsmodus aktualisieren

- 1. Leeren Sie den Browser-Cache bevor Sie sich beim Dell Administratorportal anmelden.
- 2. Schalten Sie das OMIVV-Gerät ein.
- 3. Melden Sie sich bei der Administratorkonsole an.
- 4. Ändern Sie den Bereitstellungsmodus im erforderlichen Maße.

#### Erweiterte Überwachung

Stellen Sie sicher, dass die erweiterte Überwachung zur Unterstützung von OpenManage Management Pack for vRealize Operations Manager aktiviert ist. Es wird empfohlen, die erweiterte Überwachung über den Bereitstellungsmodus "Mittel" durchzuführen.

Stellen Sie sicher, dass die SNMP-Trap-Überwachung zur Unterstützung von SNMP-Warnungen für OpenManage Management Pack for vRealize Operations Manager aktiviert ist. Dies ermöglicht dem Benutzer die Überwachung des Funktionszustands des Servers oder Gehäuses in Echtzeit.

- 1. Navigieren Sie zu https://<AppliancelP/hostname/>.
- 2. Klicken Sie im linken Fensterbereich auf GERÄTEVERWALTUNG.
- 3. Scrollen Sie auf der Seite Gerätemanagement nach unten zu Erweiterte Überwachung.
- 4. Um die Einstellungen der erweiterten Überwachung zu ändern, klicken Sie auf Bearbeiten.
- 5. Aktivieren oder deaktivieren Sie im Bearbeitungsmodus die erweiterte Überwachung und SNMP-Trap-Überwachung und klicken Sie dann auf **Anwenden**.

#### Zertifikatsignierungsanforderung (CSR) erstellen

Bevor Sie eine OMIVV für ein vCenter registrieren, stellen Sie sicher, dass Sie die CSR hochladen.

Das Erstellen einer neuen CSR verhindert, dass Zertifikate mit zuvor erstellten CSR auf das Gerät hochgeladen werden. Um eine CSR zu erstellen, führen Sie die folgenden Schritte aus:

1. Klicken Sie auf der Seite GERÄTE-MANAGEMENT auf Zertifikatsignierungsanforderung erstellen im Bereich HTTPS-ZERTIFIKATE.

Eine Meldung zeigt an, dass wenn eine neue Anforderung erzeugt wird, mit dem vorherigen CSR erzeugte Zertifikate nicht mehr auf das Gerät hochgeladen werden. Um mit der Anforderung fortzufahren, klicken Sie auf **Weiter**.

- 2. Wenn Sie mit der Anforderung fortfahren, geben Sie im Dialogfenster **ZERTIFIKATSIGNIERUNGSANFORDERUNG ERSTELLEN** Informationen zum allgemeinen Namen, die Organisation, den Ort, das Bundesland, das Land und die E-Mail-Adresse ein. Klicken Sie auf **Weiter**.
- 3. Klicken Sie auf Herunterladen und speichern Sie das resultierende CSR an einem zugänglichen Speicherort.

#### **HTTPS-Zertifikat hochladen**

Stellen Sie sicher, dass das Zertifikat das PEM-Format verwendet.

Die HTTPS-Zertifikate werden für die sichere Kommunikation zwischen dem OMIVV-Gerät und Hostsystemen verwendet. Um diese Art der sicheren Kommunikation einzurichten, senden Sie das CSR-Zertifikat an eine signierende Zertifizierungsstelle und laden Sie dann das resultierende CSR über die Verwaltungskonsole hoch. Darüber hinaus gibt es ein selbst-signiertes Standardzertifikat, das für die sichere Kommunikation verwendet werden kann; dieses Zertifikat ist bei jeder Installation einmalig.

- 1. Klicken Sie auf der Seite GERÄTE-MANAGEMENT auf Zertifikat hochladen im Bereich HTTPS-ZERTIFIKATE.
- 2. Klicken Sie auf OK im Dialogfeld ZERTIFIKAT HOCHLADEN.
- 3. Klicken Sie zum Hochladen des gewünschten Zertifikats auf Durchsuchen und dann auf Hochladen.

 ANMERKUNG: Wenn Sie ein benutzerdefiniertes CSR zu OMIVV hochladen möchten, stellen Sie sicher, dass Sie das neue Zertifikat vor der vCenter-Registrierung hochladen. Wenn Sie das neue benutzerdefinierte Zertifikat nach der vCenter-Registrierung hochladen, werden im vSphere Client (HTML-5) Kommunikationsfehler angezeigt. Um dieses Problem zu beheben, müssen Sie die Registrierung von vCenter rückgängig machen und sich erneut registrieren. Weitere Informationen finden Sie im Thema "Aufheben der Registrierung und erneute Registrierung verwalten" im Installationshandbuch.

Schließen Sie nach Abschluss der Aufgabe "HTTPS-Zertifikat hochladen" die Browsersitzung und greifen Sie auf das Admin-Portal in einer neuen Browsersitzung zu.

#### Standardmäßiges HTTPS-Zertifikat wiederherstellen

- 1. Klicken Sie auf der Seite GERÄTE-MANAGEMENT auf Standardzertifikat wiederherstellen im Bereich HTTPS-ZERTIFIKATE.
- 2. Klicken Sie im Dialogfeld STANDARDMÄSSIGES ZERTIFIKAT WIEDERHERSTELLEN auf Anwenden.

Schließen Sie nach Abschluss der Aufgabe "HTTPS-Zertifikat-Standardeinstellungen wiederherstellen" die Browsersitzung und greifen Sie auf das Admin-Portal in einer neuen Browsersitzung zu.

## **Globale Alarme einrichten**

Mit der Alarmverwaltung können Sie die globalen Einstellungen, wie Alarme für alle vCenter-Instanzen unter OMIVV gespeichert werden, konfigurieren.

- 1. Navigieren Sie zu https://<AppliancelP/hostname/>.
- 2. Geben Sie im Anmelde-Dialogfeld Ihr Kennwort ein.
- 3. Klicken Sie im linken Fensterbereich auf **ALARMVERWALTUNG**. Klicken Sie auf **Bearbeiten**, um neue vCenter-Alarmeinstellungen festzulegen.
- 4. Geben Sie numerische Werte in die folgenden Felder ein:
  - Aktuelle Anzahl an Alarmen
  - Maximale Anzahl an Alarmen
  - Anzahl an Tagen, über die Alarme beibehalten werden sollen
  - Timeout für duplizierte Alarme (Sekunden)
- 5. Klicken Sie auf Anwenden, um diese Einstellungen zu speichern.

## Informationen zur OMIVV VM-Konsole

Die OMIVV VM-Konsole befindet sich innerhalb des vSphere-Clients auf einer virtuellen Maschine. Die Konsole arbeitet Hand in Hand mit der Verwaltungskonsole. Sie können mit der Verwaltungskonsole folgende Aufgaben ausführen:

- Konfiguration von Netzwerkeinstellungen
- Ändern des Kennworts des OMIVV-Geräts
- Konfigurieren von NTP und der Einstellungen zur lokalen Zeitzone
- Führen Sie einen Neustart des OMIVV-Geräts durch.
- Zurücksetzen des OMIVV-Geräts auf die werkseitigen Einstellungen
- Anmelden mit der schreibgeschützten Rolle
- Abmelden von der Konsole

#### **OMIVV VM-Konsole öffnen**

Starten Sie die Web- oder Remote-Konsole des OMIVV-Geräts, um die OMIVV-VM-Konsole zu öffnen.

Nach dem Öffnen der VM-Konsole und Eingabe der Anmeldeinformationen (Benutzername: admin und Kennwort: das Kennwort, das Sie während der Bereitstellung des Geräts eingerichtet haben), können Sie mit der Konfiguration der Konsole beginnen.

#### **OMIVV-Gerät konfigurieren**

- 1. Schalten Sie die virtuelle Maschine ein.
- 2. Klicken Sie im rechten Fensterbereich auf Web-Konsole starten.
- 3. Melden Sie sich als Administrator an (der Standardbenutzername ist admin).
- 4. Wenn Sie sich zum ersten Mal anmelden, befolgen Sie die Anweisungen auf dem Bildschirm, um das Kennwort festzulegen (Adminund ReadOnly-Benutzer).
- 5. Zum Konfigurieren der OMIVV-Zeitzoneninformationen klicken Sie auf Datum/Uhrzeit-Eigenschaften.

| OpenManage Integration for VMware vCenter Virtual Appliance Setup × |                                           |  |  |  |  |
|---------------------------------------------------------------------|-------------------------------------------|--|--|--|--|
| D&LLEMC OpenManage Integration for                                  | or VMware vCenter Virtual Appliance Setup |  |  |  |  |
| Advanced Configuration: https://100.100.10.31/                      | DellAdminPortal/index.html                |  |  |  |  |
| Date/Time Properties                                                | Network Configuration                     |  |  |  |  |
| Change Hostname                                                     | Change Admin Password                     |  |  |  |  |
| Reboot Appliance                                                    |                                           |  |  |  |  |
|                                                                     |                                           |  |  |  |  |
|                                                                     |                                           |  |  |  |  |
| Reset Settings                                                      | Logout                                    |  |  |  |  |

() ANMERKUNG: Wenn das OMIVV-Gerät keine IP-Adresse aus dem Netzwerk abrufen kann (DHCP), wird 0.0.0.0 als IP-Adresse angezeigt. Um dies zu beheben, müssen Sie die statische IP manuell konfigurieren.

- a. Aktivieren Sie auf der Registerkarte Datum und Uhrzeit das Kontrollkästchen Datum und Uhrzeit über das Netzwerk synchronisieren. Das Kontrollkästchen Datum und Uhrzeit über das Netzwerk synchronisieren ist nur aktiviert, wenn NTP über das Admin-Portal erfolgreich konfiguriert wurde. Weitere Informationen zum Konfigurieren von NTP finden Sie unter Network Time Protocol (NTP)-Server einrichten auf Seite 22.
- b. Klicken Sie auf Zeitzone, wählen Sie die entsprechende Zeitzone aus und klicken Sie dann auf OK.
- 6. Um das Netzwerk des OMIVV-Geräts zu konfigurieren, klicken Sie auf Netzwerkkonfiguration.

Zur Verwaltung der Dell EMC Server in Ihrer vSphere-Umgebung benötigt OMIVV Zugriff auf das vSphere-Netzwerk (vCenter und ESXi-Verwaltungsnetzwerk) und das bandexterne Netzwerk (iDRAC, CMC und OME-Modular).

Wenn das vSphere-Netzwerk und das bandexterne Netzwerk in Ihrer Umgebung als separates isoliertes Netzwerk verwaltet werden, benötigt OMIVV Zugriff auf beide Netzwerke. In diesem Fall muss das OMIVV-Gerät mit zwei Netzwerkadaptern konfiguriert werden. Dell EMC empfiehlt, beide Netzwerke im Rahmen der Erstkonfiguration zu konfigurieren.

≎

Wenn Sie über das vSphere-Netzwerk auf das bandexterne Netzwerk zugreifen können, konfigurieren Sie keine zwei Netzwerkadapter für das OMIVV-Gerät. Weitere Informationen zum Konfigurieren einer zweiten Netzwerkkarte finden Sie unter OMIVV-Gerät mit zwei Netzwerkadaptern konfigurieren auf Seite 27.

#### 7. Wählen Sie Kabelgebundene Verbindung 1 aus und klicken Sie auf

| Network Connections | ×             |
|---------------------|---------------|
| Name                | Last Used 👻   |
| ➡ Ethernet          |               |
| Wired connection 1  | 3 minutes ago |
| + - 🌣               |               |

a. Klicken Sie auf die Registerkarte IPv4-Einstellungen, wählen Sie Manuell aus dem Dropdown-Menü Methode und klicken Sie auf Hinzufügen.

(I) ANMERKUNG: Wenn Sie Automatisch (DHCP) wählen, geben Sie keine IP-Adresse ein, da das OMIVV-Gerät die IP-Adresse beim nächsten Neustart automatisch vom DHCP-Server erhält.

 b. Geben Sie eine gültige IP-Adresse, eine Netzmaske (im CIDR-Format (Classless Inter-Domain Routing)) und Gateway-Informationen ein.

Wenn Sie im Feld **Netzmaske** eine IP-Adresse eingeben, wird diese automatisch in das entsprechende CIDR-Format umgewandelt.

- c. Geben Sie die DNS-Server-IP und die zu suchenden Domänen jeweils in die Felder DNS-Server und Domänen suchen ein.
- d. Aktivieren Sie das Kontrollkästchen IPv4-Adressierung zum Abschließen dieser Verbindung erforderlich und klicken Sie auf Speichern.

| nnection name: 🚺 | Editing                        | Wired conne    | ction 1 |               |               |
|------------------|--------------------------------|----------------|---------|---------------|---------------|
| General Ether    | met 802.1X Security            | DCB            | Proxy   | IPv4 Settings | IPv6 Settings |
| Nethod: Manual   |                                |                |         |               | •             |
| ddresses         |                                |                |         |               |               |
| Address          | Netmask                        |                | Gatewa  | ıy            | Add           |
| 100.100.9.102    | 22                             |                | 100.100 | .8.1          |               |
| DNS servers:     | 100.100.0.20                   |                |         |               |               |
| Search domains:  | sped.bdcsv.lab                 |                |         |               |               |
| DHCP client ID:  |                                |                |         |               |               |
| Require IPv4 a   | addressing for this connection | on to complete | 9       |               |               |
|                  |                                |                |         |               | Routes        |
|                  |                                |                |         |               |               |

#### (i) ANMERKUNG:

Nachdem Sie das OMIVV-Gerät mit einer statischen IP-Adresse konfiguriert haben, wird die OMIVV-Terminal-Hilfsprogramm-Seite manchmal nicht sofort aktualisiert, um die aktualisierte IP anzuzeigen. Um dieses Problem zu beheben, verlassen Sie das OMIVV-Terminal-Dienstprogramm und melden Sie sich erneut an.

- 8. Klicken Sie zum Ändern des Hostnamens des OMIVV-Geräts auf Hostnamen ändern.
  - a. Geben Sie einen gültigen Hostnamen ein und klicken Sie auf Hostnamen aktualisieren.
    - () ANMERKUNG: Wenn bei der OMIVV-Appliance bereits vCenter-Server registriert sind, heben Sie die Registrierung auf und registrieren Sie alle vCenter-Instanzen erneut. Weitere Informationen finden Sie im Thema "Aufheben der Registrierung und erneute Registrierung verwalten" im Installationshandbuch.
- 9. Starten Sie das System neu.

#### OMIVV-Gerät mit zwei Netzwerkadaptern konfigurieren

Zur Verwaltung der Dell EMC Server in Ihrer vSphere-Umgebung benötigt OMIVV Zugriff auf das vSphere-Netzwerk (vCenter und ESXi-Verwaltungsnetzwerk) und das bandexterne Netzwerk (iDRAC, CMC und OME-Modular). Wenn das vSphere-Netzwerk und das bandexterne Netzwerk in Ihrer Umgebung als separates isoliertes Netzwerk verwaltet werden, benötigt OMIVV Zugriff auf beide Netzwerke. In diesem Fall muss das OMIVV-Gerät mit zwei Netzwerkadaptern konfiguriert werden. Wenn auf das bandexterne Netzwerk über das vSphere-Netzwerk zugegriffen werden kann, sollten Sie keine zwei Netzwerkadapter für das OMIVV-Gerät konfigurieren.

Stellen Sie sicher, dass Sie über die folgenden Informationen sowohl für das bandexterne Netzwerk als auch für das vSphere-Netzwerk verfügen:

- IP-Adresse, Netzmaske (im CIDR-Format) und Gateway des Geräts (falls statisch)
- Standard-Gateway: Es ist zwingend erforderlich, das Standard-Gateway nur für ein Netzwerk mit einer Internetverbindung zu konfigurieren. Es wird empfohlen, das vSphere-Netzwerk als Standardgateway zu verwenden.
- Routing-Anforderungen (Netzwerk-IP, Netzmaske und Gateway): Für andere externe Netzwerke, die weder direkt noch über das Standard-Gateway erreichbar sind, konfigurieren Sie die statischen Routen.

- DNS-Anforderungen: OMIVV unterstützt DNS-Konfiguration nur für ein Netzwerk. Weitere Informationen zur DNS-Konfiguration finden Sie unter Schritt 9 (b) in diesem Thema.
- 1. Fahren Sie das OMIVV-Gerät herunter.
- Bearbeiten Sie die VM-Einstellungen mit dem vSphere Client (HTML-5) und fügen Sie den zusätzlichen Netzwerkadapter hinzu. Um die VM-Einstellungen zu bearbeiten, klicken Sie mit der rechten Maustaste auf die VM und klicken Sie dann auf Einstellungen bearbeiten.

#### 3. Klicken Sie auf NEUES GERÄT HINZUFÜGEN und wählen Sie Netzwerkadapter aus.

|                                    |                                                                                    | ADD NEW DEVIC                                                                  |  |
|------------------------------------|------------------------------------------------------------------------------------|--------------------------------------------------------------------------------|--|
| > CPU<br>> Memory<br>> Hard disk 1 | 2 ~                                                                                | CD/DVD Drive<br>Host USB Device<br>Hard Disk<br>RDM Disk<br>Existing Hard Disk |  |
| > Network adapter 1                | PGNet-IB Network ~                                                                 | Network Adapter                                                                |  |
| > USB controller                   | oller USB 2.0                                                                      |                                                                                |  |
| > Video card                       | Specify custom settings ~                                                          | NVMe Controller<br>Shared PCI Device<br>PCI Device                             |  |
| VMCI device                        | Device on the virtual machine PCI bus that virtual machine communication interface |                                                                                |  |
| > Other                            | Additional Hardware                                                                |                                                                                |  |

a. Wählen Sie das entsprechende Netzwerk für den Netzwerkadapter aus und markieren Sie dann das Kontrollkästchen Beim Einschalten verbinden.

CANCEL

b. Wählen Sie im Drop-Down-Menü den E1000-Adapter aus. OMIVV unterstützt nur den Netzwerkadapter-Typ E1000.

| CPU               | 2 ~              |          |             |         | 0         |
|-------------------|------------------|----------|-------------|---------|-----------|
| Memory            | 8 GI             | 3 ~      |             |         |           |
| Hard disk 1       | 85.436523437 GI  | 3 ~      |             |         |           |
| Network adapter 1 | PGNet-IB Network | <u>.</u> |             | Connect |           |
| New Network *     | PvtNW_4_DualNIC  | -        |             |         | $\otimes$ |
| Status            | Connect At Power | On       |             |         |           |
| Adapter Type      | E1000            | ~        |             |         |           |
| MAC Address       |                  |          | Automatic ~ |         |           |
| USB controller    | USB 2.0          |          |             |         |           |

- 4. Schalten Sie die virtuelle Maschine ein. Melden Sie sich als Administrator an (der Standardbenutzername ist Admin) und drücken Sie dann die **Eingabetaste**.
- 5. Wählen Sie im Hilfsprogramm OpenManage Integration for VMware vCenter Einrichtung eines virtuellen Geräts Netzwerkkonfiguration.

Auf der Seite Netzwerkverbindungen werden zwei NICs angezeigt.

| Network Connection | 15            |
|--------------------|---------------|
| ame                | Last Used 👻   |
| Ethernet           |               |
| Wired connection 2 | 4 minutes ago |
| Wired connection 1 | 9 minutes ago |
|                    |               |
|                    |               |
|                    |               |
|                    |               |
|                    |               |
|                    |               |
|                    |               |
|                    |               |
|                    |               |
|                    |               |
|                    |               |
| r - 4              |               |

- 0
- 6. Wählen Sie die NIC aus, die Sie konfigurieren möchten, und klicken Sie auf
- 7. Um die richtige NIC zu identifizieren, verwenden Sie die auf der Registerkarte **Ethernet** angezeigte MAC-ID und vergleichen Sie sie dann mit der im vSphere Client (HTML-5) angezeigten MAC-ID.

Achten Sie darauf, dass Sie die auf der Registerkarte **Ethernet** angegebene Standard-MAC-Adresse nicht ändern.

Netzwerkadapter hinzuzufügen, muss "Einstellungen bearbeiten" für vSphere verwendet werden.

- 8. Klicken Sie auf die Registerkarte Allgemein und aktivieren Sie das Kontrollkästchen Automatische Verbindung zu diesem Netzwerk herstellen, wenn es verfügbar ist.
- 9. Klicken Sie auf die Registerkarte IPv4-Einstellungen und gehen Sie wie folgt vor:

|                                                         | Editing             | Wired connection 1 |               | 8             |  |  |
|---------------------------------------------------------|---------------------|--------------------|---------------|---------------|--|--|
| Connection name:                                        | Vired connection 1  |                    |               |               |  |  |
| General Ether                                           | net 802.1X Security | DCB Proxy          | IPv4 Settings | IPv6 Settings |  |  |
| Method: Manual                                          |                     |                    |               | •             |  |  |
| Addresses                                               |                     |                    |               |               |  |  |
| Address                                                 | Netmask             | Gateway            | /             | Add           |  |  |
| 192.168.40.20                                           | 24                  | 192.168.           | 40.1          | Delete        |  |  |
|                                                         |                     |                    |               | Delete        |  |  |
|                                                         |                     |                    |               |               |  |  |
| DNS servers:                                            | 192.168.40.8        |                    |               |               |  |  |
| Search domains:                                         | mydell.com          |                    |               |               |  |  |
| DHCP client ID:                                         |                     |                    |               |               |  |  |
| Require IPv4 addressing for this connection to complete |                     |                    |               |               |  |  |
|                                                         |                     |                    |               | Routes        |  |  |
|                                                         |                     |                    | Cance         | Save          |  |  |

- a. Wählen Sie Manuell oder Automatisch (DHCP) aus der Dropdown-Liste Methode.
- b. Wenn Sie die Methode Manuell auswählen, klicken Sie auf Hinzufügen und geben Sie dann die gültige IP-Adresse, Netzmaske (im CIDR-Format) und Gateway-Details ein. Es wird empfohlen, die statische IP-Adresse für den Fall zu verwenden, dass Sie die Priorität der DNS-Server (primäre und sekundäre DNS-Einträge) steuern möchten.

Typischerweise werden die vSphere-Elemente eines Rechenzentrums, wie vCenter- und ESXi-Hosts, über den Hostnamen oder FQDN verwaltet. iDRAC, CMC und OME-Modular werden über IP-Adressen verwaltet. In diesem Fall empfiehlt Dell EMC Ihnen, die DNS-Einstellungen nur für das vSphere-Netzwerk zu konfigurieren.

Wenn sowohl das vSphere-Netzwerk als auch das iDRAC-Verwaltungsnetzwerk über den Hostnamen oder FQDN verwaltet werden, muss der DNS-Server so konfiguriert werden, dass er den Hostnamen oder FQDN für beide Netzwerke auflöst. Weitere Informationen finden Sie in der CentOS-Dokumentation.

 ANMERKUNG: Der zuletzt konfigurierte DNS-Server wird zum primären DNS, unabhängig davon, für welches Netzwerk der DNS konfiguriert ist.

- c. Geben Sie die DNS-Server-IP und die zu suchenden Domänen in die Felder DNS-Server und Domänen suchen ein.
- d. Aktivieren Sie das Kontrollkästchen IPv4-Adressierung zum Abschließen dieser Verbindung erforderlich und klicken Sie auf SPEICHERN.
- e. Wenn Sie dieses Netzwerk nicht als Standardnetzwerk (Gateway) verwenden möchten, klicken Sie auf **Routen**, und aktivieren Sie dann das Kontrollkästchen **Diese Verbindung nur für Ressourcen in ihrem Netzwerk verwenden**.

ANMERKUNG: Das Hinzufügen mehrerer Netzwerke als Standardgateways kann zu Netzwerkproblemen führen, sodass
 OMIVV-Funktionen beeinträchtigt sind.

f. Wenn Sie über die bekannten Gateways zu einem externen Netzwerk gelangen möchten, klicken Sie auf der gleichen Seite auf **Hinzufügen** und fügen Sie dann die Netzwerk-IP-Adresse, die Netzmaske (im CIDR-Format) und die Gateway-Details hinzu.

|                  |                  | Editin         | g Wired conn    | ection 1       |               |               |
|------------------|------------------|----------------|-----------------|----------------|---------------|---------------|
| Connection name: | Wired connec     | tion 1         |                 |                |               |               |
| General Et       | hernet 802       | .1X Security   | DCB             | Proxy          | IPv4 Settings | IPv6 Settings |
| Method: Manu     | al               |                |                 |                |               | •             |
| Addresses        |                  | Editing IPv4   | routes for Wire | d connection 1 |               |               |
| Address          | Address          | Netmask        | Gateway         | Metric         | Add           | Add           |
| 192.168.40.2     | 192.172.10.0     | 24             | 192.168.40.     | 1              | Delete        | Delete        |
| DNS servers:     |                  | matically obta | ined routes     |                |               |               |
| Search domai     | Use this co      | onnection only | for resources   | on its netwo   | rk            |               |
| DHCP client I    |                  |                |                 | Cancel         | ОК            |               |
| Require IPv      | v4 addressing fo | r this connect | ion to comple   | te             |               |               |
|                  |                  |                |                 |                |               | Routes        |
|                  |                  |                |                 |                | Cance         | Save          |

In der Regel erfordert das Netzwerk, das Sie als Standard-Gateway konfiguriert haben, keine manuelle Routing-Konfiguration, da das Gateway die Erreichbarkeit gewährleisten kann. Bei Netzwerken, für die das Standard-Gateway nicht konfiguriert ist (für die das Kontrollkästchen **Diese Verbindung nur für Ressourcen in ihrem Netzwerk verwenden** aktiviert wurde), kann jedoch eine manuelle Routing-Konfiguration erforderlich sein. Da das Standard-Gateway nicht so konfiguriert ist, dass dieses Netzwerk externe Netzwerke erreicht, sind manuelle Routing-Konfigurationen erforderlich.

(i) ANMERKUNG: Eine falsche Routing-Konfiguration kann dazu führen, dass die Netzwerkschnittstelle unvermittelt nicht mehr reagiert. Achten Sie darauf, die Routing-Einträge entsprechend zu konfigurieren.

- g. Klicken Sie auf OK.
- 10. Klicken Sie auf Save (Speichern). Zum Konfigurieren einer anderen NIC wiederholen Sie die Schritte 6–10.
- Navigieren Sie zu OpenManage Integration for VMware vCenter Einrichtung eines virtuellen Geräts und klicken Sie auf Gerät neu starten. Die Netzwerkkonfiguration ist erst nach einem Neustart des OMIVV-Geräts abgeschlossen.

#### (i) ANMERKUNG:

Nachdem das Gerät erfolgreich neu gestartet wurde, funktionieren die NICs gemäß der Konfiguration. Der Status von NICs kann eingesehen werden, indem Sie sich als **schreibgeschützter** Benutzer anmelden und die folgenden Befehle ausführen: ifconfig, ping und route -n.

#### Kennwort des OMIVV-Geräts ändern

Sie können das Kennwort des OMIVV-Geräts im vSphere-Client unter Verwendung der Konsole ändern.

- 1. Öffnen Sie die OMIVV-VM-Konsole. Informationen dazu finden Sie unter OMIVV VM-Konsole öffnen auf Seite 25.
- 2. Wählen Sie auf im Fenster Konsole die Option Admin-Kennwort ändern mit den Pfeiltasten aus, und drücken Sie die EINGABETASTE.
- 3. Geben Sie im Feld Aktuelles Administratorkennwort den Wert ein, und drücken Sie die EINGABETASTE.

Das Administratorkennwort sollte mindestens acht Zeichen und mindestens ein Sonderzeichen, eine Zahl, einen Großbuchstaben und einen Kleinbuchstaben enthalten.

- 4. Geben Sie ein neues Kennwort in Neues Admin-Kennwort eingeben ein und klicken Sie auf Kennwort ändern.
- 5. Geben Sie das neue Kennwort erneut in das Textfeld Admin-Kennwort bestätigen ein, und drücken Sie die Eingabetaste.

#### NTP und der Einstellungen zur lokalen Zeitzone konfigurieren

- 1. Öffnen Sie die OMIVV-VM-Konsole. Informationen dazu finden Sie unter OMIVV VM-Konsole öffnen auf Seite 25.
- Zum Konfigurieren der OMIVV-Zeitzoneninformationen klicken Sie auf Datum/Uhrzeit-Eigenschaften.
   Geben Sie die NTP-Details in die Admin-Konsole ein. Weitere Informationen finden Sie unter Network Time Protocol (NTP)-Server einrichten auf Seite 22.
- Wählen Sie auf der Registerkarte Datum und Uhrzeit Datum und Uhrzeit über das Netzwerk synchronisieren. Das NTP-Server-Feld wird angezeigt.
- 4. Zum Hinzufügen einer weiteren NTP-Server-IP oder eines Hostnamens klicken Sie auf die Schaltfläche Hinzufügen, und drücken Sie die Tabulatortaste.
- 5. Klicken Sie auf Zeitzone, und wählen Sie dann die entsprechende Zeitzone aus. Klicken Sie dann Sie auf OK.

#### Hostnamen des OMIVV-Geräts ändern

1. Klicken Sie im OMIVV-Setup-Dienstprogramm auf Hostname ändern.

() ANMERKUNG: Wenn irgendwelche vCenter-Server beim OMIVV-Gerät registriert sind, heben Sie die Registrierung auf und registrieren Sie alle vCenter-Instanzen erneut.

- 2. Geben Sie einen aktualisierten Hostnamen ein. Geben Sie den Domänennamen im folgendem Format an: *<Hostname>*.
- Klicken Sie auf Hostnamen aktualisieren.
   Der Hostname des Geräts wird aktualisiert und die Hauptmenü-Seite wird angezeigt.
- 4. Um das Gerät neu zu starten, klicken Sie auf Neustart des Geräts.
- (i) ANMERKUNG: Stellen Sie sicher, dass Sie alle Referenzen auf das virtuelle Gerät in Ihrer Umgebung manuell aktualisieren, wie z. B. Bereitstellungsserver in iDRAC und DRM.

#### Neustart des OMIVV-Geräts durchführen

- 1. Öffnen Sie die OMIVV-VM-Konsole. Informationen dazu finden Sie unter OMIVV VM-Konsole öffnen auf Seite 25.
- 2. Klicken Sie auf Gerät hinzufügen.
- 3. Um das Gerät neu zu starten, klicken Sie auf Ja.

#### OMIVV-Gerät auf werkseitige Einstellungen zurücksetzen

- 1. Öffnen Sie die OMIVV-VM-Konsole. Informationen dazu finden Sie unter OMIVV VM-Konsole öffnen auf Seite 25.
- Klicken Sie auf Einstellungen zurücksetzen. Die folgende Meldung wird angezeigt:

```
All the settings in the appliance will be Reset to Factory Defaults and the appliance will be rebooted. Do you still wish to continue?
```

**3.** Um das Gerät zurückzusetzen, klicken Sie auf **Ja**.

Wenn Sie auf **Ja** klicken, wird das OMIVV-Gerät auf die Werkseinstellungen zurückgesetzt und alle anderen Einstellungen und vorhandenen Daten werden gelöscht.

Nachdem die Zurücksetzung auf die Werkseinstellungen abgeschlossen ist, registrieren Sie die vCenters erneut beim OMIVV-Gerät.

**ANMERKUNG:** Wenn das OMIVV-Gerät auf die Werkseinstellungen zurückgesetzt wird, werden alle Aktualisierungen an der Netzwerkkonfiguration beibehalten. Diese Einstellungen werden nicht zurückgesetzt.

## Schreibgeschützte Benutzerrolle

Es gibt einen Benutzer ohne Rechte mit der Bezeichnung "schreibgeschützt" mit Shell-Zugriff für Diagnosezwecke. Der Benutzer mit schreibgeschützter Rolle verfügt über eingeschränkte Rechte zum Ausführen einiger Befehle.

# Hosts und Gehäuse über das Dashboard überwachen

Das Dashboard zeigt Folgendes an:

- Funktionszustand von Hosts und Gehäusen
- Servicestatus von Hosts und Gehäusen
- Host- und vCenter-Lizenzinformationen
- Konfigurations-Compliance-Zustand
- Jobzustände
- Gesamtzahl der konformen Bare-Metal-Server, die für die Bereitstellung verfügbar sind
- Kurzbeschreibungen

## Funktionszustand

Der Abschnitt **Zustand** zeigt den Integritätszustand aller von OMIVV verwalteten Hosts und Gehäuse an. Die Hosts, die hier angezeigt werden, werden mithilfe desselben Platform Service Controller (PSC) konfiguriert.

Der Status der einzelnen Hosts und Gehäuse wird nach Abschluss einer periodischen Integritäts-Metrik-Aufgabe oder eines SNMP-Ereignisses von Host und Gehäuse aktualisiert.

Die folgende Liste beschreibt die verschiedenen Integritätszustände von Hosts und Gehäusen:

- Fehlerfrei: Zeigt die Anzahl der Hosts und Gehäuse an, die sich in einem fehlerfreien Zustand befinden.
- Warnung: Zeigt die Anzahl der Hosts und Gehäuse an, die eine Korrekturmaßnahme erfordern, aber sich nicht unmittelbar auf das System auswirken.
- Kritisch: Zeigt die Anzahl der Hosts und Gehäuse an, die kritische Probleme mit einer oder mehreren Komponenten im Host oder im Gehäuse haben, und diese Probleme müssen sofort behoben werden.
- Unbekannt: Zeigt die Gesamtzahl der Hosts und Gehäuse an, die sich in einem unbekannten Zustand befinden. Der Host oder das Gehäuse zeigt den Status "Unbekannt" an, wenn der Host oder das Gehäuse nicht erreichbar ist oder der Integritätsstatus unbekannt ist.

() ANMERKUNG: Wenn mehrere Traps für denselben Server in einer Minute empfangen werden, kann es sein, dass die

Integritätsmetrik- und die erweiterten Metrik-Jobs für den Server nicht ausgeführt werden. Der Integritätszustand dieser Server wird bis zum nächsten erfolgreichen Integritätsmetrik-Job als unbekannt gemeldet.

Um weitere Informationen zu Hosts anzuzeigen, klicken Sie auf HOST ANZEIGEN.

Um weitere Informationen zum Gehäuse anzuzeigen, klicken Sie auf GEHÄUSE ANZEIGEN.

## Garantie

Die Anzahl der Hosts, die unter dieser Servicekategorie angezeigt werden, bezeichnet die Hosts, die vCenter-Servern angehören, die mit dem PSC konfiguriert wurden. Um die Serviceinformationen zu Host und Gehäuse zu erhalten, stellen Sie sicher, dass Sie die Benachrichtigung zum Ablauf des Service auf der Seite **Einstellungen** aktiviert haben.

Der Abschnitt Service enthält die folgenden Informationen zu Hosts und Gehäusen:

- Fehlerfrei: Zeigt die Anzahl der Hosts und Gehäuse an, für die die verbleibenden Servicetage über dem Warnungsschwellenwert liegen.
- Warnung: Zeigt die Anzahl der Hosts und Gehäuse an, für die die verbleibenden Servicetage unter dem Warnungsschwellenwert liegen.
- Kritisch: Zeigt die Anzahl der Hosts und Gehäuse an, für die die verbleibenden Servicetage unterhalb des kritischen Schwellenwerts liegen.
- Unbekannt: Zeigt die Anzahl der Hosts und Gehäuse an, deren Service unbekannt ist.

## Lizenzen

Im Abschnitt Lizenzen werden die folgenden Informationen angezeigt:

- Die Gesamtzahl der verfügbaren Host- und vCenter-Lizenzen
- Die Gesamtzahl der Host-und vCenter-Lizenzen, die verwendet werden.

Um eine Lizenz zu erwerben, klicken Sie auf LIZENZ KAUFEN.

## Bereit zur Bereitstellung

Die Anzahl der Bare-Metal-Server listet nur die konformen Bare-Metal-Server auf, die unter Verwendung von OMIVV erkannt werden. Um die Bare-Metal-Server bereitzustellen, klicken Sie auf **Bereitstellen**.

## Konfigurationsübereinstimmung

Der Abschnitt **Konfigurations-Compliance** zeigt die Hosts an, die Teil des Clusters sind, das dem Clusterprofil zugeordnet ist. Die Hosts, die hier angezeigt werden, werden mithilfe desselben Platform Service Controller (PSC) konfiguriert. Um den Status der Konfigurations-Compliance von Hosts anzuzeigen, klicken Sie auf **COMPLIANCE ANZEIGEN**.

## Jobs

Im Abschnitt **Jobs** werden die Jobs angezeigt, die mithilfe von OMIVV geplant werden. Die Jobdetails werden nur für die letzten 7 Tage angezeigt. Das Kreisdiagramm zeigt die Gesamtzahl der Jobs in den Status **Erfolgreich**, **In Bearbeitung**, **Fehlgeschlagen**, **Geplant** und **Abgebrochen** an. Um den Jobstatus aus dem Kreisdiagramm zu filtern, klicken Sie auf die Jobstatus.

Sie können die verschiedenen Jobtypen und die Gesamtzahl der Jobs in "Erfolgreich", "In Bearbeitung", "Fehlgeschlagen", "Geplant" und "Abgebrochen" für die folgenden Jobs anzeigen:

- Bereitstellungs-Jobs. Weitere Informationen finden Sie unter Bereitstellungs-Jobs auf Seite 74.
- Host-Firmwareaktualisierungs-Jobs. Weitere Informationen finden Sie unter Host-Firmwareaktualisierungs-Jobs auf Seite 75.
- Gehäuse-Firmwareaktualisierungs-Jobs. Weitere Informationen finden Sie unter Gehäuse-Firmwareaktualisierungs-Jobs auf Seite 74.
- Systemsperrmodus-Jobs. Weitere Informationen finden Sie unter Systemsperrmodus-Jobs auf Seite 76.

Um den Status aller Jobs anzuzeigen, klicken Sie auf ANZEIGEN.

## Schnellreferenzhandbuch

Dieser Abschnitt enthält die Schnellreferenzen auf die folgenden Funktionen:

- Erst-Konfigurationsassistenten starten. Siehe . Erstkonfiguration auf Seite 87
- Host-Anmeldeinformationenprofil. Siehe . Host-Anmeldeinformationenprofil auf Seite 36
- Verwaltungs-Compliance. Siehe . Verwaltungs-Compliance auf Seite 69
- Gehäuse-Anmeldeinformationenprofil. Siehe . Gehäuse-Anmeldeinformationenprofil auf Seite 42
- Clusterprofil. Siehe . Clusterprofil auf Seite 51
- Bereitstellung. Siehe . Bereitstellung auf Seite 59

## Hosts mit Host-Anmeldeprofil verwalten

## Host-Anmeldeinformationenprofil

Ein Host-Anmeldeinformationenprofil speichert die iDRAC- und die Host-Anmeldeinformationen, die OMIVV für die Kommunikation mit den Servern verwendet. Jeder Server muss einem Host-Anmeldeinformationenprofil zugeordnet sein, damit er von OMIVV verwaltet werden kann. Sie können einem einzigen Host-Anmeldeinformationenprofil mehrere Server zuordnen.

Der PowerEdge MX-Gehäuse-Host kann mit einer einzigen einheitlichen Chassis-Management-IP verwaltet werden. Hosts in einem PowerEdge MX-Gehäuse mit deaktiviertem iDRAC IP müssen über ein Gehäuseprofil verwaltet werden. Informationen zur Verwaltung des PowerEdge MX-Gehäuses mithilfe eines Gehäuse-Anmeldeinformationenprofils finden Sie unter Gehäuse-Anmeldeinformationenprofil erstellen auf Seite 42. Um vollständige OMIVV-Funktionen zu erhalten, empfiehlt Dell EMC die Verwaltung von PowerEdge MX-Gehäuse-Hosts über eine iDRAC-IP mit Host-Anmeldeinformationenprofil.

#### Zugehörige Tasks

Host-Anmeldeinformationenprofil erstellen auf Seite 36 Anmeldeinformationenprofil bearbeiten auf Seite 38 Host-Anmeldeinformationenprofil anzeigen auf Seite 39 Host-Anmeldeinformationenprofil testen auf Seite 40 Host-Anmeldeinformationenprofil löschen auf Seite 40

## Host-Anmeldeinformationenprofil erstellen

Wenn die Anzahl der hinzugefügten Hosts die Lizenzgrenze für die Erstellung eines Host-Anmeldeinformationenprofils überschreitet, kann kein Host-Anmeldeinformationenprofil erstellt werden.

Bevor Sie die Active Directory (AD)-Anmeldeinformationen mit einem Host-Anmeldeinformationen Profil verwenden, stellen Sie Folgendes sicher:

- Das Benutzerkonto ist in AD vorhanden.
- Der iDRAC oder der Host müssen für die AD-basierte Authentifizierung konfiguriert sein.
- 1. Klicken Sie auf der OMIVV-Startseite auf Compliance und Bereitstellung > Host-Anmeldeinformationenprofil.
- 2. Klicken Sie auf der Seite Host-Anmeldeinformationenprofil erstellen auf NEUES PROFIL ERSTELLEN.
- 3. Lesen Sie auf der Seite Host-Anmeldeinformationenprofil die Anweisungen und klicken Sie dann auf ERSTE SCHRITTE.
- 4. Führen Sie auf der Seite Name und Anmeldeinformationen folgende Schritte aus:
  - a. Geben Sie den Profilnamen und die Beschreibung an. Die Beschreibung ist optional.
  - b. Wählen Sie in der Liste vCenter-Name eine Instanz von vCenter aus, auf der Sie das Host-Anmeldeinformationenprofil erstellen möchten.

() ANMERKUNG: Wenn Sie beim Erstellen des Host-Anmeldeinformationenprofil Alle registrierten vCenters auswählen, schlägt die Testverbindung für alle Hosts mit ESXi 6.5 oder höher fehl, bei denen der WBEM-Dienst deaktiviert ist. In diesem Fall empfiehlt Dell EMC, die Aktionen des Assistenten für das Host-Anmeldeinformationenprofil auszuführen, die Bestandsaufnahme auf Hosts auszuführen und das Host-Anmeldeinformationenprofil erneut zu testen.

- c. Geben Sie im Bereich **iDRAC-Anmeldeinformationen** die lokalen iDRAC-Anmeldeinformationen oder die AD-Anmeldeinformationen ein.
  - Gehen Sie wie folgt vor, um die lokalen Anmeldeinformationen für iDRAC einzugeben:
    - Geben Sie den Benutzernamen im Feld Benutzername ein. Der Benutzername darf maximal 16 Zeichen enthalten.
       Informationen zur Definition von Benutzernamen finden Sie im *iDRAC-Benutzerhandbuch*, das unter dell.com/support verfügbar ist.
- Geben Sie das Kennwort ein. Weitere Informationen zu den empfohlenen Zeichen in Benutzernamen und Kennwörtern finden Sie im *iDRAC Benutzerhandbuch*, das unter **Dell.com/Support** verfügbar ist.
- Um das iDRAC-Zertifikat herunterzuladen und zu speichern und es während aller zukünftigen Verbindungen zu validieren, markieren Sie das Kontrollkästchen **Zertifikatprüfung aktivieren**.
- Um die Anmeldeinformationen für einen iDRAC einzugeben, der bereits für AD konfiguriert und aktiviert ist, aktivieren Sie das Kontrollkästchen **Active Directory verwenden**.

(i) ANMERKUNG: Das iDRAC-Konto erfordert Administratorberechtigungen für die Aktualisierung der Firmware und die Bereitstellung eines BS.

- Geben Sie den Benutzernamen im Feld **Active Directory-Benutzername** ein. Geben Sie den Benutzernamen in einem dieser Formate ein: domain\username oder username@domain. Der Benutzername darf maximal 256 Zeichen enthalten. Informationen zu Benutzernamen-Einschränkungen finden Sie in der *Dokumentation zum Microsoft Active Directory*.
- Geben Sie das Kennwort ein.

Die AD-Anmeldeinformationen können für den iDRAC und den Host dieselben oder unterschiedlich sein.

• Um das iDRAC-Zertifikat herunterzuladen und zu speichern und es während aller zukünftigen Verbindungen zu validieren, markieren Sie das Kontrollkästchen Zertifikatprüfung aktivieren.

d. Geben Sie im Host-Stamm-Bereich die lokalen Host-Anmeldeinformationen oder AD-Anmeldeinformationen ein.

- Gehen Sie wie folgt vor, um die lokalen Anmeldeinformationen des ESXi-Hosts einzugeben:
  - Der Standardbenutzername lautet **root**. Sie können sie nicht bearbeiten.
  - Geben Sie das Kennwort ein.
  - Um das Host-Zertifikat herunterzuladen und zu speichern und es während aller zukünftigen Verbindungen zu validieren, markieren Sie das Kontrollkästchen **Zertifikatprüfung aktivieren**.
- Um die Anmeldeinformationen für Hosts einzugeben, die bereits für AD konfiguriert und aktiviert sind, aktivieren Sie das Kontrollkästchen **Active Directory verwenden**.
  - Geben Sie den Benutzernamen im Feld **Active Directory-Benutzername** ein. Geben Sie den Benutzernamen in einem dieser Formate ein: domain\username oder username@domain. Der Benutzername darf maximal 256 Zeichen enthalten. Informationen zu Benutzernamen-Einschränkungen finden Sie in der *Dokumentation zum Microsoft Active Directory*.
  - Geben Sie das Kennwort ein.
  - Um das Host-Zertifikat herunterzuladen und zu speichern und es während aller zukünftigen Verbindungen zu validieren, markieren Sie das Kontrollkästchen **Zertifikatprüfung aktivieren**.

(i) **ANMERKUNG:** Für Hosts mit ESXi 6.5 U2 und höheren Versionen kann OMIVV die iDRAC-Informationen abrufen, auch wenn falsche Host-Anmeldeinformationen eingegeben wurden.

#### 5. Klicken Sie auf Weiter.

Die Seite Hosts auswählen wird angezeigt.

- () **ANMERKUNG:** Wenn Sie versuchen, alle von OMIVV verwalteten Hosts in einem einzigen Host-Anmeldeinformationenprofil zu verwalten, kann es einige Minuten dauern, bis die Dell Bestandsaufnahmebenachrichtigung in vCenter angezeigt wird. Diese Verzögerung taucht möglicherweise auf, wenn Sie zum ersten Mal eine große Anzahl von Hosts zu einem Host-Anmeldeinformationsprofil hinzufügen. Die nachfolgende Bestandsaufnahme wird normal ausgeführt.
- 6. Erweitern Sie auf der Seite Hosts auswählen die Strukturansicht, wählen Sie die Hosts aus, und klicken Sie dann auf OK.
  - Klicken Sie auf **HOST HINZUFÜGEN**, um Hosts auf der Seite **Zugeordnete Hosts** hinzuzufügen oder zu entfernen.
     () ANMERKUNG: Fügen Sie keine PowerEdge MX-Server mit deaktiviertem iDRAC-IPv4 zu einem Host-

Anmeldeinformationenprofil hinzu. Diese Server werden mit einem Gehäuse-Anmeldeinformationenprofil verwaltet.

Die ausgewählten Hosts werden auf der Seite Zugeordnete Hosts angezeigt.

- 7. Um die Verbindung zu testen, wählen Sie einen oder mehrere Hosts aus und klicken Sie auf **TEST STARTEN**. Dell EMC empfiehlt, dass Sie die Verbindung für alle konfigurierten Hosts testen.
  - () ANMERKUNG: Auch nach der Eingabe gültiger Anmeldeinformationen kann es vorkommen, dass der Testverbindungsvorgang für den Host fehlschlägt und eine Meldung angezeigt wird, die anzeigt, dass ungültige Anmeldeinformationen eingegeben wurden. Dieses Problem tritt auf, wenn ESXi den Zugriff blockiert. Bei mehreren Anmeldeversuchen am ESXi mit den falschen Anmeldeinformationen wird Ihr Zugang zu ESXi 15 Minuten lang gesperrt. Warten Sie 15 Minuten und versuchen Sie den Vorgang erneut.

• Um den Testverbindungsprozess zu beenden, klicken Sie auf TEST ABBRECHEN.

Sie können die Ergebnisse der Testverbindung im Bereich **TESTERGEBNISSE** anzeigen.

- () ANMERKUNG: Wenn der WBEM-Dienst für alle Hosts mit ESXi-Version 6.5 oder höher deaktiviert ist, wird WBEM automatisch aktiviert, wenn Sie die Testverbindung oder Bestandsaufnahme auf diesen Hosts durchführen.
- (i) ANMERKUNG: Durch Testen der iDRAC-Konnektivität in einem Host-Anmeldeinformationenprofil mit einem falschen Kennwort wird der iDRAC-Zugriff auf das Gerät für die in iDRAC konfigurierte Sperrdauer gesperrt. Versuchen Sie es erneut mit dem korrekten Kennwort, nachdem die in den IP-Filter- und-Blockierungseinstellungen in iDRAC angegebene Sperrdauer abgelaufen ist.

#### 8. Klicken Sie auf Fertigstellen.

#### Zugehörige Tasks

Anmeldeinformationenprofil bearbeiten auf Seite 38 Host-Anmeldeinformationenprofil löschen auf Seite 40

#### Zugehörige Informationen

Host-Anmeldeinformationenprofil auf Seite 36 Anmeldeinformationenprofil bearbeiten auf Seite 38 Host-Anmeldeinformationenprofil löschen auf Seite 40 Host-Anmeldeinformationenprofil testen auf Seite 40

### Anmeldeinformationenprofil bearbeiten

Sie können die Anmeldeinformationen mehrerer Host-Anmeldeinformationenprofile gleichzeitig bearbeiten.

- 1. Führen Sie auf der Seite Name und Anmeldeinformationen folgende Schritte aus:
  - **a.** Bearbeiten des Profilnamens und der Beschreibung.
  - **b.** Bearbeiten Sie im Bereich **iDRAC-Anmeldeinformationen** die lokalen iDRAC-Anmeldeinformationen oder AD-Anmeldeinformationen.
    - () ANMERKUNG: Wenn Sie beim Erstellen des Host-Anmeldeinformationenprofils Alle registrierten vCenter auswählen, kann die Testverbindung für alle Hosts mit ESXi 6.5 oder höher und deaktiviertem WBEM-Dienst fehlschlagen. Dell EMC empfiehlt, die Aktionen des Assistenten für das Host-Anmeldeinformationenprofil abzuschließen, die Bestandsaufnahme auf den Hosts durchzuführen und die Verbindung zum Host-Anmeldeinformationenprofil erneut zu testen.
    - Zum Konfigurieren der lokalen iDRAC-Anmeldeinformationen führen Sie die folgenden Tasks aus:
      - Ändern Sie den Benutzernamen im Feld Benutzername. Der Benutzername darf maximal 16 Zeichen enthalten.
         Informationen zur Definition von Benutzernamen finden Sie im *iDRAC-Benutzerhandbuch*, das unter dell.com/support verfügbar ist.
      - Ändern Sie das Kennwort.
      - Um das iDRAC-Zertifikat herunterzuladen und zu speichern und es während aller zukünftigen Verbindungen zu validieren, markieren Sie das Kontrollkästchen Zertifikatprüfung aktivieren.
    - Um die Anmeldeinformationen für einen iDRAC zu ändern, der bereits für AD konfiguriert und aktiviert ist, aktivieren Sie das Kontrollkästchen **Active Directory verwenden**.
      - (i) ANMERKUNG: Das iDRAC-Konto erfordert Administratorberechtigungen für die Aktualisierung der Firmware und die Bereitstellung eines BS.
      - Ändern Sie den Benutzernamen im Feld Active Directory-Benutzername. Geben Sie den Benutzernamen in einem dieser Formate ein: domain\username oder username@domain. Der Benutzername darf maximal 256 Zeichen enthalten.
         Weitere Informationen zur Definition von Benutzernamen finden Sie in der Microsoft Active Directory-Dokumentation.
      - Ändern Sie das Kennwort.
      - Um das iDRAC-Zertifikat herunterzuladen und zu speichern und es während aller zukünftigen Verbindungen zu validieren, markieren Sie das Kontrollkästchen Zertifikatprüfung aktivieren.
  - c. Geben Sie im Host-Stamm-Bereich die lokalen Host-Anmeldeinformationen und AD-Anmeldeinformationen ein.
    - Um die lokalen Anmeldeinformationen von ESXi Hosts zu ändern, führen Sie einen der folgenden Schritte aus:
      - Der Standardbenutzername lautet **root**. Sie können sie nicht bearbeiten.
      - Ändern Sie das Kennwort.
      - Um das Host-Zertifikat herunterzuladen und zu speichern und es während aller zukünftigen Verbindungen zu validieren, markieren Sie das Kontrollkästchen Zertifikatprüfung aktivieren.

- Um die Anmeldeinformationen für Hosts zu ändern, die bereits für AD konfiguriert und aktiviert sind, aktivieren Sie das Kontrollkästchen **Active Directory verwenden**.
  - Ändern Sie den Benutzernamen im Feld Active Directory-Benutzername. Geben Sie den Benutzernamen in einem dieser Formate ein: domain\username oder username@domain. Der Benutzername darf maximal 256 Zeichen enthalten. Informationen zu Benutzernamen-Einschränkungen finden Sie in der Dokumentation zum Microsoft Active Directory.
  - Ändern Sie das Kennwort.
  - Um das Host-Zertifikat herunterzuladen und zu speichern und es während aller zukünftigen Verbindungen zu validieren, markieren Sie das Kontrollkästchen **Zertifikatprüfung aktivieren**.
- 2. Klicken Sie auf Weiter.
  - Die Seite **Zugeordnete Gehäuse** wird angezeigt.
- 3. Um die Hosts zur Liste der zugeordneten Hosts hinzuzufügen oder zu entfernen, klicken Sie auf der Seite Zugeordnete Hosts auf HOST HINZUFÜGEN.
  - (i) ANMERKUNG: Fügen Sie keine PowerEdge MX-Server mit deaktiviertem iDRAC-IPv4 zu einem Host-Anmeldeinformationenprofil hinzu. Diese Server werden mit einem Gehäuse-Anmeldeinformationenprofil verwaltet.

Die ausgewählten Hosts werden auf der Seite Zugeordnete Hosts angezeigt.

- 4. Um die Verbindung zu testen, wählen Sie einen oder mehrere Hosts aus, und klicken Sie dann auf **TEST STARTEN**. Dell EMC empfiehlt, dass Sie die Verbindung für alle konfigurierten Hosts testen.
  - () ANMERKUNG: Auch nach der Eingabe gültiger Anmeldeinformationen kann es vorkommen, dass der Testverbindungsvorgang für den Host fehlschlägt und eine Meldung angezeigt wird, die anzeigt, dass ungültige Anmeldeinformationen eingegeben wurden. Dieses Problem tritt auf, wenn ESXi den Zugriff blockiert. Bei mehreren Anmeldeversuchen am ESXi mit den falschen Anmeldeinformationen wird Ihr Zugang zu ESXi 15 Minuten lang gesperrt. Warten Sie 15 Minuten und versuchen Sie den Vorgang erneut.
  - Um die Testverbindung zu beenden, klicken Sie auf TEST ABBRECHEN.
  - Sie können die Ergebnisse der Testverbindung im Bereich **TESTERGEBNISSE** anzeigen.
  - (i) ANMERKUNG: Wenn der WBEM-Dienst für alle Hosts mit ESXi-Version 6.5 oder höher deaktiviert ist, wird WBEM automatisch aktiviert, wenn Sie die Testverbindung oder Bestandsaufnahme auf diesen Hosts durchführen.

#### 5. Klicken Sie auf Fertigstellen.

() ANMERKUNG: Die Felder "Änderungsdatum" und "Zuletzt geändert von" beinhalten Änderungen, die Sie über die vSphere Client-Schnittstelle für ein Host-Anmeldeinformationenprofil vornehmen. Änderungen, die das OMIVV-Gerät auf dem entsprechenden Host-Anmeldeinformationenprofil vornimmt, haben keinen Einfluss auf diese beiden Felder.

#### Zugehörige Tasks

Host-Anmeldeinformationenprofil erstellen auf Seite 36 Host-Anmeldeinformationenprofil löschen auf Seite 40

#### Zugehörige Informationen

Host-Anmeldeinformationenprofil auf Seite 36 Host-Anmeldeinformationenprofil erstellen auf Seite 36 Host-Anmeldeinformationenprofil löschen auf Seite 40 Host-Anmeldeinformationenprofil testen auf Seite 40

### Host-Anmeldeinformationenprofil anzeigen

- 1. Klicken Sie auf der OMIVV-Startseite auf **Compliance und Bereitstellung** > Host-Anmeldeinformationsprofil. Eine Tabelle zeigt alle Host-Anmeldeinformationenprofile zusammen mit den folgenden Informationen an:
  - Profilname: Name des Host-Anmeldeinformationenprofils
  - Beschreibung: Beschreibung des Profils, falls angegeben
  - vCenter: FQDN oder Hostname bzw. IP-Adresse des zugehörigen vCenters
  - **Zugeordnete Hosts**: Die Hosts, die dem Host-Anmeldeinformationenprofil zugeordnet sind. Gibt es mehr als einen zugeordneten Host, können Sie alle über das Erweiterungssymbol anzeigen.
  - **iDRAC-Zertifikatsprüfung**: Zeigt an, ob das iDRAC-Zertifikat beim Erstellen eines Host-Anmeldeinformationenprofils überprüft wird.

- Host-Stamm-Zertifikatsüberprüfung: Zeigt an, ob das Host-Root-Zertifikat beim Erstellen eines Host-Anmeldeinformationenprofils überprüft wird.
- Erstellungsdatum: Datum, an dem das Host-Anmeldeinformationenprofil erstellt wurde.
- Änderungsdatum: Datum, an dem das Host-Anmeldeinformationenprofil geändert wurde.
- Zuletzt geändert von: Details des Benutzers, der das Host-Anmeldeinformationenprofil geändert hat.

() ANMERKUNG: Wenn der PowerEdge MX-Host über das Gehäuse-Anmeldeinformationenprofil verwaltet wird, zeigt die OMIVV ihn als einem Gehäuse-Anmeldeinformationenprofil zugeordnet an. Weitere Informationen finden Sie unter Gehäuse-Anmeldeinformationenprofil anzeigen auf Seite 44.

- Wenn Sie die Spaltennamen aus dem Assistenten entfernen oder hinzufügen möchten, klicken Sie auf III.
   Standardmäßig sind die Spalten Änderungsdatum und Zuletzt geändert nicht markiert. Um diese Spalten auszuwählen, klicken Sie auf das III.
- 3. Um die Informationen der Host-Anmeldeinformationen-Profile zu exportieren, klicken Sie auf das  $\Box$  .

#### Zugehörige Informationen

Host-Anmeldeinformationenprofil auf Seite 36

### Host-Anmeldeinformationenprofil testen

Mit der Funktion zum Testen des Anmeldeinformationenprofils können Sie die Host- und iDRAC-Anmeldeinformationen testen. Dell EMC empfiehlt, alle Hosts auszuwählen.

1. Wählen Sie auf der OMIVV-Startseite ein Host-Anmeldeinformationenprofil mit zugehörigen Hosts aus und klicken Sie dann auf **TESTEN**.

Die Seite Host-Anmeldeinformationenprofil testen wird angezeigt.

- 2. Wählen Sie alle zugehörigen Hosts aus und klicken Sie auf **TEST STARTEN**.
- a. Um die Testverbindung zu beenden, klicken Sie auf TEST ABBRECHEN.
   Testverbindungsergebnisse f
  ür die iDRAC- und Host-Anmeldeinformationen werden angezeigt.

#### Zugehörige Tasks

Host-Anmeldeinformationenprofil erstellen auf Seite 36 Anmeldeinformationenprofil bearbeiten auf Seite 38

#### Zugehörige Informationen

Host-Anmeldeinformationenprofil auf Seite 36

## Host-Anmeldeinformationenprofil löschen

Stellen Sie sicher, dass Sie kein Host-Anmeldeinformationenprofil löschen, das einem Host zugeordnet ist, wenn ein Job für die Bestandsaufnahme-/Serviceliste oder ein Bereitstellungsauftrag ausgeführt wird.

OMIVV verwaltet jedoch keine Hosts, die Bestandteil des Host-Anmeldeinformationenprofils sind, das Sie gelöscht haben, bis diese Hosts einem anderen Host-Anmeldeinformationenprofil hinzugefügt werden.

- 1. Wählen Sie auf der Seite Host-Anmeldeinformationenprofil ein Profil aus und klicken Sie auf LÖSCHEN.
- Wenn Sie dazu aufgefordert werden, den Löschvorgang zu bestätigen, klicken Sie auf LÖSCHEN. Das ausgewählte Profil wird aus der Liste der Host-Anmeldeinformationenprofile entfernt.

#### Zugehörige Tasks

Host-Anmeldeinformationenprofil erstellen auf Seite 36 Anmeldeinformationenprofil bearbeiten auf Seite 38

#### Zugehörige Informationen

Host-Anmeldeinformationenprofil auf Seite 36 Host-Anmeldeinformationenprofil erstellen auf Seite 36 Anmeldeinformationenprofil bearbeiten auf Seite 38

# Gehäuse mit Chassis-Anmeldeprofil verwalten

### Gehäuse-Anmeldeinformationenprofil

Ein Gehäuse-Anmeldeinformationenprofil speichert die Gehäuse-Anmeldeinformationen, die OMIVV für die Kommunikation mit dem Gehäuse verwendet. OMIVV verwaltet und überwacht die Gehäuse, die einem Gehäuse-Anmeldeinformationenprofil zugewiesen sind. Sie können einem einzigen Gehäuse-Anmeldeinformationenprofil mehrere Gehäuse zuweisen.

Der PowerEdge MX-Gehäuse-Host kann mit einer einzigen einheitlichen Chassis-Management-IP verwaltet werden. Hosts in einem PowerEdge MX-Gehäuse mit deaktiviertem iDRAC IP müssen über ein Gehäuseprofil verwaltet werden. Um vollständige OMIVV-Funktionen zu erhalten, empfiehlt Dell EMC die Verwaltung von PowerEdge MX-Gehäuse-Hosts über eine iDRAC-IP mit Host-Anmeldeinformationenprofil. Weitere Informationen zum Verwalten von MX-Gehäusen finden Sie unter PowerEdge MX Gehäuse verwalten auf Seite 110.

#### Zugehörige Tasks

Gehäuse-Anmeldeinformationenprofil erstellen auf Seite 42 Gehäuse-Anmeldeinformationenprofil bearbeiten auf Seite 43 Gehäuse-Anmeldeinformationenprofil anzeigen auf Seite 44 Gehäuse-Anmeldeinformationenprofil löschen auf Seite 45

### Gehäuse-Anmeldeinformationenprofil erstellen

- Um ein Gehäuse-Anmeldeinformationenprofil zu erstellen, müssen Sie über die folgenden Berechtigungen verfügen:
  - M1000e-, VRTX- und FX2-Gehäuse SNMP Trap-Ziel lesen und festlegen
  - PowerEdge MX-Gehäuse Administrator
- Bevor Sie die Active Directory (AD)-Anmeldeinformationen mit einem Host-Anmeldeinformationen Profil verwenden, stellen Sie Folgendes sicher:
  - Das Benutzerkonto ist in AD vorhanden.
  - Der CMC oder OME-Modular müssen für die Ad-basierte Authentifizierung konfiguriert sein.
- 1. Klicken Sie auf der OMIVV-Startseite auf Compliance und Bereitstellung Gehäuse-AnmeldeinformationenprofilNEUES PROFIL ERSTELLEN.
- 2. Lesen Sie auf der Seite Gehäuse-Anmeldeinformationenprofil die Anweisungen und klicken Sie dann auf ERSTE SCHRITTE.
- 3. Führen Sie auf der Seite Name und Anmeldeinformationen folgende Schritte aus:
  - a. Geben Sie den Profilnamen und eine Beschreibung an. Die Beschreibung ist optional.
  - b. Geben Sie im Textfeld Benutzername den Benutzernamen mit Administratorrechten ein, der in der Regel f
    ür die Anmeldung am Chassis Management Controller (CMC) oder OpenManage Enterprise-Modular (OME-Modular) verwendet wird.
  - c. Geben Sie das Kennwort in das Textfeld Kennwort ein.
  - d. Geben Sie im Textfeld **Kennwort überprüfen** dasselbe Kennwort ein, das Sie im Textfeld **Kennwort** eingegeben haben. Die Kennwörter müssen übereinstimmen.
- Wählen Sie auf der Seite Gehäuse auswählen ein einzelnes oder mehrere Gehäuse mithilfe der Kontrollkästchen neben der Spalte IP/Hostname und klicken Sie dann auf OK.

Das ausgewählte Gehäuse wird auf der Seite **Zugeordnete Gehäuse** angezeigt. Klicken Sie zum Hinzufügen oder Entfernen des Gehäuses aus der zugehörigen Gehäuseliste auf **GEHÄUSE HINZUFÜGEN**.

Wenn das ausgewählte Gehäuse bereits einem Gehäuse-Anmeldeinformationenprofil zugeordnet ist, wird die folgende Meldung angezeigt: Die Auswahl eines Gehäuses, das derzeit einem anderen Profil zugeordnet ist, entfernt das Gehäuse aus diesem Gehäuse-Anmeldeinformationenprofil. Ein Gehäuse-Anmeldeinformationenprofil ohne zugeordnete Gehäuse wird gelöscht. Sie haben z. B. ein Profil Test, das Chassis A zugordnet ist. Wenn Sie ein anderes Profil, Test 1, erstellen und versuchen, Gehäuse A Test 1 zuzuordnen, wird eine Warnmeldung angezeigt.

Das Testen der Verbindung wird für das ausgewählte Gehäuse automatisch ausgeführt.

Der Verbindungstest wird automatisch ausgeführt:

- Zum ersten Mal nach Auswahl des Gehäuses
- Wenn die Anmeldeinformationen geändert werden
- Wenn das Gehäuse neu ausgewählt wurde

Das Testergebnis wird in der Spalte **Testergebnisse** als **Erfolgreich** oder **Fehlgeschlagen** angezeigt. Um die Konnektivität des Gehäuses manuell zu testen, wählen Sie das Gehäuse aus und klicken Sie auf **TEST STARTEN**.

Für ein mit einer MCM-Gruppe konfiguriertes PowerEdge MX-Gehäuse empfiehlt Dell EMC die Verwaltung aller Führungs- und Mitgliedsgehäuse unter Verwendung des Hauptgehäuses. Der Vorgang des Verbindungstests für Mitgliedsgehäuse schlägt fehl und der Testergebnisstatus wird als Fehlgeschlagen angezeigt. Der Link für die Hauptgehäuse-IP-Adresse wird angezeigt. Klicken Sie auf den IP-Link des Hauptgehäuses, um die gesamte MCM-Gruppe zu ermitteln.

(i) ANMERKUNG: Wenn in den registrierten vCentern keine Hosts vorhanden sind, die dem hinzugefügten PowerEdge MX-Gehäuse zugeordnet sind, schlägt die entsprechende Gehäusetestverbindung fehl.

(i) ANMERKUNG: Nur erfolgreich geprüfte Gehäuse werden dem Gehäuse-Anmeldeinformationenprofil zugeordnet.

#### 5. Klicken Sie auf FERTIGSTELLEN.

Stellen Sie sicher, dass Sie über mindestens ein erfolgreich überprüftes Gehäuse verfügen, um die Schritte des Assistenten abzuschließen.

Informationen zum Hinzufügen des PowerEdge MX-Gehäuses finden Sie unter PowerEdge MX Gehäuse hinzufügen auf Seite 111.

#### Zugehörige Tasks

Gehäuse-Anmeldeinformationenprofil bearbeiten auf Seite 43 Gehäuse-Anmeldeinformationenprofil löschen auf Seite 45

#### Zugehörige Informationen

Gehäuse-Anmeldeinformationenprofil auf Seite 42 Gehäuse-Anmeldeinformationenprofil bearbeiten auf Seite 43 Gehäuse-Anmeldeinformationenprofil löschen auf Seite 45 Gehäuse-Anmeldeinformationenprofil testen auf Seite 45

### Gehäuse-Anmeldeinformationenprofil bearbeiten

- 1. Klicken Sie auf der OMIVV-Startseite auf Compliance und Bereitstellung > Gehäuse-Anmeldeinformationenprofil.
- 2. Klicken Sie auf der Seite Gehäuse-Anmeldeinformationsprofil auf BEARBEITEN.
- 3. Führen Sie auf der Seite Name und Anmeldeinformationen folgende Schritte aus:
  - a. Bearbeiten des Profilnamens und der Beschreibung. Die Beschreibung ist optional.
  - b. Ändern Sie im Textfeld **Benutzername** den Benutzernamen mit Administratorrechten, der in der Regel für die Anmeldung am Chassis Management Controller (CMC) oder OpenManage Enterprise-Modular (OME-Modular) verwendet wird.
  - c. Ändern Sie das Kennwort im Textfeld Kennwort.
  - d. Geben Sie im Textfeld **Kennwort überprüfen** dasselbe Kennwort ein, das Sie im Textfeld **Kennwort** eingegeben haben. Die Kennwörter müssen übereinstimmen.

#### Aktivieren oder entfernen Sie auf der Seite Gehäuse auswählen das Gehäuse mithilfe der Kontrollkästchen neben der Spalte IP/ Hostname und klicken Sie dann auf OK.

Das ausgewählte Gehäuse wird auf der Seite **Zugeordnete Gehäuse** angezeigt. Klicken Sie zum Hinzufügen oder Entfernen des Gehäuses aus der zugehörigen Gehäuseliste auf **GEHÄUSE HINZUFÜGEN**.

Wenn das ausgewählte Gehäuse bereits einem Gehäuse-Anmeldeinformationenprofil zugeordnet ist, wird die folgende Meldung angezeigt: Die Auswahl eines Gehäuses, das derzeit einem anderen Profil zugeordnet ist, entfernt das Gehäuse aus diesem Gehäuse-Anmeldeinformationenprofil. Ein Gehäuse-Anmeldeinformationenprofil ohne zugeordnete Gehäuse wird gelöscht.

Sie haben z. B. ein Profil Test, das Chassis A zugordnet ist. Wenn Sie ein anderes Profil, Test 1, erstellen und versuchen, Gehäuse A Test 1 zuzuordnen, wird eine Warnmeldung angezeigt.

Das Testen der Verbindung wird für das ausgewählte Gehäuse automatisch ausgeführt.

- Der Verbindungstest wird automatisch ausgeführt:
- Zum ersten Mal nach Auswahl des Gehäuses
- Wenn die Anmeldeinformationen geändert werden
- Wenn das Gehäuse neu ausgewählt wurde

Das Testergebnis wird in der Spalte **Testergebnisse** als **Erfolgreich** oder **Fehlgeschlagen** angezeigt. Um die Konnektivität des Gehäuses manuell zu testen, wählen Sie das Gehäuse aus und klicken Sie auf **TEST STARTEN**.

Für ein mit einer MCM-Gruppe konfiguriertes PowerEdge MX-Gehäuse empfiehlt Dell EMC die Verwaltung aller Führungs- und Mitgliedsgehäuse unter Verwendung des Hauptgehäuses. Der Vorgang des Verbindungstests für Mitgliedsgehäuse schlägt fehl und der Testergebnisstatus wird als Fehlgeschlagen angezeigt. Der Link für die Hauptgehäuse-IP-Adresse wird angezeigt. Klicken Sie auf den IP-Link des Hauptgehäuses, um die gesamte MCM-Gruppe zu ermitteln.

() ANMERKUNG: Wenn in den registrierten vCentern keine Hosts vorhanden sind, die dem hinzugefügten PowerEdge MX-Gehäuse zugeordnet sind, schlägt die entsprechende Gehäusetestverbindung fehl.

(i) ANMERKUNG: Nur erfolgreich geprüfte Gehäuse werden dem Gehäuse-Anmeldeinformationenprofil zugeordnet.

#### 5. Klicken Sie auf FERTIGSTELLEN.

Stellen Sie sicher, dass Sie über mindestens ein erfolgreich überprüftes Gehäuse verfügen, um die Schritte des Assistenten abzuschließen.

Informationen zum Hinzufügen eines PowerEdge MX-Gehäuses finden Sie unter PowerEdge MX Gehäuse hinzufügen auf Seite 111.

#### Zugehörige Tasks

Gehäuse-Anmeldeinformationenprofil erstellen auf Seite 42 Gehäuse-Anmeldeinformationenprofil löschen auf Seite 45

#### Zugehörige Informationen

Gehäuse-Anmeldeinformationenprofil auf Seite 42 Gehäuse-Anmeldeinformationenprofil erstellen auf Seite 42 Gehäuse-Anmeldeinformationenprofil löschen auf Seite 45 Gehäuse-Anmeldeinformationenprofil testen auf Seite 45

## Gehäuse-Anmeldeinformationenprofil anzeigen

Nach dem Erstellen eines oder mehrerer Gehäuse-Anmeldeinformationenprofile können Sie das Gehäuse und die zugeordneten Gehäuse auf der Seite "Gehäuse-Anmeldeinformationenprofil" anzeigen.

#### 1. Klicken Sie auf der OMIVV-Startseite auf Compliance und Bereitstellung > Gehäuse-Anmeldeinformationenprofil.

Eine Tabelle zeigt alle Gehäuse-Anmeldeinformationenprofile zusammen mit den folgenden Informationen an:

- Profilname: Der Name des Gehäuse-Anmeldeinformationenprofils
- Beschreibung: Die Beschreibung des Profils
- Gehäuse-IP/Hostname: Der Link für die Gehäuse-IP-Adresse oder den Hostnamen

Für eine MCM-Gruppe (Multi-Chassis Management) werden das Hauptgehäuse (

() ANMERKUNG: Für ein PowerEdge MX-Gehäuse in einer MCM-Konfiguration verwaltet OMIVV alle Haupt- und Mitgliedsgehäuse nur unter Verwendung des Hauptgehäuses. Alle Haupt- und Mitgliedsgehäuse sind demselben Gehäuse-Anmeldeinformationenprofil zugeordnet, dem das Hauptgehäuse zugeordnet ist.

Für ein Mitgliedsgehäuse in der MCM-Gruppe mit deaktiviertem IPv4 wird eine IPv4-Adresse des Hauptgehäuses mit der Service-Tag-Nummer des Mitgliedsgehäuses in Klammern angezeigt.

- Gehäuse-Service-Tag-Nummer: Die dem Gehäuse zugewiesene eindeutige Kennung.
- Änderungsdatum: Datum, an dem das Gehäuse-Anmeldeinformationenprofil geändert wurde.
- 2. Die folgenden Informationen zu den zugeordneten Hosts werden in der oberen Tabelle angezeigt:
  - Profilname

- Zugeordnete Hosts
- Service Tag
- Gehäuse-IP/Hostname
- Service-Tag-Nummer des Gehäuses

3. Um die Informationen der Gehäuse-Anmeldeinformationenprofile zu exportieren, klicken Sie auf das  $\Box$  .

#### Zugehörige Informationen

Gehäuse-Anmeldeinformationenprofil auf Seite 42

### Gehäuse-Anmeldeinformationenprofil testen

Mithilfe der Funktion "Gehäuse-Anmeldeinformationenprofil testen" können Sie die Anmeldeinformationen für ein Gehäuse testen, das dem Gehäuse-Anmeldeinformationenprofil zugeordnet ist. Dell EMC empfiehlt, alle Gehäuse auszuwählen.

- 1. Klicken Sie auf der OMIVV-Startseite auf Compliance und Bereitstellung > Gehäuse-Anmeldeinformationenprofil.
- 2. Wählen Sie ein Gehäuse-Anmeldeinformationenprofil aus und klicken Sie auf Testen.
- 3. Wählen Sie auf der Seite Gehäuse-Anmeldeinformationenprofil testen das zugehörige Gehäuse aus und klicken Sie auf TEST STARTEN.
  - a. Um die Testverbindung zu beenden, klicken Sie auf **TEST ABBRECHEN**.

Das Testergebnis wird in der Spalte Testergebnis angezeigt.

#### Zugehörige Tasks

Gehäuse-Anmeldeinformationenprofil erstellen auf Seite 42 Gehäuse-Anmeldeinformationenprofil bearbeiten auf Seite 43

### Gehäuse-Anmeldeinformationenprofil löschen

Stellen Sie vor dem Löschen eines Gehäuse-Anmeldeinformationenprofils sicher, dass die Gehäuseinstanzen nicht Teil anderer vCenter sind, bei denen OMIVV registriert ist.

OMIVV überwacht solange nicht die Gehäuse, die mit den Gehäuse-Anmeldeinformationenprofilen verbunden sind, die Sie gelöscht haben, bis diese Gehäuse einem anderen Gehäuse-Anmeldeinformationenprofil hinzugefügt werden.

- Klicken Sie auf der OMIVV-Startseite auf Compliance und Bereitstellung > Gehäuse-Anmeldeinformationenprofil > LÖSCHEN.
- 2. Wählen Sie ein Gehäuse-Anmeldeinformationenprofil aus, das Sie löschen möchten.
- 3. Wenn Sie dazu aufgefordert werden, den Löschvorgang zu bestätigen, klicken Sie auf LÖSCHEN.

Wenn alle einem Gehäuse-Anmeldeinformationenprofil zugeordneten Gehäuse entfernt oder zu anderen Profilen verschoben wurden, wird eine Bestätigungsmeldung über das Löschen angezeigt, die besagt, dass das Gehäuse-Anmeldeinformationenprofil keine zugeordneten Gehäuse aufweist und gelöscht wird. Klicken Sie auf **OK**, um das Gehäuse-Anmeldeinformationenprofil zu löschen und die Bestätigungsmeldung zu erhalten.

#### Zugehörige Tasks

Gehäuse-Anmeldeinformationenprofil erstellen auf Seite 42 Gehäuse-Anmeldeinformationenprofil bearbeiten auf Seite 43

#### Zugehörige Informationen

Gehäuse-Anmeldeinformationenprofil auf Seite 42 Gehäuse-Anmeldeinformationenprofil erstellen auf Seite 42 Gehäuse-Anmeldeinformationenprofil bearbeiten auf Seite 43

# pocitoruc mithilf

6

# Firmware- und Treiber-Repositorys mithilfe des Repository-Profils verwalten

# **Repository-Profil**

Mit einem Repository-Profil können Sie Treiber- oder Firmware-Repositorys erstellen und verwalten.

Sie können die Profile für Firmware- und Treiber-Repository wie folgt verwenden:

- Aktualisieren der Firmware von Hosts
- Aktualisieren der Treiber von Hosts, die vSAN-Clustern angehören.

• Erstellen des Clusterprofils und der Baseline der Cluster.

Die standardmäßigen OMIVV-Firmware-Kataloge sind:

 Dell EMC Standardkatalog: Ein werkseitig erstelltes Firmware-Repository-Profil, das den Dell EMC Onlinekatalog verwendet, um die neuesten Firmware-Informationen zu beziehen. Wenn das Gerät keine Internetverbindung hat, ändern Sie dieses Repository, um auf eine lokale CIFS- oder NFS- bzw. HTTP- oder HTTPs-basierte Freigabe zu verweisen. Weitere Informationen zum Ändern dieses Katalogs finden Sie unter Dell Standardkatalog bearbeiten oder anpassen auf Seite 48.

Sie können den Dell EMC Standardkatalog als Standardkatalog auswählen, um die Firmware der vSphere Hosts zu aktualisieren, die keinem Clusterprofil zugeordnet sind.

- Validierter Katalog für MX-Stapel: Ein werkseitig erstelltes Firmware-Repository-Profil, das den Dell EMC Onlinekatalog verwendet, um die validierten Firmware-Informationen für MX-Gehäuse und die zugehörigen Schlitten abzurufen. Weitere Informationen zum Ändern dieses Katalogs finden Sie unter Validierten MX-Stapel-Katalog bearbeiten auf Seite 49. Weitere Informationen zum validierten MX-Stapel-Katalog finden Sie im technischen Whitepaper unter MX7000-Firmwareaktualisierung.
  - (i) ANMERKUNG: Sie können den Dell EMC Standardkatalog und validierte MX-Stapel-Katalog-Repository-Profile nicht als Baseline der vSAN-Cluster verwenden.

#### Zugehörige Tasks

Repository-Profil erstellen auf Seite 46 Repository-Profil bearbeiten auf Seite 47 Repository-Profil anzeigen auf Seite 49 Repository-Profil löschen auf Seite 49

### **Repository-Profil erstellen**

- 1. Klicken Sie auf der OMIVV-Startseite auf Compliance und BereitstellungProfileRepository-Profil.
- 2. Lesen Sie auf der Seite Repository-Profil des Assistenten die Anweisungen und klicken Sie dann auf ERSTE SCHRITTE.
- **3.** Geben Sie auf der Seite **Profilname und -beschreibung** den Profilnamen und die Beschreibung ein. Das Beschreibungsfeld ist optional und auf 255 Zeichen begrenzt.
- Klicken Sie auf WEITER.
   Die Seite Profileinstellungen wird angezeigt.
- 5. Wählen Sie auf der Seite Profileinstellungen die Option Firmware oder Treiber.

Folgendes gilt für das Treiber-Repository Profil:

- Ein Treiber-Repository-Profil kann maximal 10 Treiber besitzen. Falls weitere Dateien vorhanden sind, ist die Auswahl des Treibers zufällig.
- Es werden nur Offline-Treiberpakete (.zip-Dateien) verwendet.

- Laden Sie für das Treiber-Repository die Offline-Treiber-Pakete (.zip-Dateien) herunter und geben Sie den vollständigen Pfad des Freigabespeicherorts an, um sie am Freigabespeicherort zu speichern. OMIVV erstellt automatisch den Katalog im Inneren des OMIVV-Geräts. Treiberpakete sind verfügbar unter https://my.vmware.com/web/vmware/downloads
- OMIVV benötigt Schreibzugriff auf CIFS oder NFS.
- Dateien in den Unterordnern werden ignoriert.
- Dateien mit einer Größe von mehr als 10 MB werden ignoriert.
- Das Treiber-Repository gilt nur für vSAN-Cluster.
- 6. Führen Sie im Bereich Repository-Freigabespeicherort folgende Schritte aus:
  - **a.** Geben Sie den Repository-Freigabespeicherort an (NFS oder CIFS).
  - b. Geben Sie bei CIFS die Anmeldeinformationen ein.

OMIVV unterstützt nur Server Message Block(SMB)-Version 1.0- und SMB-Version 2.0-basierte CIFS-Freigaben.

(i) **ANMERKUNG:** Fügen Sie bei SMB 1.0-Freigaben, die als Treiber-Repository verwendet werden, das Dateitrennzeichen am Ende des Verzeichnispfades hinzu.

7. Klicken Sie auf **TEST STARTEN**, um den Katalogpfad und die Anmeldeinformationen zu validieren.

Um die Erstellung eines Repository-Profils fortzusetzen, müssen Sie diesen Validierungsprozess abschließen.

Die Ergebnisse der Testverbindung werden angezeigt.

8. Klicken Sie auf WEITER.

Daraufhin wird die Seite Mit Repository-Speicherort synchronisieren angezeigt.

9. Klicken Sie auf **WEITER**.

Die Seite **Zusammenfassung** wird angezeigt. Diese Seite zeigt die Informationen zum Repository-Profil an.

**10.** Klicken Sie auf **FERTIGSTELLEN**.

Nach dem Erstellen des Katalogs werden der Download sowie das Parsen gestartet und der Status wird auf der Startseite des Repository-Profils angezeigt.

Erfolgreich geparste Repository-Profile stehen während der Cluster-Profilerstellung und während der Firmwareaktualisierung zur Verfügung.

#### Zugehörige Tasks

Repository-Profil bearbeiten auf Seite 47 Repository-Profil löschen auf Seite 49

#### Zugehörige Informationen

Repository-Profil auf Seite 46 Repository-Profil bearbeiten auf Seite 47 Repository-Profil löschen auf Seite 49 Erstkonfiguration auf Seite 87

### **Repository-Profil bearbeiten**

- 1. Klicken Sie auf der OMIVV-Startseite auf Compliance und Bereitstellung > Repository-Profil > BEARBEITEN.
- 2. Bearbeiten Sie auf der Seite **Profilname und -beschreibung** den Profilnamen und die Beschreibung und klicken Sie dann auf **WEITER**.
- 3. Wählen Sie auf der Seite Profileinstellungen die Option Firmware oder Treiber.

Folgendes gilt für das Treiber-Repository Profil:

- Ein Treiber-Repository-Profil kann maximal 10 Treiber besitzen. Falls weitere Dateien vorhanden sind, ist die Auswahl des Treibers zufällig.
- Es werden nur Offline-Treiberpakete (.zip-Dateien) verwendet.
- Laden Sie für das Treiber-Repository die Offline-Treiber-Pakete (.zip-Dateien) herunter und geben Sie den vollständigen Pfad des Freigabespeicherorts an, um sie am Freigabespeicherort zu speichern. OMIVV erstellt automatisch den Katalog im Inneren des OMIVV-Geräts. Treiberpakete sind verfügbar unter https://my.vmware.com/web/vmware/downloads
- OMIVV benötigt Schreibzugriff auf CIFS oder NFS.
- Dateien in den Unterordnern werden ignoriert.
- Dateien mit einer Größe von mehr als 10 MB werden ignoriert.

- Das Treiber-Repository gilt nur für vSAN-Cluster.
- 4. Führen Sie im Bereich Repository-Freigabespeicherort folgende Schritte aus:
  - a. Geben Sie den Repository-Freigabespeicherort an (NFS oder CIFS).
  - b. Geben Sie bei CIFS die Anmeldeinformationen ein.

 ANMERKUNG: OMIVV unterstützt nur Server Message Block(SMB)-Version 1.0- und SMB-Version 2.0-basierte CIFS-Freigaben.

- Klicken Sie auf TEST STARTEN, um den Katalogpfad und die Anmeldeinformationen zu validieren. Diese Validierung ist zwingend erforderlich, um fortzufahren. Die Ergebnisse der Testverbindung werden angezeigt.
- 6. Klicken Sie auf WEITER. Daraufhin wird die Seite Mit Repository-Speicherort synchronisieren angezeigt.
- 7. Aktivieren Sie auf der Seite Mit Repository-Speicherort synchronisieren das Kontrollkästchen Mit Repository-Speicherort synchronisieren und klicken Sie dann auf WEITER. Um nur den Profilnamen zu aktualisieren oder Informationen zu überprüfen, deaktivieren Sie das Kontrollkästchen Mit Repository-Speicherort synchronisieren, damit der Katalog in OMIVV unverändert bleibt. Weitere Informationen über "Mit Repository-Speicherort synchronisieren" finden Sie unter Mit Repository-Speicherort synchronisieren auf Seite 49.
- 8. Überprüfen Sie die Profil-Informationen auf der Seite Zusammenfassung und klicken Sie dann auf FERTIGSTELLEN.

#### Zugehörige Tasks

Repository-Profil erstellen auf Seite 46 Dell Standardkatalog bearbeiten oder anpassen auf Seite 48 Validierten MX-Stapel-Katalog bearbeiten auf Seite 49 Repository-Profil löschen auf Seite 49

#### Zugehörige Informationen

Repository-Profil auf Seite 46 Repository-Profil erstellen auf Seite 46 Repository-Profil löschen auf Seite 49

### Dell Standardkatalog bearbeiten oder anpassen

- 1. Wählen Sie auf der Seite Repository-Profil die Option Dell Standardkatalog.
- 2. Bearbeiten Sie auf der Seite Profilname und -beschreibung die Profilbeschreibung und klicken Sie dann auf WEITER.
- 3. Wählen Sie im Abschnitt Repository-Speicherort angeben eine der folgenden Optionen aus:
  - Dell Default Online: Das Repository-Profil ist auf Dell Online festgelegt (https://downloads.dell.com/catalog/ Catalog.gz). OMIVV verwendet Dell EMC Online als Quelle für Katalog- und Aktualisierungspakete.
  - **Custom Online**: OMIVV verwendet **Custom Online** (http oder HTTPS Share) als Quelle für Katalog- und Aktualisierungspakete. Wenn Sie ein benutzerdefiniertes Repository unter Verwendung des Server Update Utility (SUU) erstellen, stellen Sie sicher, dass die Signaturdatei für den Katalog (catalog.xml.gz.sign) im Katalogdatei-Ordner vorhanden ist.
  - Freigegebener Netzwerkordner: OMIVV verwendet den gemeinsam genutzten Netzwerkordner (CIFS oder NFS) als Quelle für Katalog- und Aktualisierungspakete.
  - a. Wenn Sie Custom Online wählen, geben Sie den Onlinepfad für den Katalog ein.
  - b. Wenn Sie Freigegebener Netzwerkordner ausgewählt haben, dann geben Sie den Speicherort der Katalogdatei ein (NFS oder CFS):
- **4.** Klicken Sie auf **TEST STARTEN**, um den Katalogpfad und die Anmeldeinformationen zu validieren. Die Ergebnisse der Testverbindung werden angezeigt.
- Aktivieren Sie auf der Seite Mit Repository-Speicherort synchronisieren das Kontrollkästchen Mit Repository-Speicherort synchronisieren und klicken Sie dann auf WEITER. Um nur den Profilnamen zu aktualisieren oder Informationen zu überprüfen, deaktivieren Sie das Kontrollkästchen Mit Repository-Speicherort synchronisieren, damit der Katalog in OMIVV unverändert bleibt. Weitere Informationen über "Mit Repository-Speicherort synchronisieren" finden Sie unter Mit Repository-Speicherort synchronisieren auf Seite 49.
- 6. Überprüfen Sie die Profil-Informationen auf der Seite Zusammenfassung und klicken Sie dann auf FERTIGSTELLEN.

#### Zugehörige Informationen

Repository-Profil bearbeiten auf Seite 47

### Validierten MX-Stapel-Katalog bearbeiten

- 1. Wählen Sie auf der Seite Repository-Profil die Option Validierter MX-Stapel-Katalog und klicken Sie dann auf BEARBEITEN.
- 2. Sie können nur Folgendes bearbeiten:
  - a. die Katalogbeschreibung.
  - b. Das Kontrollkästchen Mit Repository-Speicherort synchronisieren.

Um nur den Profilnamen zu aktualisieren oder Informationen zu überprüfen, deaktivieren Sie das Kontrollkästchen **Mit Repository-Speicherort synchronisieren**, damit der Katalog in OMIVV unverändert bleibt. Weitere Informationen über "Mit Repository-Speicherort synchronisieren" finden Sie unter Mit Repository-Speicherort synchronisieren auf Seite 49.

#### Zugehörige Informationen

Repository-Profil bearbeiten auf Seite 47

### Mit Repository-Speicherort synchronisieren

Der Dell Standardkatalog und die validierten MX Stack-Repository-Profile prüfen automatisch alle 24 Stunden oder bei jedem Neustart, ob Änderungen durchgeführt wurden, und werden automatisch aktualisiert.

- Um die Offline-Kataloge zu aktualisieren, führen Sie die folgenden Schritte aus:
- 1. Aktualisieren Sie den Katalog im Offline-Store (CIFS oder NFS) mit DRM oder SUU. Ersetzen Sie bei Treibern das Treiberpaket.
- 2. Bearbeiten Sie das Repository-Profil und aktivieren Sie das Kontrollkästchen **Mit Repository-Speicherort synchronisieren**, um Änderungen für die OMIVV zu erfassen. Dieser Vorgang dauert einige Minuten.
- **3.** Um die Firmware in der Übereinstimmungs-Baseline einer Konfiguration zu aktualisieren, stellen Sie sicher, dass Sie die jeweiligen Clusterprofile bearbeiten und speichern.

### **Repository-Profil anzeigen**

- 1. Klicken Sie auf der OMIVV-Startseite auf **Compliance und Bereitstellung** > **Repository-Profil**. Eine Tabelle zeigt alle Repository-Profile zusammen mit den folgenden Informationen an:
  - Profilname: Der Name des Repository-Profils
  - Beschreibung: Die Beschreibung des Profils
  - **Typ**: Der Typ des Repositorys (Firmware oder Treiber)
  - Freigabepfad: Der NFS-, CIFS-, HTTP- oder HTTPS-Pfad
  - Zuletzt erfolgreich aktualisierte Zeit: Datum und Uhrzeit, an dem/zu der ein Repository-Profil aktualisiert wurde.
  - Status der letzten Aktualisierung: Der Download- und Parsing-Status des Katalogs
- 2. Wenn Sie die Spaltennamen aus dem Assistenten entfernen oder hinzufügen möchten, klicken Sie auf 💷
- 3. Um die Repository-Profilinformationen zu exportieren, klicken Sie auf das arepsilon

#### Zugehörige Informationen

Repository-Profil auf Seite 46

# **Repository-Profil löschen**

Stellen Sie vor dem Löschen eines Repository-Profils sicher, dass Sie die Zuweisung des Repository-Profils zu den zugehörigen Cluster-Profilen aufheben.

- 1. Wählen Sie auf der Seite Repository-Profil ein Repository-Profil aus und klicken Sie auf LÖSCHEN.
- 2. Klicken Sie im Dialogfeld zur Bestätigung des Löschvorgangs auf LÖSCHEN.

#### Zugehörige Tasks

Repository-Profil erstellen auf Seite 46 Repository-Profil bearbeiten auf Seite 47

#### Zugehörige Informationen

Repository-Profil auf Seite 46 Repository-Profil erstellen auf Seite 46 Repository-Profil bearbeiten auf Seite 47

# 7

# **Basiskonfiguration mit Clusterprofil erfassen**

### Clusterprofil

Ein Clusterprofil ermöglicht Ihnen, die Konfigurations-Baseline wie (Hardwarekonfiguration, Firmware- oder Treiberversionen) zu erfassen und dann den erforderlichen Zustand für Cluster aufrechtzuerhalten, indem Sie alle Abweichungen von der Konfigurations-Baseline ermitteln.

Um ein Clusterprofil zu erstellen, stellen Sie sicher, dass Sie eines dieser Profile haben: Systemprofil, Firmware-Repository-Profil, Treiber-Repository-Profil oder eine Kombination davon. Dell EMC empfiehlt die Verwendung homogener Server (das gleiche Modell, die gleiche Hardwarekonfiguration und die gleiche Firmware-Stufe) für Cluster, die Baselines sind.

- Nachdem das Clusterprofil erstellt wurde, müssen die Firmware- und Treiber-Repository-Profile analysiert werden, bevor sie für die Erstellung eines Clusterprofils verwendet werden können.
- Nach der Erstellung des Clusterprofils wird ein aktueller Snapshot des zugehörigen Firmware- und Treiber-Repositorys für die Baseline erstellt. Wenn sich die ursprünglichen Repositorys ändern, muss das Clusterprofil erneut aktualisiert werden, um die Änderungen widerzuspiegeln. Andernfalls werden alle Aktualisierungen, die an den ursprünglichen Repositorys durchgeführt werden, nicht auf den Clusterprofil-Snapshots aktualisiert.
- Nachdem das Clusterprofil erstellt wird, löst es den Abweichungserkennung-Job aus.
- Wenn ein Cluster mit einem Clusterprofil verknüpft wird, werden etwaige vorherige Clusterprofil-Zuordnungen überschrieben.
- Wenn mehrere eigenständige vCenter in OMIVV registriert sind, empfiehlt Dell EMC, eindeutige Cluster-Profile für die einzelnen vCenter zu erstellen.
- Baselining von Treibern wird nur auf vSAN-Clustern unterstützt.

(i) ANMERKUNG: Die Treiber, die außerhalb von OMIVV installiert sind, kommen nicht als Baseline infrage.

#### Zugehörige Tasks

Clusterprofil erstellen auf Seite 51 Clusterprofil bearbeiten auf Seite 52 Clusterprofil anzeigen auf Seite 53 Clusterprofil löschen auf Seite 53

### **Clusterprofil erstellen**

- Um ein Clusterprofil zu erstellen, stellen Sie sicher, dass Sie eines dieser Profile haben: Systemprofil, Firmware-Repository-Profil, Treiber-Repository-Profil oder eine Kombination davon.
- der Cluster muss in vCenter vorhanden sein.
- Ein Host-Anmeldeinformationenprofil muss für mindestens einen Host im Cluster erstellt werden und muss erfolgreich inventarisiert werden.
- 1. Klicken Sie auf der OMIVV-Startseite auf Compliance und Bereitstellung > Profile > Clusterprofil > NEUES PROFIL ERSTELLEN.
- 2. Lesen Sie auf der Seite Clusterprofil des Assistenten die Anweisungen und klicken Sie auf ERSTE SCHRITTE.
- **3.** Geben Sie Sie auf der Seite **Profilname und -beschreibung** den Profilnamen und die Beschreibung ein und klicken Sie auf **WEITER**. Profilnamen können bis zu 200 Zeichen, Beschreibungen bis zu 400 Zeichen enthalten.
- 4. Wählen Sie auf der Seite Profil(e) zuordnen eines der folgenden Profile oder seine Kombinationen aus:
  - Systemprofil: Durch die Auswahl eines Systemprofils wird die Konfigurations-Baseline für die Server im Cluster festgelegt. Für grundlegende und erweiterte Systemprofiltypen wird der Systemprofilname im folgenden Format angezeigt: Grundlegend\_<Systemprofilname>, Erweitert\_Systemprofilname>
  - Firmware-Repository Profil: Durch die Auswahl eines Firmware-Repositorys wird die Firmware oder BIOS-Baseline für die Server im Cluster erstellt. Online-Repositorys werden für die Erstellung von Baselines von vSAN-Clustern nicht unterstützt.

- Treiber-Repository-Profil: Durch die Auswahl eines Treiber-Repository wird die Treiber-Baseline für die Server im Cluster erstellt. Sie können einer Baseline jeweils maximal 10 Treiber zuordnen. Baselining von Treibern wird nur auf vSAN-Clustern unterstützt.
- 5. Klicken Sie auf WEITER.

Es wird die Seite Cluster zuordnen angezeigt.

- 6. Führen Sie auf der Seite Cluster zuordnen die folgenden Aufgaben aus:
  - a. Wählen Sie eine Instanz eines registrierten vCenter-Servers aus.
  - b. Klicken Sie auf DURCHSUCHEN, um die Cluster zuzuordnen.
  - Um den Cluster auszuwählen, stellen Sie sicher, dass dem Cluster, der von OMIVV erfolgreich verwaltet wird, mindestens ein Host zugeordnet ist.
  - c. Klicken Sie auf OK.
    - Die ausgewählten Cluster werden auf der Seite Cluster zuordnen angezeigt.
  - d. Klicken Sie auf WEITER.
- 7. Wählen Sie auf der Seite Abweichungserkennung planen das Datum und die Uhrzeit aus, und klicken Sie dann auf WEITER. Die Zusammenfassung-Seite wird angezeigt. Diese Seite enthält die Informationen zum Cluster-Profil.

#### 8. Klicken Sie auf FERTIGSTELLEN.

Der Abweichungserkennungsjob wird sofort nach dem Speichern des Clusterprofils sowie später zur geplanten Zeit durchgeführt. Zeigen Sie den Fertigstellungs-Status des Jobs auf der Seite "Jobs" an.

**ANMERKUNG:** Wenn die Anzahl der Nodes, die von OMIVV verwaltet werden, nach der Erstellung des Clusterprofils für ein Cluster geändert wird, wird die Erfassungsgröße automatisch während der nachfolgenden Abweichungserkennungs-Jobs aktualisiert.

#### Zugehörige Tasks

Clusterprofil bearbeiten auf Seite 52 Clusterprofil löschen auf Seite 53

#### Zugehörige Informationen

Clusterprofil auf Seite 51 Clusterprofil bearbeiten auf Seite 52 Clusterprofil löschen auf Seite 53 Erstkonfiguration auf Seite 87

### **Clusterprofil bearbeiten**

Durch ein Bearbeiten von Cluster-Profilen wird die Baseline geändert, was dazu führen kann, dass die Konformitätsstufe neu berechnet wird.

Wenn das zugehörige Treiber-Repository oder Firmware-Repository oder das Systemprofil geändert wird und Sie die neuesten Änderungen für das Clusterprofil verwenden möchten, wählen Sie ein Clusterprofil aus, klicken Sie auf **BEARBEITEN**, klicken Sie im Assistenten auf **Weiter** und klicken Sie dann auf **Fertigstellen**.

- 1. Klicken Sie auf der OMIVV-Startseite auf Compliance und BereitstellungProfileClusterprofil.
- 2. Wählen Sie ein Profil aus und klicken Sie auf **BEARBEITEN**.
- 3. Bearbeiten Sie auf der Seite Profilname und -beschreibung die Beschreibung und klicken Sie dann auf WEITER.
- 4. Auf der Seite Profil(e) zuordnen können Sie die Profilkombinationen ändern.
- 5. Auf der Seite Cluster zuordnen können Sie die vCenter-Instanz und die zugehörigen Cluster ändern.
- 6. Auf der Seite Abweichungserkennung planen können Sie den Zeitplan für die Abweichungserkennung ändern.
- 7. Überprüfen Sie die aktualisierten Informationen auf der Seite **Zusammenfassung** und klicken Sie dann auf **FERTIGSTELLEN**. Der Abweichungserkennungsjob wird sofort nach dem Speichern des Clusterprofils sowie später zur geplanten Zeit durchgeführt.

#### Zugehörige Tasks

Clusterprofil erstellen auf Seite 51 Clusterprofil löschen auf Seite 53

#### Zugehörige Informationen

Clusterprofil auf Seite 51

# **Clusterprofil anzeigen**

1. Klicken Sie auf der OMIVV-Seite auf Compliance und BereitstellungProfileClusterprofil.

Eine Tabelle zeigt alle Clusterprofile zusammen mit den folgenden Informationen an:

- **Profilname**: Der Name des Clusterprofils
- Beschreibung: Die Beschreibung des Profils
- Zugehöriges Systemprofil: Der zugehörige Systemprofilname. Für grundlegende und erweiterte Systemprofiltypen wird der Systemprofilname im folgenden Format angezeigt: Grundlegend\_<Systemprofilname>, Erweitert\_<Systemprofilname>
- Zugeordnetes Firmware-Repository-Profil: Der Name des zugeordneten Firmware-Repository-Profils
- Zugeordnetes Treiber-Repository-Profil: Der Name des zugeordneten Treiber-Repository-Profils

   ANMERKUNG: Bei einem PowerEdge MX-Host, der mit einem Gehäuse-Anmeldeinformationenprofil verwaltet wird, wird die Konfigurationsabweichung nicht berechnet.
- vCenter: Die mit dem Clusterprofil verknüpfte vCenter-Instanz
- Letzte erfolgreiche Aktualisierung: Datum und Uhrzeit, zu dem/der ein Repository-Profil aktualisiert wurde.

Wenn das zugehörige Treiber-Repository oder Firmware-Repository oder das Systemprofil aktualisiert wird, wird ein Warnsymbol beim Profilnamen angezeigt.

() ANMERKUNG: Wenn Sie Sicherungen und Wiederherstellungen von 4.x auf 5.x durchführen, wird ein Warnsymbol beim Profilnamen angezeigt, da OMIVV das 32-Bit-Firmware-Paket in 5.x nicht unterstützt.

Wenn Sie die neuesten Änderungen für das Clusterprofil verwenden möchten, führen Sie die folgenden Schritte aus:

- a. Wählen Sie das Clusterprofil aus und klicken Sie auf **BEARBEITEN**.
- **b.** Klicken Sie auf **WEITER**, ohne Eigenschaften zu ändern.
- c. Klicken Sie auf FERTIGSTELLEN.

Das Clusterprofil wird mit dem aktualisierten Treiber- oder Firmware-Repository synchronisiert und das Warnsymbol wird nicht mehr angezeigt.

- 2. Wenn Sie die Spaltennamen aus dem Assistenten entfernen oder hinzufügen möchten, klicken Sie auf 🛄
- 3. Um die Cluster-Profilinformationen zu exportieren, klicken Sie auf das  $\buildrel +$  .

#### Zugehörige Informationen

Clusterprofil auf Seite 51

# Clusterprofil löschen

- 1. Klicken Sie auf der OMIVV-Startseite auf Compliance und Bereteistellung > Profile > Cluster-Profile.
- 2. Wählen Sie ein Clusterprofil aus und klicken Sie dann auf LÖSCHEN.
- **3.** Klicken Sie im Dialogfeld **Löschen bestätigen** auf **LÖSCHEN**. Wenn das Clusterprofil gelöscht wird, wird auch der entsprechende Treiber-Erkennungsjob gelöscht.

#### Zugehörige Tasks

Clusterprofil erstellen auf Seite 51 Clusterprofil löschen auf Seite 53

#### Zugehörige Informationen

Clusterprofil auf Seite 51 Clusterprofil erstellen auf Seite 51 Clusterprofil bearbeiten auf Seite 52 Clusterprofil löschen auf Seite 53

# Bereitstellung

Für die Bereitstellung von Systemprofil und ISO-Profil müssen die Server im Bereitstellungs-Assistenten angezeigt werden und alle physischen Server die folgenden Voraussetzungen erfüllen:

- Erfüllen bestimmter Hardware-Support-Informationen, die in der OpenManage Integration für VMware vCenter-Kompatibilitäts-Matrix aufgeführt sind.
- Erfüllen der erforderlichen Mindestversionen der iDRAC-Firmware und des BIOS. Informationen zu den spezifischen Firmware-Support-Informationen finden Sie in der *OpenManage Integration for VMware vCenter Compatibility Matrix* (OpenManage Integration for VMware vCenter Kompatibilitätsmatrix).
- Erfüllen der Speicheranforderungen des IDSDM. Die Speicheranforderungen des IDSDM finden Sie in der VMware-Dokumentation. Sie müssen das IDSDM über das BIOS vor dem Bereitstellen eines Betriebssystems mit OMIVV aktivieren. OMIVV ermöglicht die Bereitstellung auf IDSDM, auf lokalen Festplatten oder auf der BOSS-Karte.
- Stellen Sie sicher, dass eine Route zwischen den vCenter-, OMIVV- und den iDRAC-Netzwerken besteht, wenn vCenter, OMIVV und iDRAC sich in verschiedenen Netzwerken befinden. Dies gilt nur, wenn die OMIVV-Appliance nicht mit zwei Netzwerkadaptern konfiguriert ist.
- Stellen Sie sicher, dass die Funktion CISOR (Collect System Inventory on Reboot, bei Neustart Systeminformationen erfassen) aktiviert ist. Bevor Sie die automatische/manuelle Ermittlung starten, stellen Sie sicher, dass die abgerufenen Daten aktuell sind, indem Sie einen harten Neustart auf dem Server durchführen.
- Für die AutoErmittlung von Bare-Metal-Servern bestellen Sie entweder die Dell EMC Server mit automatischer Ermittlung oder Handshake-Optionen, die werksseitig vorkonfiguriert sind. Ist ein Server nicht mit diesen Optionen vorkonfiguriert, müssen Sie die OMIVV IP-Adresse manuell eingeben oder Ihr lokales Netzwerk zur Bereitstellung dieser Informationen konfigurieren.
- Stellen Sie sicher, dass die folgenden Bedingungen vor einer Betriebssystem-Bereitstellung erfüllt sind, wenn OMIVV nicht für die Hardwarekonfiguration verwendet wird:
  - Aktivieren Sie die Virtualization Technology (VT) Kennzeichnung im BIOS.
  - Der virtuelle Treiber, IDSDM und BOSS sind auf die erste Startfestplatte eingestellt.
- Stellen Sie sicher, dass die BIOS-Einstellung f
  ür VT automatisch aktiviert ist, auch wenn die BIOS-Konfiguration kein Teil des Systemprofils ist, wenn OMIVV zur Hardwarekonfiguration verwendet wird. Wenn ein virtuelles Laufwerk auf dem Zielsystem nicht konfiguriert ist, ist eine Express- oder Clone-RAID-Konfiguration erforderlich.
- Stellen Sie sicher, dass benutzerdefinierte ESXi-Images, die alle Dell EMC Treiber enthalten, für die Bereitstellung vorhanden sind. Sie finden die korrekten Images auf **dell.com/support** auf der Seite **Treiber & Downloads**. Speichern Sie die benutzerdefinierten Images an einem gemeinsam genutzten CIFS- oder NFS-Speicherort, auf den OMIVV während des Bereitstellungsprozesses zugreifen kann. Eine aktuelle Liste mit allen unterstützten ESXi-Versionen für dieses Release finden Sie in der *OpenManage Integration for VMware vCenter-Kompatibilitätsmatrix*. Informationen zum Herunterladen der benutzerdefinierten Dell EMC ISO-Images finden Sie unter Benutzerdefinierte Dell EMC ISO-Images herunterladen auf Seite 68.

### **Bare-Metal-Server anzeigen**

Auf der Seite Bare-Metal-Server können Sie Folgendes tun:

Die Bare-Metal-Server anzeigen, die mithilfe der automatischen und der manuellen Ermittlung erkannt wurden.

Die Informationen wie z. B. Service-Tag-Nummer, Modellname, iDRAC-IP, Server-Status, System-Sperrmodus, Konformitätsstatus und iDRAC-Lizenzstatus werden angezeigt.

Im Folgenden werden die verschiedenen Status der Bare-Metal-Server aufgeführt:

- Nicht konfiguriert: Der Server wird zu OMIVV hinzugefügt und wartet auf die Konfiguration.
- Konfiguriert: Der Server wurde mit allen Hardwareinformationen konfiguriert, die für eine erforderliche BS-Bereitstellung erforderlich sind.
- In Quarantäne: Die Server können keine Aufgaben wie BS-Bereitstellung und Firmwareaktualisierung durchführen, da die Server von den OMIVV-Aktionen ausgeschlossen sind.
- Zeigen Sie den Compliance-Status der Bare-Metal-Server an.

Ein Bare-Metal-Server ist nicht konform, wenn:

- Er kein unterstützter Server ist.
- Er nicht über eine unterstützte iDRAC-Lizenz verfügt (iDRAC Express ist die Mindestanforderung).

- Auf ihm keine unterstützten Versionen von iDRAC, BIOS oder LC installiert sind.
- LOM oder NIC nicht vorhanden ist.
- Der Systemsperrmodus ist eingeschaltet.
- Um weitere Informationen zum Kompatibilitätsproblem anzuzeigen, klicken Sie im unteren horizontalen Bereich auf DETAILS.

Auf der Seite Bare-Metal Server können Sie auch folgende Aufgaben ausführen:

- Manuelle Ermittlung von Bare-Metal-Servern
- Bare-Metal-Server entfernen
- Bereitstellung eines Systemprofils und ISO-Profils
- Bare-Metal-Server aktualisieren
- iDRAC-Lizenz erwerben oder erneuern

# Geräteerkennung

Die "Erkennung" ist der Prozess zum Hinzufügen unterstützter Bare-Metal-Server. Nachdem ein Server erkannt wurde, können Sie ihn zur Bereitstellung das Systemprofils und des ISO-Profils verwenden. Weitere Informationen zur Liste der unterstützten Server finden Sie in der *OpenManage Integration for VMware vCenter Compatibility Matrix* (OpenManage Integration for VMware vCenter-Kompatibilitäts-Matrix).

Voraussetzungen:

- Es ist eine Netzwerkkonnektivität vom iDRAC des Bare-Metal-Servers zur virtuellen OMIVV-Maschine erforderlich.
- Hosts mit bereits vorhandenem BS sollten nicht in OMIVV erkannt, sondern zum vCenter hinzugefügt werden. Fügen Sie sie einem Host-Anmeldeinformationenprofil hinzu.
- Stellen Sie zur Bereitstellung des Betriebssystems auf der SD-Karte und zur Verwendung von Systemprofil-Funktionen in 12G und 13G Bare-Metal-PowerEdge-Servern sicher, dass iDRAC 2.50.50.50 oder höher installiert ist.

# **Auto-Ermittlung**

Automatische Ermittlung ist der Prozess zum Hinzufügen von Bare-Metal-Servern. Wenn ein Server ermittelt wurde, verwenden Sie ihn zur Bereitstellung von BS und Hardware. Die automatische Erkennung ist eine iDRAC-Funktion, die das manuelle Ermitteln von Bare-Metal-Servern über OMIVV unnötig macht.

#### Zugehörige Tasks

Bare-Metal-Server entfernen auf Seite 58 Bare-Metal-Server aktualisieren auf Seite 58

#### Zugehörige Informationen

Manuelle Ermittlung von Bare-Metal-Servern auf Seite 57

### Voraussetzungen für Auto Discovery (Automatische Ermittlung)

Bevor Sie versuchen, PowerEdge Bare-Metal-Server zu erkennen, stellen Sie sicher, dass OMIVV installiert ist. Power Edge-Server mit iDRAC Express oder iDRAC Enterprise können in Bare-Metal-Serverpools aufgenommen werden. Stellen Sie sicher, dass eine Netzwerkverbindung vom iDRAC des Dell EMC Bare-Metal-Servers zum OMIVV-Gerät besteht.

(i) ANMERKUNG: Die Hosts mit vorhandenen BS sollten nicht unter Verwendung von OMIVV ermittelt werden, stattdessen fügen Sie das BS zu einem Host-Anmeldeinformationen-Profil hinzu.

Damit eine automatische Ermittlung stattfinden kann, müssen die folgenden Voraussetzungen erfüllt sein:

- Strom Schließen Sie den Server an die Stromversorgung an. Der Server muss nicht eingeschaltet werden.
- Netzwerkkonnektivität Stellen Sie sicher, dass der iDRAC des Servers über eine Netzwerkverbindung verfügt und mit dem Bereitstellungsserver über Port 4433 kommuniziert. Sie erhalten die IP-Adresse des Bereitstellungsservers, indem Sie einen DHCP-Server verwenden oder diese manuell im iDRAC-Konfigurationshilfsprogramm angeben.
- Zusätzliche Netzwerkeinstellungen Zum Auflösen des DNS-Namens aktivieren Sie "DNS-Server-Adresse anfordern" in "DHCP-Einstellungen".

- Speicherort des Bereitstellungsdienstes Dem iDRAC muss die IP-Adresse oder der Host-Name des Servers mit dem Bereitstellungsdienst bekannt sein. Siehe Speicherort des Bereitstellungsdienstes.
- Kontozugriff deaktiviert Wenn iDRAC-Konten mit Administratorrechten vorhanden sind, deaktivieren Sie diese zunächst über die iDRAC-Webkonsole. Nachdem die automatische Ermittlung erfolgreich abgeschlossen wurde, wird das Administrator-iDRAC-Konto mit Anmeldeinformationen für die Bereitstellung, die auf der Seite Einstellungen eingegeben wurden, erneut aktiviert. Weitere Informationen zu den Bereitstellungs-Anmeldeinformationen finden Sie unter Konfigurieren von Anmeldeinformationen für die Bereitstellung auf Seite 83.
- Autom. Ermittlung aktiviert Auf dem iDRAC des Servers muss die Funktion f
  ür die automatische Ermittlung aktiviert sein, damit die automatische Ermittlung starten kann. Weitere Informationen finden Sie unter Verwaltungskonten auf iDRAC aktivieren und deaktivieren auf Seite 56.

### Bereitstellen von Dienstidentifizierung

Verwenden Sie die folgenden Optionen zum Abrufen des Speicherorts des Bereitstellungsdienstes vom iDRAC während der automatischen Ermittlung:

- Manuell im iDRAC angegeben Geben Sie manuell den Speicherort in das iDRAC-Konfigurationsdienstprogramm unter LAN-Benutzerkonfiguration, Bereitstellungsserver an.
- DHCP-Bereichsoption Geben Sie den Speicherort unter Verwendung einer DHCP-Bereichsoption an.
- DNS-Diensteintrag Geben Sie den Speicherort durch Verwendung eines DNS-Diensteintrags an.
- DNS-bekannter Name DNS-Server gibt die IP-Adresse für einen Server mit dem bekannten Namen DCIMCredentialServer an.

Wenn der Wert des Bereitstellungsdienstes nicht manuell im iDRAC-Konfigurationsdienstprogramm angegeben wird, versucht der iDRAC, den Wert der DHCP-Bereichsoption zu verwenden. Wenn die DHCP-Bereichsoption nicht vorhanden ist, versucht der iDRAC, den Wert des DNS-Diensteintrags zu verwenden.

Ausführliche Informationen zum Konfigurieren der DHCP-Bereichsoption und des DNS-Leistungssatzes finden Sie im Dokument "Dell Auto-Discovery Network Setup Specification" unter https://www.dell.com/support.

# Verwaltungskonten auf iDRAC aktivieren und deaktivieren

Deaktivieren Sie vor dem Einrichten der AutoErmittlung alle iDRAC-Konten, mit Ausnahme eines Kontos, das nicht über Administratorzugriff verfügt. Nach der AutoErmittlung können Sie alle Konten außer dem Root-Konto aktivieren.

- (i) ANMERKUNG: Vor der Deaktivierung der Administratorberechtigung empfiehlt Dell EMC, in iDRAC ein Nicht-Administrator-Benutzerkonto zu erstellen.
- 1. Geben Sie die iDRAC-IP-Adresse in einen Browser ein.
- 2. Melden Sie sich an der GUI von Integrated Dell Remote Access Controller an.
- 3. Führen Sie einen der folgenden Schritte aus:
  - Bei iDRAC7: Wählen Sie im linken Fenster die Registerkarte iDRAC Einstellungen > Benutzer-Authentifizierung > Benutzer.
  - Bei iDRAC8: Wählen Sie im linken Fenster die Registerkarte iDRAC Einstellungen > Benutzer-Authentifizierung > Benutzer.
  - Für iDRAC9: gehen Sie zu iDRAC Einstellungen > Benutzer > Lokale Benutzer.
- 4. Machen Sie im Register Lokale Benutzer alle Verwaltungskonten ausfindig, bei denen es sich nicht um das Stammkonto handelt.
- 5. Wählen Sie zum Deaktivieren eines Kontos unter "Benutzer-ID" die entsprechende ID aus.
- 6. Klicken Sie auf Weiter.
- 7. Heben Sie auf der Seite Benutzerkonfiguration unter Allgemein die Markierung des Kontrollkästchens Benutzer aktivieren auf.
- 8. Klicken Sie auf **Anwenden**.
- Nachdem Sie die AutoErmittlung erfolgreich eingerichtet haben, müssen Sie die einzelnen Konten wieder aktivieren. Wiederholen Sie dazu die Schritte 1 bis 8, wobei Sie jedoch diesmal das Kontrollkästchen Benutzer aktivieren markieren und anschließend auf Anwenden klicken.

# PowerEdge-Server manuell für die automatische Ermittlung konfigurieren

Stellen Sie sicher, dass Sie über eine iDRAC-Adresse verfügen.

Bei der Bestellung von Dell EMC Servern können Sie darum bitten, dass die Funktion zum automatischen Erkennen auf den Servern aktiviert wird, nachdem Sie die IP-Adresse des Bereitstellungsservers übermittelt haben. Die IP-Adresse des Bereitstellungsserver muss die IP-Adresse des OMIVV sein. Die Server werden nach der Lieferung von Dell EMC und Montage und Verbindung des iDRAC-Kabels beim ersten Einschalten automatisch erkannt und auf der Seite **Bare-Metal-Server** angezeigt.

ANMERKUNG: Für automatisch erkannte Server werden die Anmeldeinformationen unter

**EinstellungenGeräteeinstellungenAnmeldeinformationen für die Bereitstellung** als Administrator-Anmeldeinformationen gesetzt und zur weiteren Kommunikation mit dem Server verwendet, bis die Bereitstellung des BS abgeschlossen ist. Nach einer erfolgreichen Bereitstellung des BS werden die im zugehörigen Host-Anmeldeinformationenprofil bereitgestellten iDRAC-Anmeldeinformationen festgeschrieben.

Um die automatische Ermittlung manuell auf dem Ziel-Computer zu aktivieren, führen Sie die folgenden Schritte für Server der 12. Generation und später durch:

- 1. Drücken Sie auf dem Zielsystem während des anfänglichen Starts die Taste F2.
- 2. Gehen Sie zu **iDRAC-Einstellungen Benutzerkonfiguration**, und deaktivieren Sie den Root-Benutzer. Stellen Sie bei der Deaktivierung des Root-Benutzers sicher, dass keine anderen Benutzer mit aktiven Administratorrechten auf der iDRAC-Adresse vorhanden sind.
- 3. Klicken Sie auf Zurück und dann auf Remote-Aktivierung.
- 4. Stellen Sie Auto-Ermittlung aktivieren auf Aktiviert, und legen Sie den Provisioning Server als IP-Adresse der OMIVV fest.
- 5. Speichern Sie die Einstellungen. Der Server wird beim nächsten Serverstart automatisch erkannt. Nach der erfolgreichen automatischen Ermittlung wird der Root-Benutzer aktiviert, und das Kontrollkästchen Auto-Ermittlung aktivieren wird automatisch deaktiviert.

# Manuelle Ermittlung von Bare-Metal-Servern

Sie können einen Bare-Metal-Server, der nicht mit dem automatischen Ermittlungsvorgang hinzugefügt wird, manuell hinzufügen. Nachdem der Server hinzugefügt wurde, wird er in der Liste der Server auf der Seite **Bare-Metal-Server** angezeigt.

- 1. Klicken Sie auf der OMIVV-Startseite auf Compliance und Bereitstellung > Bereitstellung > ERMITTELN. Das Dialogfeld Server hinzufügen wird angezeigt.
- 2. Führen Sie im Dialogfeld Server hinzufügen die folgenden Schritte aus:
  - a. Geben Sie im Feld iDRAC IP-Adresse einen iDRAC IPv4 ein.
  - b. Geben Sie die iDRAC-Anmeldedaten ein.
- 3. Klicken Sie auf OK.

Das Hinzufügen des Servers kann einige Minuten dauern.

Wenn der Ermittlungsvorgang ausgeführt wird, können Sie die Seite **Server hinzufügen** schließen. Der Ermittlungsprozess wird im Hintergrund fortgesetzt. Der ermittelte Server wird auf der Seite **Bare-Metal-Server** angezeigt. Der Timeout-Wert für die manuelle Ermittlung ist auf 15 Minuten eingestellt.

Um weitere Informationen zum Bare-Metal-Server anzuzeigen, wählen Sie einen Server aus. Die Informationen, wie z. B. Ablauf der Lizenz, BIOS-Version und der System-Sperrmodus, werden im unteren oberen Bereich der Seite angezeigt.

#### Zugehörige Konzepte

Auto-Ermittlung auf Seite 55

#### Zugehörige Tasks

Bare-Metal-Server entfernen auf Seite 58 Bare-Metal-Server aktualisieren auf Seite 58

#### Zugehörige Informationen

Bare-Metal-Server entfernen auf Seite 58

### **Bare-Metal-Server entfernen**

Sie können einen Server manuell entfernen, der automatisch ermittelt oder manuell hinzugefügt wurde.

- 1. Klicken Sie auf der OMIVV-Startseite auf Compliance und Bereitstellung > Bereitstellung > LÖSCHEN.
- 2. Wählen Sie einen Bare-Metal-Server aus und klicken Sie dann auf OK.

#### Zugehörige Konzepte

Auto-Ermittlung auf Seite 55

#### Zugehörige Tasks

Manuelle Ermittlung von Bare-Metal-Servern auf Seite 57 Bare-Metal-Server aktualisieren auf Seite 58

#### Zugehörige Informationen

Manuelle Ermittlung von Bare-Metal-Servern auf Seite 57 Bare-Metal-Server aktualisieren auf Seite 58

### **Bare-Metal-Server aktualisieren**

Der Aktualisierungsvorgang ermittelt die Bare-Metal-Server erneut, indem er eine Verbindung zu iDRAC herstellt und die grundlegende Bestandsaufnahme erfasst.

**ANMERKUNG:** Wenn Sie den Aktualisierungsvorgang auf den "konfigurierten" Bare-Metal-Servern durchführen, ändert sich der Status des Servers in den Status "Nicht konfiguriert", da der Aktualisierungsvorgang den Server erneut erkennt.

- 1. Klicken Sie auf der OMIVV-Startseite auf Compliance und BereitstellungProfileAKTUALISIEREN.
- Wählen Sie auf der Seite Bare-Metal-Server aktualisieren einen Server aus und klicken Sie auf OK. Die Aktualisierung von Bare-Metal-Server-Daten dauert u. U. einige Minuten. Während der Vorgang ausgeführt wird, können Sie die Seite Bare-Metal-Server aktualisieren schließen; der erneute Ermittlungsprozess wird im Hintergrund fortgesetzt. Der neu ermittelte Server wird auf der Seite Bare-Metal-Server angezeigt.

#### Zugehörige Konzepte

Auto-Ermittlung auf Seite 55

#### Zugehörige Tasks

Manuelle Ermittlung von Bare-Metal-Servern auf Seite 57 Bare-Metal-Server entfernen auf Seite 58

#### Zugehörige Informationen

Manuelle Ermittlung von Bare-Metal-Servern auf Seite 57 Bare-Metal-Server entfernen auf Seite 58

### iDRAC-Lizenz erwerben oder erneuern

Der Status der Bare-Metal-Server wird als nicht konform angezeigt, wenn Sie nicht über eine kompatible iDRAC-Lizenz verfügen. Eine Tabelle zeigt den Status der iDRAC-Lizenz an. Wählen Sie einen nicht konformen Bare-Metal-Server aus, um weitere Informationen über die iDRAC-Lizenz anzuzeigen.

1. Um iDRAC-Lizenz zu erneuern, klicken Sie auf der OMIVV-Startseite auf **Compliance und BereitstellungComplianceBereitstellung**.

- 2. Wählen Sie einen Bare-Metal-Server aus, dessen iDRAC-Lizenz nicht konform ist, und klicken Sie auf IDRAC-LIZENZ ERNEUERN/ ERWERBEN.
- **3.** Melden Sie sich bei Dell Digital Locker an, und aktualisieren oder erwerben Sie eine neue iDRAC-Lizenz.
- 4. Nachdem Sie eine iDRAC-Lizenz installiert haben, klicken Sie auf AKTUALISIEREN.

### **Bereitstellung**

Stellen Sie vor der Bereitstellung von Systemprofil und ISO-Profil sicher, dass Folgendes verfügbar ist:

- Host-Anmeldeinformationenprofil. Um ein neues Host-Anmeldeinformationenprofil zu erstellen, klicken Sie auf ERSTELLEN. Weitere Informationen zum Erstellen eines Host-Anmeldeinformationenprofils finden Sie unter Host-Anmeldeinformationenprofil erstellen auf Seite 36.
- Bare-Metal-Server. Um einen Bare-Metal-Server zu ermitteln, klicken Sie auf **ERMITTELN**. Weitere Informationen zum Ermitteln von Bare-Metal-Servern finden Sie unter Manuelle Ermittlung von Bare-Metal-Servern auf Seite 57.
- Systemprofil. Klicken Sie zum Erstellen eines Systemprofils auf ERSTELLEN. Weitere Informationen zum Erstellen eines Systemprofils finden Sie unter Systemprofil erstellen auf Seite 64.
- ISO-Profil. Klicken Sie zum Erstellen eines ISO-Profils auf ERSTELLEN. Weitere Informationen zum Erstellen eines ISO-Profils finden Sie unter ISO-Profil erstellen auf Seite 66.

Mithilfe des Assistenten Systemprofil- und ISO-Profil-Bereitstellung können Sie Folgendes ausführen:

• Bereitstellung eines Systemprofils

Weitere Informationen finden Sie unter Systemprofil bereitstellen (Konfiguration der Hardware) auf Seite 59.

• Bereitstellung eines ISO-Profils

Weitere Informationen finden Sie unter ISO-Profil bereitstellen (ESXi Installation) auf Seite 60.

• Bereitstellung eines Systemprofils und ISO-Profils

Weitere Informationen finden Sie unter Systemprofil und ISO-Profil bereitstellen auf Seite 61.

Zum Starten des Bereitstellungsassistenten gehen Sie zu Compliance & BereitstellungBereitstellungBereitstellung

### Systemprofil bereitstellen (Konfiguration der Hardware)

- Überprüfen Sie auf der Seite Checkliste für Bereitstellung eines Systemprofils und ISO-Profils im Bereitstellungsassistenten die Bereitstellungs-Checkliste und klicken Sie dann auf ERSTE SCHRITTE.
   Sie können die Bereitstellung nur auf konformen Bare-Metal-Servern durchführen. Weitere Informationen finden Sie unter Bare-Metal-Server anzeigen auf Seite 54.
- 2. Wählen Sie auf der Seite **Server auswählen** einen oder mehrere Server aus. Daraufhin wird die Seite **Bereitstellungsoptionen auswählen** angezeigt.
- 3. Wählen Sie auf der Seite Bereitstellungsoptionen auswählen die Option Systemprofil (Konfiguration der Hardware) aus.
- 4. Wählen Sie aus dem Drop-Down-Menü Systemprofil ein entsprechendes Systemprofil aus und klicken Sie dann auf WEITER.

Für grundlegende und erweiterte Systemprofiltypen wird der Systemprofilname im folgenden Format angezeigt: Grundlegend\_<Systemprofilname>, Erweitert\_<Systemprofilname>.

Die Seite **Konfigurationsvorschau** wird angezeigt. In der **Konfigurationsvorschau** können Sie die Vorschau des Importvorgangs eines Server-Konfigurationsprofils (erfolgreich oder fehlgeschlagen) auf den ausgewählten Servern anzeigen.

 Um einen Vorschau-Job auf iDRAC zu erstellen, wählen Sie auf der Seite Konfigurationsvorschau eine iDRAC-IP aus und klicken Sie dann auf VORSCHAU. Dies ist eine optionale Aufgabe. Der Systemprofil-Vorschauvorgang kann einige Minuten in Anspruch nehmen. Der Vergleichsstatus wird in der Spalte Ergebnis angezeigt.

Im Folgenden finden Sie die Vergleichsergebnisse:

- Abgeschlossen: Der Vorschau-Job wurde erfolgreich ausgeführt. Um weitere Informationen zu den Vergleichsergebnissen zu erhalten, klicken Sie in der Spalte **Details** auf **Details anzeigen**.
- Nicht abgeschlossen: Der Vorschau-Job wurde auf dem iDRAC nicht erfolgreich ausgeführt. Stellen Sie sicher, dass auf iDRAC zugegriffen werden kann, und führen Sie bei Bedarf iDRAC Reset durch. Weitere Informationen über den Job finden Sie in den OMIVV-Protokollen und den Protokollen unter der iDRAC-Konsole.
- 6. Führen Sie auf der Seite Bereitstellungs-Job planen Folgendes aus:
  - a. Geben Sie den Namen und die Beschreibung des Bereitstellungs-Jobs an. Die Beschreibung ist ein optionales Feld.

- b. Um den Bereitstellungs-Job jetzt auszuführen, klicken Sie auf Jetzt ausführen.
- c. Um den Job zu einem späteren Zeitpunkt zu planen, klicken Sie auf **Später planen** und wählen Sie dann das gewünschte Datum und die Uhrzeit aus.
- d. Aktivieren Sie das Kontrollkästchen Zu der Job-Warteschlange gehen, nachdem der Job gestartet wurde. Sie können den Status der Jobs auf der Seite Jobs nachverfolgen. Weitere Informationen finden Sie unter Bereitstellungs-Jobs auf Seite 74.
- 7. Klicken Sie auf FERTIGSTELLEN.

### ISO-Profil bereitstellen (ESXi Installation)

Sie können die Bereitstellung nur auf konformen Bare-Metal-Servern durchführen. Weitere Informationen finden Sie unter Bare-Metal-Server anzeigen auf Seite 54.

- 1. Überprüfen Sie auf der Seite Checkliste für Bereitstellung eines Systemprofils und ISO-Profils im Bereitstellungsassistenten die Bereitstellungs-Checkliste und klicken Sie dann auf ERSTE SCHRITTE.
- 2. Wählen Sie auf der Seite **Server auswählen** einen oder mehrere Server aus. Daraufhin wird die Seite **Bereitstellungsoptionen auswählen** angezeigt.
- 3. Wählen Sie auf der Seite Bereitstellungsoptionen auswählen die Option ISO-Profil (ESXi Installation) aus.
- 4. Wählen Sie aus dem Drop-Down-Menü vCenter-Name eine Instanz von vCenter aus.
- 5. Um den vCenter-Zielcontainer auszuwählen, klicken Sie auf **Durchsuchen** und wählen Sie ein entsprechendes Rechenzentrum oder einen Cluster aus, auf dem Sie ein Betriebssystem bereitstellen möchten.
- 6. Wählen Sie im Drop-Down-Menü ISO-Profil ein entsprechendes ISO-Profil aus.
- 7. Wählen Sie unter Installationsziel eine der folgenden Optionen aus:
  - Erstes Startlaufwerk: Stellt ein BS auf der Festplatte (HDD), dem Solid-State-Laufwerk (SSD) oder einem von RAID-Controllern erstellten virtuellen Datenträger bereit.
  - Internes Dual-SD-Modul (IDSDM): Stellt ein BS auf dem IDSDM bereit. Wenn ein IDSDM auf mindestens einem der ausgewählten Server verfügbar ist, ist die Option Internes Dual-SD-Modul aktiviert. Ist dies nicht der Fall, ist nur die Option Erstes Startlaufwerk verfügbar.
    - Wenn einer der ausgewählten Server kein IDSDM- oder Boss-Modul unterstützt oder wenn IDSDM oder Boss während der Bereitstellung nicht auf den Servern installiert ist, wird der Bereitstellungsvorgang auf diesen Servern übersprungen. Um das Betriebssystem auf dem ersten Startlaufwerk der Server bereitzustellen, markieren Sie das Kontrollkästchen Hypervisor auf dem ersten Startlaufwerk für Server bereitstellen, die über kein internes Dual-SD-Modul verfügen.
    - (i) ANMERKUNG: Das Installationsziel Erstes Startlaufwerk stimmt nicht mit dem ersten Eintrag unter BIOS-Festplattenlaufwerk-Sequenz oder UEFI-Startsequenz überein. Diese Option stellt das BS auf dem ersten Laufwerk bereit, welcher von der ESXi-Vorbetriebssystemumgebung identifiziert wird. Dazu müssen Sie sicherstellen, dass die Optionen "Festplatten-Failover" oder "Wiederholung der Startreihenfolge" aktiviert sind, wenn die Option "Erstes Startlaufwerk" ausgewählt wurde.
  - **BOSS**: Stellt ein BS auf der BOSS-Karte bereit. Wenn ein BOSS auf mindestens einem der ausgewählten Server verfügbar ist, ist die Option BOSS aktiviert. Ist dies nicht der Fall, ist nur die Option **Erstes Startlaufwerk** verfügbar.

Wenn Sie OMIVV verwenden, um ein BS auf dem BOSS-Controller bereitzustellen, stellen Sie sicher, dass das Systemprofil vom Referenzserver zusammen mit der BOSS-Konfiguration für virtuelle Laufwerke erfasst wird und der Zielserver einen BOSS mit ähnlicher Konfiguration hat. Weitere Informationen zum Erstellen eines virtuellen Laufwerks finden Sie im *Dell EMC Boot Optimized Server Storage-S1 User's Guide* (Benutzerhandbuch zu Dell EMC Boot Optimized Server Storage-S1) unter www.dell.com/support.

- 8. Auf der Seite Host-Anmeldeinformationenprofil auswählen führen Sie die folgenden Aufgaben aus:
  - a. Um dasselbe Host-Anmeldeinformationenprofil für alle Hosts zu verwenden, klicken Sie auf Ja und wählen Sie dann das Host-Anmeldeinformationenprofil aus dem Drop-Down-Menü aus.
  - b. Um für jeden Server ein individuelles Host-Anmeldeinformationenprofil auszuwählen, klicken Sie auf **Nein** und wählen Sie dann das Host-Anmeldeinformationenprofil aus dem Drop-Down-Menü aus.

(i) **ANMERKUNG:** Im Host-Anmeldeinformationenprofil empfiehlt Dell EMC, den Benutzer zu verknüpfen, der zur Ermittlung des Bare-Metal-Servers verwendet wird, andernfalls wird der ermittelte Benutzer in iDRAC nach der BS-Bereitstellung deaktiviert.

- 9. Führen Sie auf der Seite Netzwerkeinstellungen konfigurieren folgende Aufgaben aus:
  - a. Geben Sie einen vollständig qualifizierten Hostnamen (FQDN) für den Server ein. Ein vollständig qualifizierter Domainname für den Hostnamen ist obligatorisch. Die Verwendung von *localhost* für den vollständig qualifizierten Domänennamen (FQDN) wird nicht unterstützt. Der FQDN wird verwendet, wenn ein Host zu vCenter hinzugefügt wird. Erstellen Sie einen DNS-Datensatz, der die IP-Adresse mit dem vollständig qualifizierten Domänennamen (FQDN) auflöst Konfigurieren Sie den DNS-Server so, dass

er umgekehrte Suchanfragen unterstützt. Die DHCP-Reservierungen und DNS-Hostnamen müssen vorhanden sein und überprüft werden, bevor die Ausführung des Bereitstellungs-Jobs geplant wird.

- (i) ANMERKUNG: Wenn vCenter mit FQDN bei OMIVV registriert ist, stellen Sie sicher, dass der ESXi-Host die FQDN mithilfe der DNS-Auflösung auflösen kann.
- **b.** Wählen Sie die NIC für die Verwaltung des Servers aus. Wählen Sie die entsprechende NIC aus, die mit dem Server verbunden ist.
  - ANMERKUNG: Stellen Sie sicher, dass Sie die Verwaltungs-NICs basierend auf der Netzwerkverbindung mit dem OMIVV auswählen. Die Option EINSTELLUNG AUF ALLE SERVER ANWENDEN gilt nicht für die Verwaltungs-NIC-Auswahl.
- c. Wählen Sie die NIC für das OMIVV-Gerät aus, das mit dem Host verbunden ist. Weitere Informationen finden Sie unter Voraussetzungen für die Bereitstellung von Hosts mit zwei Netzwerkadaptern auf Seite 62.
- d. Wählen Sie einen der folgenden Netzwerkoptionen aus:
  - Geben Sie für "Statisch" den bevorzugten DNS-Server, alternativen DNS-Server, die IP-Adresse, Subnetzmaske und das Standard-Gateway ein.
  - VLAN verwenden: Wenn eine VLAN-ID bereitgestellt wird, wird sie für die Verwaltungsschnittstelle eines BS während der Bereitstellung angewendet und sie markiert den ganzen Datenverkehr mit der VLAN-ID. Mit der Server-Identifikation werden den bereitgestellten Servern neue Namen und eine Netzwerkidentifikation zugewiesen Weitere Informationen finden Sie unter VLAN-Support auf Seite 62.
  - **DHCP verwenden**: Die DHCP zugewiesene IP-Adresse wird beim Hinzufügen des Hosts zu vCenter verwendet. Bei der Verwendung von DHCP empfiehlt Dell, eine Reservierung für ausgewählte NIC-MAC-Adressen zu verwenden.
- 10. Führen Sie auf der Seite Bereitstellungs-Job planen Folgendes aus:
  - **a.** Geben Sie den Namen und die Beschreibung des Bereitstellungs-Jobs an.
  - b. Um den Bereitstellungs-Job jetzt auszuführen, klicken Sie auf Jetzt ausführen.
  - c. Um den Job zu einem späteren Zeitpunkt zu planen, klicken Sie auf **Später planen** und wählen Sie dann das gewünschte Datum und die Uhrzeit aus.
  - d. Aktivieren Sie das Kontrollkästchen Zu der Job-Warteschlange gehen, nachdem der Job gestartet wurde. Sie können den Status des Jobs auf der Seite Jobs nachverfolgen. Weitere Informationen finden Sie unter Bereitstellungs-Jobs auf Seite 74.
- 11. Klicken Sie auf FERTIGSTELLEN.

(i) ANMERKUNG: Nach dem Ausführen der BS-Bereitstellung auf Bare-Metal-Servern löscht OMIVV alle iDRAC-Jobs.

### Systemprofil und ISO-Profil bereitstellen

Sie können die Bereitstellung nur auf konformen Bare-Metal-Servern durchführen. Weitere Informationen finden Sie unter Bare-Metal-Server anzeigen auf Seite 54.

- 1. Überprüfen Sie auf der Seite Checkliste für Bereitstellung eines Systemprofils und ISO-Profils im Bereitstellungsassistenten die Bereitstellungs-Checkliste und klicken Sie dann auf ERSTE SCHRITTE.
- Wählen Sie auf der Seite Server auswählen einen oder mehrere Server aus. Daraufhin wird die Seite Bereitstellungsoptionen auswählen angezeigt.
- 3. Wählen Sie auf der Seite Bereitstellungsoptionen auswählen die Optionen Systemprofil (Konfiguration der Hardware) und ISO-Profil (ESXi-Installation)aus.
- 4. Wählen Sie aus dem Drop-Down-Menü vCenter-Name eine Instanz von vCenter aus.
- 5. Um den vCenter-Zielcontainer auszuwählen, klicken Sie auf **Durchsuchen** und wählen Sie ein entsprechendes Rechenzentrum oder einen Cluster aus, auf dem Sie ein Betriebssystem bereitstellen möchten.
- 6. Klicken Sie auf **Bestätigen**, um das mit dem Clusterprofil verknüpfte Systemprofil zu verwenden, das dem ausgewählten Cluster zugeordnet ist.
  - Um ein anderes Systemprofil auszuwählen, klicken Sie auf **Anderes auswählen**. Dell EMC empfiehlt, das mit dem Cluster verknüpfte Systemprofil auszuwählen, um eine Konfigurations-Compliance-Abweichung zu vermeiden.
- 7. Wählen Sie aus dem Drop-Down-Menü ISO-Profil ein entsprechendes ISO-Profil aus und klicken Sie dann auf WEITER.
- 8. Um einen Vorschau-Job auf iDRAC zu erstellen, wählen Sie auf der Seite Konfigurationsvorschau eine iDRAC-IP aus und klicken Sie dann auf VORSCHAU. Dies ist eine optionale Aufgabe.

Der Systemprofil-Vorschauvorgang kann einige Minuten in Anspruch nehmen. Der Vergleichsstatus wird in der Spalte **Ergebnis** angezeigt.

Im Folgenden finden Sie die Vergleichsergebnisse:

- Abgeschlossen: Der Vorschau-Job wurde erfolgreich ausgeführt. Um weitere Informationen zu den Vergleichsergebnissen zu erhalten, klicken Sie in der Spalte **Details** auf **Details anzeigen**.
- Nicht abgeschlossen: Der Vorschau-Job wurde auf dem iDRAC nicht erfolgreich ausgeführt. Stellen Sie sicher, dass auf iDRAC zugegriffen werden kann, und führen Sie bei Bedarf iDRAC Reset durch. Weitere Informationen über den Job finden Sie in den OMIVV-Protokollen und den Protokollen unter der iDRAC-Konsole.
- 9. Führen Sie die im Thema ISO-Profil bereitstellen (ESXi Installation) auf Seite 60 aufgeführten Aufgaben 7 bis 10 aus.

### Voraussetzungen für die Bereitstellung von Hosts mit zwei Netzwerkadaptern

Im Folgenden sind die Voraussetzungen für die Bereitstellung von zwei Netzwerkadaptern aufgeführt:

- Der Host kann iDRAC- und vCenter Management-NIC im gleichen Netzwerk oder in den zwei unterschiedlichen Netzwerken haben.
- Das ISO-Image kann in einem beliebigen Netzwerk gespeichert werden.
- Der BS-Bereitstellungsassistent zeigt beide OMIVV-Netzwerke an. Stellen Sie sicher, dass Sie das richtige vCenter-Netzwerk und OMIVV-Netzwerk auf die Umgebung anwenden.

### **VLAN-Support**

OMIVV unterstützt die BS-Bereitstellung auf einem routingfähigen VLAN und Sie können VLAN-Unterstützung im Bereitstellungsassistenten konfigurieren. In diesem Teil des Bereitstellungsassistenten steht eine Option zur Angabe von VLANs mithilfe der VLAN-ID zur Verfügung. Wenn eine VLAN-ID bereitgestellt wird, wird sie für die Verwaltungsschnittstelle eines BS während der Bereitstellung angewendet und sie markiert den ganzen Datenverkehr mit der VLAN-ID.

Stellen Sie sicher, dass das während der Bereitstellung bereitgestellte VLAN mit dem OMIVV-Gerät und dem vCenter Server kommuniziert. Die Bereitstellung eines BS für ein VLAN, das nicht mit einem oder beiden dieser Ziele kommunizieren kann, führt dazu, dass die Bereitstellung fehlschlägt.

Falls Sie mehrere Bare-Metal-Server in einem einzelnen Bereitstellungs-Job ausgewählt haben und dieselbe VLAN-ID auf alle Server anwenden möchten, dann verwenden Sie im Serveridentifizierungsteil des Bereitstellungsassistenten **Einstellungen auf alle ausgewählten Server anwenden**. Diese Option ermöglicht Ihnen die Anwendung derselben VLAN-ID zusammen mit den anderen Netzwerkeinstellungen auf alle Server im betreffenden Bereitstellungs-Job.

ANMERKUNG: Stellen Sie sicher, dass Sie die Verwaltungs-NICs basierend auf der Netzwerkverbindung mit dem OMIVV auswählen.
 Die Option EINSTELLUNG AUF ALLE SERVER ANWENDEN gilt nicht für die Verwaltungs-NIC-Auswahl.

### Festlegen der Zeit für den Bereitstellungs-Job

Die Bereitstellung des Systemprofils und ISO-Profils kann zwischen 30 Minuten und mehreren Stunden dauern, abhängig von mehreren Faktoren. Beim Starten eines Bereitstellungs-Jobs empfiehlt Dell EMC, die Bereitstellungszeit entsprechend der aufgeführten Richtlinien zu planen. Die erforderliche Zeit für eine vollständige Bereitstellungs-Jobs ab. Die Bereitstellungs-Jobs werden in Batches von bis zu fünf gleichzeitigen Servern ausgeführt, um die Zeit für den gesamten Bereitstellungs-Job zu verbessern. Die genaue Anzahl gleichzeitiger Jobs hängt von den verfügbaren Ressourcen ab.

Die folgende Tabelle gibt den Durchschnittswert an. Dieser kann je nach Faktoren wie Konfiguration des Servers, Servergeneration und Anzahl der für die Bereitstellung geplanten Bare-Metal-Server variieren.

#### Tabelle 3. Ungefähre Bereitstellungszeit für einen einzelnen Server

| Bereitstellungstyp          | Ungefähre Zeit pro Bereitstellung |
|-----------------------------|-----------------------------------|
| Nur ISO-Profil              | Zwischen 30 und 130               |
| Nur Systemprofil            | 5–6 Minuten                       |
| Systemprofil und ISO-Profil | 30-60 Minuten                     |

### Server-Status innerhalb der Bereitstellungssequenz

Die Server, die während der AutoErmittlung oder manuell erkannt werden, werden in unterschiedlichen Zuständen klassifiziert, um feststellen zu können, ob der Server neu zum Rechenzentrum hinzugefügt wurde oder ob ein ausstehender Bereitstellungs-Job geplant ist. Die Administratoren können diese Status verwenden, um den Status der Hardwarekonfiguration zu überprüfen.

#### Tabelle 4. Server-Status innerhalb der Bereitstellungssequenz

| Serverstatus       | Beschreibung                                                                                                    |
|--------------------|----------------------------------------------------------------------------------------------------|
| Nicht konfiguriert | Der Server wurde zu OMIVV hinzugefügt und wartet auf die<br>Konfiguration.                                                     |
| Konfiguriert       | Der Server wurde mit allen Hardwareinformationen konfiguriert, die für eine erforderliche BS-Bereitstellung erforderlich sind. |

### Systemprofil

Das Systemprofil erfasst die Einstellungen und Konfigurationen von iDRAC, BIOS, RAID, Ereignisfiltern, FC und NICs auf Komponentenebene. Diese Konfigurationen können während einer Betriebssystem-Bereitstellung auf Bare-Metal-Servern auf andere identische Server angewendet werden. Das Systemprofil kann im Clusterprofil verwendet werden, um die Baseline für die Konfiguration beizubehalten.

#### Voraussetzungen

Bevor Sie das Systemprofil erstellen oder bearbeiten, stellen Sie Folgendes sicher:

- Die Funktion CSIOR ist auf einem Referenzserver aktiviert und der Referenzserver wurde nach dem Aktivieren von CSIOR neu gestartet, sodass die vom iDRAC zurückgegebenen Daten auf dem neuesten Stand sind.
- Die OMIVV hat für jeden vom vCenter verwalteten Referenzhost erfolgreich eine Bestandsaufnahme durchgeführt.
- Auf Bare-Metal-Servern sind die erforderlichen BIOS- und Firmware-Mindestversion installiert. Weitere Informationen finden Sie in der OMIVV-Kompatibilitätsmatrix, die auf der Support-Website verfügbar ist.
- Der Referenzserver und die Zielserver sind homogen (dasselbe Modell, dieselbe Hardwarekonfiguration und dieselbe Firmwareebene).
- Die Hardware (z. B. FC, NIC und RAID-Controller) ist in den identischen Steckplätzen des Referenzservers und der Zielserver vorhanden.
- Bevor Sie ein Attribut in die Standardauswahl aufnehmen oder ausschließen, halten Sie den Mauszeiger über den Attributnamen, um die Details des Attributs zu verstehen.
- Der iDRAC-Benutzer, der zur Ermittlung des iDRAC verwendet wird, wird bei der Konfiguration der iDRAC-Benutzer im Systemprofil ausgewählt.

(i) ANMERKUNG: Deaktivieren Sie nicht die Attribute, die mit dem iDRAC-Benutzer verknüpft sind, der zur Ermittlung des Bare-Metal-Systems verwendet wird, andernfalls schlägt der Bereitstellungs-Job für das Systemprofil fehl.

• Sie können den Benutzernamen des iDRAC-Benutzers, der zur Ermittlung des iDRAC verwendet wird, nicht ändern. Dies führt zu einem Verbindungsproblem mit dem iDRAC, der Systemprofil-Bereitstellungsjob schlägt fehl, ohne Attribute anzuwenden.

Vor der Erstellung des Systemprofils empfiehlt Dell EMC, das Attribut und den Wert des Referenzservers nach Bedarf zu konfigurieren und dann auf alle erforderlichen Zielserver anzuwenden.

Die Systemprofile suchen nach der genauen Instanz (FQDD) bei der Anwendung des Profils. Dies funktioniert auf Rack-Servern (identisch), hat jedoch evtl. bei modularen Servern einige Einschränkungen. Beim FC640 können beispielsweise die von einem modularen Server erstellten Systemprofile aufgrund von NIC-Level-Einschränkungen nicht auf anderen modularen Servern im selben FX-Gehäuse angewendet werden. In diesem Fall empfiehlt Dell EMC ein Referenzsystemprofil von jedem Steckplatz des Gehäuses bereitzuhalten und diese Systemprofile für das gesamte Gehäuse nur für die entsprechenden Steckplätze anzuwenden.

(i) ANMERKUNG: Ein Systemprofil unterstützt das Aktivieren bzw. Deaktivieren der Startoptionen nicht.

#### (i) ANMERKUNG:

- Bei Verwendung des Systemprofils schlägt der Export eines Systemprofils mit einer Unternehmenslizenz und Import des gleichen Systemprofils auf Servern mit Express-Lizenz fehl.
- Systemprofile können nicht mit einer Express-Lizenz der iDRAC9 Firmware 3.00.00.00 importiert werden. Sie benötigen hierzu eine Enterprise-Lizenz.

#### Zugehörige Tasks

Systemprofil erstellen auf Seite 64 Systemprofil bearbeiten auf Seite 65 Systemprofil anzeigen auf Seite 66 Systemprofil löschen auf Seite 66

# Systemprofil erstellen

Dell EMC empfiehlt, Google Chrome zu verwenden, um Systemprofile zu erstellen oder zu bearbeiten.

- 1. Klicken Sie auf der OMIVV-Startseite auf Compliance und Bereitstellung > Profile > Systemprofil > NEUES PROFIL ERSTELLEN.
- 2. Lesen Sie auf der Seite Systemprofil erstellen des Assistenten die Anweisungen und klicken Sie dann auf ERSTE SCHRITTE.
- 3. Führen Sie auf der Seite Name und Beschreibung folgende Schritte aus:
  - a. Geben Sie den Profilnamen und eine Beschreibung an. Die Beschreibungsfeld ist ein optionales Feld.
  - b. Wählen Sie einen der folgenden Systemprofiltypen aus:
    - Basis Zeigt den minimalen Satz von Attributen für iDRAC, BIOS, RAID, NIC und FC an.
    - Erweitert Zeigt alle Attribute für iDRAC, BIOS, RAID, NIC, FC und EventFilters an.
- 4. Klicken Sie zum Auswählen eines Referenzservers, der entweder ein Host- oder ein Bare-Metal-Server ist, auf der Seite **Referenzserver** auf **AUSWÄHLEN**.

Die Serverauswahl wird möglicherweise aus einem der folgenden Gründe deaktiviert:

- Der Server ist entweder ein nicht konformer Host oder Bare-Metal-Server.
- Ein Bereitstellungs-Job ist entweder geplant oder läuft auf dem Server.
- Der Server wird mit dem Gehäuse-Anmeldeinformationenprofil verwaltet.

Das Dialogfeld Bestätigung extrahieren wird angezeigt.

- Um die Systemkonfiguration vom Referenzserver zu extrahieren, klicken Sie auf OK. Das Extrahieren der Systemkonfiguration vom Referenzserver kann einige Minuten dauern.
- 6. Überprüfen Sie die Referenzserverdetails und klicken Sie auf WEITER.
  - Um den Referenz-Server auf der Seite Referenzserver auswählen zu ändern, klicken Sie auf DURCHSUCHEN.

Wenn der Referenzserver ein Bare-Metal-Server ist, wird nur seine iDRAC-IP-Adresse angezeigt. Wenn der Referenzserver hingegen selbst ein Hostserver ist, werden sowohl die iDRAC- als auch die Host-(FQDN-)IPs angezeigt.

Die Seite Profileinstellungen wird angezeigt.

7. Auf der Seite **Profileinstellungen** können Sie die Profileinstellungen für Komponenten wie iDRAC, BIOS, RAID, NIC, CNA, FCoE und EvenFilters basierend auf der Konfiguration des Referenzservers einsehen und ändern. Standardmäßig werden plattformspezifische und schreibgeschützte Attribute nicht aufgelistet. Weitere Informationen zu plattformspezifischen Attributen finden Sie unter Systemspezifische Attribute auf Seite 159.

**ANMERKUNG:** Im Systemprofil werden keine Pseudoattribute angezeigt. Weitere Informationen finden Sie im Dokument Serverkonfigurations-XML-Datei.

Bevor Sie Attribute neben den standardmäßig ausgewählten Attributen auswählen, überprüfen Sie die Beschaffenheit von Attributen, Abhängigkeiten und anderen Details.

Wenn Sie Attribute neben den standardmäßig ausgewählten Attributen auswählen, wird die folgende Meldung angezeigt:

Diese Attribute können sich auf andere abhängige Attribute auswirken oder sie sind destruktiv oder lösen die Serveridentität auf oder beeinträchtigen die Sicherheit der Zielserver.

- ANMERKUNG: Bei PowerEdge-Servern der 12. und 13. Generation können einige Attribute die Abhängigkeit in OMIVV nicht korrekt zuordnen. Beispiel: Die Komponente "Speicherbetriebsspannung" des BIOS ist schreibgeschützt, es sei denn, das Systemprofil ist in den System-BIOS-Einstellungen auf Benutzerdefiniert gesetzt.
- a. Erweitern Sie die einzelnen Komponenten zum Anzeigen der Einstellungsoptionen wie Instanz, Attributname, Wert, Destruktiv, Abhängigkeit und Gruppe.

Wenn der Abhängigkeitstext nicht verfügbar ist, ist das Textfeld leer.

(i) ANMERKUNG: Sie können das Suchfeld verwenden, um Daten zu filtern, die für alle Spalten außer Wert spezifisch sind.

- **b.** Die Werte für Attribute, die mit einem roten Ausrufezeichen gekennzeichnet sind, müssen festgelegt werden. Diese Option ist nur für den für iDRAC aktivierten Benutzer mit einem gültigen Benutzernamen verfügbar.
- 8. Klicken Sie auf WEITER.

Die Seite **Zusammenfassung** zeigt Informationen zu den Profildetails und die Attributstatistiken der Systemkonfigurationen an.

Die Attributstatistik zeigt die jeweilige Gesamtanzahl der Attribute, der aktivierten Attribute und der destruktiven Attribute an.

9. Klicken Sie auf FERTIGSTELLEN.

Das gespeicherte Profil wird auf der Seite Systemprofil angezeigt.

Einige Attribute des Systemprofils werden überschrieben, damit OMIVV funktioniert. Weitere Informationen zu benutzerdefinierten Attributen finden Sie unter Anpassungsattribute auf Seite 164. Weitere Informationen über die Systemprofil-Konfigurationsvorlage, über Attribute und Workflow finden Sie unter Weitere Informationen auf Seite 163.

#### Zugehörige Informationen

Systemprofil auf Seite 63 Erstkonfiguration auf Seite 87

### Systemprofil bearbeiten

Dell EMC empfiehlt, Google Chrome zu verwenden, um Systemprofile zu erstellen oder zu bearbeiten.

- 1. Wählen Sie auf der Seite Systemprofil erstellen ein Systemprofil aus und klicken Sie dann auf BEARBEITEN.
- 2. Ändern Sie auf der Seite Name und Beschreibung den Profilnamen und die Beschreibung. Die Beschreibung ist optional.

(i) ANMERKUNG: Nach der Erstellung des Basis- oder erweiterten Systemprofils können Sie die Profile nicht mehr ändern.

3. Klicken Sie zum Ändern des Referenzservers, der entweder ein Host- oder ein Bare-Metal-Server ist, auf der Seite **Referenzserver** auf **AUSWÄHLEN**.

Die Serverauswahl wird möglicherweise aus einem der folgenden Gründe deaktiviert:

- Der Server ist entweder ein nicht konformer Host oder Bare-Metal-Server.
- Ein Bereitstellungs-Job ist entweder geplant oder läuft auf dem Server.
- Der Server wird mit dem Gehäuse-Anmeldeinformationenprofil verwaltet.
- Das Dialogfeld Bestätigung extrahieren wird angezeigt.
- 4. Um die Systemkonfiguration vom Referenzserver zu extrahieren, klicken Sie auf OK.
  - Das Extrahieren der Systemkonfiguration vom Referenzserver kann einige Minuten dauern.
- 5. Überprüfen Sie die Referenzserverdetails und klicken Sie auf WEITER.
  - Um den Referenz-Server auf der Seite **Referenzserver auswählen** zu ändern, klicken Sie auf **DURCHSUCHEN**. Wenn der Referenzserver ein Bare-Metal-Server ist, wird nur seine iDRAC-IP-Adresse angezeigt. Wenn der Referenzserver hingegen selbst ein Hostserver ist, werden sowohl die iDRAC- als auch die Host-(FQDN-)IPs angezeigt.
  - Die Seite **Profileinstellungen** wird angezeigt.
- 6. Auf der Seite Profileinstellungen können Sie die Profileinstellungen für Komponenten wie iDRAC, BIOS, RAID, NIC, CNA, FCoE und EvenFilters basierend auf der Konfiguration des Referenzservers einsehen und ändern. Standardmäßig werden plattformspezifische und schreibgeschützte Attribute nicht aufgelistet. Weitere Informationen zu plattformspezifischen Attributen finden Sie unter Systemspezifische Attribute auf Seite 159.

Wenn Sie versuchen, einige Attribute zu ändern, wird die folgende Warnmeldung angezeigt:

Diese Attribute können sich auf andere abhängige Attribute auswirken oder sie sind destruktiv oder lösen die Serveridentität auf oder beeinträchtigen die Sicherheit der Zielserver.

- ANMERKUNG: Wenn das Kennwort für iDRAC-Benutzer, das zur Ermittlung des Bare-Metal-Servers verwendet wird, nach der Bearbeitung des Systemprofils geändert wird, wird das aktualisierte Passwort ignoriert und durch ein Passwort ersetzt, das zur Ermittlung der Bare-Metal-Server verwendet wird.
- a. Erweitern Sie die einzelnen Komponenten zum Anzeigen der Einstellungsoptionen wie Instanz, Attributname, Wert, Destruktiv, Abhängigkeit und Gruppe.

Wenn der Abhängigkeitstext nicht verfügbar ist, ist das Textfeld leer.

- b. Die Werte für Attribute, die mit einem roten Ausrufezeichen gekennzeichnet sind, müssen festgelegt werden. Diese Option ist nur für den für iDRAC aktivierten Benutzer mit einem gültigen Benutzernamen verfügbar.
- 7. Klicken Sie auf **WEITER**.

Die Seite Zusammenfassung zeigt Informationen zu den Profildetails und die Attributstatistiken der Systemkonfigurationen an.

Die Attributstatistik zeigt die jeweilige Gesamtanzahl der Attribute, der aktivierten Attribute und der destruktiven Attribute an.

#### 8. Klicken Sie auf FERTIGSTELLEN.

Das gespeicherte Profil wird auf der Seite Systemprofil angezeigt.

Einige Attribute des Systemprofils werden überschrieben, damit OMIVV funktioniert. Weitere Informationen zu benutzerdefinierten Attributen finden Sie unter Anpassungsattribute auf Seite 164. Weitere Informationen über die Systemprofil-Konfigurationsvorlage, über Attribute und Workflows finden Sie unter Weitere Informationen auf Seite 163.

#### Zugehörige Informationen

Systemprofil auf Seite 63

# Systemprofil anzeigen

- 1. Klicken Sie auf der OMIVV-Startseite auf **Compliance und Bereitstellung Systemprofil**. Eine Tabelle zeigt alle Systemprofile zusammen mit den folgenden Informationen an:
  - Profilname: Der Name des Systemprofils
  - Beschreibung: Die Beschreibung des Profils
  - Referenzserver: Die iDRAC-IP, aus der die Systemkonfigurationsdaten extrahiert werden.
  - Servermodell: Der Modellname des Referenzservers
- 2. Wenn Sie die Spaltennamen aus dem Assistenten entfernen oder hinzufügen möchten, klicken Sie auf 💷

3. Um die Systemprofilinformationen zu exportieren, klicken Sie auf das  $\stackrel{\frown}{\hookrightarrow}$ .

#### Zugehörige Informationen

Systemprofil auf Seite 63

# Systemprofil löschen

Das Löschen eines Systemprofils, das Teil einer laufenden Bereitstellungsaufgabe ist, kann dazu führen, dass der Job fehlschlägt.

- 1. Wählen Sie auf der Seite Systemprofil ein Systemprofil aus und klicken Sie dann auf LÖSCHEN.
- 2. Klicken Sie im Dialogfeld zur Bestätigung des Löschvorgangs auf LÖSCHEN.

#### Zugehörige Informationen

Systemprofil auf Seite 63

### **ISO-Profil**

Ein ISO-Profil enthält den Ordnerpfad für die benutzerdefinierte Dell EMC ESXi ISO-Image-Datei, die im NFS- oder CIFS-Ordner gespeichert wurde. Ein ISO-Profil wird im Bereitstellungsassistenten verwendet.

#### Zugehörige Tasks

ISO-Profil erstellen auf Seite 66 ISO-Profil bearbeiten auf Seite 67 Ein ISO-Profil anzeigen auf Seite 67

### **ISO-Profil erstellen**

Für ein ISO-Profil ist ein von Dell EMC angepasster ISO-Dateipfad auf einem NFS- oder CIFS-Dateisystem erforderlich.

1. Klicken Sie auf der OMIVV-Startseite auf Compliance und Bereitstellung > Profile > ISO-Profil > NEUES PROFIL ERSTELLEN.

- 2. Lesen Sie auf der Seite ISO-Profil des Assistenten die Anweisungen und klicken Sie dann auf ERSTE SCHRITTE.
- 3. Geben Sie auf der Seite **Profilname und -beschreibung** den Profilnamen und die Beschreibung ein. Die Beschreibung ist ein optionales Feld.
- 4. Geben Sie im Feld Installationsquelle (ISO) den Speicherort der ISO-Datei (NFS oder CIFS) ein.

(i) ANMERKUNG: OMIVV unterstützt nur Server Message Block(SMB)-Version 1.0- und SMB-Version 2.0-basierte CIFS-Freigaben.

- **a.** Geben Sie bei Verwendung von CIFS die Anmeldeinformationen ein.
- 5. Wählen Sie in der Dropdownliste ESXi-Version eine ESXi-Version aus.

Wählen Sie die richtige ESXi-Version aus, damit das entsprechende Installations-Startskript verwendet wird. Wenn Sie eine falsche ESXi-Version bereitstellen, kann die Bereitstellung fehlschlagen.

- 6. Klicken Sie zum Überprüfen der Zugänglichkeit und der Anmeldeinformationen des ISO-Dateipfads auf **TEST STARTEN**. Die Testergebnisse werden angezeigt.
- 7. Klicken Sie auf FERTIGSTELLEN.

#### Zugehörige Informationen

ISO-Profil auf Seite 66

# **ISO-Profil bearbeiten**

- 1. Klicken Sie auf der OMIVV-Startseite auf Compliance und BereitstellungProfileISO-Profil.
- 2. Wählen Sie ein ISO-Profil aus und klicken Sie auf **BEARBEITEN**.
- **3.** Bearbeiten Sie auf der Seite **Profilname und -beschreibung** den Profilnamen und die Beschreibung. Die Beschreibung ist ein optionales Feld.
- 4. Ändern Sie im Feld Installationsquelle (ISO) den Speicherort der ISO-Datei (NFS oder CIFS).

 ANMERKUNG: OMIVV unterstützt nur Server Message Block(SMB)-Version 1.0- und SMB-Version 2.0-basierte CIFS-Freigaben.

- a. Geben Sie bei Verwendung von CIFS die Anmeldeinformationen ein.
- 5. Wählen Sie in der Dropdownliste **ESXi-Version** eine ESXi-Version aus.

Wählen Sie die richtige ESXi-Version aus, damit das entsprechende Installations-Startskript verwendet wird. Wenn Sie eine falsche ESXi-Version auswählen, kann die Bereitstellung fehlschlagen.

- 6. Klicken Sie zum Überprüfen des ISO-Dateipfads und der Authentifizierung auf **TEST STARTEN**. Die Testergebnisse werden angezeigt.
- 7. Klicken Sie auf **FERTIGSTELLEN**.

#### Zugehörige Informationen

ISO-Profil auf Seite 66

# Ein ISO-Profil anzeigen

- 1. Klicken Sie auf der OMIVV-Startseite auf **Compliance und Bereitstellung** > **ISO-Profil**. Eine Tabelle zeigt alle ISO-Profile zusammen mit den folgenden Informationen an:
  - **Profilname**: Der Name des Profils
  - **Beschreibung**: Die Beschreibung des Profils
  - Installationsquelle: Der Speicherort der ISO-Datei (NFS oder CIFS)
  - ESXi-Basisversion: Die ESXi-Basisversion
- 2. Wenn Sie die Spaltennamen aus dem Assistenten entfernen oder hinzufügen möchten, klicken Sie auf 🛄
- 3. Um ISO-Profilinformationen zu exportieren, klicken Sie auf das  $\bigcirc$  .

#### Zugehörige Informationen

ISO-Profil auf Seite 66

## **ISO-Profil löschen**

Das Löschen eines ISO-Profils, das Teil einer laufenden Bereitstellungsaufgabe ist, kann dazu führen, dass die Aufgabe fehlschlägt.

- 1. Wählen Sie auf der OMIVV-Startseite Compliance und Bereitstellung > Profile > ISO-Profil.
- 2. Wählen Sie ein ISO-Profil aus und klicken Sie auf LÖSCHEN.
- 3. Klicken Sie im Bestätigungsdialogfeld auf LÖSCHEN.

## Benutzerdefinierte Dell EMC ISO-Images herunterladen

Benutzerdefinierte ESXi-Images, die alle Dell EMC Treiber enthalten, sind für die Bereitstellung erforderlich.

- 1. Öffnen Sie einen Browser und navigieren Sie zu support.dell.com.
- 2. Klicken Sie auf Alle Produkte durchsuchen > Server > PowerEdge.
- **3.** Klicken Sie auf ein PowerEdge-Servermodell.
- 4. Klicken Sie auf die Seite Treiber und Downloads des Server-Modells.
- 5. Wählen Sie aus der Dropdown-Liste **Betriebssystem** die ESXi-Version aus.
- 6. Wählen Sie im Dropdown-Menü Kategorie die Option Enterprise-Lösungen. aus.
- 7. Wählen Sie in der Liste Enterprise-Lösungen die Version des erforderlichen ISO aus, und klicken Sie dann auf Herunterladen.

# Konformität

### **Verwaltungs-Compliance**

Zum Anzeigen und Verwalten von Hosts in OMIVV muss jeder Host bestimmte Kriterien erfüllen. Wenn die Hosts die Compliance-Kriterien nicht erfüllen, überwacht und verwaltet OMIVV sie nicht. OMIVV zeigt Details über den nicht konformen Host an und ermöglicht, die Nichteinhaltung zu korrigieren, sofern zutreffend.

Der Host ist nicht konform, wenn:

- der Host keinem Host-Anmeldeinformationenprofil zugeordnet ist.
- die Funktion "Collect System Inventory on Reboot" (CSIOR) deaktiviert ist oder nicht ausgeführt wurde. Hierzu ist ein manueller Neustart erforderlich.

(i) ANMERKUNG: Der CSIOR-Status wird nicht bestimmt, wenn Hosts über ein Gehäuse verwaltet werden.

- Das SNMP-Trap-Ziel des Host ist nicht auf die IP-Adresse des OMIVV-Geräts konfiguriert. Der Fehler bei der Einstellung des SNMP-Trap-Ziels kann auftreten, wenn iDRAC- oder Host-Anmeldeinformationen, die in Verbindung mit einem Profil bereitgestellt werden, ungültig sind. Oder der iDRAC verfügt über keine freien Steckplätze oder der iDRAC-Sperrmodus ist aktiviert (nur bei 14G-Hosts und höher).
- OMIVV aktiviert den WBEM-Dienst auf Hosts, auf denen ESXi 6.5 und höher läuft, nicht.
- Die iDRAC-Firmwareversion ist früher als 2.50.50.50. Die iDRAC-Version 2.50.50.50 oder höher ist nur erforderlich, um die Systemprofil-Funktion zu verwenden.
- Die iDRAC-Lizenz ist nicht kompatibel (iDRAC Express ist die Mindestanforderung). Die Server ohne eine kompatible iDRAC-Lizenz können nicht für die Überwachung und Aktualisierung der Firmware verwendet werden.
- VORSICHT: Selbst wenn sie nicht konform sind, werden die Hosts im Sperrmodus bei den Konformitätstests nicht angezeigt. Überprüfen Sie die Konformitätsstufe manuell. Bei manueller Überprüfung wird eine Meldung angezeigt. Ignorieren Sie diese Meldung. Sie werden nicht angezeigt, weil ihr Konformitätsstatus nicht ermittelt werden kann. Stellen Sie sicher, dass Sie die Konformität dieser Systeme manuell überprüfen. In einem solchen Szenario wird eine Warnmeldung angezeigt.

Auf der Seite Verwaltungs-Compliance können Sie die folgenden Aufgaben ausführen:

- Konformität korrigieren. Weitere Informationen finden Sie unter Nicht konformen Host reparieren auf Seite 70.
- Führen Sie eine Bestandsaufnahme aus. Der Link zum Ausführen eines Bestandsaufnahme-Jobs ist aktiv, wenn der iDRAC-Status für einen beliebigen, einem Host-Anmeldeinformationenprofil zugeordneten Host Nicht konform oder Unbekannt ist.
- Erneuern Sie die iDRAC Lizenz. Informationen hierzu finden Sie unter iDRAC-Lizenz-Compliance korrigieren auf Seite 71.
- Fügen Sie OEM-Hosts hinzu. Weitere Informationen über das Hinzufügen von OEM-Hosts finden Sie unter OEM-Hosts hinzufügen auf Seite 71.

#### Zugehörige Tasks

Nicht konforme Hosts anzeigen auf Seite 69 Nicht konformen Host reparieren auf Seite 70

### Nicht konforme Hosts anzeigen

1. Klicken Sie auf der OMIVV-Startseite auf Compliance und BereitstellungVerwaltungs-Compliance.

Eine Tabelle zeigt alle nicht konformen Hosts zusammen mit den folgenden Informationen an:

- Host: FQDN oder IP-Adresse des Hosts
- Modell: Der Modellname des Servers
- Anmeldeinformationen-Profil: Der Name des Host-Anmeldeinformationenprofils

- CSIOR-Status: Der CSIOR-Status (EIN oder AUS). Der CSIOR-Status zeigt Unbestimmt für Hosts an, die über Gehäuse verwaltet werden.
- SNMP-Trap-Status: Der SNMP-Trap-Status (Konfiguriert oder Nicht konfiguriert).
- Hypervisor: Hypervisor-Name und -Version
- WBEM-Status: Der WBEM-Status (Konform oder Nicht konform). Der CSIOR-Status zeigt Nicht zutreffend für Hosts an, die über Gehäuse verwaltet werden.
- iDRAC-Firmware-Version: Die iDRAC-Firmwareversion
- iDRAC-Lizenz-Status: Der iDRAC-Lizenz Status (Konform oder Nicht konform).
  - (i) ANMERKUNG: Wenn ein PowerEdge MX-Host über ein Gehäuse-Anmeldeinformationenprofil verwaltet wird, wird die iDRAC-Firmwareversion auf der Seite Verwaltungs-Compliance als Nicht zutreffend angezeigt. Der Grund dafür ist, dass die iDRAC-Firmware-Compliance für 14G und neuere Server nicht anwendbar ist.

#### Zugehörige Informationen

Verwaltungs-Compliance auf Seite 69

### Nicht konformen Host reparieren

Der Host ist nicht konform, wenn:

- der Host keinem Host-Anmeldeinformationenprofil zugeordnet ist.
- die Funktion "Collect System Inventory on Reboot" (CSIOR) deaktiviert ist oder nicht ausgeführt wurde. Hierzu ist ein manueller Neustart erforderlich.

(i) ANMERKUNG: Der CSIOR-Status wird nicht bestimmt, wenn Hosts über ein Gehäuse verwaltet werden.

- Das SNMP-Trap-Ziel des Host ist nicht auf die IP-Adresse des OMIVV-Geräts konfiguriert. Der Fehler bei der Einstellung des SNMP-Trap-Ziels kann auftreten, wenn iDRAC- oder Host-Anmeldeinformationen, die in Verbindung mit einem Profil bereitgestellt werden, ungültig sind. Oder der iDRAC verfügt über keine freien Steckplätze oder der iDRAC-Sperrmodus ist aktiviert (nur bei 14G-Hosts und höher).
- OMIVV aktiviert den WBEM-Dienst auf Hosts, auf denen ESXi 6.5 und höher läuft, nicht.
- Die iDRAC-Firmwareversion ist früher als 2.50.50.50. Die iDRAC-Version 2.50.50.50 oder höher ist nur erforderlich, um die Systemprofil-Funktion zu verwenden.
- Die iDRAC-Lizenz ist nicht kompatibel (iDRAC Express ist die Mindestanforderung). Die Server ohne eine kompatible iDRAC-Lizenz können nicht für die Überwachung und Aktualisierung der Firmware verwendet werden.
- 1. Klicken Sie auf der OMIVV-Startseite auf Compliance und Bereitstellung > Verwaltungs-Compliance.
- 2. Wählen Sie einen nicht konformen Host aus und klicken Sie auf Konformität korrigieren.
- 3. Lesen Sie auf der Begrüßungsseite des Assistenten die Anweisungen und klicken Sie dann auf ERSTE SCHRITTE.
- 4. Wählen Sie auf der Seite Hosts auswählen einen oder mehrere nicht konforme Hosts aus und klicken Sie auf WEITER.
  - Wenn die Hosts keinem Host-Anmeldeinformationenprofil zugeordnet sind, wird die folgende Warnmeldung angezeigt:

Es sind ausgewählte Hosts vorhanden, die keinem Host-Anmeldeinformationenprofil zugewiesen sind. Um OMIVV die Ausführung einer Compliance-Überprüfung zu erlauben, müssen Sie diese Hosts zu einem Host-Anmeldeinformationenprofil hinzufügen.

Um die Hosts auszuschließen, die nicht dem Host-Anmeldeinformationenprofil zugewiesen sind, klicken Sie auf WEITER.

Klicken Sie auf **Abbrechen**, um die Hosts zu einer Seite "Host-Anmeldeinformationenprofil" hinzuzufügen und zur Seite "Host-Anmeldeinformationenprofil" zu navigieren. Weitere Informationen zum Erstellen eines Host-Anmeldeinformationenprofils finden Sie unter Host-Anmeldeinformationenprofil erstellen auf Seite 36.

Hosts in einem MX-Gehäuse mit deaktiviertem iDRAC IPv4 müssen über ein Gehäuse-Anmeldeinformationenprofil verwaltet werden. Um diese Hosts dem Gehäuse-Anmeldeinformationenprofil zuzuordnen, müssen Sie das Gehäuse mithilfe von "MX-Gehäuse hinzufügen" auf der Seite **Dell EMC-Gehäuse** hinzufügen und das Gehäuse einem Gehäuse-Anmeldeinformationenprofil zuordnen.

So aktualisieren Sie iDRAC-Firmware und BIOS-Version:

- a. Wählen Sie auf der Seite **iDRAC-Firmware und BIOS-Version aktualisieren** einen oder mehrere Hosts aus, auf denen Sie die Firmware-Version aktualisieren möchten.
- **b.** Klicken Sie auf **WEITER**.
- c. Zeigen Sie auf der Seite Hosts neustarten die ESXi-Hosts an, die neu gestartet werden müssen.
- d. Wenn Sie Hosts automatisch in den Wartungsmodus versetzen und bei Bedarf neu starten möchten, aktivieren Sie das Kontrollkästchen und klicken Sie dann auf **WEITER**.

e. Überprüfen Sie die Zusammenfassung Ihrer Einstellungen auf der Seite **Zusammenfassung** und klicken Sie auf **FERTIGSTELLEN**.

So aktivieren Sie CSIOR:

- a. Wählen Sie auf der Seite Hosts auswählen einen oder mehrere nicht konforme Hosts aus und klicken Sie auf WEITER.
- b. Wählen Sie auf der Seite CSIOR einschalten einen oder mehrere Hosts aus, für die Sie CSIOR einschalten möchten, und klicken Sie auf WEITER.
- c. Überprüfen Sie die Zusammenfassung Ihrer Einstellungen auf der Seite **Zusammenfassung** und klicken Sie auf **FERTIGSTELLEN**.

Der Assistent konfiguriert den Status des SNMP-Trap-Ziels nach der Reparatur der iDRAC- oder Host-Anmeldeinformationen durch die Bereitstellung gültiger Informationen im Host-Anmeldeinformationenprofil, oder sobald einer der ersten vier Steckplätze im iDRAC-Trap-Ziel verfügbar wird, oder wenn der Systemsperrmodus in iDRAC deaktiviert wird, auf **Konfiguriert**.

(i) ANMERKUNG: Der Systemsperrmodus ist nur für Server der 14. Generation und höher relevant.

Sind nicht WBEM-konforme Hosts vorhanden, so müssen Sie die Elemente dieser Hosts, die zum Fehlschlag der Aktivierung des WBEM-Diensts führten, manuell berichtigen. Sie können die Fehlerbedingungen beheben, indem Sie diese in den Benutzerprotokollen einsehen und dann OMIVV erlauben, den WBEM-Dienst für diese Hosts während der Bestandsaufnahme zu aktivieren.

#### Zugehörige Informationen

Verwaltungs-Compliance auf Seite 69

### iDRAC-Lizenz-Compliance korrigieren

Eine kompatible iDRAC-Lizenz ist eine der Compliance-Kriterien für Hosts. Wenn Hosts keine kompatible iDRAC-Lizenz haben, werden diese Hosts auf der Seite **Verwaltungs-Compliance** als nicht konforme Hosts aufgeführt. Sie können auf einen nicht konformen Host klicken, um Details anzuzeigen, wie z. B. iDRAC-Ablaufdatum, Lizenztyp und Lizenzbeschreibung. **BESTANDSAUFNAHME AUSFÜHREN** ist aktiv, wenn der iDRAC-Konformitätsstatus für einen beliebigen, einem Host-Anmeldeinformationenprofil zugeordneten Host **Nicht konform** oder **Unbekannt** ist.

- 1. Klicken Sie auf der OMIVV-Startseite auf Compliance und Bereitstellung > Compliance > Verwaltungs-Compliance, um die iDRAC-Lizenz-Compliance zu korrigieren.
- 2. Wählen Sie einen Host aus, dessen iDRAC-Lizenz nicht konform ist, und klicken Sie auf IDRAC-LIZENZ ERNEUERN.
- **3.** Melden Sie sich bei Dell Digital Locker an, und aktualisieren oder erwerben Sie eine neue iDRAC-Lizenz. Nachdem Sie eine iDRAC-Lizenz installiert haben, führen Sie die Aufgabe zum Erstellen einer Bestandsaufnahme für den Host aus und kehren zu dieser Seite zurück, nachdem die Aufgabe zum Erstellen der Bestandsaufnahme erfolgreich abgeschlossen wurde.

### Support für OEM-Server

OEM-Server werden von Dell EMC Partnern bereitgestellt, die ähnliche Funktionen oder Portfolios wie PowerEdge-Server anbieten.

- Ab OMIVV 4.3 werden OEM-Rack-Server unterstützt.
- Eingliedern von OEM-Servern mithilfe des Assistenten **OEM-Hosts hinzufügen**. Weitere Informationen über das Hinzufügen von OEM-Hosts finden Sie unter OEM-Hosts hinzufügen auf Seite 71.
  - () ANMERKUNG: Wenn der WBEM-Dienst auf den OEM-Hosts bereits aktiviert ist und zu vCenter hinzugefügt wird, fügt OMIVV diese OEM-Server standardmäßig der von OMIVV verwalteten Liste hinzu. Ordnen Sie die Hosts dem Host-Anmeldeinformationenprofil zu, um diese Server zu verwalten. Weitere Informationen zum Erstellen eines Host-Anmeldeinformationenprofils finden Sie unter Host-Anmeldeinformationenprofil erstellen auf Seite 36.
- Nach dem Eingliedern laufen alle Hostverwaltungsprozesse ähnlich wie bei der Verwaltung von Dell EMC PowerEdge-Servern ab.
- Bare-Metal- und Bereitstellungsfunktionen werden mithilfe von iDRAC auch auf OEM-Servern unterstützt.

### **OEM-Hosts hinzufügen**

Neben Dell EMC Power Edge-Servern unterstützt OMIVV auch umbenannte Server anderer Marken(hersteller) bzw. Server mit Debranding. Weitere Informationen über OEM finden Sie unter https://www.dellemc.com.

Wenn der WBEM-Dienst bereits aktiviert ist, bestimmt OMIVV die iDRAC-Konnektivität des Hosts. Wenn die Verbindung verfügbar ist, fügt OMIVV den Host zur verwalteten Liste hinzu. Wenn OMIVV die Konnektivität nicht bestimmen kann, müssen Sie den Host im Assistenten **OEM-Hosts hinzufügen** auswählen, sodass der Host zur durch OMIVV verwalteten Liste hinzugefügt wird.

Wenn der WBEM-Dienst deaktiviert ist oder der iDRAC nicht erreichbar ist, verwenden Sie den Assistenten **OEM-Hosts hinzufügen**, damit der Host der von OMIVV verwalteten Liste hinzugefügt wird.

- 1. Klicken Sie auf der OMIVV-Startseite auf Compliance und Bereitstellung > Compliance > Verwaltungs-Compliance > OEM-Hosts hinzufügen.
- 2. Wählen Sie im Fenster OEM-Hosts hinzufügen aus der Dropdown-Liste vCenter-Instanz ein vCenter aus.
- 3. Wählen Sie aus der Dropdown-Liste Host-Anmeldeinformationenprofil ein entsprechendes Host-Anmeldeinformationenprofil aus.
- **4.** Zum Hinzufügen oder Entfernen der zugeordneten Hosts klicken Sie auf **HOST HINZUFÜGEN**. Das Fenster **Hosts auswählen** wird angezeigt.
- 5. Wählen Sie im Fenster Hosts auswählen die Hosts aus und klicken Sie auf JA.

(i) ANMERKUNG: Es werden nur die Hosts im Fenster Hosts auswählen angezeigt, die nicht von OMIVV gehostet werden.

OMIVV testet die Verbindung automatisch und die Ergebnisse der Testverbindungen werden unter **OEM-Hosts hinzufügen** angezeigt.

Die Spalten iDRAC-Test und Host-Test zeigen die Ergebnisse der Testverbindungen für iDRAC-Anmeldeinformationen und Host-Anmeldeinformationen an.

Um alle Testverbindungen zu beenden, klicken Sie auf TEST ABBRECHEN.

6. Klicken Sie auf OK.

Die ausgewählten Hosts werden dem ausgewählten Host-Anmeldeinformationenprofil hinzugefügt und die Bestandsaufnahme wird ausgelöst.

### Konfigurationsübereinstimmung

Die Seite "Konfigurations-Compliance" zeigt den Status der Baseline Compliance basierend auf der Abweichungserkennung für alle Cluster an, die zum Cluster-Profil gehören. In der PSC-Umgebung mit mehreren vCenter Servern listet die Seite "Konfigurations-Compliance"" alle Cluster aus allen vCenters auf, die dem gleichen PSC angehören, der mit derselben Appliance registriert ist.

- Hardwarekonfigurations-Compliance: Zeigt die Abweichung zwischen Attributen des im Clusterprofil verwendeten Systemprofils und den zugehörigen Hosts an, die Teil des Clusters sind.
- Firmware-Compliance: Zeigt die Abweichung der Firmware-Version zwischen dem im Clusterprofil verwendeten Firmware-Repository-Profil und den zugehörigen Hosts an, die Teil des Clusters sind.
- Treiber-Compliance: Zeigt die Abweichung der Treiberversion zwischen dem im Clusterprofil verwendeten Treiber-Repository-Profil und den zugehörigen vSAN-Hosts an, die Teil des Clusterprofils sind.

### Konfigurationskompatibilität anzeigen

 Hosts and Clusters Compliance und Bereitstellung > Compliance > Konfigurations-Compliance. Eine Tabelle zeigt Cluster mit zugehörigem Clusterprofil, Systemprofil, Firmware-Repository-Profil und Treiber-Repository-Profil an.

Für grundlegende und erweiterte Systemprofiltypen wird der Systemprofilname im folgenden Format angezeigt: Grundlegend\_<Systemprofilname>, Erweitert\_<Systemprofilname>.

 Wählen Sie auf der Seite Konfigurations-Compliance ein Cluster aus. Die Konfigurations-Compliance-Informationen und der Compliance-Status werden angezeigt.

Die folgenden Informationen werden im Abschnitt Konfigurations-Compliance angezeigt:

- Cluster-Name: Der Name des Clusters
- WBEM-Status: Zeigt den WBEM-Status an (Konform oder Nicht konform). Wenn einer der Hosts im Cluster nicht konform ist, wird der Status als "Nicht konform" angezeigt.
- Anzahl der Hosts: Die Gesamtzahl der Hosts, die im Cluster vorhanden sind
- Zeitplan: Datum und Uhrzeit, zu dem/der der nächste Abweichungserkennungs-Job geplant ist.
- Zeitpunkt der letzten Abweichungserkennung: Datum und Uhrzeit, zu dem/der der letzte Abweichungserkennungs-Job ausgeführt wurde.

Im Abschnitt **Compliance-Status** wird der Konformitätszustand der Hardware-, Firmware- und Treiberkomponenten angezeigt. Die verschiedenen Konformitätszustände sind:
- Konform: Zeigt die Anzahl der Hosts an, die mit den zugehörigen Hardware-, Firmware- und Treiberkomponenten kompatibel sind.
- Nicht konform: Zeigt die Anzahl der Hosts an, die mit den zugehörigen Hardware-, Firmware- und Treiberkomponenten nicht konform sind.
- Nicht zutreffend: Zeigt die Anzahl der nicht verfügbaren Hosts an.

Hardwareabweichung gilt nicht für Hosts, die über das Gehäuse-Anmeldeinformationenprofil verwaltet werden.

Die Treiberabweichung gilt nicht für die Hosts, die Teil von vSphere-Cluster sind.

Wenn das Clusterprofil mithilfe des Online-Katalogs erstellt wird, gilt die Firmware-Compliance nicht für vSAN-Cluster.

3. Klicken Sie zum Anzeigen der Abweichungsdetails auf **Abweichungsbericht anzeigen**. Dieser Link ist nur für nicht konforme Cluster aktiviert. Weitere Informationen zum Anzeigen des Abweichungsberichts finden Sie unter Abweichungsbericht anzeigen auf Seite 73.

### Abweichungsbericht anzeigen

Auf der Seite Konfigurations-Compliance-Bericht werden die Abweichungsdetails der Hardware-, Firmware- und Treiberkomponenten angezeigt.

Der Status des Abweichungserkennungs-Jobs wird im Abschnitt **Zusammenfassung** angezeigt.

Für Hardware:

- Hostname oder IP: Zeigt die Host-IP-Adresse oder den Hostnamen an.
- Service-Tag: Zeigt die Service-Tag-Nummer des Hosts an.
- Abweichungsstatus: Zeigt den Abweichungsstatus an (nicht konform oder fehlgeschlagen).
- Instanz: Zeigt den Hardware-Komponentennamen an.
- Gruppe: Zeigt den Gruppennamen der Attribute an.
- Attributname: Zeigt den Attributnamen an.
- Aktueller Wert: Zeigt den aktuellen Wert des Attributs auf dem Host an.
- Baseline-Wert: Zeigt den Wert der Baseline an.
- Abweichungstyp/Fehler: Zeigt den Grund für die Nichtkonformität an. Weitere Informationen zum Abweichungstyp finden Sie unter Vergleich von Komponenten- und Baseline-Version Matrix auf Seite 165.

 ANMERKUNG: Der Abweichungserkennungsjob schlägt nur dann fehl, wenn der Host oder iDRAC nicht erreichbar ist. Wenn der Host oder iDRAC erfolgreich inventarisiert wurde, wird der Abweichungserkennungs-Job als erfolgreich angezeigt. Informationen zum Überprüfen von anderen Ursachen für das Fehlschlagen der Abweichungserkennung finden Sie in der Spalte Abweichungstyp/ Fehler im Abweichungsbericht.

Für Firmware und Treiber:

- Hostname oder IP: Zeigt die Host-IP-Adresse oder den Hostnamen an.
- Service-Tag: Zeigt die Service-Tag-Nummer des Hosts an.
- Abweichungsstatus: Zeigt den Abweichungsstatus an.
- Komponentenname: zeigt den Namen der Komponente an.
- Aktueller Wert: Zeigt den aktuellen Wert des Attributs auf dem Host an.
- Baseline-Wert: zeigt den Wert der Baseline an.
- Abweichungstyp/Fehler: Zeigt den Grund f
  ür die Nichtkonformit
  ät an. Weitere Informationen zum Abweichungstyp finden Sie unter Vergleich von Komponenten- und Baseline-Version - Matrix auf Seite 165.
- Dringlichkeit (bei Firmware): Zeigt die Prioritätsstufe für die Aktualisierung der Version einer identifizierten Komponente an.
- Empfehlung (für Treiber): Gibt die Aktualisierungsempfehlung einer Treiberkomponente an.

(i) ANMERKUNG: Wenn mehr als eine Version der Firmware verfügbar ist, wird immer die neueste Firmware-Version für den Kompatibilitätsvergleich verwendet.

Sie können die Filteroption verwenden, um die Abweichungsdetails basierend auf dem Abweichungsstatus anzuzeigen.

(i) ANMERKUNG: Das 32-Bit-Firmware-Paket wird in 5.x nicht unterstützt. Wenn das Clusterprofil in der 4.x-Version mit einem 32-Bit-Firmware-Paket verknüpft ist, wird der Abweichungsstatus als fehlgeschlagen angezeigt, wenn Sie die Sicherung und Wiederherstellung von 4.x auf 5.x durchführen. Verwenden Sie das 64-Bit-Firmware-Paket mit Clusterprofil und führen Sie den Abweichungserkennungs-Job erneut aus.

# Verwalten von Jobs

# **Bereitstellungs-Jobs**

Nachdem die Bereitstellungsaufgaben abgeschlossen sind, können Sie den Bereitstellungs-Job-Status auf der Seite **Bereitstellungs-Jobs** nachverfolgen.

1. Klicken Sie auf der OMIVV-Startseite auf JobsBereitstellungs-Jobs.

Eine Tabelle zeigt alle Bereitstellungs-Jobs zusammen mit den folgenden Informationen an:

- Name: Der Name des Bereitstellungs-Jobs
- Beschreibung: Die Beschreibung des Jobs
- Geplante Zeit: Datum und Uhrzeit, zu dem/der der Job geplant ist.
- Status: Der Status des Bereitstellungs-Jobs.
- Erfassungsgröße: Die Anzahl der Server im Bereitstellungs-Job.
- Fortschrittszusammenfassung: Die Fortschrittsdetails des Bereitstellungs-Jobs.
- 2. Um weitere Informationen zu den Servern im Bereitstellungs-Job anzuzeigen, wählen Sie einen Bereitstellungs-Job aus.

Die folgenden Informationen werden im unteren Fensterbereich angezeigt:

- Service Tag
- iDRAC-IP
- Status
- Warnungen
- Einzelheiten
- Startdatum und -uhrzeit
- Enddatum und -zeit
- Weitere Details
- a. Um weitere Informationen über einen Bereitstellungs-Job anzuzeigen, wählen Sie einen Job aus und halten Sie den Mauszeiger über die Spalte **Details**.
- **b.** Für weitere Informationen zum Fehlschlagen von Systemprofil-basierten Jobs klicken Sie auf **Weitere Details**. Die folgenden Informationen werden angezeigt:
  - FQDD für die Komponente
  - Wert des Attributs
  - Alter Wert
  - Neuer Wert
  - Meldung und Meldungs-ID zu dem Fehler (wird für einige Arten von Fehlern nicht angezeigt)

Bei einigen Attributen, die in **Attributname** unter **Systemprofil anwenden – Fehler-Details** angezeigt werden, ist das Fenster nicht identisch zum Attributnamen des Systemprofils beim Klicken auf **Weitere Details**.

- 3. Um den Bereitstellungs-Job abzubrechen, klicken Sie auf 🖤
- **4.** Klicken Sie auf **\***, wählen Sie dann **Älter als Datum und Jobstatus** und klicken Sie auf **Übernehmen**. Die ausgewählten Jobs werden aus der Seite **Bereitstellungs-Jobs** gelöscht.

# Gehäuse-Firmwareaktualisierungs-Jobs

Sobald die Gehäuse-Firmwareaktualisierungsaufgaben abgeschlossen sind, können Sie den Status der Firmwareaktualisierungs-Jobs auf der Seite **Gehäuse-Firmwareaktualisierungs-Jobs** anzeigen.

- 1. Klicken Sie auf der OMIVV-Startseite auf JobsGehäuse-Firmwareaktualisierung.
- 2. Zum Anzeigen der aktuellen Protokollinformationen klicken Sie auf das Aktualisierungssymbol. Eine Tabelle zeigt alle Gehäuse-Firmwareaktualisierungs-Jobs zusammen mit den folgenden Informationen an:

- Status: Der Status des Firmwareaktualisierungs-Jobs
- Geplante Zeit: Die für den Firmwareaktualisierungs-Job geplante Zeit
- Name: Der Name des Jobs
- **Beschreibung**: Die Beschreibung des Firmwareaktualisierungs-Jobs
- **vCenter**: Der Name des vCenter.
- Erfassungsgröße: Die Anzahl der Gehäuse, die im Firmwareaktualisierungs-Job enthalten sind. Die Gesamtzahl der Gehäuse umfasst nur Lead- und eigenständige Gehäuse. Das Mitgliedsgehäuse nimmt keine Rolle ein.
- Fortschritt: Details zum Fortschritt des Firmwareaktualisierungs-Jobs
- 3. Um weitere Informationen zu einem bestimmten Job anzuzeigen, wählen Sie einen Job aus.
  - Die folgenden Informationen werden im unteren Fensterbereich angezeigt:
  - Gehäuse-Service-Tag-Nummer: Die Service-Tag-Nummer des Gehäuses
  - **Status**: Der Status des Jobs
  - Startzeit: Die Startzeit des Firmwareaktualisierungs-Jobs
  - Endzeit: Die Endzeit des Firmwareaktualisierungs-Jobs

Bei einem PowerEdge MX-Gehäuse in einer MCM-Konfiguration wird das Mitglied zuerst aktualisiert und dann das Hauptgehäuse. Allerdings wird die Startzeit für Mitglieds- und Hauptgehäuse als identisch angezeigt.

4. Wenn Sie eine geplante Firmware-Aktualisierung, die nicht ausgeführt wird, abbrechen möchten, wählen Sie den entsprechenden Job und klicken Sie auf 🖤.

WARNUNG: Wenn Sie einen Firmwareaktualisierungs-Job abbrechen wollen, der bereits an das MX-Gehäuse übermittelt wurde, wird die Firmware möglicherweise trotzdem auf dem Host aktualisiert, aber OMIVV meldet den Job als abgebrochen.

- 5. Wenn Sie frühere Firmwareaktualisierungs-Jobs oder geplante Firmwareaktualisierungen bereinigen möchten, klicken Sie auf Das Dialogfeld Firmwareaktualisierungs-Jobs säubern wird angezeigt. Sie können Jobs nur bereinigen, die abgebrochen wurden, erfolgreich abgeschlossen oder fehlgeschlagen sind. Geplante oder aktive Jobs können Sie nicht bereinigen.
- 6. Wählen Sie im Dialogfeld Firmwareaktualisierungs-Jobs bereinigen Älter als Datum und Job-Status aus und klicken Sie auf OK. Die ausgewählten Jobs werden dann aus der Liste der Gehäuse-Firmwareaktualisierungs-Jobs gelöscht.

# Host-Firmwareaktualisierungs-Jobs

Sobald die Gehäuse-Firmwareaktualisierungsaufgaben abgeschlossen sind, können Sie den Status der Firmwareaktualisierungs-Jobs auf der Seite **Host-Firmwareaktualisierungs-Jobs** anzeigen.

- 1. Klicken Sie auf der OMIVV-Startseite auf JobsFirmwareaktualisierung.
- 2. Zum Anzeigen der aktuellen Protokollinformationen klicken Sie auf das Aktualisierungssymbol.
  - Eine Tabelle zeigt alle Host-Firmwareaktualisierungs-Jobs zusammen mit den folgenden Informationen an:
  - Status: Der Status des Firmwareaktualisierungs-Jobs
  - Geplante Zeit: Die für den Firmwareaktualisierungs-Job geplante Zeit
  - Name: Der Name des Jobs
  - Beschreibung: Die Beschreibung des Firmwareaktualisierungs-Jobs
  - **vCenter**: Der Name des vCenter.
  - Erfassungsgröße: Die Anzahl der Server im Firmwareaktualisierungs-Job
  - Fortschrittszusammenfassung: Details zum Fortschritt der Firmwareaktualisierungs-Jobs
- **3.** Um weitere Informationen zu einem bestimmten Job anzuzeigen, wählen Sie einen Job aus.
  - Die folgenden Informationen werden im unteren Fensterbereich angezeigt:
  - Host-Service-Tag-Nummer: Die Service-Tag-Nummer des Hosts
  - Status: Der Status des Jobs
  - **Startzeit**: Die Startzeit des Firmwareaktualisierungs-Jobs
  - Endzeit: Die Endzeit des Firmwareaktualisierungs-Jobs
  - () ANMERKUNG: Wenn der Firmwareaktualisierungs-Job mit mehreren Dell Aktualisierungspaketen geplant ist und OMIVV einige der ausgewählten Aktualisierungspakete nicht herunterladen kann, aktualisiert OMIVV weiterhin die erfolgreich heruntergeladenen Pakete. Auf der Jobs-Seite wird der Status der heruntergeladenen Pakete angezeigt.
- 4. Wenn Sie eine geplante Firmware-Aktualisierung, die nicht ausgeführt wird, abbrechen möchten, wählen Sie den entsprechenden Job und klicken Sie auf <sup>(1)</sup>.

# WARNUNG: Wenn Sie einen Firmwareaktualisierungs-Job abbrechen wollen, der bereits an den iDRAC übermittelt wurde, wird die Firmware möglicherweise trotzdem auf dem Host aktualisiert, aber OMIVV meldet den Auftragsstatus als abgebrochen.

- 5. Wenn Sie frühere Firmwareaktualisierungs-Jobs oder geplante Firmwareaktualisierungen bereinigen möchten, klicken Sie auf Das Dialogfeld Firmwareaktualisierungs-Jobs säubern wird angezeigt. Sie können Jobs nur bereinigen, die abgebrochen wurden, erfolgreich abgeschlossen oder fehlgeschlagen sind. Geplante oder aktive Jobs können Sie nicht bereinigen.
- 6. Wählen Sie im Dialogfeld Firmwareaktualisierungs-Jobs bereinigen Älter als Datum und Job-Status aus und klicken Sie auf OK. Die ausgewählten Jobs werden dann aus der Liste der Host-Firmwareaktualisierungs-Jobs gelöscht.

# Systemsperrmodus-Jobs

Die Einstellung für den Systemsperrmodus ist in iDRAC für die 14. Generation der Power Edge-Server verfügbar. Aktiviert sperrt die Einstellung die Systemkonfiguration, einschließlich Firmware-Aktualisierungen. Diese Einstellung dient ausschließlich zum Schutz des Systems vor unbeabsichtigten Änderungen. Sie können den Systemsperrmodus für verwaltete Hosts mithilfe des OMIVV-Geräts oder über die iDRAC-Konsole ein- oder ausschalten. Ab der OMIVV-Version 4.1 können Sie den Sperrmodus von iDRAC auf Servern konfigurieren und überwachen. Außerdem muss der iDRAC über eine Enterprise-Lizenz verfügen, um den Lockdown-Modus zu aktivieren.

(i) ANMERKUNG: Sie können den Systemsperrmodus nicht für Hosts ändern, die vom Gehäuse-Profil verwaltet werden.

Sobald die Konfiguration der Systemsperre abgeschlossen ist, können Sie den aktualisierten Status des Sperrmodus auf der Seite **Systemsperrmodus-Jobs** einsehen.

- 1. Klicken Sie auf der OMIVV-Startseite auf JobsSystemsperrmodus.
  - Eine Tabelle zeigt alle Systemsperrmodus-Jobs zusammen mit den folgenden Informationen an:
  - Name: Der Name des Systemsperrmodus-Jobs.
  - **Beschreibung**: Die Beschreibung des Jobs
  - Geplante Zeit: Datum und Uhrzeit, zu dem/der der Systemsperrmodus-Job geplant ist.
  - vCenter: Der Name des vCenter.
  - Status: Der Status des Systemsperrmodus-Jobs.
  - Erfassungsgröße: Die Anzahl der Server, die im Systemsperrmodus-Job enthalten sind.
  - Fortschrittszusammenfassung: Die Fortschrittsdetails des Systemsperrmodus-Jobs.
- 2. Um weitere Informationen zu den Servern im Systemsperrmodus-Job anzuzeigen, wählen Sie einen Systemsperrmodus-Job aus. Die folgenden Informationen werden im unteren Fensterbereich angezeigt:
  - Service Tag
  - iDRAC-IP
  - Host-Name
  - Status
  - Einzelheiten
  - Startdatum und -uhrzeit
  - Enddatum und -zeit

Um weitere Informationen über einen Systemsperrmodus-Job anzuzeigen, wählen Sie einen Job aus und halten Sie den Mauszeiger über die Spalte **Details**.

3. Um die Systemsperrmodus-Jobs zu löschen, klicken Sie auf 💜, wählen Sie Älter als Datum und Jobstatus aus und klicken Sie auf ANWENDEN.

Die ausgewählten Jobs werden aus der Seite Systemsperrmodus-Jobs gelöscht.

# Abweichungserkennungsjob

Ein Abweichungserkennungsjob wird zum Vergleich zwischen der geprüften Baseline und der Serverkonfiguration ausgeführt, einschließlich Hardwarekonfiguration, Firmware- und Treiberversionen.

(i) ANMERKUNG: Der Abweichungserkennungsjob schlägt nur dann fehl, wenn der Host oder iDRAC nicht erreichbar ist. Wenn der Host oder iDRAC erfolgreich inventarisiert wurde, wird der Abweichungserkennungsjob erfolgreich ausgeführt und Sie können die Abweichungsdetails im Abweichungsbericht anzeigen. Weitere Informationen zum Abweichungsbericht finden Sie unter Abweichungsbericht anzeigen auf Seite 73.

 Klicken Sie auf der OMIVV-Startseite auf Jobs > Abweichungserkennung. Eine Tabelle zeigt alle Abweichungserkennungs-Jobs zusammen mit den folgenden Informationen an:

- Name: Der Name des Abweichungserkennungsjobs.
- Letzte Ausführung: Datum und Uhrzeit, zu dem/der der letzte Abweichungserkennungs-Job ausgeführt wurde.
- Nächste Ausführung: Datum und Uhrzeit, zu dem/der der nächste Abweichungserkennungs-Job geplant ist.
- Status: Der Status des Abweichungserkennungsjobs.
- Erfassungsgröße: Die Anzahl der Server im Abweichungserkennungsjob.
- Fortschrittszusammenfassung: Die Fortschrittsdetails des Abweichungserkennungsjobs.
- 2. Um die aktualisierten Details des Abweichungserkennungs-Jobs aufzurufen, klicken Sie auf Aktualisieren.
- **3.** Um weitere Informationen zu den Servern im Abweichungserkennungsjob anzuzeigen, wählen Sie einen Abweichungserkennungsjob aus. Die folgenden Informationen werden angezeigt:
  - Service Tag
  - iDRAC-IP
  - Host-Name
  - Cluster
  - vCenter
  - Status
  - Startdatum und -uhrzeit
  - Enddatum und -zeit
- 4. Klicken Sie zum bedarfsgerechten Durchführen eines Abweichungserkennungsjobs auf die Schaltfläche 오.

In einem Baseline-Cluster wird der Abweichungserkennungs-Job nach dem Hinzufügen eines Host-Geräts zum Host- oder Gehäuse-Anmeldeinformationenprofil für ein neu hinzugefügtes Host-Gerät automatisch ausgeführt.

# Host-Bestandsaufnahme-Job anzeigen

Die Seite **Host-Bestandsaufnahme** zeigt Informationen über den letzten Bestandaufnahme-Job an, der auf einem Host ausgeführt wird, das einem Host-Anmeldeinformationenprofil zugeordnet ist.

- 1. Klicken Sie auf der OMIVV-Startseite auf Jobs > Bestandsaufnahmenverlauf > Host-Bestand.
- 2. Wählen Sie ein vCenter aus, um alle zugehörigen Hosts-Bestandsaufnahmeinformationen anzuzeigen.
  - vCenter: FQDN oder IP-Adresse des vCenter.
  - Bestandene Hosts: Die Anzahl der Hosts, für die die Bestandsaufnahme erfolgreich ist.
  - Letzte Bestandsaufnahme: Datum und Uhrzeit, zu dem/der die letzte Bestandsaufnahme ausgeführt wurde.
  - Nächste Bestandsaufnahme: Datum und Uhrzeit, zu dem/der die nächste Bestandsaufnahme geplant ist.

Die Details der zugeordneten Hosts werden im unteren Bereich angezeigt.

- Host: FQDN oder IP-Adresse der Hosts.
- Status: Der Bestandsaufnahmestatus der Hosts. Die Optionen umfassen:
  - Erfolgreich
  - Fehlgeschlagen
  - Wird durchgeführt
- Dauer (MM:SS): Die Dauer des Bestandsaufnahme-Jobs in Minuten und Sekunden.
- Startdatum/Zeit: Das Datum und die Uhrzeit, zu der der Bestandsaufnahme-Job gestartet wurde.
- Enddatum/-zeit: Die Zeit, zu der der Bestandsaufnahme-Job beendet wurde

#### Zugehörige Tasks

Bestandsaufnahme-Job ausführen auf Seite 77

### Bestandsaufnahme-Job ausführen

Sobald die Erstkonfiguration abgeschlossen ist, wird die Bestandsaufnahme automatisch für alle Hosts, die einem Host-Anmeldeinformationenprofil hinzugefügt sind, ausgelöst.

- 1. Um die Bestandsaufnahme nach Bedarf auszuführen, klicken Sie auf Jobs > Bestand > Host-Bestand.
- 2. Klicken Sie auf "Jetzt ausführen" [•].
- 3. Klicken Sie auf Aktualisieren, um den Status des Bestandsaufnahme-Jobs zu aktualisieren.

Sobald der Bestandsaufnahme-Job abgeschlossen ist, können Sie die OMIVV-Hostinformationen auf der Seite **Zusammenfassung** anzeigen.

- 4. Um die OMIVV-Hostinformationen anzuzeigen, erweitern Sie Menü und wählen Sie dann Hosts und Cluster aus.
- 5. Wählen Sie im linken Fensterbereich einen Host aus.
- 6. Wählen Sie im rechten Fensterbereich die Option Überwachen und dann OMIVV Hostinnformation. aus. Die folgenden Informationen werden angezeigt:
  - Übersicht
  - Hardware-Bestandsaufnahme
  - Speicher
  - Firmware
  - Stromüberwachung
  - Garantie
  - System-Ereignisprotokoll

Wenn die Hosts unter Verwendung des Gehäuse-Anmeldeinformationenprofils verwaltet werden, zeigen die Daten zur Firmware-Bestandsaufnahme ein paar zusätzliche Komponenten wie den Lifecycle Controller und Software-RAID an.

() **ANMERKUNG:** Der Bestandsaufnahme-Job für Hosts, die die Lizenzbegrenzung überschreiten, wird übersprungen und als fehlgeschlagen markiert.

- 7. Auf der Seite Zusammenfassung im Abschnitt OMIVV Hostinformation können Sie auch die folgenden Aktionen ausführen:
  - Remote-Zugriffskonsole (iDRAC) starten
  - Server-LED-Anzeige blinken lassen
  - Systemsperrmodus konfigurieren

Wenn die Hosts über Gehäuse verwaltet werden, wird das Konfigurieren des Systemsperrmodus nicht unterstützt.

• Firmware-Aktualisierungsassistent ausführen

### Zugehörige Informationen

Host-Bestandsaufnahme-Job anzeigen auf Seite 77

# Host-Bestandsaufnahme-Job ändern

Nachdem Sie Hosts einem Host-Anmeldeinformationenprofil zugeordnet haben, müssen Sie regelmäßig die Inventur planen, um sicherzustellen, dass die Inventarinformationen der Hosts aktuell sind. "Bestandsaufnahme-Jobs" zeigt den Status der auf den Hosts ausgeführten Bestandsaufnahme-Jobs an.

Sie können den Bestandsaufnahme-Zeitplan auch auf der Seite Einstellungen > Bestandsaufnahme Abruf einsehen.

- Wählen Sie auf der Seite Jobs eine vCenter-Instanz aus und klicken Sie auf 2.
   Das Dialogfeld Abruf von Bestandsaufnahmedaten bearbeiten wird angezeigt.
- 2. Führen Sie im Bereich Bestandsaufnahmedaten die folgenden Schritte aus:
  - a. Aktivieren Sie das Kontrollkästchen Abruf von Bestandsaufnahmedaten aktivieren (empfohlen).
  - b. Wählen Sie den Tag und die Uhrzeit für den Abruf von Bestandsaufnahmedaten aus und klicken Sie auf ANWENDEN.
  - c. Um die Einstellungen zurückzusetzen, klicken Sie auf LÖSCHEN.
  - d. Um den Bestandaufnahme-Job sofort auszuführen, klicken Sie auf der Seite Jobs auf 📀.
  - (i) ANMERKUNG: Für Server, die keine iDRAC Express oder Enterprise-Lizenz haben, schlägt die Inventarisierung fehl, da das Lizenz-Upgrade für den iDRAC erforderlich ist.
  - () ANMERKUNG: Beim Ausführen einer modularen Host-Bestandsaufnahme werden entsprechende Gehäuse automatisch erkannt. Die Gehäusebestandsaufnahme wird automatisch nach der Hostbestandsaufnahme durchgeführt, wenn das Gehäuse Teil eines Gehäuse-Anmeldeinformationenprofils ist.

# Gehäuse-Bestandsaufnahme-Job anzeigen

Die Seite **Gehäuse-Bestandsaufnahme** zeigt Informationen über den letzten Bestandsaufnahme-Job an, der auf einem Gehäuse ausgeführt wurde, das einem Gehäuse-Anmeldeinformationenprofil zugeordnet ist.

- 1. Klicken Sie auf der OMIVV-Startseite auf Jobs > Bestand > Gehäuse-Bestand.
- 2. Um die Informationen zur Gehäuse-Bestandsaufnahme anzuzeigen, wählen Sie ein Gehäuse aus.
  - Gehäuse-IP-Adresse: Die IP-Adresse des Gehäuses
  - Service Tag: Zeigt die Service-Tag-Nummer des Gehäuses an. Die Service-Tag-Nummer ist eine vom Hersteller eindeutig identifizierbare Nummer im Falle von Fragen und Wartungsdiensten.
  - **Status**: Der Status des Gehäuses
  - Dauer (MM:SS): Die Dauer des Bestandsaufnahme-Jobs in Minuten und Sekunden
  - Startdatum/Zeit: Das Datum und die Uhrzeit, zu der der Bestandsaufnahme-Job gestartet wurde.
  - Enddatum/-zeit: Die Zeit, zu der der Bestandsaufnahme-Job beendet wurde

In einer MCM-Gruppe wird die Bestandsaufnahme nur auf dem Lead-Gehäuse ausgeführt. Die Bestandsinformation stellt Daten zu Lead- und Mitglieds-Gehäusen bereit.

- ANMERKUNG: Der Gehäusebestandsaufnahme-Job wird auf den folgenden PowerEdge-Servern nicht unterstützt: C6320P, C6320, C4130 und C6420.
- **ANMERKUNG:** MX-Gehäuse-Blade-Server werden nur mit ESXi-Version 6.5U2 oder höher unterstützt. Wenn frühere ESXi-Versionen auf diesen Hosts bereitgestellt werden, schlägt der Bestandaufnahme-Job in OMIVV fehl.

#### Zugehörige Tasks

Gehäuse-Bestandsaufnahme-Job ausführen auf Seite 79

### Gehäuse-Bestandsaufnahme-Job ausführen

- 1. Klicken Sie auf der OMIVV-Startseite auf Jobs > Gehäuse-Betand.
- Wählen Sie ein Gehäuse aus und klicken Sie auf [♥].
   Sobald die Gehäuse-Bestandsaufnahme abgeschlossen ist, können Sie die Gehäuseinformationen auf der Seite Hosts & Gehäuse > Gehäuse anzeigen.
- Um die Gehäuseinformationen anzuzeigen, wählen Sie auf der Seite Gehäuse ein Gehäuse aus und klicken Sie dann auf ANZEIGEN.
   ANMERKUNG: Während der Bestandsaufnahme werden das Trap-Ziel und Warnungsrichtlinien durch OMIVV auf dem Lead-Gehäuse in einer MCM-Gruppe konfiguriert.
  - (i) ANMERKUNG: Wenn die Hosts über Gehäuse verwaltet werden, löst die laufende Gehäuse-Bestandsaufnahme auch die Host-Bestandsaufnahme für die Hosts aus. Außerdem löst das Ausführen der Host-Bestandsaufnahme die Gehäuse-Bestandsaufnahme aus.

#### Zugehörige Informationen

Gehäuse-Bestandsaufnahme-Job anzeigen auf Seite 79

# **Host-Service anzeigen**

Ein Service-Job ist ein geplanter Job zum Abrufen von Serviceinformationen auf allen Systemen von www.dell.com/support. Das OMIVV-Gerät benötigt eine Internetverbindung, um Serviceinformationen zu extrahieren. Je nach Netzwerkeinstellungen benötigt OMIVV möglicherweise Proxy-Informationen, um über das Internet erreichbar zu sein und Serviceinformationen abzurufen. Die Proxy-Daten können in der Administratorkonsole aktualisiert werden.

- 1. Klicken Sie auf der OMIVV-Startseite auf Jobs > Service > Host-Service.
- 2. Wählen Sie ein vCenter aus, um alle zugehörigen Host-Informationen anzuzeigen.
  - vCenter: Die Liste der vCenter.
  - Bestandene Hosts: Die Anzahl der vCenter-Hosts, die bestanden haben.
  - Letzter Service: Datum und Uhrzeit, zu dem/der der letzte Servicejob ausgeführt wurde.

- Nächster Service: Datum und Uhrzeit, zu dem/der der nächste Servicejob geplant ist.
- Die zugehörigen Hostinformationen werden im unteren Bereich angezeigt.
- Host: Die Host-IP-Adresse.
- Status: Der Status des Service-Jobs, der folgende Optionen umfasst:
  - Erfolgreich
  - Fehlgeschlagen
  - Wird durchgeführt
  - Geplant
- Dauer (MM:SS): Die Dauer des Service-Jobs in MM:SS.
- Startdatum/Zeit: Das Datum und die Uhrzeit, zu der der Service-Job gestartet wurde.
- Enddatum/Zeit: Die Zeit, zu der der Service-Job beendet wurde.
- 3. Um den Host-Service nach Bedarf auszuführen, klicken Sie auf "Jetzt ausführen" [•].

# Host Service-Job ändern

Die Service-Jobs werden ursprünglich im **Erstkonfigurationsassistenten** konfiguriert. Sie können die Service-Jobzeitpläne auch auf der Seite **Einstellungen** > **Servicedaten Abruf** einsehen.

1. Erweitern Sie auf der Seite Jobs die Option Service und wählen Sie dann Host-Service. aus.

- 2. Wählen Sie ein vCenter aus und klicken Sie auf 📝
- 3. Führen Sie im Bereich Servicedaten die folgenden Schritte aus:
  - a. Aktivieren Sie das Kontrollkästchen Abruf von Servicedaten aktivieren (empfohlen).
  - b. Wählen Sie den Tag und die Uhrzeit für den Abruf von Servicedaten aus und klicken Sie auf ANWENDEN.
  - c. Um die Einstellungen zurückzusetzen, klicken Sie auf LÖSCHEN.

# Gehäuseservice anzeigen

Ein Garantie-Job ist ein geplanter Task zum Abrufen von Serviceinformationen auf allen Systemen von support.dell.com. Das OMIVV-Gerät benötigt eine Internetverbindung, um Serviceinformationen zu extrahieren. Stellen Sie sicher, dass das OMIVV-Gerät über eine Internetverbindung verfügt. Je nach Netzwerkeinstellungen benötigt OMIVV möglicherweise Proxy-Informationen, um über das Internet erreichbar zu sein und Serviceinformationen abzurufen. Die Proxy-Daten können in der Administratorkonsole aktualisiert werden.

1. Klicken Sie auf der OMIVV-Startseite auf Jobs > Service > Gehäuse-Service.

In einer Tabelle werden alle Informationen zum Gehäuseservice-Job angezeigt.

- Gehäuse-IP: Die Host-IP-Adresse
- Service-Tag-Nummer: Die Service-Tag-Nummer des Gehäuses
- Status: Der Status des Service-Jobs, der folgende Optionen umfasst:
  - Erfolgreich
  - Fehlgeschlagen
  - Wird durchgeführt
  - Geplant
- Dauer (MM:SS): Die Dauer des Service-Jobs in MM:SS.
- Startdatum/Zeit: Das Datum und die Uhrzeit, zu der der Service-Job gestartet wurde.
- Enddatum/Zeit: Die Zeit, zu der der Service-Job beendet wurde.

2. Um den Gehäuse-Service-Job nach Bedarf auszuführen, klicken Sie auf "Jetzt ausführen" [•].

# Protokolle verwalten

# Protokollverlauf anzeigen

- Klicken Sie auf der Seite OpenManage Integration f
  ür VMware vCenter auf Protokolle, um alle Protokolle anzuzeigen. Der OMIVV-Protokollabrufprozess ruft alle Protokolle aus der Datenbank ab. Dies kann einige Sekunden dauern, basierend auf der Protokollgröße.
  - Um die Protokolldaten zu exportieren, klicken Sie auf das 🖾
  - Klicken Sie auf die Spaltenüberschrift, um die Daten in der Tabelle zu sortieren.
  - Um zwischen den Seiten zu navigieren, klicken Sie auf die Symbole für "Zurück" und "Weiter".
  - Um die Protokolle zu aktualisieren, klicken Sie auf das Aktualisierungssymbol in der oberen linken Ecke.

2. Klicken Sie auf das 🔻 zum Filtern der Protokolle anhand der folgenden Kategorien und/oder Datumsbereiche:

#### Kategorien

- Alle Kategorien
- Informationen
- Warnung
- Fehler

Datum:

- Letzte Woche
- Letzten Monat
- Letztes Jahr
- **Benutzerdefinierter Bereich**: Wenn Sie diese Option auswählen, geben Sie das Start- und Enddatum durch Klicken auf das Kalendersymbol an.
- 3. Klicken Sie nach Auswahl der gewünschten Kategorie und des Datums auf ANWENDEN. Sie können die Protokolle anzeigen, die in Beziehung zur ausgewählten Kategorie und/oder den Datumsbereich stehen. Die Protokolldatentabelle zeigt 100 Protokolle pro Seite an.
- 4. Klicken Sie zum Löschen der gefilterten Daten auf FILTER LÖSCHEN.

# **OMIVV-Geräteeinstellungen verwalten**

Auf der Seite Einstellungen können Sie die folgenden Aufgaben ausführen:

- Konfigurieren Sie die Serviceablaufbenachrichtigungseinstellungen. Weitere Informationen finden Sie unter Serviceablaufbenachrichtigung einrichten auf Seite 82.
- Konfigurieren Sie die Benachrichtigung zur aktuellen Geräteversion. Weitere Informationen finden Sie unter Benachrichtigung über aktuelle Geräteversion konfigurieren auf Seite 82.
- Überschreiben Sie den Schweregrad für proaktive HA-Warnmeldungen. Weitere Informationen finden Sie unter Schweregrad der Funktionszustands-Aktualisierungsbenachrichtigung überschreiben auf Seite 87.
- Erstkonfiguration. Weitere Informationen finden Sie unter Erstkonfiguration auf Seite 87
- Konfigurieren Sie Ereignisse und Alarme und zeigen Sie sie an. Weitere Informationen finden Sie unter Konfigurieren von Ereignissen und Alarmen auf Seite 93.
- Planen oder ändern Sie die Datenabrufzeitpläne für Bestandsaufnahme und Service an. Weitere Informationen finden Sie unter Einen Bestandsaufnahme-Job planen auf Seite 102 und Serviceabfrage-Jobs planen auf Seite 103.

# Mehrere Geräte verwalten

Wenn mehrere vCenter-Instanzen denselben PSC gemeinsam nutzen und bei mehr als einer Instanz eines OMIVV-Geräts registriert sind, können Sie mit diesem Assistenten zwischen den verschiedenen Instanzen von OMIVV wechseln.

Die aktuelle Instanz von OMIVV sehen Sie auf der Startseite.

- 1. Klicken sie auf der Startseite von OMIVV auf ÄNDERN.
  - IP/Name: FQDN oder IP-Adresse des OMIVV-Geräts.
  - Version: Die aktuelle Version des OMIVV-Geräts.
  - Konformitätsstatus: Der Status (Konform oder Nicht konform) des OMIVV-Geräts, je nach Version.
  - Verfügbarkeitsstatus: Der Verfügbarkeitsstatus des OMIVV-Geräts, abhängig davon, ob die OMIVV-Dienste ausgeführt werden oder nicht. OK oder FEHLER wird angezeigt, um den Betriebszustand von OMIVV anzuzeigen.
  - Registrierte vCenter Server: FQDN oder IP des registrierten vCenter-Servers.
  - Aktionen: Der Aktionsname (AUSWÄHLEN oder AUSGEWÄHLT).
- 2. Klicken Sie auf der Seite OMIVV-Gerät wechseln auf AUSWÄHLEN.
- Um zu bestätigen, klicken Sie auf JA. Sie können die Änderung der Geräte-IP auf der Startseite sehen.

# Serviceablaufbenachrichtigung einrichten

Aktivieren Sie die Benachrichtigung zum Ablauf des Service, um benachrichtigt zu werden, wenn die Services für einen der Hosts kurz vor dem Ablauf stehen.

- 1. Klicken Sie auf der OMIVV-Startseite auf Einstellungen > Benachrichtigungen > Serviceablaufbenachrichtigung.
- 2. Wählen Sie Garantieablaufbenachrichtigung für Hosts aktivieren.
- 3. Wählen Sie aus, wie viele Tage vor Ablauf des Service Sie benachrichtigt werden möchten.
- 4. Klicken Sie auf ANWENDEN.

# Benachrichtigung über aktuelle Geräteversion konfigurieren

Um über die Verfügbarkeit einer neuen OMIVV-Version informiert zu werden, markieren Sie das Kontrollkästchen **Benachrichtigung** zur aktuellen Version aktivieren (empfohlen). Dell EMC empfiehlt, sie wöchentlich zu überprüfen. Um die neuesten Funktionen der Geräteversionsbenachrichtigung von OMIVV zu verwenden, müssen Sie über eine Internetverbindung verfügen. Wenn Ihre Umgebung einen Proxy für die Verbindung mit dem Internet benötigt, stellen Sie sicher, dass Sie die Proxy-Einstellungen auf dem Admin-Portal konfigurieren.

Zum Empfangen regelmäßiger Benachrichtigungen zur Verfügbarkeit der aktuellen Version (RPM, OVF, RPM/OVF) von OMIVV führen Sie die folgenden Schritte aus, um die Benachrichtigung zur aktuellen Version zu konfigurieren:

- 1. Klicken Sie auf der OMIVV-Startseite auf Einstellungen > Anwendungseinstellungen > Benachrichtigungen > Benachrichtigung zur aktuellen Version.
- 2. Aktivieren Sie das Kontrollkästchen Benachrichtigung zur aktuellen Version aktivieren.
- 3. Um Benachrichtigung zur aktuellen Geräteversion zu erhalten, wählen Sie Datum und Uhrzeit aus.
- 4. Klicken Sie auf ANWENDEN.

# Konfigurieren von Anmeldeinformationen für die Bereitstellung

OMIVV fungiert als Bereitstellungsserver. Die Anmeldeinformationen für die Bereitstellung ermöglichen Ihnen, mit dem iDRAC zu kommunizieren, der das OMIVV-Plug-in als Provisionierungsserver im Prozess der automatischen Ermittlung verwendet. Mit den Bereitstellungs-Anmeldeinformationen können Sie iDRAC-Anmeldedaten einrichten, um bis zum Abschluss des Bereitstellungsprozesses sicher mit einem Bare-Metal-Server zu kommunizieren, das über die automatische Erkennung erkannt wird.

Nach erfolgreichem Abschluss des BS-Bereitstellungsprozesses ändert OMIVV die iDRAC-Anmeldeinformationen wie im Host-Anmeldeinformationenprofil angegeben. Wenn Sie die Bereitstellungs-Anmeldeinformationen ändern, werden alle neu erkannten Systeme ab diesem Zeitpunkt mit den neuen iDRAC-Anmeldeinformationen bereitgestellt. Die Anmeldeinformationen auf Servern, die vor der Änderung der Bereitstellungs-Anmeldeinformationen erkannt wurden, sind jedoch von dieser Änderung nicht betroffen.

- 1. Klicken Sie auf der OMIVV-Startseite auf Einstellungen > Bereitstellungs-Anmeldeinformationen.
- 2. Geben Sie den Benutzernamen und das Passwort ein. Der Standardbenutzername ist **root** und das Kennwort **calvin**. Stellen Sie sicher, dass Sie nur von iDRAC unterstützte Zeichen und lokale iDRAC-Anmeldeinformationen bereitstellen.
- 3. Klicken Sie auf ANWENDEN.

# Funktionszustand der Hardware-Komponentenredundanz – Proaktive HA

Die proaktive HA ist eine Funktion von vCenter (vCenter 6.5 und höher), die mit OMIVV funktioniert. Wenn Sie die proaktive HA aktivieren, schützt die Funktion Ihre Arbeitslasten mittels proaktiver Maßnahmen basierend auf der Verschlechterung des Redundanz-Funktionszustands der unterstützten Komponenten in einem Host.

Nach Prüfung des Redundanz-Funktionszustands der unterstützten Hostkomponenten aktualisiert das OMIVV-Gerät die Funktionszustandsänderung auf dem vCenter-Server. Die möglichen Redundanz-Funktionszustände für die unterstützten Komponenten (Netzteil, Lüfter und IDSDM) sind:

- Fehlerfrei (Informationen): Komponente arbeitet normal
- Warnung (Mäßig herabgesetzt) Komponente weist einen nichtkritischen Fehler auf. Die mäßig herabgesetzten Zustände werden als Warnung in der Spalte Typ auf der Seite Ereignisse angezeigt.
- Kritisch (Stark herabgesetzt) Komponente weist einen kritischen Fehler auf.

 ANMERKUNG: Ein *unbekannter* Funktionszustand gibt die Nichtverfügbarkeit von Funktionszustandaktualisierungen der proaktiven HA bei den Dell Inc Providern an. Ein unbekannter Funktionszustand kann in folgenden Situationen auftreten:

- Alle Hosts, die zu einem proaktiven HA-Cluster hinzugefügt wurden, können möglicherweise noch einige Minuten im unbekannten Zustand bleiben, bis OMIVV sie mit ihren entsprechenden Zuständen initialisiert.
- Die Hosts können bei einem Neustart eines vCenter-Servers in einem proaktiven HA-Cluster in einen unbekannten Zustand versetzt werden, bis OMIVV sie mit ihren entsprechenden Zuständen erneut initialisiert.

Wenn OMIVV eine Änderung beim Redundanz-Funktionszustand der unterstützten Komponenten erkennt (entweder über Traps oder eine Abfrage), wird die Benachrichtigung über die Funktionszustandaktualisierung für die Komponente an den vCenter-Server gesendet. Die Abfrage wird pro Stunde ausgeführt und steht als Ausfallsicherung für die Abdeckung eines Trap-Datenverlusts zur Verfügung.

### (i) ANMERKUNG:

- Bei der Konfiguration von Ereignissen wird empfohlen, die Option "Alle Ereignisse senden" als Ereignisanzeigeebene auszuwählen.
   Weitere Informationen zum Konfigurieren von Ereignissen finden Sie unter Konfigurieren von Ereignissen und Alarmen auf Seite 93.
- Die proaktive HA steht nur auf den Plattformen zur Verfügung, die Redundanz auf Netzteil, Lüfter und IDSDM unterstützen.
- Die proaktive Hochverfügbarkeit wird für diejenigen Netzteile nicht unterstützt, für die keine Redundanz konfiguriert werden kann (zum Beispiel Netzteile mit Kabel).

#### Verwandte Verweise

Proaktive HA-Ereignisse auf Seite 84

#### Zugehörige Informationen

Schweregrad der Funktionszustands-Aktualisierungsbenachrichtigung überschreiben auf Seite 87

### **Proaktive HA-Ereignisse**

Basierend auf den von VMware unterstützten Komponenten für die proaktive HA werden die folgenden Ereignisse vom Dell Inc Provider während seiner Registrierung bei vCenter registriert.

### **Tabelle 5. Proaktive HA-Ereignisse**

| Dell Inc. Provider Ereignis | Komponententyp | Beschreibung                                                                                                    |  |
|-----------------------------|----------------|----------------------------------------------------------------------------------------------------|--|
| DellFanRedundancy           | Lüfter         | Lüfterredundanz-Ereignis                                                                                                    |  |
| DellPowerRedundancy         | Netzteil (PSU) | Stromredundanz-Ereignis                                                                                                    |  |
| DellIDSDMRedundancy         | Speicher       | IDSDM-Redundanz-Ereignis<br>() ANMERKUNG: Wenn die Hosts<br>dem Proactive HA-fähigen Cluster<br>hinzugefügt werden und wenn IDSDM-<br>Komponenten vorhanden sind, stellen<br>Sie sicher, dass die interne SD-Karten-<br>Redundanz in den iDRAC-Einstellungen<br>als Spiegelung konfiguriert ist. |  |

Für einen Host mit proaktiver HA werden die folgenden Traps von OMIVV als Auslöser zur Bestimmung des redundanten Zustands der Komponenten verwendet:

#### **Tabelle 6. Proaktive HA-Ereignisse**

| Name des Ereignisses                                           | Beschreibung                                                     | Schweregrad |
|----------------------------------------------------------------|------------------------------------------------------------------|-------------|
| Lüfter-Informationen                                           | Lüfter-Informationen                                             | Info        |
| Lüfterwarnung                                                  | Lüfterwarnung                                                    | Warnung     |
| Lüfterfehler                                                   | Lüfterfehler                                                     | Kritisch    |
| Netzteil normal                                                | Netzteil auf Normalwert zurückgekehrt                            | Info        |
| Netzteilwarnung                                                | Netzteil hat eine Warnung erkannt                                | Warnung     |
| Netzteilfehler                                                 | Beim Netzteil ist ein Fehler aufgetreten                         | Kritisch    |
| Netzteil nicht vorhanden                                       | Netzteil ist nicht vorhanden.                                    | Kritisch    |
| Redundanzinformationen                                         | Redundanzinformationen                                           | Info        |
| Redundanz herabgesetzt                                         | Redundanz herabgesetzt                                           | Warnung     |
| Redundanzverlust                                               | Redundanzverlust                                                 | Kritisch    |
| Es liegen Informationen zum integrierten<br>Dual SD-Modul vor. | Es liegen Informationen zum integrierten Dual SD-<br>Moduls vor. | Info        |

### **Tabelle 6. Proaktive HA-Ereignisse**

| Name des Ereignisses                                                          | Beschreibung                                                                  | Schweregrad |
|-------------------------------------------------------------------------------|-------------------------------------------------------------------------------|-------------|
| Es liegt eine Warnung für das integrierte<br>Dual SD-Modul vor.               | Es liegt eine Warnung für das integrierte Dual SD-<br>Modul vor.              | Warnung     |
| Es liegt ein Fehler am integrierten Dual<br>SD-Modul vor.                     | Es liegt ein Fehler am integrierten Dual SD-Modul vor.                        | Kritisch    |
| Das integrierte Dual SD-Modul ist nicht vorhanden.                            | Das integrierte Dual SD-Modul ist nicht vorhanden.                            | Kritisch    |
| Es liegen Informationen zur Redundanz<br>des integrierten Dual SD-Moduls vor. | Es liegen Informationen zur Redundanz des<br>integrierten Dual SD-Moduls vor. | Info        |
| Die Redundanz des integrierten Dual<br>SD-Moduls ist herabgesetzt.            | Die Redundanz des integrierten Dual SD-Moduls ist<br>herabgesetzt.            | Warnung     |
| Die Redundanz des integrierten Dual<br>SD-Moduls ist nicht mehr vorhanden.    | Die Redundanz des integrierten Dual SD-Moduls ist<br>nicht mehr vorhanden.    | Kritisch    |
| Gehäuseereignisse                                                             |                                                                               |             |
| Lüfter-Informationen                                                          | Lüfter-Informationen                                                          | Info        |
| Lüfterwarnung                                                                 | Lüfterwarnung                                                                 | Warnung     |
| Lüfterfehler                                                                  | Lüfterfehler                                                                  | Kritisch    |
| Netzteil normal                                                               | Netzteil auf Normalwert zurückgekehrt                                         | Info        |
| Netzteilwarnung                                                               | Netzteil hat eine Warnung erkannt                                             | Warnung     |
| Netzteilfehler                                                                | Beim Netzteil ist ein Fehler aufgetreten                                      | Kritisch    |
| Redundanzinformationen                                                        | Redundanzinformationen                                                        | Info        |
| Redundanz herabgesetzt                                                        | Redundanz herabgesetzt                                                        | Warnung     |
| Redundanzverlust                                                              | Redundanzverlust                                                              | Kritisch    |

### Zugehörige Tasks

Funktionszustand der Hardware-Komponentenredundanz – Proaktive HA auf Seite 83 Proactive HA für Rack- und Tower-Server konfigurieren auf Seite 85 Proactive HA auf Clustern aktivieren auf Seite 86

#### Zugehörige Informationen

Schweregrad der Funktionszustands-Aktualisierungsbenachrichtigung überschreiben auf Seite 87

### Proactive HA für Rack- und Tower-Server konfigurieren

Stellen Sie sicher, dass alle Hosts für die Redundanz der drei unterstützten redundanten Komponenten (Netzteil, Lüfter und IDSDM) konfiguriert sind.

- 1. Erstellen Sie ein Host-Anmeldeinformationenprofil und ordnen Sie Hosts einem Host-Anmeldeinformationenprofil zu. Informationen dazu finden Sie unter Host-Anmeldeinformationenprofil erstellen auf Seite 36.
- 2. Stellen Sie sicher, dass die Host-Bestandsaufnahme erfolgreich abgeschlossen wurde. Informationen dazu finden Sie unter Host-Bestandsaufnahme-Job anzeigen auf Seite 77.
- Stellen Sie sicher, dass das SNMP Trap-Ziel unter iDRAC als die IP-Adresse des OMIVV-Geräts eingestellt ist.
   ANMERKUNG: Stellen Sie sicher, dass Sie die Verfügbarkeit eines Hosts für einen Proactive HA-Cluster aus den Protokolldaten bestätigen.
- 4. Aktivieren Sie die proaktive HA auf einem Cluster. Siehe Aktivieren von proaktiver HA auf einem Cluster.

#### Verwandte Verweise

Proaktive HA-Ereignisse auf Seite 84

#### Zugehörige Informationen

Schweregrad der Funktionszustands-Aktualisierungsbenachrichtigung überschreiben auf Seite 87

### Proactive HA für modulare Server konfigurieren

Vor dem Konfigurieren der proaktiven HA auf modularen Servern vergewissern Sie sich, dass die folgenden Bedingungen erfüllt sind:

- Alle Hosts für die Redundanz der drei unterstützten redundanten Komponenten (Netzteil, Lüfter und IDSDM) sind richtig konfiguriert.
- Host- und Gehäusebestandsaufnahme wurden erfolgreich abgeschlossen.

() ANMERKUNG: Es wird empfohlen, dass sich alle modularen Hosts in einen proaktiven HA-Cluster nicht im gleichen Gehäuse befinden, denn ein Ausfall der Gehäusekomponenten (PSU und Lüfter) Auswirkungen auf alle zugehörigen Server hat.

- 1. Erstellen Sie ein Host-Anmeldeinformationenprofil und ordnen Sie Hosts dem Host-Anmeldeinformationenprofil zu. Informationen dazu finden Sie unter Host-Anmeldeinformationenprofil erstellen auf Seite 36.
- 2. Stellen Sie sicher, dass die Host-Bestandsaufnahme erfolgreich abgeschlossen wurde. Informationen dazu finden Sie unter Host-Bestandsaufnahme-Job anzeigen auf Seite 77.

**ANMERKUNG:** Stellen Sie sicher, dass Sie die Verfügbarkeit eines Hosts für einen Proactive HA-Cluster aus den Protokolldaten bestätigen.

- **3.** Erstellen Sie ein Gehäuse-Anmeldeinformationenprofil für die zugeordneten Gehäuse. Informationen dazu finden Sie unter Gehäuse-Anmeldeinformationenprofil erstellen auf Seite 42.
- 4. Stellen Sie sicher, dass die Gehäuse-Bestandsaufnahme erfolgreich abgeschlossen wurde. Informationen dazu finden Sie unter Gehäuse-Bestandsaufnahme-Job anzeigen auf Seite 79.
- Starten Sie den CMC oder OME-Modular und überprüfen Sie, ob das Trap-Ziel für das Gehäuse als IP-Adresse des OMIVV-Geräts eingestellt wurde. Weitere Informationen zur Konfiguration von Traps finden Sie im CMC- und OME-Modular-Benutzerhandbuch unter dell.com/Support.
- 6. Aktivieren Sie die proaktive HA auf einem Cluster. Siehe Aktivieren von proaktiver HA auf einem Cluster.

### **Proactive HA auf Clustern aktivieren**

Vor dem Aktivieren von Proactive HA auf Clustern vergewissern Sie sich, dass die folgenden Bedingungen erfüllt sind:

- Ein Cluster mit aktiviertem DRS wird in der vCenter-Konsole erstellt und konfiguriert. Informationen zum Aktivieren von DRS auf einem Cluster finden Sie in der VMware-Dokumentation.
- Alle Hosts, die Teil des Clusters sind, sollten Teil eines Host-Anmeldeinformationenprofils und erfolgreich inventarisiert sein.
- Bei einem modularen Server muss das entsprechende Gehäuse zum Gehäuse-Anmeldeinformationenprofil hinzugefügt und erfolgreich inventarisiert werden.
- 1. Blenden Sie in vSphere Client **Menü** ein und wählen Sie dann **Hosts und Cluster** aus. Alle Hosts und Cluster werden im linken Fensterbereich angezeigt.
- 2. Wählen Sie ein Cluster aus und klicken Sie im rechten Fensterbereich auf vSphere DRSBEARBEITEN.
- 3. Wählen Sie vSphere DRS aus, wenn diese Option nicht ausgewählt ist.
- **4.** Wählen Sie **KonfigurierenvSphere-Verfügbarkeit** und klicken Sie dann auf **Bearbeiten**. Das Fenster **Cluster-Einstellungen bearbeiten** wird angezeigt.
- 5. Wählen Sie auf der Seite Cluster-Einstellungen bearbeiten die Option Proactive HAaus.
- 6. Wählen Sie im Abschnitt Ausfälle und Antworten im Dropdown-Menü die Manuelle oder Automatische Automatisierungsebene aus.
- 7. Für **Fehlerbehebung** wählen Sie Quarantäne-Modus, Wartungsmodus oder eine Kombination aus Quarantäne- und Wartungsmodus basierend auf dem Schweregrad-Status (gemischter Modus). Weitere Informationen hierzu finden Sie in der VMware-Dokumentation.
- 8. Klicken Sie auf Anbieter und wählen Sie Dell Inc als Anbieter für das Cluster aus.
- 9. Klicken Sie auf SPEICHERN.

Sobald Proactive HA auf einem Cluster aktiviert ist, initialisiert OMIVV den Proactive HA-Zustands- und Redundanzstatus und meldet diese an vCenter. Basierend auf der Benachrichtigung zur Funktionszustandaktualisierung von OMIVV führt der vCenter-Server die manuelle oder automatische Aktion durch, die Sie für **Fehlerbehebung** ausgewählt haben.

Informationen zum Überschreiben des vorhandenen Schweregrads finden Sie unter Schweregrad der Funktionszustands-Aktualisierungsbenachrichtigung überschreiben auf Seite 87.

#### Verwandte Verweise

Proaktive HA-Ereignisse auf Seite 84

#### Zugehörige Informationen

Schweregrad der Funktionszustands-Aktualisierungsbenachrichtigung überschreiben auf Seite 87

### Schweregrad der Funktionszustands-Aktualisierungsbenachrichtigung überschreiben

Sie können einstellen, dass der vorhandene Schweregrad der proaktiven Dell HA-Ereignisse für den Dell EMC Host und seine Komponenten mit dem benutzerdefiniertem Schweregrad überschrieben wird, der auf Ihre Umgebung ausgerichtet ist.

Im Folgenden werden die Schweregrade aufgeführt, die für jedes der proaktiven HA-Ereignisse gelten:

- Info
- Mäßig herabgesetzt
- Stark herabgesetzt

(i) ANMERKUNG: Sie können den Schweregrad der proaktiven HA-Komponenten mit dem Schweregrad Info anpassen.

- In OpenManage Integration for VMware vCenter, click Einstellungen > Proaktive HA Konfiguration. Die Datentabelle zeigt alle unterstützten proaktiven HA-Ereignisse an und enthält Spalten, Ereignis-IDs, Ereignisbeschreibung, Komponententyp, Standardschweregrad und die Spalte "Schweregrad überschreiben" für die Anpassung des Schweregrads des Hosts und den dazugehörigen Komponenten.
- 2. Um den Schweregrad eines Hosts oder seiner Komponente zu ändern, wählen Sie in der Spalte Schweregrad überschreiben den erforderlichen Status aus der Dropdownliste aus.

Diese Richtlinie gilt für alle proaktiven HA-Hosts auf alle vCenter-Servern, die bei OMIVV registriert sind.

- 3. Wiederholen Sie Schritt 2 für alle Ereignisse, die angepasst werden sollen.
- 4. Führen Sie eine der folgenden Aktionen aus:
  - a. Zum Speichern der Anpassung klicken Sie auf ANWENDEN.
  - b. Klicken Sie auf ABBRECHEN, um die Einstellungen zum Überschreiben des Schweregrads abzubrechen.

Klicken Sie auf **AUF STANDARDEINSTELLUNG ZURÜCKSETZEN**, um die Einstellungen zum Überschreiben des Schweregrads auf die Standardeinstellungen zurückzusetzen.

#### Verwandte Verweise

Proaktive HA-Ereignisse auf Seite 84

#### Zugehörige Tasks

Funktionszustand der Hardware-Komponentenredundanz – Proaktive HA auf Seite 83 Proactive HA für Rack- und Tower-Server konfigurieren auf Seite 85 Proactive HA auf Clustern aktivieren auf Seite 86

# Erstkonfiguration

Nachdem Sie die grundlegende Installation von OMIVV und die Registrierung der vCenter abgeschlossen haben, wird automatisch erstmals der Erstkonfigurationsassistent angezeigt, wenn Sie auf das OMIVV-Symbol klicken.

Wenn Sie den Assistenten für die Erstkonfiguration später starten möchten, navigieren Sie zu:

- EinstellungenErstkonfigurationsassistentERSTKONFIGURATIONSASSISTENT STARTEN
- DashboardSchnellverweiseERSTKONFIGURATIONSASSISTENT STARTEN
- 1. Lesen Sie auf der Willkommen-Seite die Anweisungen und klicken Sie dann auf ERSTE SCHRITTE.
- 2. Wählen Sie auf der Seite vCenter auswählen im Drop-Down-Menü vCenter ein bestimmtes vCenter oder Alle registrierten vCenter aus und klicken Sie dann auf WEITER.

ANMERKUNG: Wenn mehrere vCenter-Server als Bestandteil des gleichen PSC vorhanden sind und mit derselben OMIVV
registriert sind und Sie die Konfiguration eines einzelnen vCenters ausgewählt haben, müssen Sie Schritt 2 wiederholen, bis Sie
jedes vCenter konfiguriert haben.

3. Klicken Sie auf der Seite Host-Anmeldeinformationenprofil erstellen auf HOST-ANMELDEINFORMATIONENPROFIL ERSTELLEN.

Weitere Informationen zum Erstellen eines Host-Anmeldeinformationenprofils finden Sie unter Host-Anmeldeinformationenprofil erstellen auf Seite 36.

Nachdem Hosts zu einem Host-Anmeldeinformationenprofil hinzugefügt wurden, wird die IP-Adresse von OMIVV automatisch als SNMP-Trap-Ziel für den iDRAC des Hosts festgelegt. OMIVV aktiviert den WBEM-Dienst auf Hosts, auf denen ESXi 6.5 und höher läuft.

OMIVV verwendet den WBEM-Service, um den ESXi-Host und die iDRAC-Beziehungen ordnungsgemäß zu synchronisieren. Wenn die Konfiguration des SNMP-Trap-Ziels und/oder das Aktivieren des WBEM-Service für bestimmte Hosts fehlschlägt, werden diese Hosts als "nicht konform" geführt. Informationen zum Anzeigen und Beheben der Nichtübereinstimmung finden Sie im Abschnitt Nicht konformen Host reparieren auf Seite 70.

- 4. Führen Sie auf der Seite Zusätzlichen Einstellungen konfigurieren die folgenden Schritte aus:
  - a. Planen Sie Bestandsaufnahme-Jobs. Weitere Informationen zum Planen von Bestandsaufnahme-Jobs finden Sie unter Einen Bestandsaufnahme-Job planen auf Seite 102.
  - **b.** Serviceabfrage-Job planen Weitere Informationen zum Planen von Serviceabfrage-Jobs finden Sie unter Serviceabfrage-Jobs planen auf Seite 103.

Wenn Sie den Zeitplan zum Erstellen einer Bestandsaufnahme ändern möchten, gehen Sie zu **EinstellungenAbruf von** Bestandsaufnahmedaten oder JobsHost-Bestandsaufnahme.

Wenn Sie den Zeitplan zum Abrufen von Serviceabfragen ändern möchten, gehen Sie zu **EinstellungenServiceabfrageJobsService**.

- c. Konfigurieren von Ereignissen und Alarmen. Informationen zum Konfigurieren von Ereignissen und Alarmen finden Sie unter Konfigurieren von Ereignissen und Alarmen auf Seite 93.
- d. Um einzelne Einstellungen anzuwenden, klicken Sie separat auf die Schaltfläche Anwenden und klicken Sie dann auf Weiter. Es wird dringend empfohlen, alle zusätzlichen Einstellungen zu aktivieren. Wenn keine der zusätzlichen Einstellungen angewendet werden, wird eine Meldung angezeigt, die darauf hinweist, dass alle zusätzlichen Einstellungen obligatorisch sind.
- 5. Lesen Sie auf der Seite Weitere Schritte die Anweisungen und klicken Sie dann auf BEENDEN.

Dell EMC empfiehlt, Ihre OMIVV-Hosts mit einer Konfigurations-Baseline zu verknüpfen, da Ihnen dies ermöglicht, die Konfigurationsänderungen in Hosts und zugehörigen Clustern aufmerksam zu überwachen. Die Konfigurations-Baseline kann für jedes Cluster erstellt werden, sobald die Hosts erfolgreich von OMIVV verwaltet werden. Gehen Sie wie folgt vor, um eine Konfigurations-Baseline zu erstellen:

- Repository-Profil für Firmware und Treiber erstellen: Auf diese Weise können Sie Baseline-Firmware- und Treiberversionen definieren.
- Systemprofil erstellen: Hier können Sie Baseline-Hardwarekonfigurationen für Hosts definieren.
- Clusterprofil erstellen: Um eine erfolgreiche Baseline zu erstellen, wählen Sie Cluster aus und ordnen Sie Firmware, Treiber und Hardwarekonfigurationen zu.
- Die in einem PowerEdge MX-Gehäuse mit einem deaktivierten iDRAC IPv4 vorhandenen Hosts müssen über ein Gehäuse-Anmeldeinformationsprofil verwaltet werden.

### Zugehörige Tasks

Repository-Profil erstellen auf Seite 46 Systemprofil erstellen auf Seite 64 Clusterprofil erstellen auf Seite 51

### Status der Erstkonfiguration anzeigen

Auf der Seite "Assistent für die Erstkonfiguration" können Sie die folgenden Aufgaben ausführen:

• Status der Erstkonfiguration anzeigen

Der erste Konfigurationsstatus wird nur dann als abgeschlossen angezeigt, wenn alle vCenter mit Host-Anmeldeinformationen-Profil, Ereignissen und Alarmen, Bestandsaufnahme und Service-Jobs konfiguriert sind.

• Assistent für die Erstkonfiguration starten

# Lizenzinformationen anzeigen

Beim Installieren der OMIVV-Lizenz wird die Anzahl der unterstützten Hosts und vCenter Server in dieser Registerkarte angezeigt.

Um eine Softwarelizenz zu kaufen, klicken Sie neben **Softwarelizenz** auf **Lizenz kaufen**. Weitere Informationen finden Sie unter Eine Softwarelizenz erwerben auf Seite 90.

Die folgenden Informationen werden auf der Seite Lizenzierung angezeigt:

| Lizenztyp        | Beschreibung                                                |
|------------------|-------------------------------------------------------------|
| Hostlizenzen     | Verfügbare Lizenzen                                         |
|                  | Zeigt die Anzahl der verfügbaren Lizenzen an                |
|                  | In Verwendung befindliche Lizenzen                          |
|                  | Zeigt die Anzahl der in Verwendung befindlichen Lizenzen an |
| vCenter-Lizenzen | Verfügbare Lizenzen                                         |
|                  | Zeigt die Anzahl der verfügbaren Lizenzen an                |
|                  | In Verwendung befindliche Lizenzen                          |
|                  | Zeigt die Anzahl der in Verwendung befindlichen Lizenzen an |
|                  |                                                             |

Im Abschnitt Lizenzverwaltung werden folgende Links angezeigt:

- Produktlizenzierungsportal (Digital Locker)
- Admin-Konsole

### Zugehörige Konzepte

OpenManage Integration for VMware vCenter-Lizenzierung auf Seite 89

### Zugehörige Tasks

Eine Softwarelizenz erwerben auf Seite 90

### **OpenManage Integration for VMware vCenter-Lizenzierung**

OpenManage Integration for VMware vCenter verfügt über zwei Arten von Lizenzen:

- Evaluierungslizenz Wenn die OMIVV Appliance zum ersten Mal hochgefahren wird, wird automatisch eine Evaluierungslizenz installiert. Die Testversion beinhaltet eine Test-Lizenz für fünf Hosts (Server), die durch OpenManage Integration for VMware vCenter verwaltet werden. Diese 90-Tage-Testversion ist die Standardlizenz, die mitgeliefert wird.
- Standard Lizenz Sie können eine beliebige Anzahl von Host-Lizenzen erwerben, die von OMIVV verwaltet werden. Diese Lizenz umfasst Produktunterstützung und Updates des OMIVV-Geräts.

Der OMIVV unterstützt bis zu 15 vCenter. Wenn Sie eine Testlizenz auf eine vollwertige Standardlizenz hochstufen, erhalten Sie eine Bestellbestätigung per E-Mail und können die Lizenzdatei im Dell Digital Locker herunterladen. Speichern Sie die XML-Lizenzdatei auf Ihrem lokalen System und laden Sie die neue Lizenzdatei mithilfe der **Verwaltungskonsole** hoch.

Die Lizenzierung enthält die folgenden Informationen:

- Höchstzahl der vCenter-Verbindungslizenzen bis zu 15 registrierte und verwendete vCenter-Verbindungen sind aktiviert.
- Höchstzahl der Host-Verbindungslizenzen entspricht der Anzahl von erworbenen Lizenzen für Hostverbindungen.
- In Verwendung die Anzahl an Lizenzen für vCenter-Verbindungen oder Hostverbindungen. Bei Hostverbindungen steht diese Zahl für die Anzahl an Hosts (oder Servern), die in die Bestandsliste aufgenommen wurden.
- Verfügbar die Anzahl von Lizenzen für vCenter-Verbindungen oder Hostverbindungen, die für die Nutzung zur Verfügung stehen.

() ANMERKUNG: Der Standardlizenzzeitraum beträgt nur drei oder fünf Jahre und die zusätzlichen Lizenzen werden zu den existierenden Lizenzen hinzugefügt und nicht überschrieben.

Wenn Sie die Lizenzdatei kaufen, können Sie die XML-Datei (Lizenzschlüssel) über das digitale Schließfach von Dell unter Dell Digital Locker herunterladen. Wenn Sie keine Lizenzschlüssel herunterladen können, wenden Sie sich an den Dell Support. Die Telefonnummer für das regionale Dell Supportteam für Ihr Produkt finden Sie unter Bestellunterstützung.

### Zugehörige Tasks

Eine Softwarelizenz erwerben auf Seite 90

#### Zugehörige Informationen

Lizenzinformationen anzeigen auf Seite 89

### Eine Softwarelizenz erwerben

Bis zum Upgrade auf eine volle Produktversion führen Sie eine Testversion aus. Klicken Sie auf **Lizenz kaufen**, um zur Dell Website zu navigieren und eine Lizenz zu erwerben. Laden Sie diese nach dem Kauf unter Verwendung der Verwaltungskonsole hoch.

- 1. Navigieren Sie zu Einstellungen > Lizenzierung > Lizenz kaufen, oder Dashboard > Lizenz kaufen oder Admin Portal > vCenter Registrierung > Lizenzierung > JETZT KAUFEN.
- Laden Sie die Lizenzdatei herunter und speichern Sie Sie an einem bekannten Speicherort. Möglicherweise erhalten Sie die Lizenzdatei als gepackte ZIP-Datei. Stellen Sie sicher, dass Sie die Zip-Datei entpacken und laden Sie nur die XML-Lizenzdatei hoch. Die Lizenzdatei wird wahrscheinlich auf Grundlage Ihrer Auftragsnummer benannt (wie beispielsweise 123456789.xml).

#### Zugehörige Konzepte

OpenManage Integration for VMware vCenter-Lizenzierung auf Seite 89

### Zugehörige Informationen

Lizenzinformationen anzeigen auf Seite 89

# Auf Support-Informationen zugreifen

### Tabelle 7. Informationen auf der Seite "Support"

| Name                                      | Beschreibung                                                                                                    |
|-------------------------------------------|----------------------------------------------------------------------------------------------------|
| Dokumentations-Support                    | <ul> <li>Stellt folgende Dokumentations-Links bereit:</li> <li>PowerEdge-Server</li> <li>OMIVV-Handbücher</li> <li>iDRAC mit Lifecycle Controller</li> </ul>                                                                                                    |
| Verwaltungskonsole                        | Stellt einen Link zur Verwaltungskonsole bereit                                                                                                    |
| Allgemeine Hilfe                          | Stellt einen Link zur Dell EMC Support-Website bereit.                                                                                                    |
| iDRAC zurücksetzen                        | Stellt einen Link für eine Zurücksetzung des iDRAC bereit,<br>der verwendet werden kann, wenn iDRAC nicht reagiert. Diese<br>Zurücksetzung führt einen normalen Neustart des iDRAC aus.<br>Weitere Informationen zum Zurücksetzen des iDRAC finden Sie<br>unter iDRAC zurücksetzen auf Seite 91.        |
| Bevor Sie den technischen Support anrufen | Bietet Tipps an, wie Sie Dell EMC Support kontaktieren und Anrufe richtig weiterleiten.                                                                                                    |
| Fehlerbehebungsdatei                      | Stellt einen Link zum Erstellen und Herunterladen der<br>Fehlerbehebungsdatei bereit. Sie können diese Datei bereitstellen<br>oder anzeigen, wenn Sie den technischen Support kontaktieren.<br>Weitere Informationen finden Sie unter Fehlerbehebungsdatei<br>erstellen und herunterladen auf Seite 91. |
| Empfehlungen von Dell EMC                 | Stellt einen Link zur Dell EMC Dell Repository Manager<br>(DRM)-Support-Seite bereit. Der DRM wird zum Erstellen eines<br>benutzerdefinierten Katalogs verwendet, der zur Aktualisierung der<br>Firmware- und Abweichungserkennung verwendet werden kann.                                               |

### Fehlerbehebungsdatei erstellen und herunterladen

Um das Fehlerbehebungspaket zu erzeugen, stellen Sie sicher, dass Sie sich beim Administratorportal anmelden.

Das Fehlerbehebungspaket enthält Informationen zur Protokollierung von OMIVV-Geräten, die verwendet werden können, um Probleme zu lösen oder an den technischen Support zu senden.

- Klicken Sie auf der Seite Support auf Fehlerbehebungsdatei erstellen und herunterladen. Das Dialogfeld Fehlerbehebungsdatei wird angezeigt.
- Klicken Sie im Dialogfeld Fehlerbehebungsdatei auf ERSTELLEN. Je nach Größe der Protokolle kann die Erstellung der Datei einige Zeit dauern.
- 3. Klicken Sie auf **DOWNLOAD**, um die Datei zu speichern.

### iDRAC zurücksetzen

Das Reset des iDRAC führt einen normalen iDRAC-Neustart durch. Nach dem Zurücksetzen von iDRAC wird der iDRAC normalerweise neu gestartet, aber nicht der Host. Nach dem Zurücksetzen kann der iDRAC erst nach wenigen Minuten verwendet werden. Setzen Sie einen iDRAC nur dann zurück, wenn er auf einem OMIVV-Gerät nicht reagiert.

- Sie können diese Reset-Aktion nur auf Hosts ausführen, die Teil eines Host-Anmeldeinformationenprofils sind und mindestens einmal Teil einer Bestandsaufnahme waren.
- Dell EMC empfiehlt, den Host in den Wartungsmodus zu versetzen und dann den iDRAC zurückzusetzen.
- Wenn der iDRAC nach dem Zurücksetzen des iDRAC unbrauchbar wird oder nicht mehr reagiert, führen Sie einen Hardware-Reset des iDRAC durch. Informationen zum Hardware-Reset finden Sie im iDRAC Benutzerhandbuch, das unter https://www.Dell.com/ Support/verfügbar ist.

Während der Neustart des iDRACs durchgeführt wird, sehen Sie eventuell folgende Meldungen:

- Verzögerung der Kommunikation, während der OMIVV den Host-Funktionsstatus abruft.
- Alle Sitzungen, die derzeit für iDRAC geöffnet sind, werden beendet.
- Eine Änderung der DHCP-Adresse des iDRAC. Wenn iDRAC DHCP zum Erstellen seiner IP-Adresse verwendet, kann sich die iDRAC-IP-Adresse ändern. In diesem Fall führen Sie die Host-Bestandsaufnahme erneut aus, um die neue iDRAC-IP-Adresse in den Bestandsdaten zu erfassen.
- 1. Klicken Sie auf der Seite Support auf IDRAC ZURÜCKSETZEN.
- 2. Geben Sie auf der Seite iDRAC ZURÜCKSETZEN den Host-Namen oder die IP-Adresse ein.
- 3. Um zu bestätigen, dass Sie den iDRAC-Reset-Vorgang verstehen, aktivieren Sie das Kontrollkästchen Ich verstehe die Auswirkungen des iDRAC-Reset. Aktivieren Sie das Kontrollkästchen iDRAC auf dem ausgewählten Host zurücksetzen.
- 4. Klicken Sie auf IDRAC ZURÜCKSETZEN.

# vCenter-Einstellungen verwalten

# Informationen zu Ereignissen und Alarmen

Auf der Seite **Einstellungen** können Sie die Ereignisse und Alarme für Hosts und Gehäuse aktivieren, die Ereignis-Veröffentlichungsstufe auswählen und Standard-Alarme wiederherstellen. Sie können Ereignisse und Alarme für einzelne vCenter oder für alle registrierten vCenter konfigurieren. Die Ereignisse und Alarme, die einem Gehäuse entsprechen, werden vCenter zugeordnet.

Dies sind die vier Ereignisanzeigeebenen:

#### Tabelle 8. Ereignisanzeigeebene

| Ereignis                                                                                    | Beschreibung                                                                                                    |
|---------------------------------------------------------------------------------------------|----------------------------------------------------------------------------------------------------|
| Keine Ereignisse anzeigen                                                                   | OMIVV kann keine Ereignisse oder Warnmeldungen an die<br>zugehörigen vCenter weiterleiten.                                                                                                    |
| Alle Ereignisse anzeigen                                                                    | Anzeigen aller Ereignisse, einschließlich informeller Ereignisse, die<br>das OMIVV von den verwalteten Dell EMC Hosts der betroffenen<br>vCenter erhält. Es wird empfohlen, die Option <b>Alle Ereignisse</b><br><b>anzeigen</b> als Ereignisanzeigeebene auszuwählen.            |
| Nur kritische Ereignisse und Warnungsereignisse anzeigen                                    | Veröffentlicht nur kritische Ereignisse und Warnungen an die<br>zugehörigen vCenter.                                                                                                    |
| Nur kritische Ereignisse und Warnungsereignisse hinsichtlich der<br>Visualisierung anzeigen | Veröffentlichen von virtualisierungsrelevanten Ereignissen, die<br>von Hosts in die entsprechenden vCenter empfangen werden.<br>Virtualisierungsrelevante Ereignisse sind Ereignisse, die Dell für<br>Hosts, die virtuelle Maschinen ausführen, für höchst bedeutend<br>erachtet. |

Beim Konfigurieren von Ereignissen und Alarmen führen kritische Hardware-Alarme dazu, dass das OMIVV das Hostsystem in den Wartungsmodus versetzt. Migrieren Sie die virtuellen Maschinen in bestimmten Fällen zu einem anderen Host-System. Die OMIVV leitet die von verwalteten Hosts empfangenen Ereignisse an vCenter weiter und erstellt Alarme für diese Ereignisse. Sie können diese Alarme dazu verwenden, Aktionen des vCenter wie einen Neustart, den Wartungsmodus oder eine Migration zu veranlassen.

Beispiel: Wenn eine Netzversorgung ausfällt und ein Alarm erzeugt wird, versetzt die sich daraus ergebende Aktion den Computer in den Wartungsmodus, was dazu führt, dass Arbeitsauslastungen in einen anderen Host im Cluster migriert werden.

Alle Hosts außerhalb oder innerhalb der Cluster ohne aktiviertes VMware Drs (Distributed Resource Scheduling) können virtuelle Maschinen sehen, die aufgrund eines kritischen Ereignisses heruntergefahren werden. Dell EMC empfiehlt, DRS vor dem Aktivieren der Dell Alarme zu aktivieren. Weitere Informationen finden Sie in der VMware-Dokumentation.

Das DRS überwacht die Nutzung kontinuierlich über einen Ressourcen-Pool und teilt verfügbare Ressourcen gemäß den Geschäftsanforderungen intelligent zwischen den virtuellen Maschinen auf. Um sicherzustellen, dass virtuelle Maschinen bei kritischen Hardware-Ereignissen automatisch migriert werden, verwenden Sie Cluster mit DRS-konfigurierten Dell Alarmen. In den Details der Bildschirmmeldungen werden alle eventuell betroffenen Cluster in der vCenter-Instanz aufgeführt. Prüfen Sie, ob die Cluster betroffen sind, bevor Sie Ereignisse und Alarme aktivieren.

Wenn Sie die standardmäßigen Alarmeinstellungen wiederherstellen möchten, wählen Sie die Option **Alarme wiederherstellen** aus. Über diese Option kann die standardmäßige Alarm-Konfiguration bequem wiederhergestellt werden, ohne dass das Produkt de- und neuinstalliert werden muss. Alle nach der Installation geänderten Dell EMC Alarmkonfigurationen werden über die Option **Alarme wiederherstellen** zurückgesetzt.

- () ANMERKUNG: Um die Dell Ereignisse zu erhalten, stellen Sie sicher, dass Sie die erforderlichen Ereignisse in iDRAC, CMC und Management Controller aktivieren.
- (i) ANMERKUNG: Das OMIVV trifft eine Vorauswahl der erforderlichen virtualisierungsrelevanten Ereignisse, damit Hosts virtuelle Rechner erfolgreich ausführen können. Standardmäßig sind Dell Hostalarme deaktiviert. Sind die Dell EMC Alarme aktiviert, sollten die Cluster DRS verwenden, um sicherzustellen, dass virtuelle Rechner, die kritische Ereignisse senden, automatisch migriert werden.

### Konfigurieren von Ereignissen und Alarmen

Zum Empfangen von Ereignissen von den Servern müssen Sie sicherstellen, dass das SNMP-Trap-Ziel in iDRAC festgelegt ist. OMIVV unterstützt SNMP v1- und v2-Warnmeldungen.

- 1. Klicken Sie auf der OMIVV-Startseite auf EinstellungenvCenter-EinstellungenEreignisse und Alarme.
- 2. Um Alarme für alle Hosts und ihr Chassis zu aktivieren, klicken Sie auf Alarme für alle Hosts und ihre Gehäuse aktivieren. Auf der Seite Dell EMC Alarmwarnung aktivieren werden die Cluster und nicht gruppierten Hosts angezeigt, die möglicherweise nach dem Aktivieren der Dell EMC Alarme beeinträchtigt werden.
  - **ANMERKUNG:** Dell EMC Hosts, auf denen Alarme aktiviert sind, die auf einige spezifische kritische Ereignisse reagieren, indem sie in den Wartungsmodus übergehen. Sie können den Alarm bei Bedarf ändern.
  - (i) ANMERKUNG: In vCenter 6.7 U1 und 6.7 U2 schlägt die Bearbeitungsoption fehl. Für die Bearbeitung von Alarmdefinitionen empfiehlt Dell EMC die Verwendung von Web Client (FLEX).
  - ANMERKUNG: BMC-Traps verfügen nicht über Meldungs-IDs. Warnungen enthalten also demzufolge diese Details nicht in OMIVV.
- **3.** Klicken Sie zum Übernehmen der Änderungen auf **WEITER**. Die Alarme für alle Hosts und Ihr Gehäuse sind aktiviert.
- 4. Wählen Sie eine der folgenden Ereignis-Veröffentlichungsstufen:
  - Keine Ereignisse veröffentlichen: Es werden keine Ereignisse oder Warnungen an die zugehörigen vCenter weitergeleitet.
  - Alle Ereignisse veröffentlichen: Alle Ereignisse, einschließlich informativer Ereignisse, sowie von den verwalteten Hosts und Gehäusen empfangene Ereignisse, werden in den zugehörigen vCentern veröffentlicht. Dell EMC empfiehlt, die Option "Alle Ereignisse übermitteln" als Ereignisübermittlungsebene auszuwählen.
  - Nur kritische Ereignisse und Warnereignisse veröffentlichen: Nur die kritischen Ereignisse und Ereignisse auf Warnstufe werden in den zugehörigen vCentern angezeigt.
  - Nur kritische Ereignisse und Warnereignisse im Zusammenhang mit Virtualisierung anzeigen: Die von den Hosts empfangenen virtualisierungsbezogenen Ereignisse werden in den zugehörigen vCentern veröffentlicht. Virtualisierungsbezogene Ereignisse sind solche, die für Hosts, die VMs ausführen, am wichtigsten sind.
- 5. Klicken Sie auf ANWENDEN, um die Änderungen zu speichern.

Klicken Sie auf **ALARME WIEDERHERSTELLEN**, um die Standardeinstellungen für vCenter-Alarme für alle Hosts und ihre Gehäuse wiederherzustellen. Es kann bis zu einer Minute dauern, bis die Änderung übernommen wird.

Mit der Option **ALARME WIEDERHERSTELLEN** kann die standardmäßige Alarmkonfiguration wiederhergestellt werden, ohne dass das Produkt de- und neu installiert werden muss. Alle nach der Installation geänderten Dell EMC Alarmkonfigurationen werden durch den Klick auf Option **ALARME WIEDERHERSTELLEN** zurückgesetzt.

() ANMERKUNG: Die Einstellungen für Ereignisse und Alarme werden nach der Wiederherstellung des Geräts nicht aktiviert. Sie können die Einstellungen Ereignisse und Alarme über die Registerkarte Einstellungen erneut aktivieren.

### Zugehörige Tasks

Alarm- und Ereigniseinstellungen anzeigen auf Seite 94 Gehäuseereignisse anzeigen auf Seite 93 Gehäusealarme anzeigen auf Seite 94

### Gehäuseereignisse anzeigen

- 1. Blenden Sie in vSphere Client Menü ein und wählen Sie dann Hosts und Cluster aus.
- 2. Wählen Sie im linken Fensterbereich eine Instanz von vCenter aus.
- 3. Klicken Sie im rechten Fensterbereich auf Überwachen > Aufgaben und Ereignisse > Ereignisse.
- 4. Wählen Sie ein spezifisches Ereignis aus, um weitere Informationen anzeigen zu lassen.
  - () ANMERKUNG: Bei einem PowerEdge MX-Gehäuse in einer MCM-Konfiguration wird die Quelle des Ereignisses als Lead-Gehäuse angezeigt, in den Details der Benachrichtigung wird jedoch die Service-Tag-Nummer des Mitgliedsgehäuses zur Identifizierung angegeben.

### Zugehörige Informationen

Konfigurieren von Ereignissen und Alarmen auf Seite 93

### Gehäusealarme anzeigen

- 1. Blenden Sie in vSphere Client Menü ein und wählen Sie dann Hosts und Cluster aus.
- 2. Wählen Sie im linken Fensterbereich eine Instanz von vCenter aus.
- 3. Klicken Sie im rechten Fensterbereich auf Überwachen > Probleme und Alarme > Ausgelöste Alarme.
- 4. Klicken Sie unter Ausgelöste Alarme auf den Alarmnamen, um die Alarmdefinition anzuzeigen.

### Zugehörige Informationen

Konfigurieren von Ereignissen und Alarmen auf Seite 93

### Alarm- und Ereigniseinstellungen anzeigen

Sobald Sie Alarme und Ereignisse konfigurieren, können Sie anzeigen lassen, ob die vCenter-Alarme für Hosts aktiviert sind und welche Ereignisanzeigeebene auf der Registerkarte "Einstellungen" ausgewählt wurde.

- 1. Klicken Sie auf der OMIVV-Startseite auf Einstellungen > Ereignisse und Alarme.
  - Es werden die folgenden Details angezeigt:
  - vCenter-Alarme für Dell EMC Hosts Zeigt entweder Aktiviert oder Deaktiviert an.
  - Ereignisanzeigeebene
- Konfigurieren von Ereignissen und Alarmen. Informationen dazu finden Sie unter Konfigurieren von Ereignissen und Alarmen auf Seite 93.

Informationen zum Anzeigen der Ereignisanzeigeebenen finden Sie unter Informationen zu Ereignissen und Alarmen auf Seite 92.

### Zugehörige Informationen

Konfigurieren von Ereignissen und Alarmen auf Seite 93

### Ereignisse im Zusammenhang mit der Virtualisierung

Die folgende Tabelle enthält die kritischen und Warnungsereignisse im Zusammenhang mit der Virtualisierung, einschließlich Name des Ereignisses, Beschreibung, Schweregrad und empfohlene Maßnahme.

Die Virtualisierungsereignisse werden im folgenden Format angezeigt:

Dell Meldungs-ID:</D-Nummer>, Meldung:<Beschreibung der Meldung>.

Die Gehäuseereignisse werden im folgenden Format angezeigt:

Dell Meldung:<Beschreibung der Meldung>, Gehäusename:<Gehäusename>, Meldung:<Gehäuse-Service-Tag-Nummer>, Gehäuseposition:<Gehäuseposition>

### Tabelle 9. Virtualisierungsereignisse

| Name des Ereignisses                                      | Beschreibung                                                                                  | Schweregrad | Empfohlene Maßnahme                            |
|-----------------------------------------------------------|-----------------------------------------------------------------------------------------------|-------------|------------------------------------------------|
| Dell – Stromsensor hat einen<br>Warnungswert festgestellt | Ein Stromsensor im<br>angegebenen System hat<br>seinen Warnungsschwellenwert<br>überschritten | Warnung     | Keine Maßnahme                                 |
| Dell – Stromsensor hat einen<br>Fehlerwert festgestellt   | Ein Stromsensor im<br>angegebenen System hat<br>seinen Fehlerschwellenwert<br>überschritten   | Fehler      | Setzen Sie das System in den<br>Wartungsmodus. |

### Tabelle 9. Virtualisierungsereignisse

| Name des Ereignisses                                                           | Beschreibung                                                                                                    | Schweregrad | Empfohlene Maßnahme                            |
|--------------------------------------------------------------------------------|----------------------------------------------------------------------------------------------------|-------------|------------------------------------------------|
| Dell – Stromsensor hat einen<br>nicht wiederherstellbaren Wert<br>festgestellt | Ein Stromsensor im<br>angegebenen System hat einen<br>Fehler erkannt, der nicht<br>behoben werden kann.                                                                                 | Fehler      | Keine Maßnahme                                 |
| Dell – Redundanz<br>wiederhergestellt                                          | Der Sensor ist auf den<br>Normalwert zurückgekehrt.                                                                                                    | Info        | Keine Maßnahme                                 |
| Dell – Redundanz herabgesetzt                                                  | Ein Redundanzsensor in<br>dem angegebenen System<br>hat erkannt, dass eine<br>der Komponenten der<br>Redundanzeinheit fehlerhaft ist,<br>die Einheit aber dennoch<br>redundant ist      | Warnung     | Keine Maßnahme                                 |
| Dell – Redundanzverlust                                                        | Ein Redundanzsensor in<br>dem angegebenen System<br>hat erkannt, dass eine<br>der Komponenten in der<br>Redundanzeinheit getrennt<br>wurde, fehlerhaft oder nicht<br>vorhanden ist      | Fehler      | Setzen Sie das System in den<br>Wartungsmodus. |
| Dell – Netzteil auf Normalwert<br>zurückgekehrt                                | Der Sensor ist auf den<br>Normalwert zurückgekehrt                                                                                                    | Info        | Keine Maßnahme                                 |
| Dell – Netzteil hat eine Warnung<br>erkannt                                    | Der Sensormesswert<br>eines Netzteils im<br>angegebenen System hat<br>einen benutzerdefinierbaren<br>Warnungsschwellenwert<br>überschritten                                             | Warnung     | Keine Maßnahme                                 |
| Dell – Netzteil hat einen Fehler<br>erkannt                                    | Ein Netzteil wurde abgetrennt<br>oder ist fehlerhaft                                                                                                    | Fehler      | Setzen Sie das System in den<br>Wartungsmodus. |
| Dell – Netzteilsensor hat einen<br>nicht wiederherstellbaren Wert<br>erkannt   | Ein Netzteilsensor im<br>angegebenen System hat einen<br>Fehler erkannt, der nicht<br>behoben werden kann                                                                               | Fehler      | Keine Maßnahme                                 |
| Dell – Warnung über Status des<br>Speichergeräts                               | Die Korrekturrate eines<br>Speichergeräts hat den<br>akzeptablen Wert überschritten                                                                                                    | Warnung     | Keine Maßnahme                                 |
| Dell – Speichergerätfehler                                                     | Die Korrekturrate eines<br>Speichergeräts hat den<br>akzeptablen Wert überschritten,<br>eine Ersatz-Speicherbank wurde<br>aktiviert oder es ist ein Multibit-<br>ECC-Fehler aufgetreten | Fehler      | Setzen Sie das System in den<br>Wartungsmodus. |
| Dell – Lüftergehäuse in das<br>System eingesetzt                               | Der Sensor ist auf den<br>Normalwert zurückgekehrt                                                                                                    | Info        | Keine Maßnahme                                 |
| Dell – Lüftergehäuse aus dem<br>System entfernt                                | Ein Lüftergehäuse wurde aus<br>dem angegebenen System<br>entfernt                                                                                                    | Warnung     | Keine Maßnahme                                 |
| Dell – Lüftergehäuse für einen<br>längeren Zeitraum aus dem<br>System entfernt | Ein Lüftergehäuse wurde<br>für eine vom Benutzer<br>festgelegte Zeitdauer aus dem<br>angegebenen System entfernt                                                                        | Fehler      | Keine Maßnahme                                 |

| Name des Ereignisses                                                              | Beschreibung                                                                                                    | Schweregrad | Empfohlene Maßnahme |
|-----------------------------------------------------------------------------------|----------------------------------------------------------------------------------------------------|-------------|---------------------|
| Dell – Lüftergehäusesensor hat<br>einen nicht wiederherstellbaren<br>Wert erkannt | Ein Lüftergehäusesensor im<br>angegebenen System hat einen<br>Fehler erkannt, der nicht<br>behoben werden kann                                               | Fehler      | Keine Maßnahme      |
| Dell – Netzstrom wurde<br>wiederhergestellt                                       | Der Sensor ist auf den<br>Normalwert zurückgekehrt.                                                                                                    | Info        | Keine Maßnahme      |
| Dell – Warnung über verloren<br>gegangenen Netzstrom                              | Ein Netzkabel hat seine<br>Leistung verloren, die<br>Redundanz ist jedoch<br>ausreichend, um dies als<br>Warnung zu klassifizieren                           | Warnung     | Keine Maßnahme      |
| Dell – Ein Netzkabel hat seine<br>Leistung verloren                               | Ein Netzkabel hat seine<br>Leistung verloren und aufgrund<br>fehlender Redundanz muss dies<br>als Fehler klassifiziert werden                                | Fehler      | Keine Maßnahme      |
| Dell – Prozessorsensor auf<br>Normalwert zurückgekehrt                            | Der Sensor ist auf den<br>Normalwert zurückgekehrt.                                                                                                    | Info        | Keine Maßnahme      |
| Dell – Prozessorsensor hat einen<br>Warnungswert erkannt                          | Ein Prozessorsensor im<br>angegebenen System befindet<br>sich in einem gedrosselten<br>Zustand                                                               | Warnung     | Keine Maßnahme      |
| Dell – Prozessorsensor hat einen<br>Fehlerwert erkannt                            | Ein Prozessorsensor im<br>angegebenen System ist<br>deaktiviert oder bei ihm<br>ist ein Konfigurationsfehler<br>bzw. ein thermischer Auslöser<br>aufgetreten | Fehler      | Keine Maßnahme      |
| Dell – Prozessorsensor hat einen<br>nicht wiederherstellbaren Wert<br>erkannt     | Ein Prozessorsensor im<br>angegebenen System ist<br>fehlerhaft.                                                                                              | Fehler      | Keine Maßnahme      |
| Dell –<br>Gerätekonfigurationsfehler                                              | Für ein austauschbares Gerät im<br>angegebenen System wurde ein<br>Konfigurationsfehler erkannt                                                              | Fehler      | Keine Maßnahme      |
| Dell – Batteriesensor auf<br>Normalwert zurückgekehrt                             | Der Sensor ist auf den<br>Normalwert zurückgekehrt.                                                                                                    | Info        | Keine Maßnahme      |
| Dell – Batteriesensor hat einen<br>Warnungswert erkannt                           | Ein Batteriesensor im<br>festgelegten System hat<br>erkannt, dass sich ein Akku im<br>vorhersehbaren Fehlerzustand<br>befindet                               | Warnung     | Keine Maßnahme      |
| Dell – Batteriesensor hat einen<br>Fehlerwert erkannt                             | Ein Batteriesensor im<br>festgelegten System hat<br>erkannt, dass ein Akku<br>fehlerhaft ist                                                                 | Fehler      | Keine Maßnahme      |
| Dell – Batteriesensor hat einen<br>nicht wiederherstellbaren Wert<br>erkannt      | Ein Batteriesensor im<br>festgelegten System hat<br>erkannt, dass ein Akku<br>fehlerhaft ist                                                                 | Fehler      | Keine Maßnahme      |
| Dell – Temperaturbedingtes<br>Herunterfahren wurde initiiert                      | Diese Meldung wird generiert,<br>wenn ein System so<br>konfiguriert wurde, dass<br>es bei einem Fehlerereignis<br>temperaturbedingt                          | Fehler      | Keine Maßnahme      |

| Name des Ereignisses                                                           | Beschreibung                                                                                                    | Schweregrad | Empfohlene Maßnahme                            |
|--------------------------------------------------------------------------------|----------------------------------------------------------------------------------------------------|-------------|------------------------------------------------|
|                                                                                | herunterfährt. Wenn<br>der Messwert<br>eines Temperatursensors<br>den Fehlerschwellenwert<br>überschreitet, für den das<br>System konfiguriert wurde,<br>fährt das Betriebssystem<br>herunter und das System wird<br>ausgeschaltet. Bei bestimmten<br>Systemen kann dieses Ereignis<br>auch initiiert werden, wenn<br>ein Lüftergehäuse für einen<br>längeren Zeitraum aus dem<br>System entfernt wird |             |                                                |
| Dell – Temperatursensor auf<br>Normalwert zurückgekehrt                        | Der Sensor ist auf den<br>Normalwert zurückgekehrt.                                                                                                    | Info        | Keine Maßnahme                                 |
| Dell – Temperatursensor hat<br>einen Warnungswert erkannt                      | Ein Temperatursensor auf<br>der Rückwandplatine, der<br>Systemplatine, der CPU<br>oder dem Festplattenträger<br>im angegebenen System<br>hat ein Überschreiten<br>des Warnungsschwellenwerts<br>erkannt                                                                                                    | Warnung     | Keine Maßnahme                                 |
| Dell – Temperatursensor hat<br>einen Fehlerwert erkannt                        | Ein Temperatursensor<br>auf der Rückwandplatine,<br>der Systemplatine oder<br>dem Festplattenträger im<br>angegebenen System hat<br>ein Überschreiten des<br>Fehlerschwellenwerts erkannt                                                                                                    | Fehler      | Setzen Sie das System in den<br>Wartungsmodus. |
| Dell – Temperatursensor hat<br>einen nicht wiederherstellbaren<br>Wert erkannt | Ein Temperatursensor<br>auf der Rückwandplatine,<br>der Systemplatine oder<br>dem Festplattenträger im<br>angegebenen System erkannte<br>einen Fehler, der nicht behoben<br>werden kann                                                                                                    | Fehler      | Keine Maßnahme                                 |
| Dell – Lüftersensor auf<br>Normalwert zurückgekehrt                            | Der Sensor ist auf den<br>Normalwert zurückgekehrt.                                                                                                    | Info        | Keine Maßnahme                                 |
| Dell – Lüftersensor hat einen<br>Warnungswert erkannt                          | Ein Lüftersensormesswert<br>in Host <x> hat<br/>einen Warnungsschwellenwert<br/>überschritten</x>                                                                                                    | Warnung     | Keine Maßnahme                                 |
| Dell – Lüftersensor hat einen<br>Fehlerwert erkannt                            | Ein Lüftersensor im<br>angegebenen System hat den<br>Ausfall eines Lüfters oder<br>mehrerer Lüfter erkannt                                                                                                    | Fehler      | Setzen Sie das System in den<br>Wartungsmodus. |
| Dell – Lüftersensor hat einen<br>nicht wiederherstellbaren Wert<br>erkannt     | Ein Lüftersensor hat einen<br>Fehler erkannt, der nicht<br>behoben werden kann                                                                                                    | Fehler      | Keine Maßnahme                                 |
| Dell – Spannungssensor auf<br>Normalwert zurückgekehrt                         | Der Sensor ist auf den<br>Normalwert zurückgekehrt.                                                                                                    | Info        | Keine Maßnahme                                 |
| Dell – Spannungssensor hat<br>einen Warnungswert erkannt                       | Ein Spannungssensor im<br>angegebenen System hat                                                                                                    | Warnung     | Keine Maßnahme                                 |

| Name des Ereignisses                                                          | Beschreibung                                                                                               | Schweregrad | Empfohlene Maßnahme                            |
|-------------------------------------------------------------------------------|----------------------------------------------------------------------------------------------------|-------------|------------------------------------------------|
|                                                                               | seinen Warnungsschwellenwert<br>überschritten.                                                             |             |                                                |
| Dell – Spannungssensor hat<br>einen Fehlerwert erkannt                        | Ein Spannungssensor im<br>angegebenen System hat<br>seinen Fehlerschwellenwert<br>überschritten            | Fehler      | Setzen Sie das System in den<br>Wartungsmodus. |
| Dell – Spannungssensor hat<br>einen nicht wiederherstellbaren<br>Wert erkannt | Ein Spannungssensor im<br>angegebenen System hat einen<br>Fehler erkannt, der nicht<br>behoben werden kann | Fehler      | Keine Maßnahme                                 |
| Dell – Stromsensor auf<br>Normalwert zurückgekehrt                            | Der Sensor ist auf den<br>Normalwert zurückgekehrt.                                                        | Info        | Keine Maßnahme                                 |
| Dell – Speicher: Fehler bei der<br>Speicherverwaltung                         | Die Speicherverwaltung hat<br>einen geräteunabhängigen<br>Fehlerzustand erkannt                            | Fehler      | Setzen Sie das System in den<br>Wartungsmodus. |
| Dell – Speicher: Controller-<br>Warnung                                       | Ein Teil der physische Festplatte ist beschädigt.                                                          | Warnung     | Keine Maßnahme                                 |
| Dell – Speicher: Controller-<br>Fehler                                        | Ein Teil der physische Festplatte ist beschädigt.                                                          | Fehler      | Setzen Sie das System in den<br>Wartungsmodus. |
| Dell – Speicher: Kanal-Fehler                                                 | Kanal-Fehler                                                                                               | Fehler      | Setzen Sie das System in den<br>Wartungsmodus. |
| Dell – Speicher: Gehäuse-<br>Hardware-Information                             | Information zur Gehäuse-<br>Hardware                                                                       | Info        | Keine Maßnahme                                 |
| Dell – Speicher: Gehäuse-<br>Hardware-Warnung                                 | Warnung bezüglich Gehäuse-<br>Hardware                                                                     | Warnung     | Keine Maßnahme                                 |
| Dell – Speicher: Gehäuse-<br>Hardware-Fehler                                  | Fehler der Gehäuse-Hardware                                                                                | Fehler      | Setzen Sie das System in den<br>Wartungsmodus. |
| Dell – Speicher: Array-<br>Festplattenfehler                                  | Fehler der Array-Festplatte                                                                                | Fehler      | Setzen Sie das System in den<br>Wartungsmodus. |
| Dell – Speicher: EMM-Fehler                                                   | EMM-Fehler                                                                                                 | Fehler      | Setzen Sie das System in den<br>Wartungsmodus. |
| Dell – Speicher: Netzteilfehler                                               | Netzteilfehler                                                                                             | Fehler      | Setzen Sie das System in den<br>Wartungsmodus. |
| Dell – Speicher:<br>Temperatursondenwarnung                                   | Temperatursondenwarnung der<br>physischen Festplatte: zu kalt<br>oder zu heiß.                             | Warnung     | Keine Maßnahme                                 |
| Dell – Speicher:<br>Temperatursondenfehler                                    | Temperatursondenfehler der<br>physischen Festplatte: zu kalt<br>oder zu heiß.                              | Fehler      | Setzen Sie das System in den<br>Wartungsmodus. |
| Dell – Speicher: Lüfterfehler                                                 | Lüfterfehler                                                                                               | Fehler      | Setzen Sie das System in den<br>Wartungsmodus. |
| Dell – Speicher:<br>Batteriewarnung                                           | Akkuwarnung                                                                                                | Warnung     | Keine Maßnahme                                 |
| Dell – Speicher: Warnung:<br>Virtuelle Festplatte wurde<br>herabgesetzt       | Warnung: Herabsetzung einer<br>virtuellen Festplatte                                                       | Warnung     | Keine Maßnahme                                 |
| Dell – Speicher: Fehler: Virtuelle<br>Festplatte wurde herabgesetzt           | Fehler zur Herabsetzung einer<br>virtuellen Festplatte.                                                    | Fehler      | Setzen Sie das System in den<br>Wartungsmodus. |

| Name des Ereignisses                                                            | Beschreibung                                                                     | Schweregrad | Empfohlene Maßnahme                            |
|---------------------------------------------------------------------------------|----------------------------------------------------------------------------------|-------------|------------------------------------------------|
| Dell – Speicher:<br>Temperatursondeninformation                                 | Informationen zur<br>Temperatursonde                                             | Info        | Keine Maßnahme                                 |
| Dell – Speicher: Array-<br>Festplattenwarnung                                   | Warnung zum Array-Laufwerk                                                       | Warnung     | Keine Maßnahme                                 |
| Dell – Speicher: Array-<br>Festplatteninformation                               | Informationen zum Array-<br>Laufwerk                                             | Info        | Keine Maßnahme                                 |
| Dell – Speicher:<br>Netzteilwarnung                                             | Netzteilwarnung                                                                  | Warnung     | Keine Maßnahme                                 |
| Dell – Fluid Cache<br>Laufwerksfehler                                           | Fluid Cache Laufwerksfehler                                                      | Fehler      | Setzen Sie das System in den<br>Wartungsmodus. |
| Dell – Kabelfehler oder kritisches<br>Ereignis                                  | Kabelfehler oder kritisches<br>Ereignis.                                         | Fehler      | Setzen Sie das System in den<br>Wartungsmodus. |
| Dell – Chassis Management<br>Controller hat eine Warnung<br>erkannt             | Gehäuse-Verwaltungscontroller<br>hat eine Warnung erkannt                        | Warnung     | Keine Maßnahme                                 |
| Dell – Chassis Management<br>Controller hat einen Fehler<br>erkannt             | Gehäuse-Verwaltungscontroller<br>hat einen Fehler erkannt                        | Fehler      | Setzen Sie das System in den<br>Wartungsmodus. |
| Dell – E/A-Virtualisierungsfehler<br>oder kritisches Ereignis                   | E/A-Virtualisierungsfehler oder<br>kritisches Ereignis                           | Fehler      | Setzen Sie das System in den<br>Wartungsmodus. |
| Dell –<br>Verbindungsstatuswarnung                                              | Verbindungsstatuswarnung                                                         | Warnung     | Keine Maßnahme                                 |
| Dell – Linkstatusfehler oder<br>kritisches Ereignis                             | Verbindungsstatusfehler oder<br>kritisches Ereignis                              | Fehler      | Setzen Sie das System in den<br>Wartungsmodus. |
| Dell – Sicherheitswarnung                                                       | Sicherheitswarnung                                                               | Warnung     | Keine Maßnahme                                 |
| Dell - System:<br>Softwarekonfigurationswarnung                                 | System:<br>Softwarekonfigurationswarnung                                         | Warnung     | Keine Maßnahme                                 |
| Dell - System:<br>Softwarekonfigurationswarnung                                 | System:<br>Softwarekonfigurationsfehler                                          | Fehler      | Setzen Sie das System in den<br>Wartungsmodus. |
| Dell –<br>Speichersicherheitswarnung                                            | Speichersicherheitswarnung                                                       | Warnung     | Keine Maßnahme                                 |
| Dell – Speichersicherheitsfehler<br>oder kritisches Ereignis                    | Speichersicherheitsfehler oder<br>kritisches Ereignis                            | Fehler      | Setzen Sie das System in den<br>Wartungsmodus. |
| Dell – Softwareänderungs-<br>Aktualisierungswarnung                             | Softwareänderungs-<br>Aktualisierungswarnung.                                    | Warnung     | Keine Maßnahme                                 |
| Dell – Chassis Management<br>Controller Auditwarnung                            | Überprüfungswarnung zum<br>Gehäuse-Verwaltungscontroller                         | Warnung     | Keine Maßnahme                                 |
| Dell – Chassis Management<br>Controller Auditfehler oder<br>kritisches Ereignis | Gehäuse-Verwaltungscontroller:<br>Überprüfungsfehler oder<br>kritisches Ereignis | Fehler      | Setzen Sie das System in den<br>Wartungsmodus. |
| Dell – PCI-Geräte-Auditwarnung                                                  | PCI-Geräte-<br>Überprüfungswarnung                                               | Warnung     | Keine Maßnahme                                 |
| Dell – Netzteil-Auditwarnung                                                    | Netzteil-Überprüfungswarnung                                                     | Warnung     | Keine Maßnahme                                 |
| Dell – Netzteil-Auditfehler oder<br>kritisches Ereignis                         | Netzteil-Überprüfungsfehler<br>oder kritisches Ereignis                          | Fehler      | Setzen Sie das System in den<br>Wartungsmodus. |
| Dell – Stromverbrauchs-<br>Auditwarnung                                         | Stromverbrauchs-<br>Überprüfungswarnung                                          | Warnung     | Keine Maßnahme                                 |

| Name des Ereignisses                                               | Beschreibung                                                       | Schweregrad | Empfohlene Maßnahme                            |
|--------------------------------------------------------------------|--------------------------------------------------------------------|-------------|------------------------------------------------|
| Dell – Stromverbrauchs-<br>Auditfehler oder kritisches<br>Ereignis | Stromverbrauchs-<br>Überprüfungsfehler oder<br>kritisches Ereignis | Fehler      | Setzen Sie das System in den<br>Wartungsmodus. |
| Dell – Sicherheitskonfigurations-<br>Warnung                       | Sicherheitskonfigurationswarnu<br>ng                               | Warnung     | Keine Maßnahme                                 |
| Dell – Konfiguration:<br>Softwarekonfigurationswarnung             | Konfiguration:<br>Softwarekonfigurationswarnung                    | Warnung     | Keine Maßnahme                                 |
| Dell – Konfiguration:<br>Softwarekonfigurationsfehler              | Konfiguration:<br>Softwarekonfigurationsfehler                     | Fehler      | Setzen Sie das System in den<br>Wartungsmodus. |
| Dell – Fehler bei der Partition<br>der virtuellen Festplatte       | Fehler bei einer Partition der<br>virtuellen Festplatte            | Fehler      | Setzen Sie das System in den<br>Wartungsmodus. |
| Dell – Warnung zur Partition der<br>virtuellen Festplatte          | Warnung zu einer Partition der<br>virtuellen Festplatte            | Warnung     | Keine Maßnahme                                 |

### iDRAC-Ereignisse

(i) ANMERKUNG: Für alle proaktiven HA-aktivierten Hosts, die Teil eines Clusters sind, werden die folgenden Virtualisierungsereignisse den proaktiven HA-Ereignissen zugeordnet, ausgenommen die Ereignisse "Die Lüfter sind nicht redundant" und "Die Netzteile sind nicht redundant".

| Die Lüfter sind redundant                                                                                        | Keine                                                                                                    | Info     | Keine Maßnahme                                                                                                    |
|----------------------------------------------------------------------------------------------------|----------------------------------------------------------------------------------------------------|----------|----------------------------------------------------------------------------------------------------|
| Lüfterredundanz verloren                                                                                         | Ein oder mehrere Lüfter<br>sind ausgefallen oder wurden<br>entfernt, oder es wurde<br>eine Konfigurationsänderung<br>vorgenommen, die zusätzliche<br>Lüfter erforderlich macht.                                     | Kritisch | Entfernen Sie die fehlerhaften<br>Lüfter und installieren Sie sie<br>erneut oder installieren Sie<br>zusätzliche Lüfter.            |
| Lüfter-Redundanz ist<br>herabgesetzt                                                                             | Ein oder mehrere Lüfter<br>sind ausgefallen oder wurde<br>entfernt, oder es wurde<br>eine Konfigurationsänderung<br>vorgenommen, die zusätzliche<br>Lüfter erforderlich macht.                                      | Warnung  | Entfernen Sie die fehlerhaften<br>Lüfter und installieren Sie sie<br>erneut oder installieren Sie<br>zusätzliche Lüfter.            |
| Die Lüfter sind nicht redundant                                                                                  | Ein oder mehrere Lüfter<br>sind ausgefallen oder wurden<br>entfernt, oder es wurde<br>eine Konfigurationsänderung<br>vorgenommen, die zusätzliche<br>Lüfter erforderlich macht.                                     | Info     | Entfernen Sie die fehlerhaften<br>Lüfter und installieren Sie sie<br>erneut oder installieren Sie<br>zusätzliche Lüfter.            |
| Die Lüfter sind nicht<br>redundant. Keine ausreichenden<br>Ressourcen zur Beibehaltung<br>des normalen Betriebs. | Ein oder mehrere Lüfter<br>sind ausgefallen oder wurden<br>entfernt, oder es wurde<br>eine Konfigurationsänderung<br>vorgenommen, die zusätzliche<br>Lüfter erforderlich macht.                                     | Kritisch | Entfernen Sie die fehlerhaften<br>Lüfter und installieren Sie sie<br>erneut oder installieren Sie<br>zusätzliche Lüfter.            |
| Die Netzteile sind redundant                                                                                     | Keine                                                                                                    | Info     | Keine Maßnahme                                                                                                    |
| Verlust der Netzteilredundanz                                                                                    | Der aktuelle Energie-<br>Betriebsmodus ist nicht-<br>redundant, da ein<br>Netzteilausnahmefehler, eine<br>Netzteil-Bestandsänderung<br>oder eine Systemstrom-<br>Bestandsänderung vorliegt.<br>Das System arbeitete | Kritisch | Überprüfen Sie das<br>Ereignisprotokoll auf<br>Netzteilfehler. Überprüfen Sie<br>die Systemkonfiguration und den<br>Stromverbrauch. |

| Name des Ereignisses                                                                                                | Beschreibung                                                                                                    | Schweregrad | Empfohlene Maßnahme                                                                                                    |
|----------------------------------------------------------------------------------------------------|----------------------------------------------------------------------------------------------------|-------------|----------------------------------------------------------------------------------------------------|
|                                                                                                    | zuvor im redundanten Energie-<br>Betriebsmodus.                                                                                                    |             |                                                                                                    |
| Netzteilredundanz ist<br>herabgesetzt                                                                               | Der aktuelle Energie-<br>Betriebsmodus ist nicht-<br>redundant, da ein<br>Netzteilausnahmefehler, eine<br>Netzteil-Bestandsänderung<br>oder eine Systemstrom-<br>Bestandsänderung vorliegt.<br>Das System arbeitete<br>zuvor im redundanten Energie-<br>Betriebsmodus. | Warnung     | Überprüfen Sie das<br>Ereignisprotokoll auf<br>Netzteilfehler. Überprüfen Sie<br>die Systemkonfiguration und den<br>Stromverbrauch.                                                                     |
| Die Netzteile sind nicht<br>redundant                                                                               | Die aktuelle<br>Netzteilkonfiguration<br>erfüllt nicht die<br>Plattformanforderungen für eine<br>Aktivierung der Redundanz.<br>Wenn ein Netzteil fehlerhaft<br>ist, fährt das System<br>möglicherweise herunter.                                                       | Info        | Ist dies nicht beabsichtigt,<br>überprüfen Sie die<br>Systemkonfiguration und<br>den Stromverbrauch und<br>installieren Sie entsprechend<br>Netzteile. Überprüfen Sie den<br>Netzteilstatus auf Fehler. |
| Die Netzteile sind nicht<br>redundant. Keine ausreichenden<br>Ressourcen zur Beibehaltung<br>des normalen Betriebs. | Das System schaltet sich<br>möglicherweise ab oder arbeitet<br>in einem Zustand mit<br>herabgesetzter Leistung.                                                                                                    | Kritisch    | Überprüfen Sie das<br>Ereignisprotokoll auf<br>Netzteilfehler. Überprüfen Sie<br>die Systemkonfiguration und den<br>Stromverbrauch und installieren<br>Sie entsprechend Netzteile.                      |
| Das interne Dual SD-Modul ist redundant.                                                                            | Keine                                                                                                    | Info        | Keine Maßnahme                                                                                                    |
| Verlust der internen Dual-SD-<br>Modulredundanz                                                                     | Eine der beiden SD-Karten oder<br>beide SD-Karten funktionieren<br>nicht ordnungsgemäß.                                                                                                    | Kritisch    | Ersetzen Sie die fehlerhafte SD-<br>Karte.                                                                                                    |
| Interne Dual-SD-<br>Modulredundanz ist<br>herabgesetzt                                                              | Eine der beiden SD-Karten oder<br>beide SD-Karten funktionieren<br>nicht ordnungsgemäß.                                                                                                    | Warnung     | Ersetzen Sie die fehlerhafte SD-<br>Karte.                                                                                                    |
| Das interne Dual SD-Modul ist<br>nicht redundant.                                                                   | Keine                                                                                                    | Info        | Installieren Sie eine zusätzliche<br>SD-Karte und konfigurieren<br>Sie sie für Redundanz, falls<br>Redundanz gewünscht wird.                                                                            |
| Gehäuseereignisse                                                                                                   | ·                                                                                                    |             |                                                                                                    |
| Verlust der Netzteilredundanz                                                                                       | Der aktuelle Energie-<br>Betriebsmodus ist nicht-<br>redundant, da ein<br>Netzteilausnahmefehler, eine<br>Netzteil-Bestandsänderung<br>oder eine Systemstrom-<br>Bestandsänderung vorliegt.<br>Das System arbeitete<br>zuvor im redundanten Energie-<br>Betriebsmodus. | Kritisch    | Überprüfen Sie das<br>Ereignisprotokoll auf<br>Netzteilfehler. Überprüfen Sie<br>die Systemkonfiguration und den<br>Stromverbrauch.                                                                     |
| Netzteilredundanz ist<br>herabgesetzt                                                                               | Der aktuelle Energie-<br>Betriebsmodus ist nicht-<br>redundant, da ein<br>Netzteilausnahmefehler, eine<br>Netzteil-Bestandsänderung<br>oder eine Systemstrom-                                                                                                    | Warnung     | Überprüfen Sie das<br>Ereignisprotokoll auf<br>Netzteilfehler. Überprüfen Sie<br>die Systemkonfiguration und den<br>Stromverbrauch.                                                                     |

### Tabelle 9. Virtualisierungsereignisse

| Name des Ereignisses                                                                                                | Beschreibung                                                                                                    | Schweregrad | Empfohlene Maßnahme                                                                                                    |
|----------------------------------------------------------------------------------------------------|----------------------------------------------------------------------------------------------------|-------------|----------------------------------------------------------------------------------------------------|
|                                                                                                    | Bestandsänderung vorliegt.<br>Das System arbeitete<br>zuvor im redundanten Energie-<br>Betriebsmodus.                                                                                                    |             |                                                                                                    |
| Die Netzteile sind redundant                                                                                        | Keine                                                                                                    | Info        | Keine Maßnahme                                                                                                    |
| Die Netzteile sind nicht<br>redundant                                                                               | Die aktuelle<br>Netzteilkonfiguration<br>erfüllt nicht die<br>Plattformanforderungen für eine<br>Aktivierung der Redundanz.<br>Wenn ein Netzteil fehlerhaft<br>ist, fährt das System<br>möglicherweise herunter. | Info        | Ist dies nicht beabsichtigt,<br>überprüfen Sie die<br>Systemkonfiguration und<br>den Stromverbrauch und<br>installieren Sie entsprechend<br>Netzteile. Überprüfen Sie den<br>Netzteilstatus auf Fehler. |
| Die Netzteile sind nicht<br>redundant. Keine ausreichenden<br>Ressourcen zur Beibehaltung<br>des normalen Betriebs. | Das System schaltet sich<br>möglicherweise ab oder arbeitet<br>in einem Zustand mit<br>herabgesetzter Leistung.                                                                                                  | Kritisch    | Überprüfen Sie das<br>Ereignisprotokoll auf<br>Netzteilfehler. Überprüfen Sie<br>die Systemkonfiguration und den<br>Stromverbrauch und installieren<br>Sie entsprechend Netzteile.                      |
| Lüfterredundanz verloren                                                                                            | Ein oder mehrere Lüfter<br>sind ausgefallen oder wurden<br>entfernt, oder es wurde<br>eine Konfigurationsänderung<br>vorgenommen, die zusätzliche<br>Lüfter erforderlich macht.                                  | Kritisch    | Entfernen Sie die fehlerhaften<br>Lüfter und installieren Sie sie<br>erneut oder installieren Sie<br>zusätzliche Lüfter.                                                                                |
| Lüfter-Redundanz ist<br>herabgesetzt                                                                                | Ein oder mehrere Lüfter<br>sind ausgefallen oder wurde<br>entfernt, oder es wurde<br>eine Konfigurationsänderung<br>vorgenommen, die zusätzliche<br>Lüfter erforderlich macht.                                   | Warnung     | Entfernen Sie die fehlerhaften<br>Lüfter und installieren Sie sie<br>erneut oder installieren Sie<br>zusätzliche Lüfter.                                                                                |
| Die Lüfter sind redundant                                                                                           | Keine                                                                                                    | Info        | Keine Maßnahme                                                                                                    |
| Die Lüfter sind nicht redundant                                                                                     | Ein oder mehrere Lüfter<br>sind ausgefallen oder wurden<br>entfernt, oder es wurde<br>eine Konfigurationsänderung<br>vorgenommen, die zusätzliche<br>Lüfter erforderlich macht.                                  | Info        | Entfernen Sie die fehlerhaften<br>Lüfter und installieren Sie sie<br>erneut oder installieren Sie<br>zusätzliche Lüfter.                                                                                |
| Die Lüfter sind nicht<br>redundant. Keine ausreichenden<br>Ressourcen zur Beibehaltung<br>des normalen Betriebs.    | Ein oder mehrere Lüfter<br>sind ausgefallen oder wurden<br>entfernt, oder es wurde<br>eine Konfigurationsänderung<br>vorgenommen, die zusätzliche<br>Lüfter erforderlich macht.                                  | Kritisch    | Entfernen Sie die fehlerhaften<br>Lüfter und installieren Sie sie<br>erneut oder installieren Sie<br>zusätzliche Lüfter.                                                                                |

# Planung für Routinejobs

### Einen Bestandsaufnahme-Job planen

Um die neuesten Bestandsdaten auf OMIVV anzuzeigen, müssen Sie einen Bestandsaufnahme-Job regelmäßig planen, um sicherzustellen, dass die Bestandsinformationen der Hosts oder des Gehäuses auf dem neuesten Stand sind. Dell EMC empfiehlt, den Bestandsaufnahme-Job wöchentlich auszuführen.

- () ANMERKUNG: Das Gehäuse wird im OMIVV-Kontext verwaltet. Es gibt keinen Kontext von vCenter in der Gehäuseverwaltung. Nachdem die geplante Host-Bestandsaufnahme abgeschlossen ist, wird die Gehäuse-Bestandsaufnahme für alle mit OMIVV verwalteten Gehäuse ausgelöst.
- (i) ANMERKUNG: Die Einstellungen auf dieser Seite werden jedes Mal auf den Standardwert zurückgesetzt, wenn der Konfigurationsassistent aufgerufen wird. Wenn Sie zuvor schon einen Zeitplan für die Bestandsaufnahme konfiguriert haben, stellen Sie sicher, dass Sie den vorherigen Zeitplan auf dieser Seite vor Abschluss der Assistentenfunktionen replizieren, damit der vorherige Zeitplan nicht durch die Standardeinstellungen außer Kraft gesetzt wird.
- Aktivieren Sie das Kontrollkästchen Abruf von Bestandsaufnahmedaten aktivieren (empfohlen).
   Wenn in einer PSC-Umgebung mit mehreren vCenter Servern der Zeitplan für einzelne vCenter unterschiedlich ist und Sie die Option Alle registrierten vCenter auswählen, um den Bestandsaufnahme-Zeitplan zu aktualisieren, wird auf der Seite "Bestandsaufnahme-Zeitplaneinstellungen" der Standardzeitplan angezeigt.
- 2. Wählen Sie den Tag und die Uhrzeit für den Abruf von Bestandsaufnahmedaten aus und klicken Sie auf ANWENDEN.
  - () ANMERKUNG: Wenn Sie in einer PSC-Umgebung mit mehreren vCenter-Servern den Bestandsaufnahme-Zeitplan für Alle registrierten vCenter aktualisieren, überschreibt die Aktualisierung die Einstellungen für den individuellen vCenter-Bestandsaufnahme-Zeitplan.

### Serviceabfrage-Jobs planen

- 1. Stellen Sie sicher, dass die Bestandsaufnahme erfolgreich auf Hosts und Gehäusen ausgeführt wird.
- 2. Um die Servicefunktionen von OMIVV zu verwenden, müssen Sie über eine Internetverbindung verfügen. Wenn Ihre Umgebung einen Proxy für das Internet benötigt, stellen Sie sicher, dass Sie die Proxyeinstellungen im Admin-Portal konfigurieren.

Hardware-Serviceinformationen werden von Dell Online abgerufen und von OMIVV angezeigt. Nur die Service-Tag-Nummer wird gesendet und nicht von Dell Online gespeichert.

In einer PSC-Umgebung mit mehreren vCenter-Servern wird die Gehäusegarantie automatisch bei jedem vCenter ausgeführt, wenn die Garantie für ein beliebiges vCenter ausgeführt wird. Jedoch wird der Service nicht automatisch hinzugefügt, wenn er nicht zum Gehäuse-Anmeldeinformationenprofil hinzugefügt wird.

- (i) ANMERKUNG: Die Einstellungen auf dieser Seite werden jedes Mal auf den Standardwert zurückgesetzt, wenn der Konfigurationsassistent aufgerufen wird. Wenn Sie zuvor schon einen Serviceabfrage-Job konfiguriert haben, stellen Sie sicher, dass Sie den vorherigen Zeitplan auf dieser Seite vor Abschluss der Assistentenfunktionen replizieren, damit der vorherige Zeitplan nicht durch die Standardeinstellungen außer Kraft gesetzt wird.
- Aktivieren Sie das Kontrollkästchen Abruf von Bestandsaufnahmedaten aktivieren (empfohlen).
   Wenn in einer PSC-Umgebung mit mehreren vCenter Servern der Zeitplan für einzelne vCenter unterschiedlich ist und Sie die Option Alle registrierten vCenter auswählen, um den Service-Zeitplan zu aktualisieren, wird auf der Seite "Service-Zeitplaneinstellungen" der Standardzeitplan angezeigt.
- 2. Wählen Sie den Tag und die Uhrzeit für den Abruf von Servicedaten aus und klicken Sie auf ANWENDEN.

ANMERKUNG: Wenn Sie in einer PSC-Umgebung mit mehreren vCenter-Servern den Service-Zeitplan für Alle registrierten vCenter aktualisieren, überschreibt die Aktualisierung die Einstellungen für den individuellen vCenter Service-Zeitplan.

# Gehäuseverwaltung

# **Dell EMC Gehäuseinformationen anzeigen**

Sie können die Gehäuseinformationen anzeigen, die mithilfe von OMIVV ermittelt und inventarisiert werden. Dell EMC Gehäuse listet alle von OMIVV verwalteten Gehäuse auf.

- 1. Klicken Sie auf der OMIVV-Startseite auf **Hosts und GehäuseGehäuseGehäuseliste**. Die folgenden Informationen werden angezeigt:
  - Name: Zeigt einen IP-Adressen-Link für alle Dell EMC-Gehäuse an.
  - IP-Adresse/FQDN: Zeigt die vCenter-IP-Adresse oder FQDN an.
  - Service-Tag-Nummer: Zeigt die Service-Tag-Nummer des Gehäuses an.
  - Gehäuse-URL: Zeigt die Gehäuse-URL an.
  - Modell: Zeigt den Modellnamen an.
  - Rolle: Gilt nur für MX-Gehäuse. Zeigt die Rolle des Gehäuses an (Haupt oder Mitglied).
  - Letzte Inventarisierung: Zeigt die aktuellen Bestandsinformationen an.
  - Verfügbare Steckplätze: Zeigt die verfügbaren Steckplätze im Gehäuse an.
  - Profilname: Zeigt den Gehäuseprofilnamen an, unter dem das Gehäuse zugeordnet ist.
  - **Standort**: Zeigt die Position des Gehäuses an.

Wenn Sie die Bestandsaufnahme nicht ausführen, werden der **Name**, die **letzte Bestandsaufnahme**, die **verfügbaren Steckplätze**, der **Profilname**, der **Standort** und die Gehäuse-Bestandsaufnahme-Informationen nicht angezeigt.

- () ANMERKUNG: Bei einem PowerEdge MX-Gehäuse in einer MCM-Konfiguration wird die gesamte MCM-Infrastruktur über das Lead-Gehäuse verwaltet. Wenn die Mitgliedsgehäuse-IP-Adressen und iDRAC-IP-Adressen deaktiviert sind und/oder die Gehäuserolle geändert wird, empfiehlt Dell EMC, das vorhandene Lead-Gehäuse zu entfernen, die neue IP-Adresse des Lead-Gehäuses erneut hinzuzufügen und dann dem Gehäuse-Anmeldeinformationenprofil zuzuweisen.
- Wählen Sie ein Gehäuse aus, um die Firmware, den Lizenztyp und die Service-bezogenen Informationen anzuzeigen.
   Wenn Sie die Bestandsaufnahme nicht ausführen, werden Name, Firmware, Lizenztyp und Service-Informationen nicht angezeigt.

# Gehäuse-Bestandsinformationen anzeigen

- 1. Wählen Sie auf der Seite Dell EMC Gehäuse ein Gehäuse aus oder klicken Sie auf "Service-Tag-Nummer".
- 2. Klicken Sie im Abschnitt **Gehäuseinformationen** auf **ANZEIGEN**.

Die Seite **Übersicht** zeigt den Funktionszustand des Gehäuses, die aktiven Fehler, den Funktionszustand der Komponentenebene des Gehäuses, die Hardwareübersicht und die Gehäusebeziehung (nur für MX-Gehäuse) an.

() ANMERKUNG: Es kann bis zu einer Minute dauern, bis die Informationen, wie z. B. Gehäuse-Funktionszustand und aktive Fehler, angezeigt werden, weil der OMIVV Live-Informationen von den Geräten im Gehäuse erhält.

(i) ANMERKUNG: Für M1000e Version 4.3 und früher werden die aktiven Fehler nicht angezeigt.

Das Hauptfenster zeigt den allgemeinen Funktionszustand eines Gehäuses an. Die gültigen Funktionsindikatoren lauten **Funktionsfähig**, **Warnung**, **Kritisch** und **Unbekannt**. In der Rasteransicht Gehäuse-Funktionszustand wird der Zustand der einzelnen Komponenten angezeigt. Die Parameter zum Gehäuse-Funktionszustand sind nur für VRTX-Modelle der Version 1.0 und höher und M1000e Version 4.4 und höher relevant. Bei M1000e-Firmwareversionen vor 4.3 werden nur zwei Funktionsindikatoren angezeigt, z. B. Funktionsfähig und Warnung oder Kritisch.

Der Gesamtfunktionszustand zeigt den Funktionszustand basierend auf dem Gehäuse mit den schlechtesten Funktionszustandswerten. Wenn zum Beispiel 5 Zeichen für funktionsfähig und 1 Warnzeichen angezeigt werden, wird der Gesamtfunktionszustand als Warnung angezeigt.

# Anzeigen von Informationen zur Hardware-Bestandsliste für Gehäuse

Sie können Informationen über den Hardwarebestand für das ausgewählte Gehäuse anzeigen.

- Klicken Sie auf der OMIVV-Startseite auf Hosts und GehäuseGehäuseGehäuseliste. Die Seite Dell EMC Gehäuse wird angezeigt.
- 2. Wählen Sie ein Gehäuse aus und klicken Sie auf den Link "Service-Tag". Die Seite **Übersicht** wird angezeigt.
- 3. Klicken Sie auf der Seite Übersicht auf Hardware.

### Tabelle 10. Hardwarebestandsaufnahmedaten (fortgesetzt)

| Hardware-<br>Bestandsliste:<br>Komponente   | Navigation durch OMIVV                                                                                                    | Informationen                                                                                                    |
|---------------------------------------------|----------------------------------------------------------------------------------------------------|----------------------------------------------------------------------------------------------------|
| Lüfter                                      | <ul> <li>Klicken Sie auf der Seite<br/>Dell EMC Gehäuse auf<br/>GehäuseGehäuse Liste und<br/>klicken Sie auf den Link<br/>"Service-Tag-Nummer".</li> <li>Klicken Sie im linken<br/>Fensterbereich auf der Seite<br/>Übersicht auf Hardware.</li> <li>Erweitern Sie im rechten<br/>Fensterbereich Lüfter.</li> <li>ODER</li> <li>Klicken Sie auf der Seite<br/>Übersicht auf Lüfter.</li> </ul>       | Informationen über Lüfter:<br>Name<br>Vorhanden<br>Bezeichner (gilt nur für MX-Gehäuse)<br>Stromzustand<br>Messwert (RPM)<br>Warnungsschwellenwert (gilt nicht für MX-Gehäuse)<br>Kritischer Schwellenwert (gilt nicht für MX-Gehäuse)<br>Kritischer Schwellenwert (gilt nicht für MX-Gehäuse)<br>Minimum<br>Maximal<br>Pulsweitenmodulation (nur für MX Gehäuse)<br>MAXIMAL<br>Pulsweitenmodulation (nur für MX Gehäuse)<br>MAXIMAL<br>Pulsweitenmodulation (nur für MX Gehäuse)<br>MAXIMAL<br>Pulsweitenmodulation (nur für MX Gehäuse)<br>MAXIMAL<br>Pulsweitenmodulation (nur für MX Gehäuse)<br>Der Lüfter aus dem Gehäuse entfernt wurde.<br>Der Lüfterzustand wird jedoch als Kritisch auf der Seite<br>Zusammenfassung mit aktivem Fehler angezeigt. |
| Netzteile                                   | <ul> <li>Klicken Sie auf der Seite<br/>Dell EMC Gehäuse auf<br/>GehäuseGehäuse Liste und<br/>klicken Sie auf den Link<br/>"Service-Tag-Nummer".</li> <li>Klicken Sie im linken<br/>Fensterbereich auf der Seite<br/>Übersicht auf Hardware.</li> <li>Erweitern Sie im rechten<br/>Fensterbereich Netzteile.</li> <li>ODER</li> <li>Klicken Sie auf der Seite<br/>Übersicht auf Netzteile.</li> </ul> | Informationen zu den Netzteilen:<br>• Name<br>• Kapazität<br>• Vorhanden<br>• Stromzustand<br>• Eingangsspannung (nur für PowerEdge MX Gehäuse).                                                                                                    |
| Temperature Sensors<br>(Temperatursensoren) | <ul> <li>Klicken Sie auf der Seite<br/>Dell EMC Gehäuse auf<br/>GehäuseGehäuse Liste und<br/>klicken Sie auf den Link<br/>"Service-Tag-Nummer".</li> <li>Klicken Sie im linken<br/>Fensterbereich auf der Seite<br/>Übersicht auf Hardware.</li> <li>Erweitern Sie im<br/>rechten Fensterbereich<br/>Temperatursensoren.</li> </ul>                                                                  | Informationen zu Temperatursensoren: <ul> <li>Speicherort</li> <li>Lesen</li> <li>Warnungsschwelle</li> <li>Maximal</li> <li>Minimum</li> </ul> <li>Kritischer Schwellenwert <ul> <li>Maximal</li> <li>Minimum</li> </ul> </li>                                                                                                    |

| Hardware-<br>Bestandsliste:<br>Komponente   | Navigation durch OMIVV                                                                                                    | Informationen                                                                                                    |  |
|---------------------------------------------|----------------------------------------------------------------------------------------------------|----------------------------------------------------------------------------------------------------|--|
|                                             | ODER<br>• Klicken Sie auf der<br>Registerkarte Übersicht auf<br>Temperatursensoren.                                                                                                    | (i) ANMERKUNG: Bei einem PowerEdge M1000e Gehäuse<br>werden Informationen zur Gehäusetemperatur angezeigt.<br>Für andere Gehäuse werden Informationen über<br>Temperatursensoren für Gehäuse und zugehörige modulare<br>Server angezeigt.                                                                                                    |  |
| E/A-Module                                  | <ul> <li>Klicken Sie auf der Seite<br/>Dell EMC Gehäuse auf<br/>GehäuseGehäuse Liste und<br/>klicken Sie auf den Link<br/>"Service-Tag-Nummer".</li> <li>Klicken Sie im linken<br/>Fensterbereich auf der Seite<br/>Übersicht auf Hardware.</li> <li>Erweitern Sie im rechten<br/>Fensterbereich die Option E/A-<br/>Module.</li> <li>ODER</li> <li>Klicken Sie auf der Seite<br/>Übersicht auf E/A-Module.</li> </ul> | Informationen über E/A-Module:<br>• Einschub/Standort<br>• Vorhanden<br>• Name<br>• Fabric<br>• Service Tag<br>• Stromstatus<br>• Rolle<br>• Firmware-Version<br>• Hardwareversion<br>• IP-Adresse<br>• Subnetzmaske<br>• Gateway<br>• MAC-Adresse<br>• DHCP aktiviert                                                                                                    |  |
| Fabric (nur für<br>PowerEdge MX<br>Gehäuse) | <ul> <li>Klicken Sie auf der Seite<br/>Dell EMC Gehäuse auf<br/>GehäuseGehäuse Liste und<br/>klicken Sie auf den Link<br/>"Service-Tag-Nummer".</li> <li>Klicken Sie im linken<br/>Fensterbereich auf der Seite<br/>Übersicht auf Hardware.</li> <li>Erweitern Sie im rechten<br/>Fensterbereich Fabric.</li> <li>ODER</li> <li>Klicken Sie auf der Seite<br/>Übersicht auf Fabric.</li> </ul>                         | Informationen über Fabric-Komponenten:<br>Funktionszustand<br>Fabric<br>Beschreibung<br>Switch-Anzahl<br>Verlink-Anzahl<br>Uplink-Anzahl<br>Wählen Sie zur Anzeige der Switches, die mit dem Fabric verknüpft<br>sind, eine Fabric-Komponente aus, daraufhin werden die folgenden<br>Informationen in der Tabelle unten angezeigt:<br>Switch<br>Gehäuse<br>Steckplatz<br>Gehäuserolle<br>Switch-Modell |  |
| PCle                                        | <ul> <li>Klicken Sie auf der Seite<br/>Dell EMC Gehäuse auf<br/>GehäuseGehäuse Liste und<br/>klicken Sie auf den Link<br/>"Service-Tag-Nummer".</li> <li>Klicken Sie im linken<br/>Fensterbereich auf der Seite<br/>Übersicht auf Hardware.</li> <li>Erweitern Sie im rechten<br/>Fensterbereich PCIe.</li> <li>ODER</li> <li>Klicken Sie auf der Seite<br/>Übersicht auf PCIe.</li> </ul>                             | Informationen über PCle:<br>PCle-Steckplatz<br>Steckplatz<br>Name<br>Stromstatus<br>Fabric<br>Serversteckplatz<br>Name<br>Nummer<br>Steckplatztyp<br>Server-Zuordnung<br>Zuweisungsstatus<br>Zugewiesener Steckplatzstrom                                                                                                    |  |

### Tabelle 10. Hardwarebestandsaufnahmedaten (fortgesetzt)

### Tabelle 10. Hardwarebestandsaufnahmedaten

| Hardware-<br>Bestandsliste:<br>Komponente | Navigation durch OMIVV                                                                                                    | Informationen                                                                                                    |
|-------------------------------------------|----------------------------------------------------------------------------------------------------|----------------------------------------------------------------------------------------------------|
|                                           |                                                                                                    | <ul> <li>PCI-ID</li> <li>Hersteller-ID</li> <li>ANMERKUNG: PCIe-Informationen sind nicht auf das M1000e-<br/>Gehäuse anwendbar.</li> </ul>                                                                                                    |
| iKVM – nur für<br>PowerEdge M1000e        | <ul> <li>Klicken Sie auf der Seite<br/>Dell EMC Gehäuse auf<br/>GehäuseGehäuse Liste und<br/>klicken Sie auf den Link<br/>"Service-Tag-Nummer".</li> <li>Wählen Sie auf der<br/>Seite Übersicht im linken<br/>Fensterbereich die Option<br/>Hardware aus. Erweitern Sie im<br/>rechten Fensterbereich iKVM.</li> <li>ODER</li> </ul> | Informationen zum iKVM:<br>• iKVM-Name<br>• Vorhanden<br>• Firmware-Version<br>• Frontblenden USB/Video aktiviert<br>• Zugriff auf die CMC-CLI erlauben<br>(1) ANMERKUNG: Die iKVM-Registerkarte wird nur dann<br>angezeigt, wenn das Gehäuse ein iKVM-Modul enthält. |
|                                           | <ul> <li>Klicken Sie auf der Seite<br/>Übersicht auf iKVM.</li> </ul>                                                                                                    |                                                                                                    |

# Firmwarebestandsinformationen anzeigen

Sie können Informationen über die Firmware für das ausgewählte Gehäuse anzeigen.

- 1. Klicken Sie auf der OMIVV-Startseite auf Hosts und GehäuseGehäuseGehäuseliste. Die Seite Dell EMC Gehäuse wird angezeigt.
- Wählen Sie ein Gehäuse aus und klicken Sie auf den Link "Service-Tag". Die Seite Übersicht wird angezeigt.
- 3. Klicken Sie auf der Seite Übersicht auf Firmware.

Es werden die folgenden Informationen zur Firmware angezeigt:

- Komponente
- Aktuelle Version

Auf dieser Seite können Sie auch OpenManage Enterprise Modular und CMC starten.

### **Management Controller-Informationen anzeigen**

Sie können die Verwaltungscontroller-bezogenen Informationen für das ausgewählte Gehäuse anzeigen.

- Klicken Sie auf der OMIVV-Startseite auf Hosts und GehäuseGehäuseGehäuseliste. Die Seite Dell EMC Gehäuse wird angezeigt.
- Wählen Sie ein Gehäuse aus und klicken Sie auf den Link "Service-Tag". Die Seite Übersicht wird angezeigt.
- 3. Klicken Sie auf der Seite Übersicht auf Management Controller.

Die folgenden Informationen über den Management Controller werden angezeigt:

- Allgemein
  - Name
  - Firmware-Version
  - Zeitpunkt der letzten Aktualisierung
  - Gehäuseposition
  - Hardwareversion
- Gemeinsames Netzwerk

- DNS-Domänenname
- DHCP für DNS verwenden
- MAC-Adresse
- $\circ$  Redundanzmodus
- Hardwareversion
- IPv4-Informationen
  - IPv4 aktiviert
  - DHCP aktiviert
  - o IP-Adresse
  - Subnetzmaske
  - Gateway
  - Bevorzugter DNS-Server
  - Alternativer DNS-Server
- IPv6-Information
  - IPv6 aktiviert
  - DHCP aktiviert
  - o IP-Adresse
  - Link-Local-Adresse
  - Gateway
  - Bevorzugter DNS-Server
  - Alternativer DNS-Server
  - Remotezugriffskonfiguration
  - Quick Sync-Hardware vorhanden
  - LCD vorhanden
  - LED vorhanden
  - KVM aktiviert
- (i) ANMERKUNG: Einige Attribute der netzwerkbezogenen Informationen eines Mitgliedsgehäuses, welches Bestandteil der MCM-Konfiguration ist, werden nicht im Abschnitt Verwaltungscontroller angezeigt.

## Bestandsinformationen anzeigen

Sie können Speicherinformationen für das ausgewählte Gehäuse anzeigen.

- Klicken Sie auf der OMIVV-Startseite auf Hosts und GehäuseGehäuseGehäuseliste. Die Seite Dell EMC Gehäuse wird angezeigt.
- Wählen Sie ein Gehäuse aus und klicken Sie auf den Link "Service-Tag". Die Seite Übersicht wird angezeigt.
- 3. Klicken Sie auf der Seite Übersicht auf Speicher.

Die folgenden Informationen zum Speicher werden angezeigt:

- Virtuelle Festplatten
- Physische Festplatten
- Controller
- Gehäuse
- Ersatzlaufwerke

Die folgenden Informationen werden für das MX-Gehäuse angezeigt:

- Steckplatznummer
- Steckplatzname
- Modell
- Service Tag
- Firmware-Version
- Asset Tag
- Stromzustand
- Zuweisungsmodus
Für die Anzeige zu Laufwerken für MX-Gehäuse müssen Sie den Speicherschlitten anklicken. Die folgenden Laufwerkinformationen werden im unteren Fensterbereich angezeigt.

- Funktionszustand
- Zustand
- Steckplatz
- Steckplatzzuweisung
- Festplattenname
- Kapazität
- Busprotokoll
- Medien

Wenn eine Festplatte im PowerEdge MX-Gehäuse nicht zugewiesen ist, wird die Steckplatzzuweisung als NVangezeigt.

Wenn Sie bei M1000e-Gehäusen ein Speicher-Modul besitzen, werden die folgenden Speicher-Details in einer Rasteransicht ohne zusätzliche Informationen angezeigt:

- Name
- Modell
- Service Tag
- IP-Adresse (Link zum Speicher)
- Fabric
- Gruppenname
- Gruppen-IP-Adresse (Link zur Speichergruppe).

() ANMERKUNG: Wenn Sie auf einem markierten Link unter "Speicher" klicken, zeigt die Tabelle Ansicht die Details für jedes markierte Objekt an. Wenn Sie in der Ansichtstabelle auf die einzelnen Zeilenobjekte klicken, werden zusätzliche Informationen für jedes markierte Objekt angezeigt.

# Serviceinformationen anzeigen

Sie können Serviceinformationen für das ausgewählte Gehäuse anzeigen.

- Klicken Sie auf der OMIVV-Startseite auf Hosts und Gehäuse > Gehäuse > Gehäuseliste. Die Seite Dell EMC Gehäuse wird angezeigt.
- Wählen Sie ein Gehäuse aus und klicken Sie auf den Link "Service-Tag". Die Seite Übersicht wird angezeigt.
- 3. Klicken Sie auf der Seite Übersicht auf Service.

Informationen über den Service:

- Anbieter
- Beschreibung
- Status
- Berechtigungstyp
- Startdatum
- Enddatum
- Verbleibende Tage
- Letzte Aktualisierung

 ANMERKUNG: Zur Anzeige des Servicestatus müssen Sie einen Service-Job ausführen. Informationen dazu finden Sie unter Serviceabfrage-Jobs planen auf Seite 103.

# Zugeordneten Host für Gehäuse anzeigen

Sie können Informationen über den zugeordneten Host für das ausgewählte Gehäuse anzeigen.

- Klicken Sie auf der OMIVV-Startseite auf Hosts und GehäuseGehäuseGehäuseliste. Die Seite Dell EMC Gehäuse wird angezeigt.
- Wählen Sie ein Gehäuse aus und klicken Sie auf den Link "Service-Tag". Die Seite Übersicht wird angezeigt.

- 3. Klicken Sie auf der Seite Übersicht auf Zugeordnete Hosts.
  - Die folgenden Informationen über den zugeordneten Host werden angezeigt:
    - Hostname
    - Service Tag
  - Modell
  - iDRAC-IP
  - Speicherort
  - Steckplatz
  - Letzte Bestandsaufnahme
- 4. Um weitere Informationen zu dem Host anzuzeigen, wählen Sie einen Host aus.

# Zugehörige Gehäuseinformationen anzeigen

Im Bereich Gehäusezuordnung wird die Beziehung zwischen Gehäuse in einem MX-Gehäuse im MCM-Modus angezeigt.

**ANMERKUNG:** Zugehörige Gehäuseinformationen gelten nur für PowerEdge MX-Gehäuse, die in einer MCM-Gruppe konfiguriert sind.

- Klicken Sie auf der OMIVV-Startseite Hosts und Gehäuse > Gehäuse > Gehäuseliste. Die Seite Dell EMC Gehäuse wird angezeigt.
- Wählen Sie ein Gehäuse aus und klicken Sie auf den Link "Service-Tag". Die Seite Übersicht wird angezeigt.

Auf der Seite **Übersicht** zeigt der Abschnitt **Gehäusezuordnung** Informationen zu allen zugehörigen Gehäusen für Haupt- und Mitgliedsgehäuse an.

# PowerEdge MX Gehäuse verwalten

Die Art und Weise der Verwaltung eines MX7000X-Gehäuses unterscheidet sich von der Verwaltung anderer Dell EMC-Gehäuse wie M1000e, VRTX und FX2.

Sie können ein MX-Gehäuse in einem Stand-alone-Modus mit öffentlichen IPs für das Managementmodul und iDRAC-IPs verwalten. Außerdem können Sie ein MX-Gehäuse in einem Modus zur Verwaltung von mehreren Gehäusen mit einem Lead und mehreren Mitgliedern konfigurieren.

Dell OpenManage EMC Enterprise-Modular unterstützt kabelgebundene MCM-Gruppen. In der kabelgebundenen Gruppierung sind die Gehäuse über einen redundanten Port am Managementmodul verkabelt bzw. verkettet. Das von Ihnen für die Erstellung der Gruppe ausgewählte Gehäuse muss mit mindestens einem Gehäuse linear verkabelt sein. Weitere Informationen zum Erstellen der Gehäusegruppe finden Sie unter *Dell EMC OpenManage Enterprise-Modular for PowerEdge MX7000 User's Guide* (Benutzerhandbuch für Dell OpenManage EMC Enterprise-Modular, für PowerEdge MX7000) unter dell.com/support.

Sie haben zwei Möglichkeiten, die Server im MX-Gehäuse zu verwalten:

- Verwaltung der Server durch Verwendung des Host-Anmeldeinformationenprofils: Dies ist die empfohlene Standardmethode zur Verwaltung der Server, mit der alle Funktionen unterstützt werden. In diesem Fall wird das Gehäuse erst erkannt, nachdem die MX-Host-Bestandsaufnahme abgeschlossen ist. Weitere Informationen zum Erstellen eines Host-Anmeldeinformationenprofils finden Sie unter Host-Anmeldeinformationenprofil erstellen auf Seite 36.
- 2. Verwalten der Server mit einem Gehäuse-Anmeldeinformationenprofil: Wenn Sie Ihre Hosts über das Gehäuse-Anmeldeinformationenprofil verwalten, werden OMIVV-Funktionen wie Inventarisierung, Überwachung, Firmware und Treiber-Updates unterstützt. Weitere Informationen über das Verwalten von Gehäusen und Hosts über das Gehäuse-Anmeldeinformationenprofil finden Sie unter Gehäuse-Anmeldeinformationenprofil erstellen auf Seite 42.

 ANMERKUNG: OMIVV bietet keine Unterstützung für die Verwaltung des PowerEdge MX-Gehäuses mit Konfiguration des Backup-Leads.

(i) ANMERKUNG: Wenn die IPv4-Adresse des iDRAC deaktiviert ist, können Sie den Server mithilfe des Gehäuse-Anmeldeinformationenprofils verwalten. Wenn Sie den Server durch Verwendung des Gehäuse-Anmeldeinformationenprofils verwalten, werden folgende OMIVV-Funktionen nicht unterstützt:

- iDRAC-Sperrmodus
- Möglichkeit zur Verwendung dieses Servers als Referenzserver zur Erfassung des Systemprofils
- BS-Bereitstellung

- Beziehen oder Aktualisieren des CSIOR-Status
- Server-Konfigurationskompatibilität
- Einige Bestandsinformationen

() ANMERKUNG: Die Hosts mit einer öffentlichen IPv4-iDRAC-IP können auch über das Gehäuse-Anmeldeinformationenprofil verwaltet werden. Diese Methode wird jedoch nicht empfohlen, da die oben genannten Funktionen nicht unterstützt werden.

## Gehäuse- und Host-Management mithilfe der einheitlichen Gehäuse-Management-IP

Wenn eine iDRAC-IPv4 für einen über ein Host-Anmeldeinformationenprofil verwalteten Host deaktiviert ist, schlägt die Hosts-Bestandsaufnahme fehl und das Gehäuse wird nicht erkannt. In solchen Fällen muss das Gehäuse manuell hinzugefügt und mit einem Gehäuse-Anmeldeinformationenprofil verknüpft werden, um das Gehäuse und seine zugehörigen Hosts verwalten zu können.

Wenn Sie Ihre Hosts über die einheitliche Gehäuse-Management-IP verwalten, werden OMIVV-Funktionen wie Inventarisierung, Überwachung, Firmware und Treiber-Updates unterstützt. Im Folgenden finden Sie die allgemeine Beschreibung der Aufgaben zur Verwaltung der Hosts und Gehäuse unter Verwendung der einheitlichen Gehäuse-Management-IP:

**1.** Fügen Sie ein MX-Gehäuse hinzu.

Weitere Informationen zum Hinzufügen eines MX Gehäuse finden Sie unter PowerEdge MX Gehäuse hinzufügen auf Seite 111.

2. Erstellen Sie ein Gehäuse-Anmeldeinformationenprofil und ordnen Sie die Hosts zu.

Weitere Informationen zum Erstellen eines Gehäuse-Anmeldeinformationenprofils finden Sie in Gehäuse-Anmeldeinformationenprofil erstellen auf Seite 42.

- 3. Zeigen Sie Jobs für Gehäuse und Host an, die über das Gehäuse-Anmeldeinformationenprofil verwaltet werden.
- 4. Zeigen Sie die Gehäuse- und Host-Bestandsaufnahme an.

Weitere Informationen zur Host- und Gehäuse-Bestandsaufnahme finden Sie unter Host-Bestandsaufnahme-Job anzeigen auf Seite 77 und Gehäuse-Bestandsaufnahme-Job anzeigen auf Seite 79.

5. Führen Sie Firmware-Updates auf Hosts durch, die über Gehäuse verwaltet werden.

Weitere Informationen zur Firmwareaktualisierung finden Sie unter Firmware-Aktualisierung auf Seite 126.

(i) ANMERKUNG: Bare-Metal-Workflow wird nicht unterstützt, wenn die Hosts über Gehäuse verwaltet werden.

# PowerEdge MX Gehäuse hinzufügen

Ein Host mit gültiger IPv4 iDRAC-IP kann zum Host-Anmeldeinformationenprofil hinzugefügt werden und das zugehörige MX-Gehäuse wird während der Host-Bestandsaufnahme automatisch erkannt und auf der Seite **Dell EMC Gehäuse** angezeigt.

Wenn eine iDRAC-IPv4-Adresse für einen Host deaktiviert ist, schlägt die Hosts-Bestandsaufnahme fehl und das Gehäuse wird nicht erkannt. In solchen Fällen muss ein MX-Gehäuse manuell hinzugefügt und mit einem Gehäuse-Anmeldeinformationenprofil verknüpft werden, um das Gehäuse und seine zugehörigen Hosts verwalten zu können.

Um ein MX-Gehäuse manuell hinzuzufügen, gehen Sie wie folgt vor:

- 1. Klicken Sie auf der OMIVV-Startseite auf Hosts und GehäuseGehäuse.
- 2. Klicken Sie auf der Seite Dell EMC Gehäuse auf MX-GEHÄUSE HINZUFÜGEN.
- 3. Geben Sie eine Managementmodul-IPv4 bzw. einen FQDN oder Hostnamen ein und klicken Sie auf OK.

Wenn Sie eine IP eingeben, wird überprüft, ob die IP von OMIVV verwaltet wird.

(i) ANMERKUNG: Bevor Sie ein Gehäuse über Hostname oder FQDN hinzufügen, stellen Sie sicher, dass gültige Forward- und Reverse-Lookup-Einträge im DNS erstellt werden.

(i) ANMERKUNG: Wenn Sie eine FQDN eingeben, wird die Gehäuse-URL mit der FQDN angezeigt.

Das Gehäuse wird auf der Seite Dell EMC Gehäuse hinzugefügt.

4. Weisen Sie die Hosts dem Gehäuse-Anmeldeinformationenprofil durch die Erstellung des Gehäuseprofils zu. Weitere Informationen zum Erstellen eines Gehäuse-Anmeldeinformationenprofils finden Sie in Gehäuse-Anmeldeinformationenprofil erstellen auf Seite 42.

- ANMERKUNG: Wenn Sie eine andere IP als die MX-Gehäuse-IP-Adresse eingegeben haben, schlägt die Testverbindung fehl und der ungültige Eintrag verbleibt auf der Seite **Dell EMC Gehäuse**. Nur erfolgreich geprüfte Gehäuse werden dem Gehäuse-Anmeldeinformationenprofil zugeordnet.
- () ANMERKUNG: Die Testverbindung schlägt fehl, wenn die Hosts nicht in den registrierten vCentern vorhanden sind, die dem hinzugefügten MX-Gehäuse zugeordnet sind.
- () ANMERKUNG: Bei einem PowerEdge MX-Gehäuse, das in einer MCM-Konfiguration konfiguriert wurde, müssen Haupt- und Mitgliedsgehäuse dieselben Anmeldeinformationen haben.

# **MX-Gehäuse-Firmwareaktualisierung**

Bevor Sie die Firmwareaktualisierung planen, stellen Sie sicher, dass die folgenden Bedingungen in der Umgebung erfüllt sind:

- Stellen Sie sicher, dass das MX-Gehäuse Teil des Gehäuse-Anmeldeinformationenprofils ist und erfolgreich inventarisiert wurde.
- Wenn auf einem der Hosts Firmwareaktualisierungen stattfinden, kann die Gehäuse-Firmware nicht aktualisiert werden.

 ANMERKUNG: Durch die Verwendung der MX-Gehäuse-Firmwareaktualisierungsfunktion können Sie nur die Managementmodul-Firmware aktualisieren.

(i) ANMERKUNG: Die MX-Gehäuse-Firmwareaktualisierungsfunktion wird nur in den Bereitstellungsmodi "Mittel", "Groß" und "Extragroß" unterstützt.

- 1. Klicken Sie auf der OMIVV-Startseite auf Hosts & GehäuseGehäuseGehäuselisteMX GEHÄUSE-FIRMWAREAKTUALISIERUNG.
- 2. Lesen Sie auf der Seite Gehäuse-Firmwareaktualisierung die Anweisungen und klicken Sie dann auf ERSTE SCHRITTE.
- 3. Wählen Sie aus der MX-Gehäuseliste ein oder mehrere MX-Gehäuse aus und klicken Sie dann auf WEITER.

Das Gehäuse wird nicht angezeigt, wenn eine der folgenden Bedingungen in der Umgebung nicht erfüllt ist:

- Die Gehäuse-Firmwareaktualisierung wird von OMIVV durchgeführt.
- Das Gehäuse-Anmeldeinformationenprofil wird nicht für das Gehäuse erstellt.
- Die Bestandsaufnahme ist für das Gehäuse nicht erfolgreich.

Für das PowerEdge MX-Gehäuse mit MCM-Konfiguration können Sie nur das Hauptgehäuse auswählen. Das Mitgliedsgehäuse wird automatisch ausgewählt.

4. Führen Sie auf der Seite Aktualisierungsquelle auswählen Folgendes aus:

- a. Wählen Sie ein geeignetes Firmware-Repository-Profil aus dem Drop-Down-Menü aus.
- **b.** Wählen Sie basierend auf dem Gehäuse- und Firmware-Repository-Profil, das Sie ausgewählt haben, die entsprechenden Pakete aus der identifizierten Systemkategorie aus.
- 5. Wählen Sie auf der Seite Firmwarekomponentenauswahl die Firmwarekomponenten aus, die Sie aktualisieren möchten, und dann klicken Sie auf Weiter.

Die Komponenten, die eine niedrigere Version als die verfügbare Version im Katalog haben, oder sich auf derselben Ebene befinden (aktuell sind), können nicht ausgewählt werden. Um die Komponenten auszuwählen, die im Downgrade-Status aufgelistet sind, klicken Sie auf **Firmware-Downgrade zulassen**.

In einem PowerEdge MX-Gehäuse, das einer MCM-Konfiguration zugeordnet ist, kann die Firmware-Version zurückgestuft werden, selbst wenn das Kontrollkästchen **Firmware-Downgrade zulassen** nicht aktiviert ist.

Sie können nicht nur Mitgliedsgehäuse für Aktualisierung oder Downgrade auswählen. Wenn Sie das Hauptgehäuse auswählen, wird automatisch das Mitgliedsgehäuse ausgewählt.

Um alle Firmware-Komponenten auf allen Seiten auszuwählen, klicken Sie auf 🚝 .

Um alle Firmware-Komponenten auf allen Seiten zu löschen, klicken Sie auf  $\stackrel{ imes}{\longrightarrow}$ 

#### 6. Führen Sie auf der Seite Job planen Folgendes aus:

- a. Geben Sie den Namen und die Beschreibung der Firmwareaktualisierung an. Die Beschreibung ist ein optionales Feld.
   Der Name des Firmwareaktualisierungs-Jobs ist obligatorisch. So wird sichergestellt, dass Sie keinen bereits vorhandenen Namen verwenden. Wenn Sie den Namen des Firmwareaktualisierungs-Jobs entfernen, können Sie ihn wiederverwenden.
- b. Wählen Sie eine entsprechende Planungsoption aus, um die Aktualisierungen anzuwenden.

7. Überprüfen Sie die Details zur Firmwareaktualisierung auf der Seite **Zusammenfassung überprüfen** und klicken Sie auf **FERTIGSTELLEN**.

# Tabelle 11. Gesamtzahl der gleichzeitigen MX-Gehäuse-Firmwareaktualisierungen, die für jeden Bereitstellungsmodus ausgeführt werden.

| Bereitstellungsmodus     | Anzahl der gleichzeitigen Gehäuse-<br>Firmwareaktualisierungen |
|--------------------------|----------------------------------------------------------------|
| Klein                    | 0                                                              |
| Mittel                   | 1                                                              |
| Groß                     | 2                                                              |
| Extra Large (Extra groß) | 2                                                              |

# Hostverwaltung

# **OMIVV-Hosts anzeigen**

Sie können alle OMIVV-verwalteten Hosts auf der Seite **OMIVV-Hosts** anzeigen.

- 1. Klicken Sie auf der OMIVV-Startseite auf Hosts und Gehäuse > Hosts.
- 2. Auf der Registerkarte OMIVV-Hosts können Sie folgende Informationen einsehen:
  - Hostname: Zeigt die IP-Adresse des Hosts an. Um die Hostinformationen anzuzeigen, wählen Sie einen Host aus.
  - vCenter: Zeigt die vCenter IP-Adresse des Hosts an.
  - Cluster Zeigt den Clusternamen an, wenn der Dell EMC Host sich in einem Cluster befindet.
  - Host-Anmeldeinformationenprofil: Zeigt den Namen des Host-Anmeldeinformationenprofils an.

# Einen einzelnen Host überwachen

Mit dem OMIVV können Sie detaillierte Informationen zu einem einzelnen Host anzeigen. Sie können alle OMIVV-Hosts auf der Seite **Hosts und Cluster** anzeigen. Um weitere Informationen anzuzeigen, wählen Sie einen bestimmten OMIVV-verwalteten Host aus und gehen Sie dann zu **Überwachen** > **OMIVV Host-Information**.

## Anzeigen der Hostzusammenfassungsinformationen

Sie können die Details der Host-Zusammenfassung für einzelne Hosts auf der Seite **Zusammenfassung**, auf der verschiedene Portlets angezeigt werden, einsehen. Zwei der Portlets gelten für OMIVV. Die zwei Portlets sind:

- OMIVV Hostzustand
- OMIVV Hostinformationen

Sie können diese zwei Portlets auf die gewünschte Position ziehen und ablegen, und Sie können die zwei Portlets wie andere Portlets entsprechend Ihren Anforderungen formatieren und anpassen. So zeigen Sie die Details der Host-Zusammenfassung an:

- 1. Erweitern Sie auf der OMIVV-Startseite Menü und wählen Sie dann Hosts und Cluster aus.
- 2. Wählen Sie im linken Fensterbereich einen spezifischen Host aus.
- 3. Klicken Sie im rechten Fensterbereich auf Zusammenfassung.
- Führen Sie zur Anzeige des OMIVV-Server-Management-Portlets einen Bildlauf nach unten durch.
   Sie können die folgenden Informationen im Abschnitt OMIVV-Hostinformationen und OMIVV-Hostintegrität anzeigen:

#### Tabelle 12. OMIVV Hostinformationen (fortgesetzt)

| Informationen          | Beschreibung                                                                                                    |
|------------------------|----------------------------------------------------------------------------------------------------|
| Service Tag            | Zeigt die Service-Tag-Nummer des Servers an. Verwenden Sie<br>diese Nummer, wenn Sie den Support anrufen.                                                                                                    |
| Modellname             | Zeigt den Modellnamen des Servers an.                                                                                                    |
| Fault Resilient Memory | Zeigt den Status des BIOS-Attributs an. Das BIOS-Attribut wird<br>im BIOS bei der Ersteinrichtung des Servers aktiviert und zeigt<br>den Speicherbetriebsmodus des Servers an. Starten Sie das<br>System nach dem Ändern des Werts des Speicherbetriebsmodus<br>neu. Dies gilt für PowerEdge-Server mit Unterstützung der<br>Option FRM (Fault Resilient Memory), auf denen die ESXi-<br>Version 5.5 oder höher läuft. Die vier verschiedenen Werte des<br>BIOS-Attributs sind: |

#### Tabelle 12. OMIVV Hostinformationen

| Informationen           | Beschreibung                                                                                                    |
|-------------------------|----------------------------------------------------------------------------------------------------|
|                         | <ul> <li>Aktiviert und geschützt: Dieser Wert bedeutet, dass<br/>das System unterstützt wird und das Betriebssystem-<br/>Version ESXi 5.5 oder höher ist sowie, dass der<br/>Speicherbetriebsmodus in BIOS auf FRM eingestellt ist.</li> <li>NUMA aktiviert und geschützt: Dieser Wert bedeutet, dass<br/>das System unterstützt wird und dass die Betriebssystem-<br/>Version ESXi 5.5 oder höher ist sowie, dass der<br/>Speicherbetriebsmodus in BIOS auf NUMA eingestellt ist.</li> <li>Aktiviert und nicht geschützt: Dieser Wert zeigt an, dass<br/>Systeme mit Betriebssystem-Versionen niedriger als ESXi 5.5<br/>unterstützt werden.</li> <li>Deaktiviert: Dieser Wert zeigt an, dass gültige Systeme mit<br/>jeglichen Betriebssystem-Versionen unterstützt werden und<br/>der Speicherbetriebsmodus in BIOS nicht auf FRM gesetzt<br/>ist.</li> <li>Leer: Wenn der Speicherbetriebsmodus in BIOS nicht<br/>unterstützt wird, wird das FRM-Attribut nicht angezeigt.</li> </ul> |
| Systemsperrmodus        | Zeigt den Status des iDRAC-Sperrmodus für iDRAC-Server 8<br>und höher an. Ein geschlossenes Vorhängeschloss zeigt an, dass<br>der iDRAC-Sperrmodus aktiv ist; ein geöffnetes Schloss zeigt,<br>dass der iDRAC-Sperrmodus ausgeschaltet ist.                                                                                                    |
| Identifikation          | <ul> <li>Zeigt die folgenden Optionen an:</li> <li>Hostname – Zeigt den Namen des OMIVV-verwalteten Hosts<br/>an</li> <li>Stromzustand: Zeigt an, ob der Strom ein- oder<br/>ausgeschaltet ist</li> <li>iDRAC-IP – Zeigt die iDRAC-IP-Adresse an</li> <li>Verwaltungs-IP – Zeigt die Verwaltungs-IP-Adresse an</li> <li>Host-Anmeldeinformationenprofil: Zeigt den Namen des<br/>Host-Anmeldeinformationenprofils für diesen Host an</li> <li>Modell – Zeigt das Dell EMC Server-Modell an</li> <li>Service-Tag-Nummer: Zeigt die Service-Tag-Nummer des<br/>Servers an.</li> <li>Systemkennnummer – Zeigt die Systemkennnummer an</li> <li>Verbleibende Servicezeit – Zeigt die verbleibende Servicezeit<br/>in Tagen an</li> <li>Letzter Bestandsaufnahme-Scan – Zeigt das Datum und die<br/>Uhrzeit des letzten Bestandsaufnahme-Scans an</li> </ul>                                                                                                    |
| Hypervisor und Firmware | <ul> <li>Zeigt die folgenden Optionen an:</li> <li>Hypervisor – Zeigt die Hypervisor-Version an</li> <li>BIOS-Version – Zeigt die BIOS-Version an</li> <li>Version der Remotezugriffskarte – Zeigt die Version der<br/>Remotezugriffskarte an</li> </ul>                                                                                                    |
| Management-Konsolen     | Zeigt einen Link zum Starten der Remote-Zugriffskonsole<br>(iDRAC) an.                                                                                                    |
| Hostmaßnahmen           | Für ein Blinken in verschiedenen Zeitintervallen muss<br>der physische Server entsprechend eingerichtet werden.<br>Informationen dazu finden Sie unter Blinkanzeigelicht einrichten<br>auf Seite 135.                                                                                                    |

#### Tabelle 13. OMIVV Hostzustand

#### Tabelle 13. OMIVV Hostzustand

| Informationen     | Beschreibung                                                                                                    |
|-------------------|----------------------------------------------------------------------------------------------------|
| OMIVV Hostzustand | <ul> <li>Der Zustand der Komponenten ist eine grafische<br/>Darstellung des Status der wichtigsten Hostserverkomponenten:<br/>Globaler Serverstatus, Server, Stromversorgung, Temperatur,<br/>Spannung, Prozessoren, Batterien, Eingriffe, Hardwareprotokoll,<br/>Stromverwaltung, Strom und Speicher. Die Parameter zum<br/>Gehäuse-Funktionszustand sind nur für VRTX-Modelle der<br/>Version 1.0 und höher und M1000e Version 4.4 und<br/>höher relevant. Bei Versionen unter 4.3 werden nur zwei<br/>Zustandsindikatoren angezeigt: Fehlerfrei und Warnung oder<br/>Kritisch (ein invertiertes Dreieck mit einem orangefarbenen<br/>Ausrufungszeichen). Der Gesamtfunktionszustand zeigt den<br/>Funktionszustand basierend auf dem Gehäuse mit den<br/>schlechtesten Funktionszustandswerten. Zu den Optionen<br/>zählen:</li> <li>Funktionsfähig (grünes Häkchen) – Komponente arbeitet<br/>normal</li> <li>Warnung (gelbes Dreieck mit Ausrufezeichen) – Komponente<br/>weist einen nichtkritischen Fehler auf.</li> <li>Kritisch (rotes X) – Komponente weist einen kritischen<br/>Fehler auf.</li> <li>Unbekannt (Fragezeichen) – Status der Komponente ist<br/>unbekannt.</li> </ul> |

Wenn zum Beispiel 5 Zeichen für funktionsfähig und 1 Warnzeichen angezeigt werden, wird der Gesamtfunktionszustand als Warnung angezeigt.

(i) ANMERKUNG: Stromüberwachungsinformationen sind für Hosts mit verkabeltem Netzteil oder für modulare Server nicht verfügbar.

## **OMIVV Hostinformationen anzeigen**

Sie können die Hardware-, Speicher-, Firmware-, Stromüberwachung-, Service- und Systemereignisprotokoll-Informationen über alle OMIVV-verwalteten Hosts auf der Seite **OMIVV-Host-Informationen** anzeigen.

- 1. Erweitern Sie auf der OMIVV-Startseite Menü und wählen Sie dann Hosts und Cluster aus.
- 2. Wählen Sie im linken Fensterbereich einen Host aus und klicken Sie dann auf ÜberwachenOMIVV Hostinformationen.

#### Hardwareinformationen eines Hosts anzeigen

#### Tabelle 14. Hardware-Informationen für einen einzigen Host (fortgesetzt)

| Hardware: <i>Komponente</i> | Informationen                                                                                                    |
|-----------------------------|----------------------------------------------------------------------------------------------------|
| FRU                         | <ul> <li>Teilename: Zeigt den FRU-Teilenamen an.</li> <li>Teilenummer: Zeigt die FRU-Teilenummer an.</li> <li>Hersteller: Zeigt den Herstellernamen an.</li> <li>Seriennummer: Zeigt die Seriennummer des Herstellers an.</li> <li>Herstellungsdatum: Zeigt das Herstellungsdatum an.</li> </ul> |
| Prozessoren                 | <ul> <li>Steckplatz: Zeigt die Steckplatznummer an.</li> <li>Geschwindigkeit: Zeigt die aktuelle Geschwindigkeit an.</li> <li>Marke: Zeigt die Prozessormarke an.</li> <li>Version: Zeigt die Prozessorversion an.</li> <li>Kerne: Zeigt die Anzahl der Prozessorkerne an.</li> </ul>            |
| Netzteile                   | <ul> <li>Typ: Zeigt den Netzteiltyp an. Zu den Netzteiltypen zählen:</li> <li>UNBEKANNT</li> <li>LINEAR</li> </ul>                                                                                                    |

#### Tabelle 14. Hardware-Informationen für einen einzigen Host

| Hardware: <i>Komponente</i> | Informationen                                                                                                    |
|-----------------------------|----------------------------------------------------------------------------------------------------|
|                             | <ul> <li>SCHALTNETZTEIL</li> <li>BATTERY</li> <li>USV</li> <li>UMWANDLER</li> <li>REGULATOR</li> <li>Wechselstrom (AC)</li> <li>Gleichstrom (DC)</li> <li>VRM</li> <li>Standort: Zeigt den Standort des Netzteils an, z. B. Steckplatz 1.</li> <li>Ausgang (Watt): Zeigt den Stromausgang in Watt an.</li> </ul>                                                                                                    |
| Speicher                    | <ul> <li>Speichersteckplätze: Zeigt die verwendete, gesamte und verfügbare Speicheranzahl an.</li> <li>Speicherkapazität: Zeigt die installierten Speicher, Gesamtspeicherkapazität und verfügbaren Speicher an.</li> <li>Steckplatz: Zeigt den DIMM-Steckplatz an.</li> <li>Größe: Zeigt die Speichergröße an.</li> <li>Typ: Zeigt den Speichertyp an.</li> </ul>                                                         |
| NICs                        | <ul> <li>Insgesamt: Zeigt die Gesamtanzahl der verfügbaren<br/>Netzwerkschnittstellenkarten an.</li> <li>Name: Zeigt den NIC-Namen an.</li> <li>Hersteller: Zeigt nur den Herstellernamen an.</li> <li>MAC-Adresse: Zeigt die MAC-Adresse der NIC an.</li> </ul>                                                                                                    |
| PCI-Steckplätze             | <ul> <li>PCI-Steckplätze: Zeigt die verwendete, gesamte und verfügbare Anzahl an PCI-Steckplätzen an.</li> <li>Steckplatz: Zeigt den Steckplatz an.</li> <li>Hersteller: Zeigt den Herstellernamen des PCI-Steckplatzes an.</li> <li>Beschreibung: Zeigt die Beschreibung des PCI-Geräts an.</li> <li>Typ: Zeigt den Typ des PCI-Steckplatzes an.</li> <li>Breite: Zeigt die Datenbusbreite an, wenn verfügbar.</li> </ul> |
| Remote-Zugriffskarte        | <ul> <li>IP-Adresse: Zeigt die IP-Adresse der Remote-Zugriffskarte<br/>an.</li> <li>Wenn Sie Hosts über eine vereinheitlichte IP-Adresse<br/>verwalten, wird die iDRAC-IP in diesem Abschnitt nicht<br/>angezeigt.</li> <li>MAC-Adresse: Zeigt die MAC-Adresse der Remote-<br/>Zugriffskarte an.</li> <li>RAC-Typ: Zeigt den Typ der Remote-Zugriffskarte an.</li> </ul>                                                   |
|                             | • URL: Zeigt die verfügbare URL für den iDRAC an, der diesem Host zugeordnet wurde.                                                                                                    |

### Speicherinformationen eines Hosts anzeigen

Sie können die Anzahl der virtuellen Festplatten, Controller, Gehäuse und der zugehörigen physischen Festplatten mit der Anzahl der globalen und dedizierten Hotspares anzeigen. Um weitere Informationen zu den einzelnen Speicherkomponenten anzuzeigen, wählen Sie aus dem Drop-Down-Menü **Ansicht** die jeweilige Komponente aus.

Für Hosts, die über Gehäuse verwaltet werden, werden die vollständigen Speicherinformationen wie Controller, Gehäuse, globales Ersatzlaufwerk und dediziertes Ersatzlaufwerk nicht angezeigt.

() ANMERKUNG: Wenn die Hosts unter Verwendung des Gehäuseprofils verwaltet werden, klicken Sie auf **Speicher** und wählen Sie Folgendes aus dem Drop-Down-Menü **Ansicht** aus:

- Gehäuse: Die Controller-ID des Speichergehäuses wird als 0 anstelle der korrekten Controller-ID angezeigt.
- Physische Laufwerke: Der Medientyp für HDD wird als Magnetisches Laufwerk anstelle eines Festplattenlaufwerks angezeigt.

| Informationen                                                                                                    | Beschreibung                                                                                                    |
|----------------------------------------------------------------------------------------------------|----------------------------------------------------------------------------------------------------|
| Virtuelle Festplatten                                                                                                    | <ul> <li>Name: Zeigt den Namen des virtuellen Laufwerks an.</li> <li>Geräte-FQDD: Zeigt FQDD an.</li> <li>Physisches Laufwerk: Zeigt an, auf welcher physischen Festplatte sich das virtuelle Laufwerk befindet.</li> <li>Kapazität: Zeigt die Kapazität des virtuellen Laufwerks an.</li> <li>Layout: Zeigt den Layout-Typ des virtuellen Speichers an. Damit ist der für dieses virtuelle Laufwerk konfigurierte RAID-Typ gemeint.</li> <li>Medientyp: Zeigt entweder SSD oder HDD an.</li> </ul>                                                                                                    |
|                                                                                                    | Um Informationen wie die Stripe-Größe, das Bus-Protokoll und die Cache-Richtlinie<br>anzuzeigen, wählen Sie eine virtuelle Festplatte aus.                                                                                                    |
|                                                                                                    | <ul> <li>Controller ID. Zeigt die Controller ID an.</li> <li>Geräte-ID: Zeigt die Geräte-ID an.</li> <li>Stripe-Größe: Bezieht sich auf die Menge an Speicherplatz, die jeder Stripe auf einer einzelnen Festplatte belegt.</li> <li>Bus-Protokoll: Zeigt die Technologie an, die physischen Festplatten im virtuellen Laufwerk verwenden. Die möglichen Wert sind: <ul> <li>SCSI</li> <li>SAS</li> <li>SATA</li> </ul> </li> <li>Standard-Leserichtlinie: Zeigt die durch den Controller standardmäßig</li> </ul>                                                                                                    |
|                                                                                                    | <ul> <li>unterstützte Leserichtlinie an. Zu den Optionen zählen:</li> <li>Vorauslesen</li> <li>Kein Vorauslesen</li> <li>Adaptives Vorauslesen</li> <li>Lese-Cache aktiviert</li> <li>Lese-Cache deaktiviert</li> <li>Standard-Schreibrichtlinie: Zeigt die durch den Controller standardmäßig<br/>unterstützte Schreibrichtlinie: Zeigt die durch den Controller standardmäßig<br/>unterstützte Schreibrichtlinie an. Zu den Optionen zählen:</li> <li>Rückschreiben</li> <li>Rückschreiben erzwingen</li> <li>Rückschreiben aktiviert</li> <li>Durchschreiben</li> <li>Schreib-Cache aktiviert und geschützt.</li> <li>Schreib-Cache deaktiviert</li> </ul> |
| <ul> <li>Physische Festplatten</li> <li>Wenn Sie diese Option aus dem Drop-Down-<br/>Menü Ansicht auswählen, wird die Dropdown-<br/>Liste Filter angezeigt.</li> <li>Die folgenden Optionen sind im Filter<br/>verfügbar:</li> <li>Alle physischen Festplatten</li> <li>Globale Hotspares</li> <li>Dedizierte Ersatzgeräte</li> <li>Diese letzte Option zeigt den Namen der<br/>virtuellen Laufwerke an.</li> </ul> | <ul> <li>Name: Zeigt den Namen des physischen Laufwerks an.</li> <li>FQDD: Zeigt Geräte-FQDD an.</li> <li>Kapazität: Zeigt die Kapazität der physischen Festplatte an.</li> <li>Festplattenstatus: Zeigt den Status der physischen Festplatte an. Zu den Optionen zählen: <ul> <li>ONLINE</li> <li>BEREIT</li> <li>HERABGESETZT</li> <li>FEHLGESCHLAGEN</li> <li>OFFLINE</li> <li>NEUERSTELLUNG</li> <li>INKOMPATIBEL</li> <li>ENTFERNT</li> <li>GELÖSCHT</li> </ul> </li> </ul>                                                                                                    |

#### Tabelle 15. Speicherdetails für einen einzigen Host (fortgesetzt)

#### Tabelle 15. Speicherdetails für einen einzigen Host

| Informationen | Beschreibung                                                                                                    |
|---------------|----------------------------------------------------------------------------------------------------|
|               | <ul> <li>SMART-WARNUNG FESTGESTELLT</li> <li>UNBEKANNT</li> <li>FREMD</li> <li>NICHT UNTERSTÜTZT</li> <li>Konfiguriert: Zeigt an, ob die Festplatte konfiguriert ist.</li> <li>Hotspare -Typ(gilt nicht für PCle) – Zeigt den Hotspare-Typ an. Zu den Optionen zählen:         <ul> <li>Nein – Bedeutet, dass kein Hotspare vorhanden ist.</li> <li>Global – Ein globales Hotspare ist eine nicht verwendete Backup-Festplatte, die ein Teil der Festplattengruppe ist</li> <li>Dediziert – Eine nicht verwendete Backup-Festplatte, die einem einzelnen virtuellen Laufwerk zugewiesen ist. Wenn eine physische Festplatte im virtuellen Laufwerk versagt, wird der Hotspare aktiviert, um die fehlerhafte physische Festplatte ohne Unterbrechung des Systems oder erforderlichen Benutzereingriff zu ersetzen.</li> </ul> </li> <li>Virtuelle Festplatte: Zeigt den Namen des virtuellen Laufwerks an.</li> </ul> |
|               | <ul> <li>Bus-Protokoll: Zeigt das Bus-Protokoll an.</li> <li>Controller-ID: Zeigt die Controller-ID an.</li> <li>Medientyp: Zeigt entweder SSD oder HDD an.</li> <li>Geschätzte verbleibende Schreibdauer: Zeigt die verbleibende SSD-Schreibdauer an.</li> <li>Anschluss-ID: Zeigt die Anschluss-ID an.</li> <li>Geräte-ID: Zeigt die Gehäuse-ID an.</li> <li>Geräte-ID: Zeigt die Gehäuse-ID an.</li> <li>Modell: Zeigt die Modellnummer des physischen Speicherlaufwerks an.</li> <li>Teilenummer: Zeigt die Speicherteilenummer an.</li> <li>Hersteller: Zeigt den Namen des Speicheranbieters an.</li> </ul>                                                                                                    |
| Controller    | <ul> <li>Controller-ID: Zeigt die Controller-ID an.</li> <li>Name: Zeigt den Namen des Controllers an.</li> <li>Geräte-FQDD: Zeigt FQDD des Geräts an.</li> <li>Firmware-Version: Zeigt die Firmware-Version an.</li> <li>Minimal erforderliche Firmware: Zeigt die minimal erforderliche Firmware an.<br/>Diese Spalte wird automatisch befüllt, wenn die Firmware veraltet und eine neuere Version verfügbar ist.</li> <li>Treiberversion: Zeigt die Treiberversion an.</li> <li>Patrol Read-Zustand: Zeigt den Patrol Read-Zustand an.</li> <li>Cache-Größe: Zeigt die Cache-Größe an.</li> <li>(i) ANMERKUNG: In diesem Abschnitt werden Informationen zum Chipsatz-<br/>Controller angezeigt. Dies wird nicht im Speicher-Controller-Abschnitt der iDRAC-<br/>Benutzeroberfläche angezeigt, aber Sie können diese Informationen über die Seite<br/>"Bestandsaufnahme" des iDRAC anzeigen.</li> </ul>            |
| Gehäuse       | <ul> <li>Controller-ID: Zeigt die Controller-ID an.</li> <li>Anschluss-ID: Zeigt die Anschluss-ID an.</li> <li>Gehäuse-ID: Zeigt die Gehäuse-ID an.</li> <li>Name: Zeigt den Namen des Gehäuses an.</li> <li>FQDD: Zeigt Geräte-FQDD an.</li> <li>Service-Tag-Nummer: Zeigt die Service-Tag-Nummer an.</li> </ul>                                                                                                    |

## Firmware-Informationen für einen einzigen Host anzeigen

Die folgenden Firmware-bezogenen Informationen werden angezeigt:

• Name: Zeigt den Namen von sämtlicher Firmware auf diesem Host an.

- **Typ**: Zeigt den Firmware-Typ an.
- Version: Zeigt die Version von sämtlicher Firmware auf diesem Host an.
- Installationsdatum: Zeigt das Installationsdatum an.

(i) ANMERKUNG: Wenn die Hosts unter Verwendung des Gehäuse-Anmeldeinformationenprofils verwaltet werden, zeigen die Daten zur Firmware-Bestandsaufnahme ein paar zusätzliche Komponenten wie den Lifecycle-Controller und Software-RAID.

Auf dieser Seite können Sie die Firmwareaktualisierung starten und die Assistenten für den Systemsperrmodus konfigurieren.

### Stromüberwachungsinformationen für einen einzigen Host anzeigen

Sie können die Informationen anzeigen, wie z. B. allgemeine Informationen, Schwellenwerte, Stromkapazitätsreserve und Energiestatistik.

- Allgemeine Informationen: Zeigt das Strombudget und aktuelle Profilname an.
- Schwellenwert: Zeigt die Warnungs- und Fehlerschwellenwerte in Watt an.
- Stromkapazitätsreserve: Zeigt die unmittelbare- und Spitzenstromkapazitätsreserve in Watt an.

#### Energiestatistiken

- **Typ**: Zeigt den Typ der Energiestatistiken an.
- Startzeit der Messung (Hostzeit) Zeigt das Datum und die Uhrzeit an, zu der der Host mit dem Energieverbrauch begonnen hat.
- Endzeit der Messung (Hostzeit) Zeigt das Datum und die Uhrzeit an, zu der der Energieverbrauch des Hosts gestoppt wurde.
- (i) ANMERKUNG: Die Hostzeit, wie sie hier verwendet wird, bedeutet die Zeit des Orts, an dem sich der Host befindet.

Messwert: Zeigt den Durchschnittswert der Messwerte über einen Zeitraum von einer Minute an.

- Spitzenzeit (Host Time): Zeigt das Datum und die Uhrzeit der Spitzen-Ampere des Hosts an.
- **Spitzenmesswert**: Zeigt die Statistiken des Spitzenstroms des Systems an, die aus dem Spitzenstromverbrauch des Systems (in Watt) bestehen.

(i) ANMERKUNG: Stromüberwachungsinformationen sind für Hosts mit verkabeltem Netzteil oder für modulare Server nicht verfügbar.

**ANMERKUNG:** Für Hosts, die über Gehäuse verwaltet werden, werden keine vollständigen Informationen zur Stromüberwachung angezeigt.

### Service-Informationen für einen einzigen Host anzeigen

Um einen Servicestatus anzuzeigen, müssen Sie einen Service-Job ausführen. Informationen dazu finden Sie unter Serviceabfrage-Jobs planen auf Seite 103. Die Seite Servicestatus ermöglicht Ihnen die Überwachung des Ablaufdatums des Service. Die Serviceeinstellungen legen fest, wann Serverserviceinformationen von Dell online abgerufen werden. Dazu aktivieren oder deaktivieren Sie den Serviceplan und legen einen Schwellenwert für den Alarm "Minimum (Tage)" fest.

- Anbieter: Zeigt den Namen des Anbieters des Service an.
- Beschreibung Zeigt eine Beschreibung an
- Startdatum: Zeigt das Startdatum des Service an.
- Enddatum: Zeigt das Enddatum des Service an.
- Verbleibende Zeit: Zeigt die verbleibende Servicezeit in Tagen an.
- Zuletzt aktualisiert: Zeigt das Datum der letzten Aktualisierung des Service an.

#### Systemereignisprotokoll-Informationen für einen einzigen Host anzeigen

Das Systemereignisprotokoll (SEL) zeigt Statusinformationen für von OMIVV ermittelte Hardware an. Folgende Informationen werden angezeigt:

• **Status**: Es gibt verschiedene Status-Symbole, wie z. B. Informativ (blaues Ausrufezeichen), Warnung (gelbes Dreieck mit Ausrufezeichen), Fehler (rotes X) und Unbekannt (Kästchen mit "?").

Die Schweregrade sind definiert als:

- o Info
- Warnung
- Fehler
- Uhrzeit (Serverzeit): Gibt die Uhrzeit und das Datum an, an dem das Ereignis aufgetreten ist.

Um alle Systemereignisprotokollen zu löschen, klicken Sie auf **PROTOKOLL LÖSCHEN**. Es wird eine Meldung angezeigt, die darauf hinweist, dass die Protokolldaten nach dem Löschen des Protokolls nicht wiederhergestellt werden können.

# Hosts auf Clustern und in Rechenzentren überwachen

Das OMIVV ermöglicht die Anzeige detaillierter Informationen für alle Hosts in einem Rechenzentrum oder Cluster.

## **OMIVV-Rechenzentrums- und Clusterinformationen anzeigen**

#### Übersicht über Rechenzentren und Cluster anzeigen

Sie können die Informationen, wie z. B. Informationen zum Rechenzentrum oder Cluster, zum Sperrmodus des Systems, Hardwareressourcen und Serviceinformationen anzeigen. Um die Informationen zu dieser Seite anzuzeigen, stellen Sie sicher, dass die Bestandsaufnahme erfolgreich abgeschlossen wurde. Die OMIVV-Rechenzentrums- und Cluster-Ansichten melden Daten direkt aus iDRAC.

- 1. Erweitern Sie auf der OMIVV-Startseite Menü und wählen Sie dann Hosts und Cluster aus.
- 2. Wählen Sie im linken Fensterbereich ein Rechenzentrum oder einen Cluster aus und klicken Sie dann auf ÜberwachenOMIVV-Cluster- oder Rechenzentrumsinformationen.
- 3. Um weitere Informationen anzuzeigen, wählen Sie einen bestimmten Host aus.

Die Informationen, wie z. B. IP-Adresse des iDRAC, Gehäuse-URL, CPUs und Speicher, werden im unteren oberen Bereich der Seite angezeigt.

#### Tabelle 16. Übersicht der Rechenzentren und Cluster

| Informationen                     | Beschreibung                                                                                                    |
|-----------------------------------|----------------------------------------------------------------------------------------------------|
| Datacenter-/Cluster-Informationen | <ul> <li>Zeigt die folgenden Optionen an:</li> <li>Datacenter-/Clustername</li> <li>Anzahl verwalteter Hosts</li> <li>Gesamtenergieverbrauch</li> </ul>                                                                                                    |
| Systemsperrmodus                  | <ul> <li>Zeigt den Status des iDRAC-Sperrmodus an. Die Status<br/>des iDRAC-Sperrmodus werden folgendermaßen für alle Hosts<br/>angezeigt:</li> <li>Eingeschaltet</li> <li>Ausgeschaltet</li> <li>Nicht zutreffend (Nur für Server der 14. Generation)</li> </ul> |
| Hardware-Ressourcen               | <ul> <li>Zeigt die folgenden Optionen an:</li> <li>Gesamtanzahl der Prozessoren</li> <li>Gesamter Speicher</li> <li>Kapazität von virtuellen Laufwerken</li> </ul>                                                                                                |
| Garantiezusammenfassung           | Zeigt den Servicestatus für den ausgewählten Host an. Die<br>Statusoptionen beinhalten:<br>• Abgelaufene Garantie<br>• Aktive Garantie<br>• Unbekannte Garantie                                                                                                   |
| Host                              | Zeigt den Hostnamen an                                                                                                    |
| Service Tag                       | Zeigt die Service-Tag-Nummer des Hosts an                                                                                                    |
| Modell                            | Zeigt das PowerEdge-Modell an                                                                                                    |
| Asset Tag                         | Zeigt die Systemkennnummer an, wenn konfiguriert                                                                                                    |
| Service-Tag-Nummer des Gehäuses   | Zeigt die Gehäuse-Service-Tag-Nummer an, falls verfügbar                                                                                                    |
| Betriebssystemversion             | Zeigt die Version des ESXi-Betriebssystems an                                                                                                    |

#### Tabelle 16. Übersicht der Rechenzentren und Cluster

| Informationen                    | Beschreibung                                                                                                    |
|----------------------------------|----------------------------------------------------------------------------------------------------|
| Speicherort                      | Nur Blades: Zeigt die Steckplatzposition an. Für andere wird "Nicht zutreffend" angezeigt                                                       |
| Systemsperrmodus                 | Nur für Power Edge-Server der 14. Generation: Zeigt den iDRAC-<br>Sperrmodus des Host an: Eingeschaltet, Ausgeschaltet oder<br>Unbekannt.       |
|                                  | Für Power Edge-Server vor der 14. Generation wird der Systemsperrmodus als <b>Nicht zutreffend</b> angezeigt.                                   |
| iDRAC-IP                         | Zeigt die IP-Adresse des iDRACs an                                                                                                    |
| Service-Konsolen-IP              | Zeigt die Service-Konsolen-IP an                                                                                                    |
| CMC- oder Managementmodul-URL    | Zeigt die CMC oder Managementmodul-URL an, die bei<br>modularen Servern der Gehäuse-URL entspricht, sonst wird "Nicht<br>zutreffend" angezeigt. |
| CPUs                             | Zeigt die Anzahl der CPUs an                                                                                                    |
| Speicher                         | Zeigt den Host-Speicher an                                                                                                    |
| Stromzustand                     | Zeigt an, ob der Host mit Strom versorgt wird.                                                                                                  |
| Letzte Bestandsaufnahme          | Zeigt den Tag, das Datum und die Uhrzeit des letzten<br>Bestandsaufnahme-Jobs an                                                                |
| Host-Anmeldeinformationenprofil  | Zeigt den Namen des Host-Anmeldeinformationenprofils an                                                                                         |
| Version der Remote-Zugriffskarte | Zeigt die Version der Remote-Zugriffskarte an                                                                                                   |
| BIOS-Firmware-Version            | Zeigt die Firmware-Version des BIOS an                                                                                                    |

#### Hardwareinformationen zu einem Rechenzentrum und Cluster anzeigen

#### Tabelle 17. Hardware-Informationen für Rechenzentren und Cluster (fortgesetzt)

| Hardware: <i>Komponente</i> | Informationen                                                                                                    |
|-----------------------------|----------------------------------------------------------------------------------------------------|
| Hardware: FRU               | <ul> <li>Host: Zeigt den Hostnamen an.</li> <li>Service-Tag: Zeigt den Service-Tag des Hosts an.</li> <li>Teilename: Zeigt den FRU-Teilenamen an.</li> <li>Teilenummer: Zeigt die FRU-Teilenummer an.</li> <li>Hersteller: Zeigt den Herstellernamen an.</li> <li>Seriennummer: Zeigt die Seriennummer des Herstellers an.</li> <li>Herstellungsdatum: Zeigt das Herstellungsdatum an.</li> </ul> |
| Hardware: Prozessor         | <ul> <li>Host: Zeigt den Hostnamen an.</li> <li>Service-Tag: Zeigt den Service-Tag des Hosts an.</li> <li>Steckplatz: Zeigt die Steckplatznummer an.</li> <li>Geschwindigkeit: Zeigt die aktuelle Geschwindigkeit an.</li> <li>Marke: Zeigt die Prozessormarke an.</li> <li>Version: Zeigt die Prozessorversion an.</li> <li>Kerne: Zeigt die Anzahl der Prozessorkerne an.</li> </ul>            |
| Hardware: Netzteil          | <ul> <li>Host: Zeigt den Hostnamen an.</li> <li>Service-Tag: Zeigt den Service-Tag des Hosts an.</li> <li>Typ: Zeigt den Netzteiltyp an. Zu den Netzteiltypen zählen: <ul> <li>UNBEKANNT</li> <li>LINEAR</li> <li>SCHALTNETZTEIL</li> <li>BATTERY</li> </ul> </li> </ul>                                                                                                    |

#### Tabelle 17. Hardware-Informationen für Rechenzentren und Cluster

| Hardware: <i>Komponente</i>            | Informationen                                                                                                    |
|----------------------------------------|----------------------------------------------------------------------------------------------------|
|                                        | <ul> <li>USV</li> <li>UMWANDLER</li> <li>REGULATOR</li> <li>Wechselstrom (AC)</li> <li>Gleichstrom (DC)</li> <li>VRM</li> <li>Standort: Zeigt den Standort des Netzteils an, z. B. Steckplatz 1.</li> <li>Ausgang (Watt): Zeigt den Stromausgang in Watt an.</li> <li>Status: Zeigt den aktuellen Status des Netzteils an. Die Statusoptionen beinhalten: <ul> <li>ANDERE</li> <li>UNBEKANNT</li> <li>OK</li> <li>KRITISCH</li> <li>NICHT KRITISCH</li> <li>WIEDERHERSTELLBAR</li> <li>NICHT WIEDERHERSTELLBAR</li> <li>HOCH</li> <li>NIEDRIG</li> </ul> </li> </ul> |
| Hardware: Speicher                     | <ul> <li>Host: Zeigt den Hostnamen an.</li> <li>Service-Tag: Zeigt den Service-Tag des Hosts an.</li> <li>Steckplatz: Zeigt den DIMM-Steckplatz an.</li> <li>Größe: Zeigt die Speichergröße an.</li> <li>Typ: Zeigt den Speichertyp an.</li> </ul>                                                                                                    |
| Hardware: Netzwerkschnittstellenkarten | <ul> <li>Host: Zeigt den Hostnamen an.</li> <li>Service-Tag: Zeigt den Service-Tag des Hosts an.</li> <li>Name: Zeigt den NIC-Namen an.</li> <li>Hersteller: Zeigt nur den Herstellernamen an.</li> <li>MAC-Adresse: Zeigt die MAC-Adresse der NIC an.</li> </ul>                                                                                                    |
| Hardware: PCI-Steckplätze              | <ul> <li>Host: Zeigt den Hostnamen an.</li> <li>Service-Tag: Zeigt den Service-Tag des Hosts an.</li> <li>Steckplatz: Zeigt den Steckplatz an.</li> <li>Hersteller: Zeigt den Herstellernamen des PCI-Steckplatzes an.</li> <li>Beschreibung: Zeigt die Beschreibung des PCI-Geräts an.</li> <li>Typ: Zeigt den Typ des PCI-Steckplatzes an.</li> <li>Breite: Zeigt die Datenbusbreite an, wenn verfügbar.</li> </ul>                                                                                                    |
| Hardware: Remote-Zugriffskarte         | <ul> <li>Host: Zeigt den Hostnamen an.</li> <li>Service-Tag: Zeigt den Service-Tag des Hosts an.</li> <li>IP-Adresse: Zeigt die IP-Adresse der Remote-Zugriffskarte an.</li> <li>MAC-Adresse: Zeigt die MAC-Adresse der Remote-Zugriffskarte an.</li> <li>RAC-Typ: Zeigt den Typ der Remote-Zugriffskarte an.</li> <li>URL: Zeigt die verfügbare URL für den iDRAC an, der diesem Host zugeordnet wurde.</li> </ul>                                                                                                    |

Speicherinformationen zu einem Rechenzentrum und Cluster anzeigen

Tabelle 18. Speicherdetails für ein Rechenzentrum und Cluster

#### Tabelle 18. Speicherdetails für ein Rechenzentrum und Cluster (fortgesetzt)

| Speicher: Festplatten                      | Beschreibung                                                                                                    |  |  |  |
|--------------------------------------------|----------------------------------------------------------------------------------------------------|--|--|--|
| Speicher: Festplatten Physische Festplatte | <ul> <li>Beschreibung</li> <li>Host: Zeigt den Hostnamen an.</li> <li>Service-Tag: Zeigt den Service-Tag des Hosts an.</li> <li>Kapazität: Zeigt die Kapazität der physischen Festplatte an.</li> <li>Festplattenstatus: Zeigt den Status der physischen Festplatte an. Zu den Optionen zählen: <ul> <li>ONLINE</li> <li>BEREIT</li> <li>HERABGESETZT</li> <li>FEHLGESCHLAGEN</li> <li>OFFLINE</li> <li>NEUERSTELLUNG</li> <li>INKOMPATIBEL</li> </ul> </li> </ul>                                                                                                    |  |  |  |
|                                            | <ul> <li>ENTFERNT</li> <li>GELÖSCHT</li> <li>ERKENNUNG VON SMART-WARNUNGEN</li> <li>UNBEKANNT</li> <li>FREMD</li> <li>NICHT UNTERSTÜTZT</li> <li>ANMERKUNG: Lesen Sie für weitere Informationen über die Bedeutung dieser<br/>Warnungen das Dell EMC OpenManage Server Administrator Speicherverwaltungs-<br/>Benutzerhandbuch. Dieses befindet sich auf dell.com/support.</li> </ul>                                                                                                    |  |  |  |
|                                            | <ul> <li>Modellnummer: Zeigt die Modellnummer des physischen Speicherlaufwerks an.</li> <li>Letzte Bestandsaufnahme: Zeigt den Tag, Monat und die Uhrzeit an, zu der die letzte Bestandsaufnahme ausgeführt wurde.</li> <li>Status: Zeigt den Host-Status an.</li> <li>Controller-ID: Zeigt die Controller-ID an.</li> <li>Anschluss-ID: Zeigt die Gehäuse-ID an.</li> <li>Gehäuse-ID: Zeigt die Gehäuse-ID an.</li> <li>Geräte-ID: Zeigt die Geräte-ID an.</li> <li>Bus-Protokoll: Zeigt das Bus-Protokoll an.</li> <li>Geschätzte verbleibende Schreibdauer: Zeigt die verbleibende SSD-Schreibdauer an.</li> <li>Hotspare -Typ(gilt nicht für PCle) – Zeigt den Hotspare-Typ an. Zu den Optionen zählen: <ul> <li>Nein – Bedeutet, dass kein Hotspare vorhanden ist.</li> <li>Global – Ein globales Hotspare ist eine nicht verwendete Backup-Festplatte, die ein Teil der Festplattengruppe ist</li> <li>Dediziert – Eine nicht verwendete Backup-Festplatte, die einem einzelnen virtuellen Laufwerk zugewiesen ist. Wenn eine physische Festplatte in der virtuellen Festplatte ausfällt, wird der Hotspare aktiviert, um die fehlerhafte physische Festplatte ohne</li> </ul> </li> </ul> |  |  |  |
|                                            | <ul> <li>Unterbrechung des Systems oder erforderlichen Benutzereingriff zu ersetzen.</li> <li>Teilenummer: Zeigt die Speicherteilenummer an.</li> <li>Seriennummer: Zeigt die Speicherseriennummer an.</li> <li>Herstellername: Zeigt den Namen des Speicheranbieters an.</li> </ul>                                                                                                    |  |  |  |
| Virtuelle Festplatte                       | <ul> <li>Host: Zeigt den Namen des Hosts an.</li> <li>Service-Tag: Zeigt den Service-Tag des Hosts an.</li> <li>Name: Zeigt den Namen des virtuellen Laufwerks an.</li> <li>Physisches Laufwerk: Zeigt an, auf welcher physischen Festplatte sich das virtuelle Laufwerk befindet.</li> <li>Kapazität: Zeigt die Kapazität des virtuellen Laufwerks an.</li> <li>Layout: Zeigt den Layout-Typ des virtuellen Speichers an. Das bedeutet, dass dieser RAID-Typ für dieses virtuelle Laufwerk konfiguriert wurde.</li> <li>Letzte Bestandsaufnahme: Zeigt den Tag, das Datum und die Uhrzeit an, zu dem die Bestandsaufnahme zuletzt durchgeführt wurde.</li> </ul>                                                                                                    |  |  |  |

#### Tabelle 18. Speicherdetails für ein Rechenzentrum und Cluster

| Speicher: Festplatten | Beschreibung                                                                                                    |  |  |  |
|-----------------------|----------------------------------------------------------------------------------------------------|--|--|--|
|                       | Controller-ID: Zeigt die Controller-ID an.                                                                                                    |  |  |  |
|                       | • Geräte-ID: Zeigt die Geräte-ID an.                                                                                                    |  |  |  |
|                       | • Medientyp: Zeigt entweder SSD oder HDD an.                                                                                                    |  |  |  |
|                       | <ul> <li>Geräte-ID: Zeigt die Geräte-ID an.</li> <li>Medientyp: Zeigt entweder SSD oder HDD an.</li> <li>Bus-Protokoll: Zeigt die Technologie an, die physischen Festplatten im virtuellen<br/>Laufwerk verwenden. Die möglichen Wert sind: <ul> <li>SCSI</li> <li>SAS</li> <li>SATA</li> <li>PCle</li> </ul> </li> <li>Stripe-Größe: Bezieht sich auf die Menge an Speicherplatz, die jeder Stripe auf einer<br/>einzelnen Festplatte belegt.</li> <li>Standard-Leserichtlinie: Zeigt die durch den Controller standardmäßig unterstützte<br/>Leserichtlinie an. Zu den Optionen zählen: <ul> <li>Vorauslesen</li> <li>Kein Vorauslesen</li> <li>Lese-Cache aktiviert</li> </ul> </li> <li>Standard-Schreibrichtlinie: Zeigt die durch den Controller standardmäßig<br/>unterstützte Schreibrichtlinie: Zeigt die durch den Controller standardmäßig<br/>unterstützte Schreibrichtlinie: Zeigt die durch den Controller standardmäßig</li> </ul> |  |  |  |
|                       | <ul> <li>Rückschreiben</li> <li>Rückschreiben erzwingen</li> <li>Rückschreiben aktiviert</li> <li>Durchschreiben</li> <li>Schreib-Cache aktiviert und geschützt.</li> <li>Schreib-Cache deaktiviert</li> </ul> Festplatten-Cache-Richtlinie: Zeigt die durch den Controller standardmäßig unterstützte Cache-Richtlinie an. Zu den Optionen zählen: <ul> <li>Aktiviert – Cache-E/A</li> <li>Deaktiviert – Direct E/A</li> </ul>                                                                                                    |  |  |  |

#### Firmware-Informationen für ein Rechenzentrum und Cluster anzeigen

Die folgenden Informationen über jede Firmware-Komponente werden angezeigt:

- Host: Zeigt den Namen des Hosts an.
- Service-Tag: Zeigt den Service-Tag des Hosts an.
- Name: Zeigt den Namen von sämtlicher Firmware auf diesem Host an.
- Version: Zeigt die Version von sämtlicher Firmware auf diesem Host an.

#### Stromversorgungs-Überwachungsinformationen für ein Rechenzentrum und Cluster anzeigen

- Host: Zeigt den Namen des Hosts an.
- Service-Tag: Zeigt den Service-Tag des Hosts an.
- Aktuelles Profil: Zeigt das Stromprofil zur Maximierung der Systemleistung und zum Stromsparen an.
- Energieverbrauch: Zeigt den Energieverbrauch des Hosts an.
- Spitzenreservekapazität: Zeigt die Spitzenstromreservekapazität an.
- Strombudget: Zeigt die Stromobergrenze für diesen Host an.
- Warnungsschwellenwert: Zeigt den konfigurierten Maximalwert für den Warnungsschwellenwert der Temperatursonden des Systems an.
- Fehlerschwellenwert: Zeigt den konfigurierten Maximalwert für den Fehlerschwellenwert der Temperatursonden des Systems an.
- Sofortige Reservekapazität: Zeigt die Kapazität des sofortigen Toleranzbereichs des Hosts an.
- Startdatum des Energieverbrauchs: Zeigt das Datum und die Uhrzeit an, an dem bzw. zu der der Host mit dem Energieverbrauch begonnen hat.

- Enddatum des Energieverbrauchs: Zeigt das Datum und die Uhrzeit an, an dem bzw. zu der der Host angehalten hat, um Strom zu verbrauchen.
- Spitzenstrom des Systems: Zeigt die Spitzenleistung des Hosts an.
- Startdatum der Spitzenleistung des Systems: Zeigt das Datum und die Uhrzeit an, an dem bzw. zu der die Spitzenleistung des Hosts begonnen hat.
- Enddatum der Spitzenleistung des Systems: Zeigt das Datum und die Uhrzeit an, an dem bzw. zu der die Spitzenleistung des Hosts beendet wurde.
- Spitzen-Ampere-Wert des Systems: Zeigt den Spitzen-Ampere-Wert des Hosts an.
- Startdatum des Spitzen-Ampere-Werts des Systems: Zeigt das Startdatum und die Uhrzeit des Spitzen-Ampere-Werts des Hosts an.
- Enddatum des Spitzen-Amper-Werts des Systems: Zeigt das Datum und die Uhrzeit des Spitzen-Ampere-Werts des Hosts an.

**ANMERKUNG:** Die Zeit, die für die Stromüberwachung des Host-Bestands angezeigt wird, ist bei der Anzeige auf Rechenzentrumsund Clusterebene falsch. Die korrekten Details werden in der Bestandsaufnahme auf Hostebene angegeben.

#### Service-Informationen für ein Rechenzentrum und Cluster anzeigen

Um einen Servicestatus anzuzeigen, müssen Sie einen Service-Job ausführen. Informationen dazu finden Sie unter Serviceabfrage-Jobs planen auf Seite 103. Die Seite Servicezusammenfassung ermöglicht die Überwachung des Serviceablaufdatums. Die Serviceeinstellungen legen fest, wann Serverserviceinformationen von Dell online abgerufen werden. Dazu aktivieren oder deaktivieren Sie den Serviceplan und legen einen Schwellenwert für den Alarm "Minimum (Tage)" fest.

- Servicezusammenfassung: Die Host-Servicezusammenfassung wird mithilfe von Symbolen angezeigt, um die Anzahl der Hosts in jeder Statuskategorie visuell anzuzeigen.
- Host: Zeigt den Hostnamen an.
- Service-Tag: Zeigt den Service-Tag des Hosts an.
- **Beschreibung** Zeigt eine Beschreibung an
  - Servicestatus: Zeigt den Servicestatus des Hosts an. Die Statusoptionen beinhalten:
  - Aktiv Der Host ist unter Service und hat keinen Schwellenwert überschritten.
  - Warnung Der Host ist aktiv, hat jedoch den Warnungsschwellenwert überschritten.
  - Kritisch Entspricht einer Warnung, jedoch für einen kritischen Schwellenwert.
  - Abgelaufen Der Service für diesen Host ist abgelaufen.
  - Unbekannt OpenManage Integration for VMware vCenter kann den Servicestatus nicht abrufen, weil der Service-Job nicht ausgeführt wurde, ein Fehler beim Abrufen der Daten aufgetreten ist oder weil das System keinen Service hat.
- Verbleibende Tage: Zeigt die verbleibende Servicezeit in Tagen an.

# Firmware-Aktualisierung

Das OMIVV-Gerät ermöglicht Ihnen die Ausführung des BIOS und der Firmwareaktualisierungs-Jobs auf den verwalteten Hosts. Sie können Firmwareaktualisierungs-Jobs auf mehreren Clustern oder nicht gruppierten Hosts gleichzeitig ausführen. Die gleichzeitige Ausführung der Firmware-Aktualisierung auf zwei Hosts desselben Clusters ist nicht zulässig.

ANMERKUNG: Um eine Firmwareaktualisierung auf einem Cluster oder Host durchzuführen, müssen Sie in einer Umgebung mit mehreren Geräten sicherstellen, dass das mit dem Ziel-vCenter registrierte Gerät geladen wird.

Im Folgenden werden die zwei Methoden beschrieben, mit denen Sie Firmwareaktualisierungen ausführen können:

- Einzelnes DUP: führt eine Firmwareaktualisierung für iDRAC und BIOS durch, indem direkt auf den DUP-Speicherort gezeigt wird (entweder CIFS oder NFS). Die Methode des einzelnen DUP kann nur auf Hostebene ausgeführt werden.
- Repository-Profil: Führt Firmware- und Treiberaktualisierungen durch. Diese Methode kann sowohl auf Host-Ebene als auch auf Cluster-Ebene genutzt werden.

Die folgenden Repository-Profile werden für Firmware- und Treiberaktualisierungen verwendet:

• Firmware-Repository: Ein Repository-Profil, das den Firmware-Katalog verwendet, um die Firmware-Informationen abzurufen.

Es gibt folgende zwei Typen von Firmware-Repositorys:

- Vom Benutzer erstelltes Firmware-Repository
- Werkseitig erstelltes Firmware-Repository: Die folgenden zwei Typen von Katalogen werden werkseitig erstellt: Werksseitige Kataloge gelten nicht f
  ür vSAN-Cluster-Firmware-Aktualisierung und Baselining.
  - Dell Standardkatalog: Ein werkseitig erstelltes Firmware-Repository-Profil, das den Dell EMC Onlinekatalog verwendet, um die neuesten Firmware-Informationen zu beziehen. Wenn das Gerät keine Internetverbindung hat, ändern Sie dieses Repository, um auf eine lokale CIFS- oder NFS- bzw. HTTP- oder HTTPs-basierte Freigabe zu verweisen.

- Validierter Katalog für MX-Stapel: Ein werkseitig erstelltes Firmware-Repository-Profil, das den Dell EMC Onlinekatalog verwendet, um die validierten Firmware-Informationen für MX-Gehäuse und die zugehörigen Schlitten abzurufen.
- Treiber-Repository: Ein Repository-Profil enthält Offline-Pakete, die verwendet werden können, um den Treiber für vSAN-Cluster zu aktualisieren.

Der Assistent zur Aktualisierung der Firmware prüft stets die mindestens erforderlichen Firmware-Versionen für iDRAC und BIOS und versucht, diese auf die mindestens erforderlichen Versionen zu aktualisieren. In der *OpenManage Integration for VMware vCenter Compatibility Matrix* (OpenManage Integration for VMware v Center-Kompatibilitätsmatrix) finden Sie weitere Informationen zu den minimal erforderlichen Firmware-Versionen für iDRAC und BIOS. Wenn die iDRAC- und BIOS-Firmware-Versionen die Mindestanforderungen erfüllen, ermöglicht der Vorgang zur Aktualisierung der Firmware alle Firmware-Versionsaktualisierungen, einschließlich iDRAC, RAID Controller, NIC, BIOS usw.

#### Zugehörige Tasks

Firmware und Treiber auf vSAN-Host aktualisieren auf Seite 127 Firmware und Treiber auf vSAN-Cluster aktualisieren auf Seite 129 Firmware auf vSphere-Host aktualisieren auf Seite 131 Firmware auf vSphere-Cluster aktualisieren auf Seite 133

## Firmware und Treiber auf vSAN-Host aktualisieren

Bevor Sie die Firmwareaktualisierung auf vSAN-Hosts (Hosts in vSAN-fähigen Cluster) planen, müssen Sie sicherstellen, dass die folgenden Bedingungen in der Umgebung erfüllt sind:

- Vergewissern Sie sich, dass der Host konform ist (CSIOR aktiviert und der Host muss eine unterstützte ESXi-Version aufweisen), mit einem Host-Anmeldeinformationenprofil verknüpft ist und erfolgreich inventarisiert wurde.
- Die folgenden Voraussetzungen werden vor der Planung der Firmwareaktualisierung geprüft:
  - DRS ist aktiviert.
  - Der Host befindet sind nicht bereits im Wartungsmodus.
  - Die vSAN-Datenobjekte sind fehlerfrei.

Um die obigen Überprüfungen zu überspringen, deaktivieren Sie das Kontrollkästchen **Voraussetzungen überprüfen** auf der Seite **Aktualisierung planen**.

- Für Speicher-Controller-, HDD- und SSD-Komponenten sind die ausgewählten Treiber und Firmware-Versionen in den ausgewählten Repositorys gemäß den VMware vSAN-Richtlinien basierend auf der vSAN-Version konform.
- Für Treiber unterstützt OMIVV nur die Offline-Pakete, die in der VMware-Hardware-Kompatibilitätsliste aufgeführt sind.
- Der Cluster erfüllt die vSAN-Anforderungen für die ausgewählte Datenmigrationsoption. Wenn das vSAN-Cluster nicht die Anforderungen für die ausgewählte Datenmigrationsoption erfüllt, wird die Aktualisierung wegen Zeitüberschreitung abgebrochen.
- Dell EMC empfiehlt, das Baseline-(Clusterprofil)-Firmware- oder Treiber-Repository auszuwählen.
- Stellen Sie sicher, dass keine aktiven Firmwareaktualisierungs-Jobs für Hosts unter dem Cluster vorhanden sind, den Sie aktualisieren.
- Stellen Sie sicher, dass Sie den erforderlichen Timeout-Wert für den Job "Wartungsmodus aktivieren" angeben. Wenn die Wartezeit die angegebene Zeit überschreitet, schlägt der Aktualisierungsjob fehl. Die Komponenten werden jedoch möglicherweise automatisch aktualisiert, wenn der Host neu gestartet wird.
- Führen Sie die Bestandsaufnahme nach dem Aktivieren von vSAN erneut aus.

Dell EMC empfiehlt, während des Vorgangs zur Firmwareaktualisierung Folgendes nicht zu löschen oder verschieben:

- Den Host aus vCenter, für den der Job zur Aktualisierung der Firmware gerade ausgeführt wird.
- Das Host-Anmeldeinformationenprofil, für das die Aktualisierung der Firmware gerade ausgeführt wird.
- Die Repositorys in CIFS oder NFS.

OMMIV überprüft die Konformität des Hosts und ob andere Firmwareaktualisierungs-Jobs auf einem Host im gleichen Cluster durchgeführt werden. Nach der Überprüfung wird der Firmwareaktualisierungsassistent angezeigt.

- 1. Um den Assistenten zum Aktualisieren der Firmware zu starten, klicken Sie auf der OMIVV-Startseite auf **Menü**, wählen Sie **Hosts** und Cluster aus und führen Sie dann eine der folgenden Aktionen aus:
  - Klicken Sie mit der rechten Maustaste, wählen Sie anschließend OMIVV Host-Aktionen Firmwareaktualisierung aus.
  - Wählen Sie einen Host aus, und wählen Sie im rechten Fensterbereich ÜberwachenOMIVV-HostinformationenFirmware > Firmware-Assistent ausführen aus.
  - Wählen Sie einen Host aus, wählen Sie im rechten Fensterbereich **Zusammenfassung** aus und gehen Sie dann zu **OMIVV** HostinformationenHost-AktionenFirmware-Assistenten ausführen.
- 2. Überprüfen Sie auf der Seite Firmwareaktualisierungs-Checkliste vor dem Planen der Aktualisierung, ob alle Voraussetzungen überprüft wurden, und klicken Sie dann auf ERSTE SCHRITTE.

- 3. Wählen Sie auf der Seite Aktualisierungsquelle eine der folgenden Optionen aus:
  - Repository-Profile
  - Einzelnes DUP
- 4. Wählen Sie zum Laden einer einzelnen Firmwareaktualisierung aus einer Datei die Option Einzelnes DUP.
  - a. Ein einzelnes DUP kann in einer CIFS- oder NFS-Freigabe verfügbar sein, auf die das OMIVV-Gerät zugreifen kann: Geben Sie den Dateispeicherort in einem der folgenden Formate ein und fahren Sie mit Schritt 9 fort.
    - NFS <host>:/<share\_path/FileName.exe
    - CIFS \\<host accessible share path>\<FileName>.exe

(i) ANMERKUNG: Stellen Sie sicher, dass der Dateiname der Einzelkomponenten-DUPs keine Leerzeichen enthält.

Bei der CIFS-Freigabe werden Sie vom OMIVV dazu aufgefordert, einen Benutzernamen und ein Kennwort einzugeben, das auf das Freigabelaufwerk zugreifen kann.

5. Wenn Sie die Option Repository-Profil auswählen, wählen Sie die Firmware- und Treiber-Repository-Profile aus.

Wenn das Clusterprofil mit dem Cluster verbunden ist, in dem der Host vorhanden ist, werden standardmäßig die zugehörigen Firmware- und Treiber-Repository-Profile ausgewählt.

Wenn Sie die Firmware- oder Treiber-Repository-Profile ändern, wird eine Meldung angezeigt, die darauf hinweist, dass das ausgewählte Repository-Profil nicht der Baseline zugeordnet ist und die Verwendung eines anderen Repository den Baseline-Vergleich beeinträchtigen kann.

() ANMERKUNG: Wenn Sie die Treiber- und Firmware-Repositorys mit dem Clusterprofil verknüpft haben, wird empfohlen, den Treiber und die Firmware gleichzeitig zu aktualisieren.

Wenn Sie die Firmware oder den Treiber nicht aktualisieren möchten bzw. Firmware oder Treiber aktuell sind, wählen Sie aus dem Drop-Down-Menü **Kein Repository ausgewählt** aus.

- 6. Wählen Sie basierend auf dem von Ihnen ausgewählten Firmware-Repository-Profil ein entsprechendes Paket aus und klicken Sie dann auf Weiter. Nur 64-Bit-Pakete werden unterstützt.
- 7. Wählen Sie auf der Seite Treiberkomponentenauswahl die Treiberkomponenten aus, die Sie aktualisieren möchten, und dann klicken Sie auf WEITER. Wenn Sie eine Treiberkomponente für die Aktualisierung auswählen, werden alle Komponenten im Paket ausgewählt. Sie können die Filteroption verwenden, um die Daten basierend auf den spezifischen Spaltennamen zu filtern.
- 8. Wählen Sie auf der Seite Firmwarekomponentenauswahl die Firmwarekomponenten aus, die Sie aktualisieren möchten, und dann klicken Sie auf WEITER.

Die Anzahl der Komponenten, die auf dem Dringlichkeitsstatus "Empfohlen", "Optional" und "Downgrades" basieren, wird angezeigt.

Die Komponenten, die eine niedrigere Version als die verfügbare Version im Katalog haben, oder sich auf derselben Ebene befinden (aktuell sind) oder für eine Aktualisierung geplant ist, können nicht ausgewählt werden. Um die Komponenten auszuwählen, die eine niedrigere Version als die verfügbare Version haben, markieren Sie das Kontrollkästchen **Firmware-Downgrade zulassen**.

Um alle Firmware-Komponenten auf allen Seiten auszuwählen, klicken Sie auf 🖆 .

Um alle Firmware-Komponenten auf allen Seiten zu löschen, klicken Sie auf  $\stackrel{ imes}{\longrightarrow}$ 

9. Geben Sie auf der Seite Aktualisierungen planen den Namen und die Beschreibung des Firmwareaktualisierungs-Jobs ein. Die Beschreibung ist ein optionales Feld.

Der Name des Firmwareaktualisierungs-Jobs ist obligatorisch. Wenn Sie den Namen des Firmwareaktualisierungs-Jobs entfernen, können Sie ihn wiederverwenden.

- 10. Führen Sie im Bereich Zusätzliche Einstellungen die folgenden Schritte aus:
  - a. Geben Sie den Zeitüberschreitungswert für den Wartungsmodus zwischen 60 und 1440 Minuten an. Wenn die Wartezeit den angegebenen Wert überschreitet, schlagen die Aktualisierungsjobs fehl und die Wartungsaufgabe wird abgebrochen oder weist eine Zeitüberschreitung auf. Die Komponenten werden jedoch möglicherweise automatisch aktualisiert, wenn der Host neu gestartet wird.
  - b. Wählen Sie aus dem Drop-Down-Menü **Wartungsmodus-Option aufrufen** eine geeignete Datenmigrationsoption aus. Weitere Informationen zur Datenmigrationsoption finden Sie in der VMware-Dokumentation.

(i) ANMERKUNG: Die Aufgabe "Wartungsmodus aufrufen" schlägt fehl, wenn die Clusterkonfiguration keine vollständige Datenmigration unterstützt oder die Speicherkapazität nicht ausreicht.

Standardmäßig sind die folgenden Optionen ausgewählt:

• Wartungsmodus nach Abschluss der Firmwareaktualisierung beenden – Wenn Sie diese Option deaktivieren, bleibt der Host im Wartungsmodus.

- Ausgeschaltete und angehaltene virtuelle Maschinen auf andere Hosts im Cluster versschieben Durch Deaktivieren dieser Option wird die Verbindung zur VM getrennt, bis das Host-Gerät online ist.
- c. Wenn Sie Probleme beim Aktualisieren der Firmware haben, aktivieren Sie das Kontrollkästchen Job-Warteschlange löschen und iDRAC zurücksetzen. Dadurch kann der Aktualisierungsvorgang erfolgreich beendet werden. Dies erhöht die gesamte Aktualisierungszeit, die für die Fertigstellung des Jobs benötigt wird, storniert alle ausstehenden Jobs oder Aktivitäten, die auf dem iDRAC geplant sind, und setzt den iDRAC zurück.

Für Hosts, die über das Gehäuse-Anmeldeinformationenprofil verwaltet werden, wird das Löschen der Job-Warteschlange nicht unterstützt.

Standardmäßig ist die Option Voraussetzungen prüfen ausgewählt.

- 11. Wählen Sie im Abschnitt Aktualisierungszeitplan eine der folgenden Optionen aus:
  - Jetzt aktualisieren
  - Aktualisierung planen
  - Aktualisierungen beim nächsten Neustart anwenden
- 12. Überprüfen Sie die Informationen zur Firmwareaktualisierung auf der Seite Zusammenfassung überprüfen und klicken Sie auf FERTIGSTELLEN.

Die Firmwareaktualisierungs-Jobs können bis zu mehreren Stunden dauern, je nach den Komponenten und der Anzahl der ausgewählten Server. Sie können den Status der Jobs auf der Seite **Jobs** anzeigen.

Wenn eine Firmwareaktualisierungsaufgabe abgeschlossen ist, läuft die Bestandsaufnahmeprüfung automatisch auf den ausgewählten Hosts. Die Hosts beenden automatisch den Wartungsmodus basierend auf einer Option, die auf der Seite **Aktualisierungen planen** ausgewählt wurde.

#### Zugehörige Informationen

Firmware-Aktualisierung auf Seite 126

## Firmware und Treiber auf vSAN-Cluster aktualisieren

Bevor Sie die Firmwareaktualisierung planen, stellen Sie sicher, dass die folgenden Bedingungen in der Umgebung erfüllt sind:

- Vergewissern Sie sich, dass der Host konform ist (CSIOR aktiviert und der Host muss eine unterstützte ESXi-Version aufweisen), mit einem Host-Anmeldeinformationenprofil verknüpft ist und erfolgreich inventarisiert wurde. Wenn der Host nicht aufgelistet ist, führen Sie den Verwaltungs-Compliance-Assistenten für Hosts von OMIVV aus, und verwenden Sie dann den Assistenten zur Firmwareaktualisierung.
- Die folgenden Voraussetzungen werden vor der Planung der Firmwareaktualisierung gepr
  üft:
  - DRS ist aktiviert.
  - Der Host befindet sind nicht bereits im Wartungsmodus.
  - Die vSAN-Datenobjekte sind fehlerfrei.
- Stellen Sie für Speicher-Controller-, HDD- und SSD-Komponenten sicher, dass die ausgewählten Treiber und Firmware-Versionen in den ausgewählten Repositorys gemäß den VMware vSAN-Richtlinien basierend auf der vSAN-Version konform sind.
- Für Treiber unterstützt OMIVV nur die Offline-Pakete, die in der VMware-Hardware-Kompatibilitätsliste aufgeführt sind.
- Der Cluster erfüllt die vSAN-Anforderungen f
  ür die ausgew
  ählte Datenmigrationsoption. Wenn das vSAN-Cluster nicht die Anforderungen f
  ür die ausgew
  ählte Datenmigrationsoption erf
  üllt, wird die Aktualisierung wegen Zeit
  überschreitung abgebrochen.
- Es wird dringend empfohlen, das Baseline-(Clusterprofil)-Firmware- oder Treiber-Repository auszuwählen.
- Stellen Sie sicher, dass keine aktiven Firmwareaktualisierungs-Jobs für Hosts unter dem Cluster vorhanden sind, den Sie aktualisieren.
- Stellen Sie sicher, dass Sie den erforderlichen Timeout-Wert für den Job "Wartungsmodus aktivieren" angeben. Wenn die Wartezeit die angegebene Zeit überschreitet, schlägt der Aktualisierungsjob fehl. Die Komponenten werden jedoch möglicherweise automatisch aktualisiert, wenn der Host neu gestartet wird.
- Stellen Sie sicher, dass Sie die Bestandsaufnahme nach dem Aktivieren von vSAN erneut ausführen.

Dell EMC empfiehlt, während des Vorgangs zur Firmwareaktualisierung Folgendes nicht zu löschen oder verschieben:

- Die Hosts eines Clusters von vCenter, f
  ür die der Firmwareaktualisierungs-Job ausgef
  ührt wird.
- Das Host-Anmeldeinformationenprofil, für das die Aktualisierung der Firmware gerade ausgeführt wird.
- Die Repositorys in CIFS oder NFS.

(i) ANMERKUNG: VMware empfiehlt, Cluster mit identischer Server-Hardware aufzubauen.

OMMIV überprüft die Konformität des Hosts und ob andere Firmwareaktualisierungs-Jobs auf einem Host im gleichen Cluster durchgeführt werden. Nach der Überprüfung wird der Firmwareaktualisierungsassistent angezeigt.

1. Um den Assistenten zum Aktualisieren der Firmware zu starten, klicken Sie auf der OMIVV-Startseite auf **Menü**, wählen Sie **Hosts und Cluster** aus und führen Sie dann eine der folgenden Aktionen aus:

- Klicken Sie mit der rechten Maustaste auf einen Cluster, wählen Sie anschließend OMIVV Cluster-Aktionen Firmwareaktualisierung aus.
- Wählen Sie ein Cluster aus und wählen Sie im rechten Fensterbereich ÜberwachenOMIVV-ClusterinformationenFirmware > Firmware-Assistent ausführen aus.
- 2. Überprüfen Sie auf der Seite Firmwareaktualisierungs-Checkliste vor dem Planen der Aktualisierung, ob alle Voraussetzungen überprüft wurden, und klicken Sie dann auf ERSTE SCHRITTE.
- 3. Wählen Sie auf der Seite Aktualisierungsquelle die Firmware- und Treiber-Repository-Profile aus.

Wenn das Clusterprofil mit dem Cluster verbunden ist, in dem der Host vorhanden ist, werden standardmäßig die zugehörigen Firmware- und Treiber-Repository-Profile ausgewählt.

Wenn Sie die Firmware- oder Treiber-Repository-Profile ändern, wird eine Meldung angezeigt, die darauf hinweist, dass das ausgewählte Repository-Profil nicht der Baseline zugeordnet ist und die Verwendung eines anderen Repository den Baseline-Vergleich beeinträchtigen kann.

(i) **ANMERKUNG:** Wenn Sie die Treiber- und Firmware-Repositorys mit dem Clusterprofil verknüpft haben, wird empfohlen, den Treiber und die Firmware gleichzeitig zu aktualisieren.

Wenn Sie die Firmware oder den Treiber nicht aktualisieren möchten bzw. Firmware oder Treiber aktuell sind, wählen Sie aus dem Drop-Down-Menü **Kein Repository ausgewählt** aus.

- 4. Wählen Sie basierend auf dem von Ihnen ausgewählten Firmware-Repository-Profil ein entsprechendes Paket aus und klicken Sie dann auf **Weiter**. Nur 64-Bit-Pakete werden unterstützt.
  - (i) ANMERKUNG: Es kann nur ein Paket für OEM-Server anderer Marken ausgewählt werden, auch wenn es sich um verschiedene Modelle handelt. Selbst wenn das Paket für einen oder mehrere der OEM-Server nicht anwendbar ist, listet die Komponenten-Seite des Assistenten für die Firmwareaktualisierung alle OEM-Server- oder Firmware-Komponentenpaare auf. Wenn die Firmwareaktualisierung für ein bestimmtes Firmware-Komponentenpaar fehlschlägt, versuchen Sie es erneut mit dem alternativen Paket, das für den OEM-Server angezeigt wird.
- 5. Wählen Sie auf der Seite Treiberkomponentenauswahl die Treiberkomponenten aus, die Sie aktualisieren möchten, und dann klicken Sie auf WEITER. Wenn Sie eine Treiberkomponente für die Aktualisierung auswählen, werden alle Komponenten im Paket ausgewählt. Sie können die Filteroption verwenden, um die Daten basierend auf den spezifischen Spaltennamen zu filtern.
- 6. Wählen Sie auf der Seite Firmwarekomponentenauswahl die Firmwarekomponenten aus, die Sie aktualisieren möchten, und dann klicken Sie auf WEITER.

Die Anzahl der Komponenten, die auf dem Dringlichkeitsstatus "Empfohlen", "Optional" und "Downgrades" basieren, wird angezeigt.

Sie können die Filteroption verwenden, um die Daten basierend auf den spezifischen Spaltennamen zu filtern.

Die Komponenten, die eine niedrigere Version als die verfügbare Version im Katalog haben, oder sich auf derselben Ebene befinden (aktuell sind) oder für eine Aktualisierung geplant ist, können nicht ausgewählt werden. Um die Komponenten auszuwählen, die eine niedrigere Version als die verfügbare Version haben, markieren Sie das Kontrollkästchen **Firmware-Downgrade zulassen**.

Um alle Firmware-Komponenten auf allen Seiten auszuwählen, klicken Sie auf 🚈 .

Um alle Firmware-Komponenten auf allen Seiten zu löschen, klicken Sie auf  $\stackrel{ imes}{\longrightarrow}$ .

7. Geben Sie auf der Seite Aktualisierungen planen den Namen und die Beschreibung des Firmwareaktualisierungs-Jobs ein. Die Beschreibung ist ein optionales Feld.

Der Name des Firmwareaktualisierungs-Jobs ist obligatorisch. Wenn Sie den Namen des Firmwareaktualisierungs-Jobs entfernen, können Sie ihn wiederverwenden.

- 8. Führen Sie im Bereich Zusätzliche Einstellungen die folgenden Schritte aus:
  - a. Geben Sie den Zeitüberschreitungswert für den Wartungsmodus zwischen 60 und 1440 Minuten an. Wenn die Wartezeit den angegebenen Wert überschreitet, schlägt der Aktualisierungsjob fehl und die Wartungsaufgabe wird abgebrochen oder weist eine Zeitüberschreitung auf. Die Komponenten werden jedoch möglicherweise automatisch aktualisiert, wenn der Host neu gestartet wird.
  - b. Wählen Sie aus dem Drop-Down-Menü **Wartungsmodus-Option aufrufen** eine geeignete Datenmigrationsoption aus. Weitere Informationen zur Datenmigrationsoption finden Sie in der VMware-Dokumentation.

() ANMERKUNG: Die Aufgabe "Wartungsmodus aufrufen" schlägt fehl, wenn die Clusterkonfiguration keine vollständige Datenmigration unterstützt oder die Speicherkapazität nicht ausreicht.

Standardmäßig ist die Option Ausgeschaltete und angehaltene Maschinen zu anderen Hosts im Cluster verschieben ausgewählt. Wird diese Option deaktiviert, wird die virtuelle Maschine getrennt, bis das Host-Gerät online ist.

c. Wenn Sie Probleme beim Aktualisieren der Firmware haben, aktivieren Sie das Kontrollkästchen Job-Warteschlange löschen und iDRAC zurücksetzen. Dadurch kann der Aktualisierungsvorgang erfolgreich beendet werden. Dies erhöht die gesamte

Aktualisierungszeit, die für die Fertigstellung des Jobs benötigt wird, storniert alle ausstehenden Jobs oder Aktivitäten, die auf dem iDRAC geplant sind, und setzt den iDRAC zurück.

Für Hosts, die über das Gehäuse-Anmeldeinformationenprofil verwaltet werden, wird das Löschen der Job-Warteschlange nicht unterstützt.

- 9. Wählen Sie im Abschnitt Aktualisierungszeitplan eine der folgenden Optionen aus:
  - Jetzt aktualisieren
  - Aktualisierung planen
- 10. Überprüfen Sie die Informationen zur Firmwareaktualisierung auf der Seite Zusammenfassung überprüfen und klicken Sie auf FERTIGSTELLEN.

Die Firmwareaktualisierungs-Jobs können bis zu mehreren Stunden dauern, je nach den Komponenten und der Anzahl der ausgewählten Server. Sie können den Status der Jobs auf der Seite **Jobs** anzeigen.

Wenn eine Firmwareaktualisierungsaufgabe abgeschlossen ist, läuft die Bestandsaufnahmeprüfung automatisch auf den ausgewählten Hosts. Die Hosts beenden automatisch den Wartungsmodus basierend auf einer Option, die auf der Seite **Aktualisierungen planen** ausgewählt wurde.

#### Zugehörige Informationen

Firmware-Aktualisierung auf Seite 126

# Firmware auf vSphere-Host aktualisieren

Bevor Sie die Firmwareaktualisierung auf vSphere-Hosts planen (nur ESXi), stellen Sie sicher, dass die folgenden Bedingungen in der Umgebung erfüllt sind:

- Vergewissern Sie sich, dass der Host konform ist (CSIOR aktiviert und der Host muss eine unterstützte ESXi-Version aufweisen), mit einem Host-Anmeldeinformationenprofil verknüpft ist und erfolgreich inventarisiert wurde.
- DRS ist aktiviert.

(i) ANMERKUNG: Für einen Stand-Host ist die DRS-Prüfung nicht anwendbar.

Um die obige Voraussetzungsprüfung zu überspringen, deaktivieren Sie das Kontrollkästchen **Voraussetzungen überprüfen** auf der Seite **Firmwareaktualisierung planen**.

(i) ANMERKUNG: Treiberaktualisierungen werden auf vSphere Cluster und Host nicht unterstützt.

Dell EMC empfiehlt, während des Vorgangs zur Firmwareaktualisierung Folgendes nicht zu löschen oder verschieben:

- Den Host aus vCenter, für den der Job zur Aktualisierung der Firmware gerade ausgeführt wird.
- Das Host-Anmeldeinformationenprofil, f
  ür das die Aktualisierung der Firmware gerade ausgef
  ührt wird.
- Die Repositorys in CIFS oder NFS.

OMMIV überprüft die Konformität des Hosts und ob andere Firmwareaktualisierungs-Jobs auf einem Host im gleichen Cluster durchgeführt werden. Nach der Überprüfung wird der Firmwareaktualisierungsassistent angezeigt.

- 1. Um den Assistenten zum Aktualisieren der Firmware zu starten, klicken Sie auf der OMIVV-Startseite auf **Menü**, wählen Sie **Hosts** und Cluster aus und führen Sie dann eine der folgenden Aktionen aus:
  - Klicken Sie mit der rechten Maustaste, wählen Sie anschließend OMIVV Host-Aktionen Firmwareaktualisierung aus.
  - Wählen Sie einen Host aus, und wählen Sie im rechten Fensterbereich ÜberwachenOMIVV-HostinformationenFirmware > Firmware-Assistent ausführen aus.
  - Wählen Sie einen Host aus, wählen Sie im rechten Fensterbereich Zusammenfassung aus und gehen Sie dann zu OMIVV HostinformationenHost-AktionenFirmware-Assistenten ausführen.
- 2. Überprüfen Sie auf der Seite Firmwareaktualisierungs-Checkliste vor dem Planen der Aktualisierung, ob alle Voraussetzungen überprüft wurden, und klicken Sie dann auf ERSTE SCHRITTE.
- 3. Wählen Sie auf der Seite Aktualisierungsquelle eine der folgenden Optionen aus:
  - Repository-Profile
  - Einzelnes DUP
- 4. Wählen Sie zum Laden einer einzelnen Firmwareaktualisierung aus einer Datei die Option Einzelnes DUP.
  - **a.** Ein einzelnes DUP kann in einer CIFS- oder NFS-Freigabe verfügbar sein, auf die das OMIVV-Gerät zugreifen kann. Geben Sie den Dateispeicherort in einem der nachfolgenden Formate ein und dann fahren Sie mit Schritt 8 fort.
    - NFS <host>:/<share\_path/FileName.exe
    - CIFS \\<host accessible share path>\<FileName>.exe

(i) ANMERKUNG: Stellen Sie sicher, dass der Dateiname der Einzelkomponenten-DUPs keine Leerzeichen enthält.

Bei der CIFS-Freigabe werden Sie vom OMIVV dazu aufgefordert, einen Benutzernamen und ein Kennwort einzugeben, das auf das Freigabelaufwerk zugreifen kann.

5. Wenn Sie die Option **Repository-Profil** auswählen, wählen Sie das Firmware-Repository-Profil aus.

Wenn das Clusterprofil mit dem Cluster verbunden ist, in dem der Host vorhanden ist, wird standardmäßig das zugehörige Firmware-Repository ausgewählt. Andernfalls ist **Dell Standardkatalog** ausgewählt.

Wenn Sie das Firmware-Repository-Profil ändern, wird eine Meldung angezeigt, die darauf hinweist, dass das ausgewählte Repository-Profil nicht der Baseline zugeordnet ist und die Verwendung eines anderen Repository den Baseline-Vergleich beeinträchtigen kann.

- 6. Wählen Sie basierend auf dem von Ihnen ausgewählten Firmware-Repository-Profil ein entsprechendes Paket aus und klicken Sie dann auf Weiter. Nur 64-Bit-Pakete werden unterstützt.
- 7. Wählen Sie auf der Seite Firmwarekomponentenauswahl die Firmwarekomponenten aus, die Sie aktualisieren möchten, und dann klicken Sie auf WEITER.

Die Anzahl der Komponenten, die auf dem Dringlichkeitsstatus "Empfohlen", "Optional" und "Downgrades" basieren, wird angezeigt. Sie können die Filteroption verwenden, um die Daten basierend auf den spezifischen Spaltennamen zu filtern.

Die Komponenten, die eine niedrigere Version als die verfügbare Version im Katalog haben, oder sich auf derselben Ebene befinden (aktuell sind) oder für eine Aktualisierung geplant ist, können nicht ausgewählt werden. Um die Komponenten auszuwählen, die eine niedrigere Version als die verfügbare Version haben, markieren Sie das Kontrollkästchen **Firmware-Downgrade zulassen**.

Um alle Firmware-Komponenten auf allen Seiten auszuwählen, klicken Sie auf 🚝 .

Um alle Firmware-Komponenten auf allen Seiten zu löschen, klicken Sie auf  $\stackrel{ imes}{\longrightarrow}$ .

8. Geben Sie auf der Seite Aktualisierungen planen den Namen und die Beschreibung des Firmwareaktualisierungs-Jobs ein. Die Beschreibung ist ein optionales Feld.

Der Name des Firmwareaktualisierungs-Jobs ist obligatorisch. Wenn Sie den Namen des Firmwareaktualisierungs-Jobs entfernen, können Sie ihn wiederverwenden.

- 9. Führen Sie im Bereich Zusätzliche Einstellungen die folgenden Schritte aus:
  - a. Geben Sie den Zeitüberschreitungswert für den Wartungsmodus zwischen 60 und 1440 Minuten an. Wenn die Wartezeit den angegebenen Wert überschreitet, schlägt der Aktualisierungsjob fehl und die Wartungsaufgabe wird abgebrochen oder weist eine Zeitüberschreitung auf. Die Komponenten werden jedoch möglicherweise automatisch aktualisiert, wenn der Host neu gestartet wird.

Standardmäßig sind die folgenden Optionen ausgewählt:

- Wartungsmodus nach Abschluss der Firmwareaktualisierung beenden Wenn Sie diese Option deaktivieren, bleibt der Host im Wartungsmodus.
- Ausgeschaltete und angehaltene virtuelle Maschinen auf andere Hosts im Cluster versschieben Durch Deaktivieren dieser Option wird die Verbindung zur VM getrennt, bis das Host-Gerät online ist.
- b. Wenn Sie Probleme beim Aktualisieren der Firmware haben, aktivieren Sie das Kontrollkästchen Job-Warteschlange löschen und iDRAC zurücksetzen. Dadurch kann der Aktualisierungsvorgang erfolgreich beendet werden. Dies erhöht die gesamte Aktualisierungszeit, die für die Fertigstellung des Jobs benötigt wird, storniert alle ausstehenden Jobs oder Aktivitäten, die auf dem iDRAC geplant sind, und setzt den iDRAC zurück.

Für Hosts, die über das Gehäuse-Anmeldeinformationenprofil verwaltet werden, wird das Löschen der Job-Warteschlange nicht unterstützt.

Standardmäßig ist die Option Voraussetzungen prüfen ausgewählt.

10. Wählen Sie im Abschnitt Aktualisierungszeitplan eine der folgenden Optionen aus:

- Jetzt aktualisieren
- Aktualisierung planen
- Aktualisierungen beim nächsten Neustart anwenden
- Aktualisierungen durchführen und einen Neustart erzwingen, ohne in den Wartungsmodus einzutreten
- 11. Überprüfen Sie die Informationen zur Firmwareaktualisierung auf der Seite **Zusammenfassung überprüfen** und klicken Sie auf **FERTIGSTELLEN**.

Die Firmwareaktualisierungs-Jobs können bis zu mehreren Stunden dauern, je nach den Komponenten und der Anzahl der ausgewählten Server. Sie können den Status der Jobs auf der Seite **Jobs** anzeigen.

Wenn eine Firmwareaktualisierungsaufgabe abgeschlossen ist, läuft die Bestandsaufnahmeprüfung automatisch auf den ausgewählten Hosts. Die Hosts beenden automatisch den Wartungsmodus basierend auf einer Option, die auf der Seite **Aktualisierungen planen** ausgewählt wurde.

#### Zugehörige Informationen

Firmware-Aktualisierung auf Seite 126

## Firmware auf vSphere-Cluster aktualisieren

Bevor Sie die Firmwareaktualisierung planen, stellen Sie sicher, dass die folgenden Bedingungen in der Umgebung erfüllt sind:

- Vergewissern Sie sich, dass der Host konform ist (CSIOR aktiviert und der Host muss eine unterstützte ESXi-Version aufweisen), mit einem Host-Anmeldeinformationenprofil verknüpft ist und erfolgreich inventarisiert wurde. Wenn der Host nicht aufgelistet ist, führen Sie den Verwaltungs-Compliance-Assistenten für Hosts von OMIVV aus, und verwenden Sie dann den Assistenten zur Firmwareaktualisierung.
- DRS ist aktiviert.
- Stellen Sie sicher, dass keine aktiven Firmwareaktualisierungs-Jobs für Hosts unter dem Cluster vorhanden sind, den Sie aktualisieren.
- Stellen Sie sicher, dass Sie den erforderlichen Timeout-Wert f
  ür den Job "Wartungsmodus aktivieren" angeben. Wenn die Wartezeit
  die angegebene Zeit 
  überschreitet, schl
  ägt der Aktualisierungsjob fehl. Die Komponenten werden jedoch m
  öglicherweise automatisch
  aktualisiert, wenn der Host neu gestartet wird.

(i) ANMERKUNG: Treiberaktualisierungen werden auf vSphere Cluster und Host nicht unterstützt.

Dell EMC empfiehlt, während des Vorgangs zur Firmwareaktualisierung Folgendes nicht zu löschen oder verschieben:

- Die Hosts eines Clusters von vCenter, für die der Firmwareaktualisierungs-Job ausgeführt wird.
- Das Host-Anmeldeinformationenprofil, f
  ür das die Aktualisierung der Firmware gerade ausgef
  ührt wird.
- Die Repositorys in CIFS oder NFS

(i) ANMERKUNG: VMware empfiehlt, Cluster mit identischer Server-Hardware aufzubauen.

OMMIV überprüft die Konformität des Hosts und ob andere Firmwareaktualisierungs-Jobs auf einem Host im gleichen Cluster durchgeführt werden. Nach der Überprüfung wird der Firmwareaktualisierungsassistent angezeigt.

- 1. Um den Assistenten zum Aktualisieren der Firmware zu starten, klicken Sie auf der OMIVV-Startseite auf **Menü**, wählen Sie **Hosts undClusters** aus und führen Sie dann eine der folgenden Aktionen aus:
  - Klicken Sie mit der rechten Maustaste auf einen Cluster, wählen Sie anschließend OMIVV Cluster-Aktionen > Firmware-Aktualisierung.
  - Wählen Sie ein Cluster aus und wählen Sie im rechten Fensterbereich Überwachen > OMIVV Clusterinnformation > Firmware > Firmware-Assistent ausführen.
- 2. Überprüfen Sie auf der Seite Firmwareaktualisierungs-Checkliste vor dem Planen der Aktualisierung, ob alle Voraussetzungen überprüft wurden, und klicken Sie dann auf ERSTE SCHRITTE.
- 3. Wenn auf der Seite Quelle aktualisieren das Clusterprofil mit dem Cluster verbunden ist, in dem der Host vorhanden ist, wird standardmäßig das zugehörige Firmware-Repository ausgewählt. Andernfalls ist Dell Standardkatalog ausgewählt. Wenn Sie das Firmware-Repository-Profil ändern, wird eine Meldung angezeigt, die darauf hinweist, dass das ausgewählte Repository-Profil nicht der Baseline zugeordnet ist und die Verwendung eines anderen Repository den Baseline-Vergleich beeinträchtigen kann.
- 4. Wählen Sie basierend auf dem von Ihnen ausgewählten Firmware-Repository-Profil ein entsprechendes Paket aus und klicken Sie dann auf Weiter. Nur 64-Bit-Pakete werden unterstützt.
  - (i) ANMERKUNG: Es kann nur ein Paket für OEM-Server anderer Marken ausgewählt werden, auch wenn es sich um verschiedene Modelle handelt. Selbst wenn das Paket für einen oder mehrere der OEM-Server nicht anwendbar ist, listet die Komponenten-Seite des Assistenten für die Firmwareaktualisierung alle OEM-Server- oder Firmware-Komponentenpaare auf. Wenn die Firmwareaktualisierung für ein bestimmtes Firmware-Komponentenpaar fehlschlägt, versuchen Sie es erneut mit dem alternativen Paket, das für den OEM-Server angezeigt wird.
- 5. Wählen Sie auf der Seite Firmwarekomponentenauswahl die Firmwarekomponenten aus, die Sie aktualisieren möchten, und dann klicken Sie auf WEITER.

Die Anzahl der Komponenten, die auf dem Dringlichkeitsstatus "Empfohlen", "Optional" und "Downgrades" basieren, wird angezeigt.

Die Komponenten, die eine niedrigere Version als die verfügbare Version im Katalog haben, oder sich auf derselben Ebene befinden (aktuell sind) oder für eine Aktualisierung geplant ist, können nicht ausgewählt werden. Um die Komponenten auszuwählen, die eine niedrigere Version als die verfügbare Version haben, markieren Sie das Kontrollkästchen **Firmware-Downgrade zulassen**.

Sie können die Filteroption verwenden, um die Daten basierend auf den spezifischen Spaltennamen zu filtern.

Um alle Firmware-Komponenten auf allen Seiten auszuwählen, klicken Sie auf 🚝 .

Um alle Firmware-Komponenten auf allen Seiten zu löschen, klicken Sie auf  $\stackrel{ imes}{\longrightarrow}$ 

6. Geben Sie auf der Seite Aktualisierungen planen den Namen und die Beschreibung des Firmwareaktualisierungs-Jobs ein. Die Beschreibung ist ein optionales Feld.

Der Name des Firmwareaktualisierungs-Jobs ist obligatorisch. Wenn Sie den Namen des Firmwareaktualisierungs-Jobs entfernen, können Sie ihn wiederverwenden.

- 7. Führen Sie im Bereich Zusätzliche Einstellungen die folgenden Schritte aus:
  - a. Geben Sie den Zeitüberschreitungswert für den Wartungsmodus zwischen 60 und 1440 Minuten an. Wenn die Wartezeit den angegebenen Wert überschreitet, schlägt der Aktualisierungsjob fehl und die Wartungsaufgabe wird abgebrochen oder weist eine Zeitüberschreitung auf. Die Komponenten werden jedoch möglicherweise automatisch aktualisiert, wenn der Host neu gestartet wird.

Standardmäßig ist die Option **Ausgeschaltete und angehaltene Maschinen zu anderen Hosts im Cluster verschieben** ausgewählt. Wird diese Option deaktiviert, wird die virtuelle Maschine getrennt, bis das Host-Gerät online ist.

b. Wenn Sie Probleme beim Aktualisieren der Firmware haben, aktivieren Sie das Kontrollkästchen Job-Warteschlange löschen und iDRAC zurücksetzen. Dadurch kann der Aktualisierungsvorgang erfolgreich beendet werden. Dies erhöht die gesamte Aktualisierungszeit, die für die Fertigstellung des Jobs benötigt wird, storniert alle ausstehenden Jobs oder Aktivitäten, die auf dem iDRAC geplant sind, und setzt den iDRAC zurück.

Für Hosts, die über das Gehäuse-Anmeldeinformationenprofil verwaltet werden, wird das Löschen der Job-Warteschlange nicht unterstützt.

- 8. Wählen Sie im Abschnitt Aktualisierungszeitplan eine der folgenden Optionen aus:
  - Jetzt aktualisieren
  - Aktualisierung planen
- 9. Überprüfen Sie die Informationen zur Firmwareaktualisierung auf der Seite Zusammenfassung überprüfen und klicken Sie auf FERTIGSTELLEN.

Die Firmwareaktualisierungs-Jobs können bis zu mehreren Stunden dauern, je nach den Komponenten und der Anzahl der ausgewählten Server. Sie können den Status der Jobs auf der Seite **Jobs** anzeigen.

Wenn eine Firmwareaktualisierungsaufgabe abgeschlossen ist, läuft die Bestandsaufnahmeprüfung automatisch auf den ausgewählten Hosts. Die Hosts beenden automatisch den Wartungsmodus basierend auf einer Option, die auf der Seite **Aktualisierungen planen** ausgewählt wurde.

#### Zugehörige Informationen

Firmware-Aktualisierung auf Seite 126

# Firmware-Komponenten des gleichen Typs aktualisieren

Im Folgenden sind die wichtigsten Punkte aufgelistet, die bei der Aktualisierung der Firmware-Komponenten des gleichen Typs zu beachten sind:

• Wenn mehrere Komponenten des gleichen Typs mit den gleichen Versionen auf dem Server vorhanden sind, wird nur eine Version der Komponente auf der Seite **Firmware-Komponenten auswählen** angezeigt. Die Aktualisierung wird auf alle Komponenten angewendet und die Abweichungsdetails werden nur für eine Version der Komponente angezeigt.

Beispiel:

#### Tabelle 19. Beispiel für mehrere Komponenten mit dem gleichen Typ, die im Server vorhanden sind

| Komponente | Aktuelle Version | Verfügbare Version |  |
|------------|------------------|--------------------|--|
| HDD1       | V1               | V3                 |  |
| HDD2       | V1               | V3                 |  |
| HDD3       | V1               | V3                 |  |

In diesem Fall wird auf der Seite Firmware-Komponenten auswählen Folgendes angezeigt:

#### Tabelle 20. Beispiel für mehrere Komponenten der gleichen Version, die im Server vorhanden sind

| Komponente | Aktuelle Version | Verfügbare Version |  |
|------------|------------------|--------------------|--|
| HDD1       | V1               | V3                 |  |

 Wenn mehrere Komponenten des gleichen Typs mit unterschiedlichen Versionen im Server vorhanden sind, wird f
ür jede eindeutige Version eine einzelne Komponente angezeigt. Wenn Sie in diesem Fall eine Komponente auswählen, wird die Aktualisierung unabh
ängig von der aktuellen Firmware-Version auf alle Komponenten angewendet. Die Abweichungsdetails werden unabh
ängig von ihrer aktuellen Firmware-Version f
ür alle Komponenten angezeigt.

Beispiel:

#### Tabelle 21. Beispiel für mehrere Komponenten mit unterschiedlicher Version im Server

| Komponente | Aktuelle Version | Verfügbare Version |  |
|------------|------------------|--------------------|--|
| HDD1       | V1               | V3                 |  |
| HDD2       | V2               | V3                 |  |
| HDD3       | V2               | V3                 |  |

In diesem Fall wird auf der Seite Firmware-Komponenten auswählen Folgendes angezeigt:

#### Tabelle 22. Beispiel für mehrere Komponenten mit unterschiedlicher Version im Server

| Komponente | Aktuelle Version | Verfügbare Version |  |
|------------|------------------|--------------------|--|
| HDD1       | V1               | V3                 |  |
| HDD2       | V2               | V3                 |  |

Wenn der Katalog mehrere verfügbare Versionen enthält, wird empfohlen, nur eine der verfügbaren Versionen für einen Komponententyp auszuwählen. Die ausgewählte Firmware wird dann unabhängig von ihrer aktuellen Version auf alle anwendbaren Komponenten angewendet.

Beispiel:

#### Tabelle 23. Beispiel für mehrere verfügbare Versionen, die im Katalog vorhanden sind

| Komponente | Aktuelle Version | Verfügbare Version |  |
|------------|------------------|--------------------|--|
| HDD1 V1    |                  | V3                 |  |
| HDD2       | V2               | V3                 |  |
| HDD3       | V2               | V3                 |  |
| HDD1       | V1               | V4                 |  |
| HDD2       | V2               | V4                 |  |
| HDD3       | V2               | V4                 |  |

In diesem Fall wird auf der Seite Firmware-Komponenten auswählen Folgendes angezeigt:

#### Tabelle 24. Beispiel für mehrere verfügbare Versionen, die im Katalog vorhanden sind

| Komponente | Aktuelle Version | Verfügbare Version |  |
|------------|------------------|--------------------|--|
| HDD1       | V1               | V3                 |  |
| HDD2       | V2               | V3                 |  |
| HDD1       | V1               | V4                 |  |
| HDD2       | V2               | V4                 |  |

# Blinkanzeigelicht einrichten

Sie können ein Anzeigelicht an der Frontblende eines physischen Servers in einer großen Rechenzentrums-Umgebung über einen bestimmten Zeitraum blinken lassen, so dass Sie den Server leichter erkennen können.

1. Führen Sie eine der folgenden Aktionen aus, um den **Blinkende Server-LED-Anzeige**-Assistenten zu starten:

- a. Erweitern Sie auf der OMIVV-Startseite Menü die Option Hosts und Cluster, klicken Sie mit der rechten Maustaste auf einen Host oder Cluster und navigieren Sie zu ZusammenfassungOMIVV Host-InformationenHost-AktionenBlinkende Server-LED-Anzeige.
- b. Klicken Sie mit der rechten Maustaste auf einen Host, gehen Sie zu **OpenManage Integration-AktionenBlinkende Server-**LED-Anzeige.
- 2. Klicken Sie im rechten Fensterbereich auf "Zusammenfassung" und gehen Sie dann zu OMIVV HostinformationenHost-AktionBlinkende Server-LED-Anzeige.

Das Dialogfeld Blinkende Server-LED-Anzeige wird angezeigt.

- 3. Wählen Sie eine der folgenden Optionen aus:
  - a. Um die Server-LED-Anzeige einzuschalten und den Zeitraum festzulegen, klicken Sie auf Ein.
  - b. Um die Server-LED-Anzeige zu deaktivieren, klicken Sie auf Aus.

# Systemsperrmodus konfigurieren

Die Einstellung für den Systemsperrmodus ist in iDRAC ab der 14. Generation von PowerEdge-Servern mit einer Enterprise-Lizenz verfügbar. Wenn Sie den Systemsperrmodus einschalten, sperren Sie die Systemkonfiguration, einschließlich der Firmwareaktualisierungen. Die Einstellung für den Systemsperrmodus dient ausschließlich zum Schutz des Systems vor unbeabsichtigten Änderungen. Sie können den Systemsperrmodus für verwaltete Hosts mithilfe des OMIVV-Geräts oder über die iDRAC-Konsole ein- oder ausschalten. Ab der OMIVV-Version 4.1 können Sie den Sperrmodus von iDRAC auf Servern konfigurieren und überwachen. Außerdem muss der iDRAC über eine Enterprise-Lizenz verfügen, um den Lockdown-Modus zu aktivieren.

(i) ANMERKUNG: Sie können den Systemsperrmodus nicht für Hosts ändern, die vom Gehäuse-Anmeldeinformationenprofil verwaltet werden.

Sie können den Systemsperrmodus durch das Sperren oder Entsperren eines Hosts oder Clusters auf Host- oder Cluster-Ebene konfigurieren. Wenn der Systemsperrmodus eingeschaltet ist, unterliegen folgende Funktionen Einschränkungen:

- Alle Konfigurationsaufgaben, z. B. Firmwareaktualisierung, Betriebssystem-Bereitstellung, Löschen der Systemereignisprotokolle, Reset des iDRAC und Konfiguration des iDRAC-Trap-Ziels.
- 1. Zum Start des Assistenten zur Konfiguration des Systemsperrmodus führen Sie einen der folgenden Aktionen aus:
  - a. Erweitern Sie auf der OMIVV-Startseite Menü die Option Hosts und Cluster, klicken Sie mit der rechten Maustaste auf einen Host oder Cluster und navigieren Sie zu Zusammenfassung > OMIVV Host-Informationen > Host-Aktionen > Systemsperrmodus konfigurieren.
  - b. Klicken Sie mit der rechten Maustaste auf einen Host oder ein Cluster, gehen Sie zu Alle OpenManage Integration-Aktionen > Systemsperrmodus konfigurieren.
  - c. Wählen Sie einen Host oder Cluster aus und navigieren Sie zu Überwachen > OMIVV-Host- oder Clusterinformationen > Firmware > Systemsperrmodus konfigurieren.
- 2. Geben Sie für Cluster Level den Namen und die Beschreibung des Systemsperrmodus-Jobs ein. Die Beschreibung ist ein optionales Feld.
- **3.** Um den Sperrmodus des Systems zu aktivieren, klicken Sie auf **Einschalten**. Diese Option schränkt Änderungen an den Systemkonfigurationen (einschließlich Firmware und BIOS-Version) im System ein.
- 4. Um den Sperrmodus des Systems zu deaktivieren, klicken Sie auf **Ausschalten**. Mit dieser Option werden Änderungen an den Systemkonfigurationen (einschließlich Firmware und BIOS-Version) im System aktiviert.

Wenn Sie versuchen, den Sperrmodus für Power Edge-Server der 13. Generation und früher zu konfigurieren, werden Sie durch eine Meldung informiert, dass diese Funktion auf dieser Plattform unterstützt wird.

5. Klicken Sie auf OK.

Ein Job wurde erfolgreich für die Konfiguration des Systemsperrmodus erstellt. Um den Job-Status zu prüfen, navigieren Sie zu **Jobs** 

> Systemsperrmodus. Weitere Informationen zu Systemsperrmodus-Jobs finden Sie unter Systemsperrmodus-Jobs auf Seite 76.

# Sicherheitsrollen und Berechtigungen

Die OpenManage Integration for VMware vCenter speichert Benutzeranmeldedaten in einem verschlüsselten Format. Es stellt keine Kennwörter für Clientanwendungen bereit, um unsachgemäße Anfragen zu vermeiden. Die Datenbanksicherung ist mithilfe benutzerdefinierter Sicherheitsausdrücke vollständig verschlüsselt, deshalb können Daten nicht missbräuchlich verwendet werden.

Als Standardeinstellung besitzen Benutzer in der Administratorgruppe alle Rechte. Die Administratoren können alle Funktionen der OpenManage Integration for VMware vCenter innerhalb des VMware vSphere Webclients benutzen. Wenn ein Benutzer mit erforderlichen Berechtigungen das Produkt verwalten soll, gehen Sie folgendermaßen vor:

- 1. Erstellen Sie eine Rolle mit erforderlichen Berechtigungen.
- 2. Registrieren Sie einen vCenter Server mithilfe des Benutzers.
- 3. Enthält Rollen, operative Dell Rolle und Dell Infrastrukturbereitstellungsrolle.

# Datenintegrität

Die Kommunikation zwischen OpenManage Integration für VMware vCenter, Administrationskonsole und vCenter erfolgt über SSL/ HTTPS. OpenManage Integration für VMware vCenter erzeugt ein SSL-Zertifikat, das für die vertrauenswürdige Kommunikation zwischen vCenter und dem Gerät verwendet wird. Außerdem überprüft sie das Zertifikat des vCenter-Servers und vertraut ihm vor der Kommunikation und der Registrierung von OpenManage Integration für VMware vCenter. Die Konsolen-Registerkarte von OpenManage Integration für VMware vCenter verwendet Sicherheitsverfahren, um unzulässige Anfragen zu vermeiden, während die Schlüssel von der Verwaltungskonsole und den Backend-Diensten hin und her übertragen werden. Diese Art der Sicherheit führt dazu, dass websiteübergreifende Anforderungsfälschungen fehlschlagen.

Bei einer sicheren Verwaltungskonsolen-Sitzung erfolgt nach fünfminütiger Leerlaufzeit eine Zeitüberschreitung und die Sitzung ist nur im/in der aktuellen Browserfenster und/oder Registerkarte gültig. Wenn Sie versuchen, die Sitzung in einem/einer neuen Fenster oder Registerkarte zu öffnen, wird ein Sicherheitsfehler angezeigt, der nach einer gültigen Sitzung fragt. Diese Aktion verhindert auch, dass der Benutzer auf eine bösartige URL klickt, die die Sitzung der Verwaltungskonsole angreifen kann.

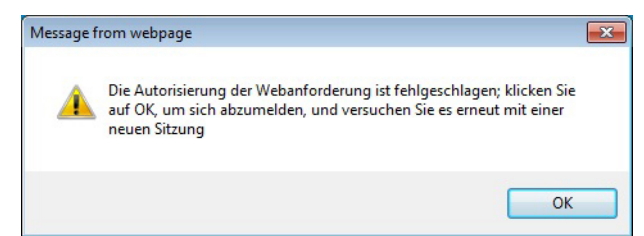

#### Abbildung 1. Sicherheitsfehlermeldung

# Zugangskontrollauthentifizierung, -autorisierung und - rollen

Um vCenter-Operationen durchzuführen, verwendet OpenManage Integration für VMware vCenter die aktuelle Benutzersitzung des Webclients und die gespeicherten Anmeldeinformationen für die OpenManage-Integration. Die OpenManage-Integration für VMware vCenter verwendet das integrierte Rollen- und Berechtigungsmodell des vCenter-Servers, um Benutzeraktionen mit der OpenManage-Integration und den von vCenter verwalteten Objekten (Hosts und Cluster) zu autorisieren.

# **Dell Vorgangsrolle**

Enthält die Berechtigungen/Gruppen zur Ausführung von Geräte- und vCenter Server-Aufgaben einschließlich Firmware-Aktualisierungen, Hardware-Bestandslisten, Neustarten eines Hosts, Versetzen eines Hosts in den Wartungsmodus oder Erstellen einer vCenter Server-Aufgabe. Diese Rolle umfasst die folgenden Berechtigungsgruppen:

#### Tabelle 25. Berechtigungsgruppen

| Gruppenname                                             | Beschreibung                                                                                                    |
|---------------------------------------------------------|----------------------------------------------------------------------------------------------------|
| Berechtigungsgruppe – Dell.Konfiguration                | Ausführen von mit Hosts verknüpften Aufgaben, Ausführen von<br>mit vCenter verknüpften Aufgaben, Konfigurieren von SelLog,<br>Konfigurieren von ConnectionProfile, Konfigurieren von ClearLed,<br>Firmware-Aktualisierung |
| Berechtigungsgruppe – Dell.Bestandsaufnahme             | Konfigurieren der Bestandsaufnahme, Konfigurieren des<br>Serviceabrufs, Konfigurieren von ReadOnly                                                                                                    |
| Berechtigungsgruppe – Dell.Überwachung                  | Konfigurieren der Überwachung, Überwachung                                                                                                    |
| Berechtigungsgruppe – Dell. Reporting (nicht verwendet) | Erstellen eines Berichts, Ausführen eines Berichts                                                                                                    |

# Dell-Infrastrukturbereitstellungsrolle

Diese Rolle umfasst die Berechtigungen, die mit den Hypervisor-Bereitstellungsfunktionen verknüpft sind.

Die von dieser Rolle gewährten Berechtigungen sind Erstellen von Vorlagen, Konfigurieren des HW-Konfigurationsprofils, Konfigurieren des Hypervisor-Bereitstellungsprofils, Konfigurieren des Verbindungsprofils, Zuweisen einer Identität und Bereitstellen.

#### Berechtigungsgruppe – Dell.Bereitstellung - Provisionierung

Erstellen von Vorlagen, Konfigurieren des HW-Konfigurationsprofils, Konfigurieren des Hypervisor-Bereitstellungsprofils, Konfigurieren des Verbindungsprofils, Zuweisen einer Identität, Bereitstellen.

# Informationen zu Berechtigungen

Jede Aktion, die von der OpenManage Integration für VMware vCenter ausgeführt wird, ist einer Berechtigung zugeordnet. In den folgenden Abschnitten sind die verfügbaren Aktionen und die zugehörigen Berechtigungen aufgelistet:

- Dell.Konfiguration.Ausführen von mit vCenter verknüpften Aufgaben
  - Beenden und Starten des Wartungsmodus
  - Aufrufen der vCenter-Benutzergruppe zur Abfrage von Berechtigungen
  - Registrieren und Konfigurieren von Warnungen, z. B. Aktivieren/Deaktivieren von Warnungen auf der Seite mit den Ereigniseinstellungen
  - Veröffentlichen von Ereignissen/Warnungen bei vCenter
  - Konfigurieren von Ereigniseinstellungen auf der Seite mit den Ereigniseinstellungen
  - Wiederherstellen von Standardwarnungen auf der Seite mit den Ereigniseinstellungen
  - Überprüfen des DRS-Status auf Clustern während der Konfiguration von Warnungs-/Ereigniseinstellungen
  - Neustarten des Hosts nach Aktualisierungs- oder anderen Konfigurationsmaßnahmen
  - Überwachen des Status/Fortschritts von vCenter-Tasks
  - Erstellen von vCenter-Tasks, z. B. Firmware-Aktualisierungstask, Hostkonfigurationstask und Bestandsaufnahmetask
  - Aktualisieren des Status/Fortschritts von vCenter-Tasks
  - Abrufen von Hostprofilen
  - Hinzufügen von Hosts zu einem Datencenter
  - Hinzufügen von Hosts zu einem Cluster
  - Übernehmen des Profils für einen Host
  - Abrufen von CIM-Anmeldeinformationen
  - Konfigurieren von Hosts für Konformität
  - Abrufen des Status des Konformitätstasks
- Dell.Bestandsaufnahme.Konfigurieren von ReadOnly
  - o Abrufen aller vCenter-Hosts zum Aufbau der vCenter-Struktur während der Konfiguration von Verbindungsprofilen
  - Bei Auswahl der Registerkarte überprüfen, ob der Host ein Dell-Server ist
  - Abrufen der Adresse/IP von vCenter
  - Abrufen der Host-IP/Adresse
  - Abrufen des Benutzers der aktuellen vCenter-Sitzung basierend auf der vSphere-Clientsitzungs-ID

- Abrufen der vCenter-Bestandsaufnahmestruktur, um die vCenter-Bestandsliste in einer Baumstruktur anzuzeigen.
- Dell.Überwachung.Überwachen

.

- Abrufen des Hostnamens für die Veröffentlichung des Ereignisses
- Ausführen von Ereignisprotokollierungsvorgängen, z. B. Aufrufen der Ereignisanzahl oder Ändern der Ereignisprotokolleinstellungen
- Registrieren, Aufheben der Registrierung und Konfigurieren von Ereignissen/Warnungen Empfangen von SNMP-Traps und Veröffentlichen von Ereignissen
- Dell.Konfiguration.Firmware-Aktualisierung
  - Ausführen einer Firmware-Aktualisierung
  - Laden von Firmware-Repository- und DUP-Dateninformationen auf der Seite des Assistenten zur Firmware-Aktualisierung
  - Abfragen der Firmware-Bestandsliste
  - Konfigurieren der Firmware-Repository-Einstellungen
  - Konfigurieren des Stagingordners und Ausführen der Aktualisierung unter Verwendung der Stagingfunktion
  - Testen der Netzwerk- und Repository-Verbindungen
- Dell.Bereitstellung-Bereitstellen.Erstellen von Vorlagen
  - HW-Konfigurationsprofil konfigurieren
  - Hypervisor-Bereitstellungsprofil konfigurieren
  - Verbindungsprofil konfigurieren
  - Identität zuweisen
  - o Bereitstellen
- Dell.Konfiguration.Ausführen von mit Hosts verknüpften Tasks
  - Blink-LED, Lösch-LED, Konfigurieren der OMSA-URL von der Registerkarte zur Dell-Serververwaltung
  - Starten der OMSA-Konsole
  - Starten der iDRAC-Konsole
  - Anzeigen und Löschen des SEL-Protokolls
  - Dell.Bestandsaufnahme.Konfigurieren der Bestandsaufnahme
  - Anzeigen der Systembestandsliste auf der Registerkarte zur Dell-Serververwaltung
  - Abrufen von Speicherdetails
  - Abrufen von Stromüberwachungsdetails
  - Erstellen, Anzeigen, Bearbeiten, Löschen und Testen von Verbindungsprofilen auf der Seite mit den Verbindungsprofilen
  - Planen, Aktualisieren und Löschen des Bestandsaufnahmezeitplans
  - Ausführen einer Bestandsaufnahme auf Hosts

# Häufig gestellte Fragen – FAQs

In diesem Abschnitt finden Sie Antworten auf Fragen zur Fehlerbehebung. Dieser Abschnitt umfasst:

- Häufig gestellte Fragen (FAQs)
- Probleme bei der Bare-Metal-Bereitstellung auf Seite 157

# Häufig gestellte Fragen – FAQs

In diesem Abschnitt werden einige allgemeine Fragen und Lösungen beschrieben.

# iDRAC-Lizenztyp und -Beschreibung werden für nicht konforme vSphere Hosts falsch angezeigt.

Wenn ein Host nicht konform ist, wenn CSIOR deaktiviert ist oder nicht ausgeführt wurde, werden iDRAC-Lizenzinformationen falsch angezeigt, obwohl eine gültige iDRAC-Lizenz verfügbar ist. Daher wird der Host in der Liste der vSphere-Hosts angezeigt, wenn Sie jedoch auf den Host klicken, um Details anzuzeigen, werden die Informationen in **iDRAC-Lizenztyp** als leer angezeigt und unter **iDRAC-Lizenzbeschreibung** wird "Ihre Lizenz muss aktualisiert werden" angezeigt.

Lösung: Um dieses Problem zu beheben, aktivieren Sie CSIOR auf einem Referenzserver.

Betroffene Version: 4.0 und später

# Dell Anbieter wird nicht als Anbieter für Funktionszustandsaktualisierung angezeigt

Wenn Sie einen vCenter-Server bei OMIVV registrieren und dann die Version des vCenter-Servers z. B. von vCenter 6.0 auf vCenter 6.5 aktualisieren, wird der Dell Anbieter in der Liste der **Proaktiven HA-Anbieter** nicht angezeigt.

Lösung: Sie können einen registrierten vCenter für Nicht-Administrator-Benutzer oder Administrator-Benutzer aktualisieren. Wenn Sie ein Upgrade auf die neueste Version des vCenter-Servers durchführen möchten, lesen sie zunächst die VMware-Dokumentation und führen Sie anschließend einen der folgenden Schritte aus:

- Für Nicht-Administratorbenutzer:
  - 1. Weisen Sie Nicht-Administratorbenutzern bei Bedarf zusätzliche Berechtigungen zu. Informationen dazu finden Sie unter Erforderliche Berechtigungen für Nicht-Administrator-Benutzer auf Seite 14.
  - 2. Führen Sie einen Neustart des registrierten OMIVV-Geräts durch.
  - 3. Melden Sie sich vom Webclient ab und melden Sie sich dann erneut an.
- Für Administratorbenutzer:
  - 1. Führen Sie einen Neustart des registrierten OMIVV-Geräts durch.
  - 2. Melden Sie sich vom Webclient ab und melden Sie sich dann erneut an.

Der Dell Anbieter ist jetzt in der Liste der Proaktiven HA-Anbieter aufgeführt.

Betroffene Version: 4.0 und später

# Aufgrund einer ungültigen oder unbekannten iDRAC-IP-Adresse ist die Host-Bestandsaufnahme oder Testverbindung fehlgeschlagen.

Die Host-Bestandsaufnahme oder Testverbindung ist aufgrund einer ungültigen oder unbekannten iDRAC-IP-Adresse fehlgeschlagen, und Sie erhalten Meldungen wie "Netzwerklatenzen oder unerreichbarer Host", "Verbindung verweigert", "Zeitüberschreitung bei Vorgang", "WSMAN", "Keine Route zum Host" und "IP-Adresse: null".

- 1. Öffnen Sie die virtuelle iDRAC-Konsole.
- 2. Drücken Sie F2 und navigieren Sie zu Optionen zur Fehlerbehebung.
- 3. Navigieren Sie in Optionen zur Fehlerbehebung zu Verwaltungsagenten neu starten.
- 4. Um die Verwaltungsagenten neu zu starten, drücken Sie auf F11.

Nun ist ein gültiger iDRAC-IP verfügbar.

(i) ANMERKUNG: Host-Bestandsaufnahmen können fehlschlagen, wenn OMIVV die WBEM-Services auf Hosts, auf denen ESXi 6.5 läuft, nicht aktivieren können. Weitere Informationen zum WBEM-Dienst finden Sie unter Host-Anmeldeinformationenprofil erstellen auf Seite 36.

# Bei der Ausführung eines Fix-Assistenten für nicht konforme vSphere Hosts wird der Status eines spezifischen Hosts als "Unknown" angezeigt.

Wenn Sie den Fix-Assistenten für nicht konforme vSphere Hosts zum Beheben nicht konformer Hosts ausführen, wird der Status eines spezifischen Hosts als "Unbekannt" angezeigt. Dieser Status wird angezeigt, wenn iDRAC nicht erreichbar ist.

Lösung: Überprüfen Sie die iDRAC Konnektivität des Hosts und stellen Sie sicher, dass die Bestandsaufnahme erfolgreich ausgeführt wird. Betroffene Version: 4.0

# Dell Berechtigungen, die beim Registrieren des OMIVV-Geräts zugewiesen wurden, werden nach dem Aufheben der Registrierung von OMIVV nicht entfernt

Nach der Registrierung von vCenter mit einem OMIVV-Gerät werden verschiedene Dell Berechtigungen zur Liste der vCenter-Berechtigungen hinzugefügt. Sobald Sie die Registrierung von vCenter von der OMIVV Appliance aufgehoben haben, werden die Dell Rechte nicht entfernt.

(i) ANMERKUNG: Obwohl die Berechtigungen von Dell nicht entfernt werden, entstehen keine Auswirkungen auf OMIVVVorgänge.

Betroffene Version: 3.1 und höher

## Wie behebe ich den Fehlercode 2000000, der von der VMware Zertifizierungsstelle – VMCA – verursacht wird?

Wenn Sie den vSphere Certificate Manager ausführen und das Zertifkat für vCenter Server oder Platform Controller Service (PSC) durch ein neues CA-Zertifikat und einen Schlüssel für vCenter 6.0 ersetzen, zeigt OMIVV den Fehlercode 2000000 an und löst eine Ausnahme aus.

Lösung: Zur Lösung der Ausnahme müssen Sie die SSL-Anker für die Dienste aktualisieren. Die SSL-Anker können durch Ausführen des Skripts ls\_update\_certs.py auf PSK aktualisiert werden. Das Skript nutzt einen alten Zertifikat-Fingerabdruck als Eingabeargument und das neue Zertifikat wird installiert. Das alte Zertifikat ist das Zertifikat vor dem Austausch und das neue Zertifikat ist das Zertifikat nach dem Austausch. Weitere Informationen finden Sie unter https://kb.vmware.com/selfservice/search.do?cmd=displayKC&docType=kc&docTypeID=DT\_KB\_1\_1&externalId=2121701 und https://kb.vmware.com/selfservice/search.do?cmd=displayKC&docType=kc&docTypeID=DT\_KB\_1\_1&externalId=2121689.

Betroffene Version: 3.0 und höher, vCenter 6.0 und höher

### Ersetzen der Zertifikate einer vCenter Windows Installation

Weitere Informationen finden Sie in https://kb.vmware.com/s/article/2121689.

### Ersetzen der Zertifikate auf dem vCenter Server-Gerät

Weitere Informationen finden Sie in https://kb.vmware.com/s/article/2121689.

### Abrufen des alten Zertifikats aus dem Managed Object Browser – MOB

Weitere Informationen finden Sie in https://kb.vmware.com/s/article/2121701.

#### Extrahieren des Fingerabdrucks vom alten Zertifikat

Weitere Informationen finden Sie in https://kb.vmware.com/s/article/2121701.

## In der Verwaltungskonsole ist nach dem Zurücksetzen des Geräts auf die werksseitigen Einstellungen Aktualisierungs-Repository-Pfad nicht auf den Standard-Pfad eingestellt.

Nachdem Sie das Gerät zurückgesetzt haben, wechseln Sie zur Verwaltungskonsole, und klicken Sie dann auf Appliance-Verwaltung im linken Fensterbereich. Auf der Seite Appliance-Einstellungen wurde der Aktualisierungs-Repository-Pfad nicht auf den Standard-Pfad geändert.

Lösung: Kopieren Sie in der Verwaltungskonsole manuell den Pfad im Feld Standard-Aktualisierungs-Repository in das Feld Repository-Aktualisierungspfad.

## Was soll ich tun, wenn ein Web-Kommunikationsfehler im vCenter HTML-5-Client nach dem Ändern der DNS-Einstellungen in OMIVV angezeigt wird?

Wenn irgendeine Art von Web-Kommunikationsfehler in vCenter HTML-5-Client angezeigt wird, während Sie eine oder mehrere Aufgaben im Zusammenhang mit OMIVV durchführen, führen Sie Folgendes durch:

- Löschen Sie den Browser-Cache.
- Melden Sie sich ab und dann über den Web Client an.

# Das Installationsdatum wird für einige Firmware-Versionen auf der Firmware-Seite als 31.12.1969 angezeigt.

Im Webclient wird das Installationsdatum für einen Host für einige Firmware-Elemente auf der Firmware-Seite als 31.12.1969 angezeigt. Wenn das Firmware-Installationsdatum nicht verfügbar ist, wird das alte Datum angezeigt.

Lösung: Wenn Sie dieses alte Datum für eine Firmware-Komponente sehen, ist das wirkliche Installationsdatum nicht verfügbar. Betroffene Versionen: 2.2 und höher

## Warum wird das OpenManage Integration Symbol im HTML-5 Client nicht angezeigt, selbst wenn die Registrierung des Plug-ins im vCenter erfolgreich war?

Das OpenManage Integration Symbol wird nicht im vSphere-Client angezeigt, außer wenn die vSphere Webclient-Services neu gestartet werden. Bei der Registrierung der OpenManage Integration for VMware vCenter Appliance wird die Appliance beim vSphere-Client registriert. Wenn Sie die Registrierung der Appliance aufheben und dann entweder die gleiche Version oder eine neue Version der Appliance registrieren, wird sie erfolgreich registriert, aber das OMIVV Symbol wird möglicherweise im vSphere-Client nicht angezeigt. Der Grund dafür liegt in einem Zwischenspeicherproblem von VMware. Zum Beheben des Problems stellen Sie sicher, dass Sie den vSphere-Client-Service auf dem vCenter Server neu starten. Dann wird das Plug-in in der UI angezeigt.

Lösung: Starten Sie den vSphere-Client-Service auf dem vCenter Server neu.

Betroffene Version: 2.2 und höher

## Warum werden DNS-Konfigurationseinstellungen nach dem Neustart des Geräts auf die ursprünglichen Einstellungen zurückgesetzt, wenn die IP- und DNS-Einstellungen des Geräts mit DHCP-Werten überschrieben werden?

Es gibt einen bekannten Fehler, bei dem statisch zugewiesene DNS-Einstellungen durch DHCP-Werte ersetzt werden. Dies kann vorkommen, wenn DHCP verwendet wird, um IP-Einstellungen abzurufen, und DNS-Werte statisch zugewiesen werden. Wenn die DHCP-Lease erneuert oder das Gerät neu gestartet wird, werden die statisch zugewiesenen DNS-Einstellungen entfernt.

Lösung: Weisen Sie IP-Einstellungen statisch zu, wenn sich die DNS-Servereinstellungen von DHCP unterscheiden.

Betroffene Version: Alle

## Wenn die Firmwareaktualisierung ausgeführt wird, wird möglicherweise die Fehlermeldung angezeigt, dass die Firmware-Repository-Datei nicht vorhanden oder ungültig ist.

Während der Ausführung des Assistenten für die Firmwareaktualisierung auf Cluster-Ebene wird möglicherweise folgende Fehlermeldung angezeigt: **Die Firmware-Repository-Datei ist nicht vorhanden oder ungültig**. Ursache dafür kann ein täglicher Hintergrundprozess sein, der die Katalogdatei nicht aus dem Repository herunterladen und im Cache ablegen konnte. Dies geschieht, wenn die Katalogdatei zu dem Zeitpunkt nicht erreichbar ist, zu dem der Hintergrundprozess ausgeführt wird.

Lösung: nach der Behebung von Problemen im Zusammenhang mit der Katalogverbindung können Sie den Hintergrundprozess erneut starten, indem Sie den Speicherort des Firmware-Repositorys ändern und ihn dann wieder auf den ursprünglichen Speicherort zurücksetzen. Warten Sie etwa fünf Minuten, bis der Hintergrundprozess abgeschlossen ist. Stellen Sie sicher, dass die Anmeldeinformationen für CIFS kein @-Zeichen enthalten. Stellen Sie außerdem sicher, dass die DUP-Datei am Freigabespeicherort vorhanden ist.

Betroffene Version: Alle

## Die Verwendung von OMIVV zum Aktualisieren einer Intel-Netzwerkkarte mit der Firmwareversion 13.5.2 wird nicht unterstützt.

Es gibt ein bekanntes Problem mit den Dell EMC PowerEdge-Servern und einigen Intel-Netzwerkkarten mit der Firmwareversion 13.5.2. Das Aktualisieren einiger Intel-Netzwerkkarten mit dieser Firmwareversion schlägt fehl, wenn die Firmware-Aktualisierung mithilfe des iDRAC und dem Lifecycle Controller durchgeführt wird. Kunden, die diese Firmwareversion verwenden, müssen die Netzwerktreibersoftware mithilfe eines Betriebssystems aktualisieren. Wenn die Firmwareversion der Intel-Netzwerkkarte eine andere ist als 13.5.2, können Sie die Aktualisierung mithilfe von OMIVV durchführen. Weitere Informationen finden Sie unter http://en.community.dell.com/techcenter/b/techcenter/archive/2013/03/20/intel-network-controllercard-with-v13-5-2-firmware-cannot-be-upgraded-using-lifecycle-controller-to-v13-5-6.aspx.

ANMERKUNG: Wählen Sie bei der Anwendung einer Firmware-Aktualisierung vom Typ 1:n keine Intel-Netzwerkadapter der Version
 13.5.2 aus. Anderenfalls schlägt die Aktualisierung fehl und die Aktualisierungsaufgabe für die verbleibenden Server wird gestoppt.

# Die Verwendung von OMIVV zum Aktualisieren einer Intel Netzwerkkarte von 14.5 oder 15.0 auf 16.x schlägt aufgrund der Bereitstellungsanforderung von DUP fehl.

Dies ist ein bekanntes Problem bei NIC 14.5 und 15.0. Stellen Sie sicher, dass Sie den benutzerdefinierten Katalog zum Aktualisieren der Firmware auf 15.5.0 vor der Aktualisierung der Firmware auf 16.x verwenden.

Betroffene Version: Alle

# Warum zeigt das Administrationsportal einen nicht erreichbaren Aktualisierungs-Repository-Speicherort an?

Wenn Sie einen nicht erreichbaren Aktualisierungs-Repository-Pfad angeben, wird die Fehlermeldung "Fehlgeschlagen: Fehler beim Herstellen einer Verbindung mit der URL" im oberen Bereich der Geräte-Aktualisierungsansicht angezeigt. Allerdings wird der Aktualisierungs-Repository-Pfad nicht auf den Wert vor der Aktualisierung zurückgesetzt.

Lösung: Gehen Sie von dieser Seite auf eine andere Seite und stellen Sie sicher, dass die Seite aktualisiert wird.

Betroffene Version: Alle

# Warum wechselt das System bei der Durchführung einer 1:n-Firmware-Aktualisierung nicht in den Servicemodus?

Bei einigen Firmware-Aktualisierungen muss der Host nicht neu gestartet werden. In diesem Fall wird die Firmware-Aktualisierung durchgeführt, ohne dass der Host in den Wartungsmodus wechselt.

# Die globale Gehäuse-Integrität ist immer noch funktionsfähig, obwohl sich einige der Netzteil-Status zu kritisch geändert haben.

Die globale Gehäuse-Integrität für das Netzteil basiert auf den Redundanzrichtlinien und darauf, ob der Gehäuse-Strombedarf von den PSU erfüllt wird, die noch online und funktionsfähig sind. Deshalb kann der gesamte Stromverbrauch des Gehäuses erfüllt werden, obwohl einige der Netzteile nicht mehr funktionieren. Daher ist der globale Funktionszustand des Gehäuses funktionsfähig. Weitere Informationen über die Netzteile und das Energiemanagement finden Sie im Benutzerhandbuch der Firmware des Dell PowerEdge M1000e Chassis Management Controller.

# Die Prozessor-Version wird auf der Seite "System-Überblick" als "Nicht verfügbar" angezeigt.

In PowerEdge Dell EMC Servern der 12. Generation und höher wird die Prozessor-Version in der Spalte "Marke" angezeigt. In Servern vorheriger Generationen wird die Prozessor-Version in der Spalte Version angezeigt.

# Unterstützt OMIVV vCenter im verknüpften Modus?

Ja, OMIVV unterstützt bis zu 10 vCenter Server entweder in einem verknüpften Modus oder in einem unverknüpften Modus. Weitere Informationen über die Funktion von OMIVV im verknüpften Modus finden Sie im Whitepaper *OpenManage Integration for VMware vCenter: Working in Linked Mode* unter www.dell.com.

# Erforderliche Porteinstellungen für OMIVV

Verwenden Sie die folgende Porteinstellungen für OMIVV:

#### **Tabelle 26. Virtual Appliance**

| Schnitts<br>tellennu<br>mmer | Protokoll<br>e        | Schnit<br>tstelle<br>n-Typ | Maximale<br>Verschlüss<br>elungsstuf<br>e | Richtung | Ziel                         | Verwendung                   | Beschreibung                                                                                 |
|------------------------------|-----------------------|----------------------------|-------------------------------------------|----------|------------------------------|------------------------------|----------------------------------------------------------------------------------------------|
| 53                           | DNS                   | TCP                        | Keine                                     | Ausgang  | OMIVV-Gerät<br>zu DNS-Server | DNS-Client                   | Konnektivität zum DNS-Server oder<br>Auflösen der Hostnamen.                                 |
| 443                          | HTTP<br>oder<br>HTTPS | TCP                        | Keine                                     | Ausgang  | OMIVV-Gerät<br>zu Internet   | Dell Online-<br>Datenzugriff | Konnektivität zu Online-Garantie<br>(Internet), Firmware und aktuellen<br>RPM-Informationen. |
#### Tabelle 26. Virtual Appliance

| Schnitts<br>tellennu<br>mmer | Protokoll<br>e | Schnit<br>tstelle<br>n-Typ | Maximale<br>Verschlüss<br>elungsstuf<br>e | Richtung | Ziel                                | Verwendung                 | Beschreibung                                                                                                    |
|------------------------------|----------------|----------------------------|-------------------------------------------|----------|-------------------------------------|----------------------------|----------------------------------------------------------------------------------------------------|
| 80                           | HTTP           | TCP                        | Keine                                     | Eingang  | ESXi-Server zu<br>OMIVV-Gerät       | HTTP-Server                | Wird im Betriebssystem-<br>Bereitstellungsprozess für Skripts nach<br>der Installation zur Kommunikation mit<br>dem OMIVV-Gerät verwendet.                                                                               |
| 162                          | SNMP-<br>Agent | UDP                        | Keine                                     | Eingang  | iDRAC/ESXi zu<br>OMIVV-Gerät        | SNMP-Agent<br>(Server)     | Für den Empfang von SNMP-Traps<br>von verwalteten Knoten.                                                                                                    |
| 443                          | HTTPS          | TCP                        | 128 Bit                                   | Eingang  | OMIVV UI zu<br>OMIVV-Gerät          | HTTPS-Server               | Von OMIVV angebotene Webdienste.<br>Diese Webdienste werden vom<br>vSphere Client und Dell Admin-Portal<br>genutzt.                                                                                                    |
| 443                          | WSMAN          | TCP                        | 128 Bit                                   | Ein/Aus  | OMIVV-Gerät<br>zu oder von<br>iDRAC | iDRAC-<br>Kommunikation    | iDRAC- und CMC- oder OME-<br>Modular-Kommunikation; wird zur<br>Verwaltung und Überwachung der<br>verwalteten Knoten verwendet.                                                                                          |
| 445                          | SMB            | ТСР                        | 128 Bit                                   | Ausgang  | OMIVV-Gerät<br>zu CIFS              | CIFS-<br>Kommunikation     | Für die Kommunikation mit Windows-<br>Freigaben.                                                                                                    |
| 4433                         | HTTPS          | TCP                        | 128 Bit                                   | Eingang  | iDRAC zu<br>OMIVV-Gerät             | Automatische<br>Ermittlung | Bereitstellungsserver, der für<br>die automatische Ermittlung von<br>verwalteten Knoten verwendet wird.                                                                                                    |
| 2049                         | NFS            | UDP/T<br>CP                | Keine                                     | Ein/Aus  | OMIVV-Gerät<br>zu NFS               | Öffentliche<br>Freigabe    | Öffentliche NFS-Freigabe, die vom<br>OMIVV-Gerät für die verwalteten<br>Knoten verfügbar gemacht<br>und für Firmwareaktualisierungs-<br>und Betriebssystem-<br>Bereitstellungsprozesse verwendet<br>wird.                |
| 4001 zu<br>4004              | NFS            | UDP/T<br>CP                | Keine                                     | Ein/Aus  | OMIVV-Gerät<br>zu NFS               | Öffentliche<br>Freigabe    | Diese Ports müssen offen gehalten<br>werden zur Ausführung der<br>statd, quotd, lockd, und mountd<br>Dienstleistungen durch den V2 und<br>V3-Protokolle der NFS-Server.                                                  |
| 11620                        | SNMP-<br>Agent | UDP                        | Keine                                     | Eingang  | iDRAC zu<br>OMIVV-Gerät             | SNMP-Agent<br>(Server)     | Port, der für den Empfang von<br>Standard-SNMP-Warnungen über<br>UDP:162 verwendet wird. Daten<br>von iDRAC- und CMC- oder OME-<br>Modular werden zur Verwaltung und<br>Überwachung der verwalteten Knoten<br>empfangen. |
| Benutzer<br>definierte       | beliebig       | UDP/T<br>CP                | Keine                                     | Ausgang  | OMIVV-Gerät<br>zu Proxy-Server      | Proxy                      | Für die Kommunikation mit dem Proxy-<br>Server                                                                                                    |

### Tabelle 27. Verwaltete Knoten (ESXi) (fortgesetzt)

| Schnitt<br>stellenn<br>ummer | Protokoll<br>e | Schni<br>ttstell<br>en-<br>Typ | Maximale<br>Verschlüss<br>elungsstuf<br>e | Richtung | Ziel                   | Verwendung              | Beschreibung                                                                                           |
|------------------------------|----------------|--------------------------------|-------------------------------------------|----------|------------------------|-------------------------|----------------------------------------------------------------------------------------------------|
| 162,<br>11620                | SNMP           | UDP                            | Keine                                     | Ausgang  | ESXi zu<br>OMIVV-Gerät | Hardware-<br>Ereignisse | Asynchrone SNMP-Traps, die von ESXi<br>gesendet werden. Dieser Port muss<br>über ESXi geöffnet werden. |
| 443                          | WSMAN          | TCP                            | 128 Bit                                   | Eingang  | OMIVV-Gerät<br>zu ESXi | iDRAC-<br>Kommunikation | Wird verwendet, um Informationen für<br>die Management Station bereitzustellen.                        |

#### Tabelle 27. Verwaltete Knoten (ESXi)

| Schnitt<br>stellenn<br>ummer | Protokoll<br>e | Schni<br>ttstell<br>en-<br>Typ | Maximale<br>Verschlüss<br>elungsstuf<br>e | Richtung | Ziel                   | Verwendung   | Beschreibung                                                                                                    |
|------------------------------|----------------|--------------------------------|-------------------------------------------|----------|------------------------|--------------|----------------------------------------------------------------------------------------------------|
|                              |                |                                |                                           |          |                        |              | Dieser Port muss über ESXi geöffnet<br>werden.                                                                                    |
| 443                          | HTTPS          | TCP                            | 128 Bit                                   | Eingang  | OMIVV-Gerät<br>zu ESXi | HTTPS-Server | Wird verwendet, um Informationen für<br>die Management Station bereitzustellen.<br>Dieser Port muss über ESXi geöffnet<br>werden. |

#### Tabelle 28. Verwaltete Knoten (iDRAC oder CMC oder OME-Modular)

| Schnitts<br>tellennu<br>mmer | Protokol<br>le                          | Schnit<br>tstelle<br>n-Typ | Maximale<br>Verschlüss<br>elungsstuf<br>e | Richtung | Ziel                                                             | Verwendung                                                     | Beschreibung                                                                                                    |
|------------------------------|-----------------------------------------|----------------------------|-------------------------------------------|----------|------------------------------------------------------------------|----------------------------------------------------------------|----------------------------------------------------------------------------------------------------|
| 443                          | WSMAN<br>/<br>HTTPS-,<br>REST/<br>HTTPS | TCP                        | 128 Bit                                   | Eingang  | OMIVV-<br>Appliance zum<br>iDRAC oder<br>CMC oder<br>OME-Modular | iDRAC-<br>Kommunikation                                        | Bietet Informationen an die<br>Management Station und nehmen Sie<br>die Kommunikation bis MX Gehäuse<br>durch Verwendung von REST oder<br>HTTPS-Protokolle. Dieser Port muss<br>über den iDRAC und CMC oder OME-<br>Modular geöffnet werden.                                                                |
| 4433                         | HTTPS                                   | TCP                        | 128 Bit                                   | Ausgang  | iDRAC zu<br>OMIVV-Gerät                                          | Automatische<br>Ermittlung                                     | Für die automatische Ermittlung von<br>iDRAC (verwalteten Knoten) in der<br>Management Station.                                                                                                    |
| 2049                         | NFS                                     | UDP                        | Keine                                     | Ein/Aus  | iDRAC zu/von<br>OMIVV                                            | Öffentliche<br>Freigabe                                        | Für iDRAC zum Zugriff auf<br>die öffentliche NFS-Freigabe,<br>die vom OMIVV-Gerät verfügbar<br>gemacht wird. Wird für die<br>Betriebssystembereitstellung und<br>Firmwareaktualisierung verwendet.<br>Zum Zugriff auf die DRAC-<br>Konfigurationen über OMIVV. Wird im<br>Bereitstellungsprozess verwendet. |
| 4001 zu<br>4004              | NFS                                     | UDP                        | Keine                                     | Ein/Aus  | iDRAC zu/von<br>OMIVV                                            | Öffentliche<br>Freigabe                                        | Für iDRAC zum Zugriff auf<br>die öffentliche NFS-Freigabe,<br>die vom OMIVV-Gerät verfügbar<br>gemacht wird. Wird für die<br>Betriebssystembereitstellung und<br>Firmwareaktualisierung verwendet.<br>Zum Zugriff auf die DRAC-<br>Konfigurationen über OMIVV. Wird im<br>Bereitstellungsprozess verwendet. |
| 69                           | TFTP                                    | UDP                        | 128 Bit                                   | Ein/Aus  | iDRAC zu/von<br>OMIVV                                            | Trivial File<br>Transfer<br>(Einfache<br>Dateiübertragun<br>g) | Wird für die erfolgreiche Verwaltung<br>des iDRAC über die Management<br>Station verwendet.                                                                                                    |

(i) ANMERKUNG: Für PowerEdge-Server der 14. Generation bindet iDRAC NFS über TCP am Port 2049 ein.

### Das Passwort für den Benutzer, der für die Bare-Metal-Erkennung verwendet wird, wird nach der erfolgreichen Anwendung des

## Systemprofils nicht geändert, das über den gleichen Benutzer mit neuen geänderten Anmeldeinformationen in der iDRAC-Benutzerliste verfügt.

Das Kennwort des Benutzers, der bei der Erkennung verwendet wird, wird nicht in die neue Berechtigung geändert, wenn nur Systemprofil (Konfiguration der Hardware) für die Bereitstellung ausgewählt ist. Dieses Verhalten ist beabsichtigt, damit das Plug-in mit dem iDRAC kommunizieren kann, und in zukünftigen Bereitstellungen verwendbar ist.

# Die auf der Seite vCenter Hosts und Clusters aufgelisteten neuen iDRAC-Versionsdetails können nicht angezeigt werden.

Lösung: Nach der erfolgreichen Fertigstellung einer Firmware-Aktualisierungsaufgabe im vSphere Webclient aktualisieren Sie die Seite **Firmware-Aktualisierung** und überprüfen Sie die Firmware-Versionen. Wenn auf der Seite die alten Versionen angezeigt werden, wechseln Sie zur Seite **Host-Kompatibilität** in OpenManage Integration for VMware vCenter und überprüfen Sie den CSIOR-Status dieses Hosts. Wenn CSIOR nicht aktiviert ist, aktivieren Sie CSIOR und starten Sie den Host neu. Wenn die CSIOR-Funktion bereits aktiviert ist, melden Sie sich in der iDRAC-Konsole an, setzen Sie iDRAC zurück, warten Sie einige Minuten und aktualisieren Sie dann die Seite **Firmware-Aktualisierung**.

### Unterstützt OMIVV ESXi mit aktiviertem Sperrmodus?

Ja. Der Sperrmodus wird in dieser Version auf ESXi 6.0 Hosts und höher unterstützt.

### Beim Verwenden des Sperrmodus tritt ein Fehler auf

Als ich im Sperrmodus einen Host zum Host-Anmeldeprofil hinzugefügt habe, wurde eine Bestandsaufnahme gestartet, die jedoch mit der Meldung "Es wurde kein Remote Access Controller gefunden, oder auf diesem Host wird keine Bestandsaufnahme unterstützt" fehlschlug.

Wenn Sie den Host in den Sperrmodus versetzen oder einen Host aus dem Sperrmodus entfernen, müssen Sie 30 Minuten warten, bevor Sie den nächsten Vorgang in OMIVV durchführen.

### Versuch schlägt fehl, ESXi bei einem Serverausfall bereitzustellen

- 1. Stellen Sie sicher, dass der ISO-Speicherort (NFS-Pfad) und die Pfade des Staging-Ordners korrekt sind.
- 2. Stellen Sie sicher, dass das virtuelle Gerät während der Zuweisung der Serveridentität Zugriff auf die ausgewählte NIC hat.
- 3. Stellen Sie sicher, dass Sie die Verwaltungs-NICs basierend auf der Netzwerkverbindung mit dem OMIVV auswählen.
- 4. Stellen Sie bei Verwendung einer **statischen IP-Adresse** sicher, dass die angegebenen Netzwerkinformationen (einschließlich Subnetzmaske und Standard-Gateway) korrekt sind. Stellen Sie außerdem sicher, dass die IP-Adresse im Netzwerk nicht bereits zugewiesen wurde.
- 5. Stellen Sie sicher, dass mindestens eine virtuelle Festplatte, IDSDM oder BOSS vom System erkannt wird.

### Automatisch ermittelte Systeme werden ohne Modellinformationen im Bereitstellungsassistenten angezeigt

Meist bedeutet dies, dass die auf dem System installierte Firmware-Version nicht die empfohlenen Mindestanforderungen erfüllt. In manchen Fällen wurde möglicherweise eine Firmware-Aktualisierung nicht vom System registriert.

Lösung: Durch einen Kalt-Neustart des Systems oder durch erneutes Einsetzen des Blades wird dieses Problem behoben. Das neu aktivierte Konto auf dem iDRAC muss deaktiviert und die automatische Ermittlung neu initiiert werden, um Modellinformationen und NIC-Informationen für OMIVV bereitzustellen.

## Die NFS-Freigabe wurde mit dem ESXi-ISO-Image eingerichtet, die Bereitstellung schlägt jedoch mit Fehlern beim Laden des Freigabeortes fehl

Gehen Sie folgendermaßen vor, um die Lösung zu finden:

- 1. Stellen Sie sicher, dass der iDRAC einen Ping zum Gerät durchführen kann.
- 2. Stellen Sie sicher, dass Ihr Netzwerk nicht zu langsam ist.
- 3. Stellen Sie sicher, dass die Ports: 2049, 4001–4004 offen sind und die Firewall entsprechend eingestellt ist.

### So wird ein OMIVV-Gerät zwangsweise aus dem vCenter entfernt

- 1. Wechseln Sie zu https://<vCenter\_Server-IP-Adresse>/mob
- 2. Geben Sie die VMware vCenter Administrator-Anmeldeinformationen ein.
- 3. Klicken Sie auf Inhalt.
- 4. Klicken Sie auf ExtensionManager.
- 5. Klicken Sie auf UnregisterExtension.
- 6. Geben Sie den Erweiterungsschlüssel zur Deregistrierung von com.dell.plugin.openManage\_integration\_for\_VMware\_vCenter\_WebClient ein und klicken Sie anschließend auf **Methode aufrufen**.
- 7. Klicken Sie auf Startseite > Inhalt > HealthUpdateManager.
- 8. Klicken Sie auf QueryProviderList > Aufrufmethode.
- 9. Kopieren Sie den Wert der Anbieter-ID-Zeichenkette und schließen Sie das Fenster.
- 10. Klicken Sie auf UnregisterHealthUpdateProvider und geben Sie den Wert für die kopierte Anbieter-ID ein.
- 11. Klicken Sie auf Aufrufmethode.
- 12. Schalten Sie OMIVV im vSphere-Client aus und löschen Sie es. Der Schlüssel zur Aufhebung der Registrierung muss für den vSphere-Client bestimmt sein.

# Beim Eingeben eines Kennworts im Bildschirm "Jetzt sichern" wird eine Fehlermeldung angezeigt.

Wenn Sie einen Monitor mit niedriger Auflösung verwenden, wird das Feld "Verschlüsselungskennwort" nicht im Fenster JETZT SICHERN angezeigt. Scrollen Sie auf der Seite nach unten, um das Verschlüsselungskennwort einzugeben.

### Was mache ich, wenn eine Aktualisierung fehlschlägt?

Prüfen Sie in den Protokollen der OMIVV-Appliance, ob bei den Aufgaben eine Zeitüberschreitung aufgetreten ist. Wenn dies der Fall ist, muss iDRAC durch einen Kalt-Neustart zurückgesetzt werden. Nach dem Hochfahren, und sobald das System ausgeführt wird, überprüfen Sie den Erfolg der Aktualisierung entweder durch Durchführen einer Bestandsaufnahme oder durch die Verwendung der Registerkarte **Firmware**.

## Was kann ich tun, wenn die vCenter Registrierung fehlgeschlagen ist?

Die vCenter Registrierung kann aufgrund von Kommunikationsproblemen fehlschlagen. Falls diese Probleme auftreten, lassen sie sich durch die Verwendung einer statischen IP-Adresse lösen. Wenn Sie eine statische IP-Adresse verwenden möchten, wählen Sie auf der Registerkarte "Konsole" des OpenManage Integration for VMware vCenter **Netzwerk konfigurieren** > **Geräte bearbeiten** und geben Sie das richtige **Gateway** und den **FQDN** (Fully Qualified Domain Name) ein. Geben Sie den DNS-Servernamen unter "DNS -Konfiguration bearbeiten" ein.

(i) ANMERKUNG: Stellen Sie sicher, dass die virtuelle Appliance den eingegebenen DNS-Server auflösen kann.

### Die Leistung ist während des Tests der Anmeldeinformationen im Host-Anmeldeprofil langsam oder die Anwendung reagiert nicht.

Der iDRAC auf einem Server hat nur einen Benutzer (z. B. nur *root*) und der Benutzer befindet sich im Status "deaktiviert", oder alle Benutzer befinden sich im Status "deaktiviert". Die Kommunikation mit einem Server im deaktivierten Status verursacht Verzögerungen. Um dieses Problem zu beheben, können Sie entweder den deaktivierten Status des Servers aufheben oder den iDRAC auf dem Server zurücksetzen, um den Stammbenutzer erneut mit der Standardeinstellung zu aktivieren.

Gehen Sie wie nachfolgend beschrieben vor, um das Problem mit einem Server in einem deaktivierten Zustand zu beheben:

- 1. Öffnen Sie die Konsole "Chassis Management Controller" und wählen Sie den deaktivierten Server aus.
- 2. Um die iDRAC-Konsole automatisch zu öffnen, klicken Sie auf iDRAC-GUI starten.
- 3. Navigieren Sie in der iDRAC-Konsole zur Benutzerliste, und klicken Sie auf eine der folgenden Optionen:
  - iDRAC7: Wählen Sie die Registerkarten iDRAC-Einstellungen > Benutzer.
  - iDRAC8: Wählen Sie die Registerkarten iDRAC-Einstellungen > Benutzer.
  - iDRAC9: Wählen Sie die Registerkarten iDRAC-Einstellungen > Benutzer.

Für iDRAC 7 und 8:

- a. Um die Einstellungen zu bearbeiten, klicken Sie in der Spalte "Benutzer-ID" auf den Link für den Admin-(Stamm-)Benutzer.
- b. Klicken Sie auf Benutzer konfigurieren und dann auf Weiter.
- c. Aktivieren Sie auf der Seite Benutzerkonfiguration f
  ür den ausgewählten Benutzer das Kontrollkästchen neben "Benutzer aktivieren", und klicken Sie dann auf Anwenden.

Für iDRAC9:

a. Wählen Sie den Root-Benutzer aus und klicken Sie auf Aktivieren.

### Unterstützt OMIVV die VMware vCenter Server Appliance?

Ja, OMIVV unterstützt die VMware vCenter Server Appliance ab v2.1.

# Ein Server kann als nicht konform mit dem CSIOR-Status "unbekannt" angezeigt werden

Lösung: ein unbekannter CSIOR-Status zeigt einen nicht reagierenden iDRAC auf dem Host an. Manuelles Zurücksetzen des iDRAC auf dem Host behebt dieses Problem.

Betroffene Version: Alle

### Der Firmware-Level wird nicht aktualisiert, obwohl ich eine Firmware-Aktualisierung mit der Option "Beim nächsten Neustart anwenden" ausgeführt und das System neu gestartet habe.

Um die Firmware zu aktualisieren, führen Sie nach Abschluss des Neustarts eine Bestandsaufnahme auf dem Host aus. Gelegentlich kann es vorkommen, dass das Neustartereignis das Gerät nicht erreicht. Dann wird die Bestandsaufnahme nicht automatisch ausgelöst. In diesem Fall müssen Sie die Bestandsaufnahme manuell erneut ausführen, um die aktualisierten Firmware-Versionen zu ermitteln.

### Der Host wird auch nach dem Entfernen des Hosts aus der vCenter Struktur weiterhin unter dem Gehäuse angezeigt.

Die Hosts unter dem Gehäuse werden als Teil des Gehäuseinventars identifiziert. Nach einer erfolgreichen Gehäuse-Bestandsaufnahme wird die Host-Liste unter dem Gehäuse aktualisiert. Der Host wird bis zur nächsten Ausführung der Gehäuse-Bestandsaufnahme unter dem Gehäuse angezeigt, selbst wenn der Host aus der vCenter Struktur entfernt wurde.

# Nach der Sicherung und Wiederherstellung von OMIVV wurden die Alarmeinstellungen nicht wiederhergestellt.

Das Wiederherstellen der OMIVV Appliance-Sicherung stellt die Alarmeinstellungen nicht wieder her. In der OpenManage Integration for VMware GUI zeigt das Feld **Alarme und Events** die wiederhergestellten Einstellungen an.

Lösung: Ändern Sie auf der OMIVV-GUI auf der Registerkarte Einstellungen manuell die Einstellungen für Ereignisse und Alarme.

# Die BS-Bereitstellung schlägt fehl, wenn NPAR auf einem Zielknoten aktiviert und im Systemprofil deaktiviert ist

Die BS-Bereitstellung schlägt fehl, wenn ein Systemprofil mit deaktivierter NIC-Partitionierung (NPAR) auf einem Zielrechner angewendet wird. Hierbei wird NPAR am Zielknoten und nur einer der partitionierten NIC aktiviert, außer wenn Partition 1 als NIC über den Bereitstellungs-Assistenten während des Bereitstellungsprozesses für die Verwaltungsaufgaben ausgewählt wird.

Lösung: Wenn Sie den NPAR-Status mithilfe des Systemprofils während der Bereitstellung ändern, stellen Sie sicher, dass Sie nur die erste Partition für das Verwaltungsnetzwerk im Bereitstellungsassistenten auswählen.

Betroffene Version: 4.1 und höher

### Die verfügbare OMIVV-Geräteversion zeigt falsche Informationen an, wenn die verfügbare Version niedriger ist als die aktuelle Version.

In der OMIVV Admin-Konsole werden unter **Geräteverwaltung**, **Verfügbare virtuelle Geräteversion** die Modi RPM und OVF als verfügbar angezeigt.

() ANMERKUNG: Es wird empfohlen, dass der Aktualisierungs-Repository-Pfad auf die aktuelle Version eingestellt und das Zurückstufen der Version des virtuellen Geräts nicht unterstützt wird.

## Ausnahme 267027 wird beim Hinzufügen eines Bare-Metal-Servers der 12. Generation und höher ausgelöst

Während der Bare-Metal-Erkennung wird das Benutzerkonto automatisch ein paar Minuten gesperrt, wenn falsche Anmeldeinformationen eingegeben werden. Während dieses Zeitraums reagiert iDRAC nicht mehr und die Rückkehr zum Normalzustand dauert ein paar Minuten.

Lösung: Warten Sie einige Minuten und geben Sie die Anmeldeinformationen des Benutzers erneut ein.

# Während der Bereitstellung schlägt das Anwenden des Systemprofils aufgrund eines iDRAC-Fehlers fehl

Während der Bereitstellung versucht OMIVV, den Konfigurationsaktualisierungs-Job in iDRAC zu erstellen. Die Erstellung dieses Jobs schlägt allerdings manchmal fehl und zeigt eine Meldung an, die angibt, dass der Konfigurationsjob bereits erstellt wurde.

Lösung: Löschen Sie die veralteten Einträge und wiederholen Sie die Bereitstellung. Melden Sie sich bei iDRAC an, um die Jobs zu löschen.

### OMIVV RPM-Upgrade schlägt fehl, wenn Proxy mit Domain-Benutzerauthentifizierung konfiguriert ist

Wenn das OMIVV-Gerät für den Zugriff auf das Internet mit Proxy konfiguriert wurde und Proxy mit NTLM-Authentifizierung authentifiziert wird, schlägt die RPM-Aktualisierung aufgrund von Problemen im zugrunde liegenden yum-Tool fehl.

Betroffene Version: OMIVV 4.0 und höher

Lösung/Umgehungslösung: Führen Sie "Sichern und Wiederherstellen" zum Aktualisieren des OMIVV Appliance aus.

### Ein Systemprofil kann nicht angewendet werden, das eine PCIe-Erweiterungskarte im FX-Gehäuse hat.

Die BS-Bereitstellung schlägt auf einem Zielserver fehl, wenn dem Quellserver PCle-Karteninformationen beim Verwenden eines FX-Gehäuse hat. Die Systemprofile auf dem Quellserver haben eine andere fc.chassislot ID als auf dem Zielserver. OMIVV versucht, dieselbe fc.chassislot ID auf dem Zielserver bereitzustellen. Dies schlägt jedoch fehl. Die Systemprofile suchen nach der genauen Instanz (FQDD) bei der Anwendung des Profils. Dies funktioniert auf Rack-Servern (identisch), hat jedoch evtl. bei modularen Servern einige Einschränkungen. Beim FC640 können beispielsweise die von einem modularen Server erstellten Systemprofile aufgrund von NIC-Level-Einschränkungen nicht auf anderen modularen Servern im selben FX Gehäuse angewendet werden.

#### Betroffene Version: 4.1 und höher.

**Lösung**: Das Systemprofil eines FC640 Servers in Steckplatz 1 eines FX2s Gehäuses kann nur auf einen anderen FC640 Server angewendet werden, der sich auf dem Steckplatz 1 eines anderen FX2s Gehäuses befindet.

### Die Abweichungserkennung zeigt nicht kompatible modulare Server an, die im FX-Gehäuse über eine PCIe-Karte verfügen

Die Systemprofile suchen nach der genauen Instanz (FQDD) beim Vergleich mit der Baseline. Dies funktioniert auf Rack-Servern (identisch), hat jedoch evtl. bei modularen Servern einige Einschränkungen. Beim FC640 zeigt beispielsweise das von einem modularen Server erstellten Systemprofil (Baseline) aufgrund von falschen FQDD-Zuordnungen eine Abweichung für andere modulare Server im selben FX Gehäuse.

Betroffene Version: 4.1 und höher.

Lösung: Bei der Erstellung des Systemprofils müssen Sie die FQDDs löschen, die nicht mit den anderen Servern übereinstimmen.

### Auf PowerEdge-Servern kann kein Betriebssystem bereitgestellt werden, wenn iDRAC die MAC-Adresse des ausgewählten NIC nicht anzeigt

Auf PowerEdge-Servern schlägt die Bereitstellung des Betriebssystems fehlt, wenn iDRAC die MAC-Adresse des ausgewählten NIC-Ports nicht anzeigt.

Lösung: Aktualisieren Sie die entsprechende NIC-Firmware sowie die iDRAC-Firmware auf die neueste Version und stellen Sie sicher, dass die MAC-Adresse am NIC-Port angezeigt wird.

Betroffene Version: 4.3 und höher

### Beim Erstellen eines neuen Host-Anmeldeinformationenprofils für den Host mit ESXi 6.5U1 wird die Service-Tag-Nummer des Hosts nicht auf der Seite der ausgewählten Hosts angezeigt

Wenn OMIVV beim vCenter bezüglich der Service-Tag-Nummer von ESXi anfragt, kann das vCenter die Service-Tag-Nummer nicht ausgeben, weil der Wert der Service-Tag-Nummer Null ist.

Lösung: Aktualisieren Sie die ESXi-Version auf ESXi 6.5U2 oder ESXi 6.7U1.

Betroffene Version: 4.3 und höher

## Das Dell EMC Symbol wird nach der Sicherung und Wiederherstellung einer früheren zu einer späteren OMIVV-Version nicht angezeigt.

Nach der Sicherung und Wiederherstellung von einer früheren OMIVV-Version zu einer späteren OMIVV-Version treten die folgenden Probleme auf:

- Das Dell EMC Logo wird in vCenter nicht angezeigt.
- Fehler 2000000
- Fehler 3001

#### Auflösung:

- Starten Sie den vSphere Web-Client-Service auf dem vCenter Server neu.
- Wenn das Problem weiterhin besteht:
  - Navigieren Sie bei einem VMware vCenter-Server-Gerät zu /etc/vmware/vsphere-client/vc-packages/ vsphere-client-serenity und um zu Windows vCenter zu gelangen, gehen Sie in den Ordner C:\ProgramData\VMware\vCenterServer\cfg\vsphere-client\vc-packages\vsphere-clientserenity im vCenter Gerät und prüfen Sie, ob die alten Daten vorhanden sind, wie beispielsweise: com.dell.plugin.OpenManage\_Integration\_for\_VMware\_vCenter\_WebClient-X.0.0.XXX.
  - Löschen Sie den Ordner für die frühere OMIVV-Version manuell.

### Beim Aktualisieren oder Zurückstufen einiger iDRAC-Firmwareversionen über OMIVV meldet OMIVV möglicherweise, dass der Auftrag fehlgeschlagen ist, obwohl die Firmwareaktualisierung erfolgreich durchgeführt wurde.

Wenn Sie iDRAC-Versionen wie z. B. 3.20.20.20, 3.21.21.21 und 3.21.21.22 während der Firmwareaktualisierung erweitern oder zurückstufen wird der Auftragsstatus als fehlgeschlagen gemeldet, obwohl der Auftrag erfolgreich durchgeführt wurde.

Lösung: Aktualisieren Sie die Bestandsaufnahme nach der Fehlermeldung und führen Sie den Auftrag bei anderen Komponenten neu aus. Betroffene Version: 4.3

### Beim Konfigurieren des Systems im Sperrmodus auf Cluster-Ebene wird gelegentlich die Meldung "Kein Host unter dem Cluster verfügt über eine erfolgreiche Bestandsaufnahme" angezeigt.

Bei der Konfiguration des System-Sperrmodus auf einer Cluster-Ebene wird manchmal die Meldung "Unter dem Cluster konnte keine erfolgreiche Bestandsaufnahme durchgeführt werden" angezeigt. Diese Meldung wird angezeigt, auch wenn das Cluster die von OMIVV verwalteten Hosts der 14. Generation erfolgreich inventarisiert hat.

Lösung: Starten Sie vCenter neu.

Um vCenter neuzustarten, gehen Sie wie folgt vor:

1. Melden Sie sich bei dem vSphere-Webclient mit einem vCenter Single Sign-On Administratorkonto an.

2. Gehen Sie auf Verwaltung > Bereitstellung > Bereitstellung > Systemkonfiguration.

- 3. Klicken Sie auf Knoten, wählen Sie den vCenter Server Appliance-Knoten, und klicken Sie auf die Registerkarte Zugehörige Objekte.
- 4. Starten Sie den vCenter-Knoten neu.

## Manchmal werden bei der nachträglichen RPM-Aktualisierung des OMIVV-Geräts mehrere Einträge in den letzten Aufgaben des vCenter angezeigt.

Manchmal werden nach der RPM-Aktualisierung mehrere Einträge in den Protokollen der letzten Aufgaben des vCenter angezeigt.

Lösung: Starten Sie die Dienste in vCenter neu.

Betroffene Version: 4.3

# Nach der Registrierung von vCenter wird das Dell EMC Logo von OMIVV nicht auf der Startseite von VMware angezeigt

Beschreibung: das Dell EMC Logo von OMIVV wird möglicherweise nicht auf der **Startseite** von VMware angezeigt, da VMware vCenter kurz nach Abschluss der Registrierung das Plug-in validieren wird.

Lösung: Führen Sie folgende Schritte aus:

- 1. Aktualisieren Sie den Browser, leeren Sie den Browser-Cache oder starten Sie die Client-Services für vSphere Client (HTML-5) neu.
- 2. Melden Sie sich vom vSphere Webclient ab und melden Sie sich dann erneut an.

Betroffene Version: 5.0

# Nicht konforme 11G-PowerEdge-Server werden im OMIVV-Bestand nach der Sicherung und Wiederherstellung beibehalten.

Nach der Durchführung des Sicherungs- und Wiederherstellungsvorgangs in OMIVV sind die nicht konformen und nicht inventarisierten 11G-Hosts weiterhin dem Host-Anmeldeinformationenprofil zugeordnet. Wenn Sie jedoch versuchen, die Konfigurations-Compliance zu beheben und eine neue Bestandsaufnahme auszuführen, schlägt der Job auf den nicht unterstützten 11G-Servern fehl.

Lösung: 11G-Server werden von OMIVV 5.0 nicht unterstützt. Entfernen Sie die nicht unterstützten 11G-Hosts manuell aus dem Host-Anmeldeinformationenprofil.

Betroffene Version: 5.0

# VCenter kann nach dem Upgrade des OMIVV-Geräts vom Flex-Client nicht gestartet werden

Lösung: Informationen zur Lösung finden Sie im VMware KB-Artikel: https://kb.vmware.com/s/article/54751. Betroffene Version: 5.0

# Beim Hinzufügen oder Entfernen von Netzwerkadaptern zu OMIVV verschwinden die vorhandenen NIC von der OMIVV-Konsole.

Wenn Sie einen Netzwerkadapter zum OMIVV-Gerät mithilfe des vSphere WebClient hinzufügen oder von ihm entfernen, verschwinden die vorhandenen NIC manchmal von der OMIVV-Konsole.

Umgehung: Führen Sie eine der folgenden Aufgaben durch:

- 1. a. Entfernen Sie alle Arbeitsadapter vom Terminal-Konsolendienstprogramm.
  - b. Fahren Sie das Gerät herunter.
  - c. Entfernen Sie die Netzwerkadapter vom Gerät.
  - d. Führen Sie einen Neustart des OMIVV-Geräts durch.
  - e. Fahren Sie das Gerät herunter.
  - f. Fügen Sie den/die erforderlichen Netzwerkadapter hinzu und schließen Sie die Konfiguration der Netzwerkadapter ab.
  - g. Starten Sie das Gerät neu.
- 2. a. Sichern Sie OMIVV über das Admin-Portal.
  - b. Erstellen Sie ein OMIVV-Gerät.
  - c. Fahren Sie das Gerät herunter.
  - d. Fügen Sie den/die erforderlichen Netzwerkadapter hinzu und schließen Sie die Konfiguration der Netzwerkadapter ab.
  - e. Starten Sie das Gerät neu.
  - f. Stellen Sie die neuesten gesicherten Daten wieder her.

# Nach dem Hinzufügen oder Entfernen des zweiten NIC werden auf der Seite "Netzwerkkonfiguration" drei NIC angezeigt.

Nach dem Hinzufügen oder Entfernen eines NIC über das OMIVV-Gerät unter Verwendung des vSphere-Clients zeigt die Seite **Netzwerkkonfiguration** nach dem Starten des OMIVV-Geräts und der Anmeldung bei der OMIVV-Terminalkonsole manchmal eine inkonsistente Anzahl von NIC an.

Lösung: Verwenden Sie die MAC-Adresse, um die korrekten NIC zu vergleichen und zu konfigurieren und verwenden Sie die Schaltfläche – , um die zusätzlichen NIC zu entfernen.

Betroffene Version: 5.0

### Ein Server mit unbekanntem Status in der älteren Version ist auf der Bare-Metal-Server-Seite nach der Sicherung und Wiederherstellung auf eine neueste OMIVV-Version nicht aufgeführt.

Nach der Wiederherstellung einer Sicherung aus früheren Versionen werden nicht unterstützte Server (11G und früher) aus dem Bare-Metal-Bestand entfernt. Server, deren Generation nicht von der früheren Version vor der Sicherung bestimmt wurde, werden ebenfalls entfernt.

Lösung: Ermitteln Sie den Server erneut. Wenn der fehlende Server unterstützt wird, wird er im Bare-Metal-Bestand aufgeführt.

Betroffene Version: 5.0

### Nach der BS-Bereitstellung konnte OMIVV ESXi-Host nicht zu vCenter hinzufügen oder ein Host-Profil konnte nicht hinzugefügt werden oder der Wartungsmodus für den Host ist fehlgeschlagen.

Nach der BS-Bereitstellung veranlasst OMIVV, dass vCenter die Host-Aktionen durchführt (Host hinzufügen, Hostprofil hinzufügen oder in den Wartungsmodus wechseln). Wenn die Abfrage innerhalb von zwei Minuten keine Antwort erhält, liegt eine Zeitüberschreitung für bestimmte Aktion auf vCenter vor und im Aufgabenverlauf wird eine Meldung angezeigt, die darauf hinweist, dass die Kommunikation fehlgeschlagen ist. Allerdings sind die vCenter-Abfragevorgänge manchmal erfolgreich.

Lösung: Nehmen Sie die Host-IP aus dem Aufgabenverlauf und fügen Sie sie manuell hinzu.

### Bei der Durchführung von Sicherungen und Wiederherstellungen ist die angezeigte Fehlermeldung im Admin-Portal nicht informativ, wenn der ungültige Benutzername eingegeben wurde.

Wenn der Benutzername, der während der Sicherung und Wiederherstellung eingegeben wurde, mit Sonderzeichen (@, %) beginnt, schlägt die Authentifizierung mit einer Meldung fehl, die nicht informativ ist.

Umgehung: Mit dem richtigen Benutzernamen und Kennwort erneut ausführen.

Betroffene Version: 4.1 und höher

### Der iDRAC-Lizenzstatus wird auf der Seite "Verwaltungs-Compliance" als konform angezeigt, wenn die IP-Adresse des iDRAC nicht erreichbar ist.

Wenn der iDRAC nicht erreichbar ist, wird nach der Durchführung einer periodischen Bestandsaufnahme der iDRAC-Lizenzstatus auf der Seite "Verwaltungs-Compliance" als konform angezeigt.

Lösung: Stellen Sie sicher, dass der iDRAC erreichbar ist und führen Sie die Bestandsaufnahme erneut aus, um die richtigen iDRAC-Lizenzdetails zu erhalten.

# ESXi-Host ist nach erfolgreicher BS-Bereitstellung unter Verwendung von OMIVV entweder getrennt oder antwortet nicht

ESXi-Host kann keine Heartbeat-Pakete an vCenter senden, da seine DNS nicht ordnungsgemäß für das Nachschlagen des FQDN des vCenter konfiguriert ist.

Lösung: Führen Sie folgende Schritte aus:

- **1.** Entfernen Sie den ESXi-Host aus dem vCenter-Inventar.
- 2. Fügen Sie die Hosts mithilfe des Assistenten Host hinzufügen hinzu.
- 3. Erstellen Sie ein Gehäuse-Anmeldeinformationenprofil und führen Sie die Bestandsaufnahme durch.

### Zeitüberschreitung bei der Bereitstellung, wenn die Netzwerkschnittstellenkarte (NIC) von OMIVV nicht mit dem ESXi-Host-Netzwerk verbunden ist

Die BS-Bereitstellung hängt von der Auswahl der NIC ab. Wenn nicht die richtige NIC ausgewählt ist, tritt für den OSD-Job eine Zeitüberschreitung auf.

Lösung: Wählen Sie auf der Seite "Host-Einstellungen konfigurieren" des Bereitstellungsassistenten die entsprechende Option "Mit dem Host verbundene Geräte-NIC" aus. Diese wird von OMIVV benötigt, um das ESXi-Netzwerk während der BS-Installation zu erreichen.

### Service-Job für bestimmte Hosts wird nicht ausgeführt

Wenn Sie in einer PSC-Umgebung mit mehreren vCenter einen Host über FQDN zu einem vCenter und über eine IP-Adresse zu einem anderen vCenter hinzufügen, wird der Service-Job nur für eine Host-Instanz ausgeführt.

Lösung: Entfernen Sie die getrennte Hostinstanz aus dem Host-Anmeldeinformationenprofil und führen Sie den Bestandsaufnahme- und Service-Job aus.

Betroffene Version: 5.0

### Die Seite "Verwaltungs-Compliance" zeigt den Namen eines falschen Anmeldeinformationenprofils für Hosts an, die über das Gehäuse-Anmeldeinformationenprofil verwaltet werden.

Für Hosts, die über das Gehäuse-Anmeldeinformationenprofil verwaltet werden, zeigt die Verwaltungs-Compliance den Namen eines falschen Anmeldeinformationenprofils anstelle des tatsächlichen Gehäuse-Anmeldeinformationenprofils an.

Lösung: Dies hat keine Auswirkungen auf die OMIVV-Funktionalität.

Betroffene Version: 5.0

### Die proaktive HA-Initialisierung erfolgt nach der Durchführung von Sicherungen und Wiederherstellungen nicht

Beim Wiederherstellen von OMIVV aus der vorherigen Version, die beim vSphere-Client registriert ist, wird für proaktive-HA-fähige Cluster der Dell Anbieter getrennt.

Lösung: Deaktivieren und aktivieren Sie die proaktive HA für Cluster.

Betroffene Version: 5.0

### OMIVV-Seite zeigt ungültige Sitzung oder Zeitüberschreitungs-Ausnahmefehler oder 2-Millionen-Fehler im Firefox-Browser an

Wenn die OMIVV-Seite eine Zeit lang inaktiv ist (5 bis 10 Minuten), wird der ungültige Sitzungs-, Zeitüberschreitungs-Ausnahme- oder 2-Millionen-Fehler angezeigt.

Lösung: Aktualisieren Sie den Browser. Wenn das Problem weiterhin besteht, melden Sie sich ab und melden Sie sich über vCenter an.

Um die korrekten Daten in OMIVV zu sehen, stellen Sie sicher, dass Sie die in der Lösung aufgeführte Aufgabe durchführen.

Betroffene Version: 5.0

### Der Systemprofil-Konfigurationsvorschau-Task schlägt beim Hinzufügen eines neuen iDRAC-Benutzers fehl

Wenn Sie versuchen, einen neuen iDRAC-Benutzer zu aktivieren und die Konfigurationsvorschau durchzuführen, zeigt die Ergebnisvorschau **Fehlgeschlagen** an.

Lösung: Wenn Sie mit der Bereitstellung fortfahren, wird der Benutzer erfolgreich hinzugefügt, selbst wenn der Fehler in der Vorschau angezeigt wird.

Betroffene Version: 5.0

## Attribut wird nach erfolgreicher Systemprofil-RAID-Bereitstellung nicht angewendet

Änderungen an den Werten von *RAIDccMode* und *RAIDinitOperation* werden nicht auf dem Zielserver bereitgestellt, obwohl die Bereitstellung erfolgreich ist.

Lösung: Verwenden Sie das iDRAC-Setup, um die Werte zu übernehmen.

Betroffene Version: 5.0

### OMIVV listet die virtuelle IP-Adresse des Hauptgehäuses auf, wenn versucht wird, das Mitgliedsgehäuse im Gehäuse-Anmeldeinformationenprofil hinzuzufügen.

Wenn die virtuelle IP-Adresse für das MX-Gehäuse konfiguriert ist und Sie versuchen, eines der Mitglieds-Gehäuse zu OMIVV hinzuzufügen, wird im Gehäuse-Anmeldeinformationenprofil anstelle der physikalischen IP-Adresse die virtuelle IP-Adresse des Hauptgehäuses angezeigt.

Lösung: Führen Sie folgende Schritte aus:

- 1. Melden Sie sich am MX-Gehäuse an.
- 2. Ermitteln Sie die physische IP-Adresse des Hauptgehäuses.
- 3. Fügen Sie die physische IP-Adresse des Hauptgehäuses zu OMIVV über die Option MX-GEHÄUSE HINZUFÜGEN hinzu.

Betroffene Version: 5.0

### Gehäuse-Bestandsaufnahme schlägt in OMIVV nach der Heraufstufung des Backup Lead zu Lead fehl

Wenn das Hauptgehäuse der MCM-Gruppe ausgeschaltet wird oder nicht funktionsfähig ist, wird der Backup-Lead zum Hauptgehäuse heraufgestuft. In diesem Fall schlägt die Bestandsaufnahme des Haupt- und Mitgliedsgehäuses in OMIVV fehl.

Lösung: Führen Sie folgende Schritte aus:

- 1. Aktivieren Sie das vorherige Hauptgehäuse und führen Sie die Bestandsaufnahme in OMIVV aus.
- 2. Löschen Sie das Gehäuse-Anmeldeinformationenprofil und alle in der Gruppe vorhandenen Gehäuse aus OMIVV.

**3.** Fügen Sie das neue Hauptgehäuse hinzu, um die Gruppe erneut zu ermitteln. Betroffene Version: 5.0

### In vCenter wird im Bereich "Letzte Tasks" die Spalte "Details" für einige OMIVV-Task-Benachrichtigungen nicht angezeigt

Lösung: um die Task-Benachrichtigungen anzuzeigen, öffnen Sie die **Task-Konsole** in vCenter. Betroffene Version: 5.0

### Fehlerdetails werden in OMIVV-Protokollen für fehlgeschlagene MX-Gehäuse-Firmwareaktualisierungs-Jobs nicht angezeigt

Lösung: Melden Sie sich bei OME-Modular an und überprüfen Sie den Job-Status der Firmwareaktualisierung.

Wenn der Status **Erfolgreich** in OME-Modular angezeigt wird, aktualisiert OMIVV die Firmware-Details bei der nächsten Gehäuse-Bestandsaufnahme.

Betroffene Version: 5.0

### Host-Firmwareaktualisierung schlägt fehl, wenn ein abgebrochener Firmwareaktualisierungs-Job des zugehörigen Gehäuses vorhanden ist

Wenn Sie den Firmwareaktualisierungs-Job eines PowerEdge MX-Gehäuses abbrechen, wird der nachfolgende Host-Firmwareaktualisierungs-Job für Hosts im selben Gehäuse blockiert.

Lösung: Löschen Sie den abgebrochenen Gehäuse-Firmwareaktualisierungs-Job, um die Blockierung für die zugehörigen Hosts freizugeben.

# Auf der Konfigurationsvorschau-Seite des Bereitstellungsassistenten wird eine Fehlermeldung angezeigt

Wenn Sie den Zielserver nach der Durchführung der Konfigurationsvorschau löschen, wird eine Fehlermeldung angezeigt: Sie müssen den Server für die Bereitstellung auswählen.

Lösung: Wählen Sie das Ziel auf der Konfigurationsvorschau-Seite aus, um den Assistenten abzuschließen. Die auf dieser Seite getroffene Auswahl setzt das auf der Seite **Server auswählen** ausgewählte Ziel nicht außer Kraft.

Betroffene Version: 5.0

## Probleme bei der Bare-Metal-Bereitstellung

In diesem Abschnitt werden Probleme behandelt, die während des Bereitstellungsprozesses auftreten könnten.

#### Voraussetzungen für Auto-Ermittlung und Handshake

- Bevor Sie Auto-Ermittlung und Handshake ausführen können, müssen Sie sicherstellen, dass die Versionen der iDRAC- und Lifecycle-Controller-Firmware sowie des BIOS die Mindestempfehlungen erfüllen.
- CSIOR muss mindestens einmal auf dem System oder iDRAC ausgeführt worden sein.

#### Hardware-Konfigurationsfehler

- Achten Sie vor der Initialisierung einer Bereitstellungsaufgabe darauf, dass das System CSIOR abgeschlossen hat und nicht gerade neu gestartet wird.
- Die BIOS-Konfiguration sollte im Klonmodus ausgeführt werden, sodass der Referenzserver ein identisches System ist.

• Manche Controller lassen die Erstellung eines RAID 0 Arrays mit nur einem Laufwerk nicht zu. Diese Funktion wird nur auf High-End-Controllern unterstützt und die Anwendung eines solchen Hardwareprofils kann zu Fehlern führen.

### Aktivieren der automatischen Ermittlung auf einem neu erworbenen System

Die Funktion für die automatische Ermittlung eines Hostsystems ist nicht standardmäßig aktiviert. Diese Aktivierung muss zum Zeitpunkt des Kaufs angefordert werden. Wenn die Aktivierung der automatischen Ermittlung zum Zeitpunkt des Kaufs angefordert wird, wird DHCP auf dem iDRAC aktiviert und die Administratorkonten werden deaktiviert. Es ist nicht erforderlich, eine statische IP-Adresse für den iDRAC zu konfigurieren. Diese wird von einem DHCP-Server im Netzwerk abgerufen. Um die Funktion für die automatische Ermittlung zu verwenden, muss ein DHCP-Server oder ein DNS-Server (oder beides) zur Unterstützung des Ermittlungsprozesses konfiguriert werden. CSIOR sollte bereits werksseitig ausgeführt worden sein.

Falls die Auto-Ermittlung nicht zum Zeitpunkt des Kaufs angefordert wurde, kann sie wie folgt aktiviert werden:

- 1. Drücken Sie während des Startvorgangs Ctrl+E.
- 2. Aktivieren Sie im iDRAC-Setupfenster die NIC (nur Blade-Server).
- 3. Aktivieren Sie die automatische Ermittlung.
- 4. Aktivieren Sie DHCP.
- 5. Deaktivieren Sie die Administratorkonten.
- 6. Aktivieren Sie DNS-Serveradresse vom DHCP abrufen.
- 7. Aktivieren Sie DNS-Domänenname vom DHCP abrufen.
- 8. Geben Sie in das Feld Bereitstellungsserver Folgendes ein:

<OpenManage Integration virtual appliance IPaddress>:4433

## Systemspezifische Attribute

## **i**DRAC

#### Tabelle 29. Systemspezifische Attribute – iDRAC

| Attributname    | Anzeigeattributname         | Gruppen-Anzeigename          |
|-----------------|-----------------------------|------------------------------|
| DNS-RAC-Name    | DNS-RAC-Name                | NIC-Informationen            |
| DataCenterName  | Name des Datenzentrums      | Server-Topologie             |
| Name des Gangs  | Name des Gangs              | Server-Topologie             |
| Rack-Name       | Rack-Name                   | Server-Topologie             |
| Rack-Steckplatz | Rack-Steckplatz             | Server-Topologie             |
| RacName         | Active Directory-RAC-Name   | Active Directory             |
| Adresse         | IPv4-Adresse                | Statische IPv4-Informationen |
| Netzwerkmaske   | Netzwerkmaske               | Statische IPv4-Informationen |
| Gateway         | Gateway                     | Statische IPv4-Informationen |
| DNS2            | DNS-Server 2                | Statische IPv4-Informationen |
| Adresse 1       | IPv6-Adresse 1              | Statische IPv6-Informationen |
| Gateway         | IPv6-Gateway                | Statische IPv6-Informationen |
| Präfixlänge     | IPV6-Link-Local-Präfixlänge | Statische IPv6-Informationen |
| DNS1            | IPV6-DNS-Server 1           | Statische IPv6-Informationen |
| DNS2            | IPv6-DNS-Server 2           | Statische IPv6-Informationen |
| DNSFromDHCP6    | DNS-Server aus DHCP6        | Statische IPv6-Informationen |
| HostName        | Server-Hostname             | Server-Betriebssystem        |
| RoomName        | RoomName                    | Server-Topologie             |
| NodelD          | Systemknoten-ID             | Server-Informationen         |

## BIOS

#### Tabelle 30. Systemspezifische Attribute für BIOS

| Attributname          | Anzeigeattributname                         | Gruppen-Anzeigename            |
|-----------------------|---------------------------------------------|--------------------------------|
| AssetTag              | Asset Tag                                   | Verschiedene Einstellungen     |
| lscsiDev1con1Gateway  | Initiator-Gateway                           | Einstellungen für Verbindung 1 |
| IscsiDev1con1IP-      | Initiator IP Address (Initiator-IP-Adresse) | Einstellungen für Verbindung 1 |
| lscsiDev1Con1Mask     | Initiator-Subnetzmaske                      | Einstellungen für Verbindung 1 |
| lscsiDev1Con1TargetIp | Ziel-IP-Adresse                             | Einstellungen für Verbindung 1 |

#### Tabelle 30. Systemspezifische Attribute für BIOS

| Attributname            | Anzeigeattributname                         | Gruppen-Anzeigename            |
|-------------------------|---------------------------------------------|--------------------------------|
| lscsiDev1Con1TargetName | Zielname                                    | Einstellungen für Verbindung 1 |
| lscsiDev1Con2Gateway    | Initiator-Gateway                           | Einstellungen für Verbindung 1 |
| lscsiDev1Con2lp         | Initiator-IP-Adresse                        | Einstellungen für Verbindung 1 |
| lscsiDev1Con2Mask       | Initiator-Subnetzmaske                      | Einstellungen für Verbindung 1 |
| lscsiDev1Con2TargetIp   | Ziel-IP-Adresse                             | Einstellungen für Verbindung 1 |
| lscsiDev1Con2TargetName | Zielname                                    | Einstellungen für Verbindung 1 |
| iscsilnitiatorName      | iSCSI Initiator-Name                        | Netzwerkeinstellungen          |
| Ndc1PcieLink1           | PCle-Link 1 für integrierte Netzwerkkarte 1 | Integrierte Geräte             |
| Ndc1PcieLink2           | PCle-Link 2 für integrierte Netzwerkkarte 1 | Integrierte Geräte             |
| Ndc1PcieLink3           | PCle-Link 3 für integrierte Netzwerkkarte 1 | Integrierte Geräte             |
| UefiBootSeq             | UEFI-Startsequenz                           | UEFI-Starteinstellungen        |

## RAID

### Tabelle 31. Systemspezifische Attribute für RAID

| Attributname                                | Anzeigeattributname | Gruppen-Anzeigename |
|---------------------------------------------|---------------------|---------------------|
| Angeforderter<br>Gehäusekonfigurationsmodus | -                   | -                   |
| Aktueller Gehäusekonfigurationsmodus        | -                   | -                   |

## CNA

#### Tabelle 32. Systemspezifische Attribute für CNA

| Attributname           | Anzeigeattributname                 | Gruppen-Anzeigename              |
|------------------------|-------------------------------------|----------------------------------|
| ChapMutualAuth         | Gegenseitige CHAP-Authentifizierung | Allgemeine iSCSI-Parameter       |
| ConnectFirstTgt        | Verbinden                           | Parameter für erstes iSCSI-Ziel  |
| ConnectSecondTgt       | Verbinden                           | Parameter für zweites iSCSI-Ziel |
| FirstFCoEBootTargetLUN | Start-LUN                           | FCoE-Konfiguration               |
| FirstFCoEWWPNTarget    | Ziel für World Wide Port Name       | FCoE-Konfiguration               |
| FirstTgtBootLun        | Start-LUN                           | Parameter für erstes iSCSI-Ziel  |
| FirstTgtChapld         | CHAP-ID                             | Parameter für erstes iSCSI-Ziel  |
| FirstTgtChapPwd        | CHAP-Geheimschlüssel                | Parameter für erstes iSCSI-Ziel  |
| FirstTgtlpAddress      | IP-Adresse                          | Parameter für erstes iSCSI-Ziel  |
| FirstTgtlscsiName      | iSCSI-Name                          | Parameter für erstes iSCSI-Ziel  |
| FirstTgtTcpPort        | TCP-Anschluss                       | Parameter für erstes iSCSI-Ziel  |
| IP-Autokonfiguration   | IpAutoConfig                        | Allgemeine iSCSI-Parameter       |
| IscsilnitiatorChapId   | CHAP-ID                             | iSCSI Initiator-Parameter        |
| IscsilnitiatorChapPwd  | CHAP-Geheimschlüssel                | iSCSI Initiator-Parameter        |

#### Tabelle 32. Systemspezifische Attribute für CNA

| Attributname               | Anzeigeattributname                      | Gruppen-Anzeigename                  |
|----------------------------|------------------------------------------|--------------------------------------|
| IscsilnitiatorGateway      | Standard-Gateway                         | iSCSI Initiator-Parameter            |
| lscsilnitiatorlpAddr       | IP-Adresse                               | iSCSI Initiator-Parameter            |
| lscsilnitiatorlpv4Addr     | IPv4-Adresse                             | iSCSI Initiator-Parameter            |
| lscsilnitiatorlpv4Gateway  | IPv4-Standard-Gateway                    | iSCSI Initiator-Parameter            |
| lscsilnitiatorlpv4PrimDns  | IPv4 primäre DNS                         | iSCSI Initiator-Parameter            |
| lscsilnitiatorlpv4SecDns   | IPv4 sekundäre DNS                       | iSCSI Initiator-Parameter            |
| lscsilnitiatorlpv6Addr     | IPv6-Adresse                             | iSCSI Initiator-Parameter            |
| lscsilnitiatorlpv6Gateway  | IPv6-Standard-Gateway                    | iSCSI Initiator-Parameter            |
| lscsilnitiatorlpv6PrimDns  | IPv6 primäre DNS                         | iSCSI Initiator-Parameter            |
| lscsilnitiatorlpv6SecDns   | IPv6 sekundäre DNS                       | iSCSI Initiator-Parameter            |
| iscsilnitiatorName         | iSCSI-Name                               | iSCSI Initiator-Parameter            |
| IscsilnitiatorPrimDns      | Primärer DNS-Server                      | iSCSI Initiator-Parameter            |
| IscsilnitiatorSecDns       | Sekundärer DNS-Server                    | iSCSI Initiator-Parameter            |
| IscsilnitiatorSubnet       | Subnetzmaske                             | iSCSI Initiator-Parameter            |
| IscsilnitiatorSubnetPrefix | Subnetzmasken-Präfix                     | iSCSI Initiator-Parameter            |
| SecondaryDeviceMacAddr     | MAC-Adresse des sekundären Geräts        | Parameter für sekundäres iSCSI-Gerät |
| SecondTgtBootLun           | Start-LUN                                | Parameter für zweites iSCSI-Ziel     |
| SecondTgtChapPwd           | CHAP-Geheimschlüssel                     | Parameter für zweites iSCSI-Ziel     |
| SecondTgtlpAddress         | IP-Adresse                               | Parameter für zweites iSCSI-Ziel     |
| SecondTgtlscsiName         | iSCSI-Name                               | Parameter für zweites iSCSI-Ziel     |
| SecondTgtTcpPort           | TCP-Anschluss                            | Parameter für zweites iSCSI-Ziel     |
| UseIndTgtName              | Unabhängigen Zielnamen verwenden         | Parameter für sekundäres iSCSI-Gerät |
| UseIndTgtPortal            | Unabhängiges Zielportal verwenden        | Parameter für sekundäres iSCSI-Gerät |
| VirtFIPMacAddr             | Virtuelle FIP-MAC-Adresse                | Haupt-Konfigurationsseite            |
| VirtIscsiMacAddr           | Virtuelle iSCSI Offload MAC-Adresse      | Haupt-Konfigurationsseite            |
| VirtMacAddr                | Virtuelle MAC-Adresse                    | Haupt-Konfigurationsseite            |
| VirtMacAddr[Partition:n]   | Virtuelle MAC-Adresse                    | Konfiguration der Partition n        |
| VirtWWN                    | Virtueller World Wide Knotenname         | Haupt-Konfigurationsseite            |
| VirtWWN[Partition:n]       | Virtueller World Wide Knotenname         | Konfiguration der Partition n        |
| VirtWWPN                   | Virtueller World Wide Schnittstellenname | Haupt-Konfigurationsseite            |
| VirtWWPN[Partition:n]      | Virtueller World Wide Schnittstellenname | Konfiguration der Partition n        |
| Weltweiter Knotenname      | WWN                                      | Haupt-Konfigurationsseite            |
| Weltweiter Knotenname      | WWN[Partition:n]                         | Konfiguration der Partition n        |

## FC

#### Tabelle 33. Systemspezifische Attribute für FC

#### Tabelle 33. Systemspezifische Attribute für FC

| Attributname | Anzeigeattributname                      | Gruppen-Anzeigename      |
|--------------|------------------------------------------|--------------------------|
| VirtualWWN   | Virtueller World Wide Knotenname         | Port-Konfigurationsseite |
| VirtualWWPN  | Virtueller World Wide Schnittstellenname | Port-Konfigurationsseite |

## Weitere Informationen

Die folgenden technischen Dell Whitepaper, die unter **www.delltechcenter.com** verfügbar sind, stellen weitere Informationen über die Systemprofil-Konfigurationsvorlage, Attribute und den Workflow bereit:

- Erstellen von Server-Klonen mit Serverkonfigurationsprofilen
- Serverkonfigurations-XML-Datei
- Konfiguration-XML-Workflow
- Konfigurations-XML-Workflow-Skripte 133
- XML-Konfigurationsdateibeispiele

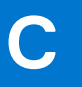

## Anpassungsattribute

#### Tabelle 34. Anpassungsattribute

| FQDD    | Attribute                             | Anpassung von OMIVV                                                                                            |
|---------|---------------------------------------|----------------------------------------------------------------------------------------------------|
| BIOS    | Virtualisierungstechnologie           | Immer aktiviert                                                                                                |
| iDRAC   | Systeminventar beim Neustart erfassen | Immer aktiviert                                                                                                |
| RAID    | IncludedPhysicalDiskID                | Wenn der Wert von IncludedPhysicalDiskID<br>auf automatische Auswahl gesetzt ist,<br>entfernen wir diesen Wert |
| RAID    | RAIDPDState                           | Entfernt                                                                                                    |
| iDRAC   | Benutzer-Admin-Kennwort<br>Kennwort   | Nur für iDRAC freigeschaltete Benutzer<br>verfügen über einen "Password"-Link zur<br>Eingabe des Kennworts.    |
| PCleSSD | PCIeSSDSecureErase                    | Immer deaktiviert                                                                                              |

## D

## Vergleich von Komponenten- und Baseline-Version - Matrix

| Abweichungstyp |                           |                 |                                                                                                    |                            |
|----------------|---------------------------|-----------------|----------------------------------------------------------------------------------------------------|----------------------------|
| Hardware       | Zugeordneter<br>Basisplan | Zielkomponente  | Szenario                                                                                                    | Übereinstimmungsstat<br>us |
|                | Verfügbar                 | Verfügbar       | Die Hardware-Komponente stimmt<br>mit der zugehörigen Baseline überein.                                                                           | Konform                    |
|                | Verfügbar                 | Verfügbar       | Die Hardwareattribute der<br>Komponente stimmen nicht mit der<br>zugehörigen Baseline überein.                                                    | Nicht konform              |
|                | Nicht verfügbar           | Verfügbar       | Der Vergleichsstatus wird nicht berechnet oder ignoriert.                                                                                         | Konform                    |
|                | Verfügbar                 | Nicht verfügbar | Die Hardware-Komponente ist in der<br>zugehörigen Baseline verfügbar, die<br>Komponente oder das Attribut sind<br>jedoch im Host nicht verfügbar. | Nicht konform              |
|                | Nicht verfügbar           | Nicht verfügbar | Der Vergleichsstatus wird nicht berechnet oder ignoriert.                                                                                         | Konform                    |
| Firmware       | Zugeordneter<br>Basisplan | Zielkomponente  | Szenario                                                                                                    | Übereinstimmungsstat<br>us |
|                | Verfügbar                 | Verfügbar       | Die Version der Firmware-<br>Komponente stimmt mit der<br>zugehörigen Baseline überein.                                                           | Konform                    |
|                | Verfügbar                 | Verfügbar       | Die Version der Firmware-<br>Komponente stimmt nicht mit der<br>zugehörigen Baseline überein.                                                     | Nicht konform              |
|                | Nicht verfügbar           | Verfügbar       | Die Version der Firmware-<br>Komponente ist in der zugehörigen<br>Baseline nicht verfügbar, die<br>Komponente ist jedoch im Host<br>verfügbar.    | Konform                    |
|                |                           |                 | berechnet oder ignoriert.                                                                                                    |                            |
|                | Verfügbar                 | Nicht verfügbar | Der Vergleichsstatus wird nicht berechnet oder ignoriert.                                                                                         | Konform                    |
|                | Nicht verfügbar           | Nicht verfügbar | Der Vergleichsstatus wird nicht berechnet oder ignoriert.                                                                                         | Konform                    |
| Treiber        | Zugeordneter<br>Basisplan | Zielkomponente  | Szenario                                                                                                    | Übereinstimmungsstat<br>us |
|                | Verfügbar                 | Verfügbar       | Die Version der Treiberkomponente<br>stimmt mit der zugehörigen Baseline<br>überein.                                                              | Konform                    |

#### Tabelle 35. Vergleich von Komponenten- und Baseline-Version - Matrix

| Abweichungstyp |                 |                 |                                                                                                    |               |
|----------------|-----------------|-----------------|----------------------------------------------------------------------------------------------------|---------------|
|                | Verfügbar       | Verfügbar       | Die Version der Treiberkomponente<br>stimmt nicht mit der zugehörigen<br>Baseline überein.                                            | Nicht konform |
|                | Nicht verfügbar | Verfügbar       | Der Vergleichsstatus wird nicht<br>berechnet oder ignoriert.                                                                          | Konform       |
|                | Verfügbar       | Nicht verfügbar | Die Version der Hardware-<br>Komponente ist in der zugehörigen<br>Baseline verfügbar, die Komponente<br>ist jedoch im Host verfügbar. | Nicht konform |
|                | Nicht verfügbar | Nicht verfügbar | Der Vergleichsstatus wird nicht<br>berechnet oder ignoriert.                                                                          | Konform       |

### Tabelle 35. Vergleich von Komponenten- und Baseline-Version - Matrix